# ИНСТРУКЦИЯ

Сотрудника Грузоперевозчика по работе в подсистеме учёта объёма снега, утилизируемого на стационарных снегоплавильных пунктах города Москвы (ПУОС АСУ ОДС)

> Москва 2025

# Содержание

| 1           | Ha                           | чало работы с Подсистемой                                                                                                    | 4                     |
|-------------|------------------------------|----------------------------------------------------------------------------------------------------|-----------------------|
|             | 1.1                          | Подготовка к работе                                                                                                    | 4                     |
|             | 1.2                          | Профиль пользователя                                                                                                    |                       |
|             | 1.3                          | Общие принципы работы с Подсистемой                                                                                                    | 16                    |
|             | 1.3.1                        | Работа с реестрами документов и справочников                                                                                                    | 16                    |
| 2           | Pa                           | бота со справочниками Подсистемы                                                                                                    |                       |
|             | 2.1                          | Пластиковые карты                                                                                                    |                       |
|             | 2.2                          | Транспортные средства                                                                                                    | 32                    |
|             | 2.2.1                        | Загрузка ТС из файла                                                                                                    | 36                    |
|             | 2.3                          | Причины завершения рассмотрения ИИП ручным разбором                                                                                                    | 47                    |
|             | 2.4                          | Типы корректировок                                                                                                    | 49                    |
|             | 2.5                          | ССП                                                                                                    | 50                    |
|             | 2.6                          | Таблица объёмов (вместимостей) кузовов                                                                                                    | 52                    |
| 3           | Pa                           | бота с Реестром Договоров                                                                                                    |                       |
| 4           | Pa                           | бота с Заявкой на вывоз снега                                                                                                    |                       |
|             | 4.1                          | Прикрепление ТС в Заявке на вывоз снега                                                                                                    | 57                    |
|             | 4.2                          | Автоматическое загрузка TC в заявки из файла excel                                                                                                    | 62                    |
|             | 4.3                          | Перевод заявки в статус «Активная»                                                                                                    | 70                    |
|             | 4.4                          | Прикрепление карт к ТС                                                                                                    | 73                    |
|             | 4.5                          | Открепление карт от ТС                                                                                                    | 80                    |
| 5           | Pa                           | бота с Реестром Заявок                                                                                                    |                       |
|             |                              | 1                                                                                                    |                       |
|             | 5.1                          | Выгрузка реестра заявок для распределения ГРЗ и загрузка ГРЗ в реестр заявок                                                                                                    | 88                    |
|             | 5.1<br>5.2                   | Выгрузка реестра заявок для распределения ГРЗ и загрузка ГРЗ в реестр заявок<br>Выгрузка Реестра Заявок на вывоз снега в отчёт в формате xlsx                                                                                           | 88<br>96              |
| 6           | 5.1<br>5.2<br>Pa             | Выгрузка реестра заявок для распределения ГРЗ и загрузка ГРЗ в реестр заявок<br>Выгрузка Реестра Заявок на вывоз снега в отчёт в формате xlsx<br>бота с Реестром ИИП                                                                    | 88<br>96<br><b>99</b> |
| 6<br>7      | 5.1<br>5.2<br>Pa<br>Pa       | Выгрузка реестра заявок для распределения ГРЗ и загрузка ГРЗ в реестр заявок<br>Выгрузка Реестра Заявок на вывоз снега в отчёт в формате xlsx<br>бота с Реестром ИИП<br>бота с Реестром ЭД                                              | 88<br>96<br><b>99</b> |
| 6<br>7<br>8 | 5.1<br>5.2<br>Pa<br>Pa       | Выгрузка реестра заявок для распределения ГРЗ и загрузка ГРЗ в реестр заявок<br>Выгрузка Реестра Заявок на вывоз снега в отчёт в формате xlsx<br>бота с Реестром ИИП<br>бота с Реестром ЭД<br>бота с Реестром запросов на корректировку |                       |
| 6<br>7<br>8 | 5.1<br>5.2<br>Pa<br>Pa<br>Pa | Выгрузка реестра заявок для распределения ГРЗ и загрузка ГРЗ в реестр заявок<br>Выгрузка Реестра Заявок на вывоз снега в отчёт в формате xlsx<br>бота с Реестром ИИП<br>бота с Реестром ЭД<br>бота с Реестром запросов на корректировку |                       |

| 10 Работа с Инцидентами                                   |     |
|-----------------------------------------------------------|-----|
| 10.1 Нарушения на ССП                                     |     |
| 10.2 Работы на ССП                                        |     |
| 10.3 Трекинг ТС                                           |     |
| 10.4 Реестр ИИП в статусе «Неопознанный»                  |     |
| 11 Работа с Отчётами                                      |     |
| 11.1 Посещение ТС ССП                                     |     |
| 11.2 Посещение ТС ССП с объёмами вывоза снега             |     |
| 11.3 Объёмы вывоза снега                                  |     |
| 11.4 Перевозки за период                                  |     |
| 11.5 Отчёт по ТС, у которых заявка не в работе            |     |
| 11.6 Отчёт по пользователям организации                   |     |
| 12 Поддержка                                              |     |
| 12.1 Работа в подразделе «Вопросы и ответы»               |     |
| 12.2 Работа в подразделе «Написать в техподдержку»        | 144 |
| 12.3 Работа в подразделе «Ролевая модель»                 | 149 |
| 12.4 Работа в подразделе «Инструкции, шаблоны, документы» |     |
| 13 Аварийные ситуации                                     |     |
| 13.1 Ошибка доступа в ПУОС                                |     |
| 13.2 Ошибки в программе                                   |     |
| 12.2 0                                                    | 155 |

# 1 Начало работы с Подсистемой

#### 1.1 Подготовка к работе

Доступ к Подсистеме осуществляется через веб-браузер. Установки дополнительного программного обеспечения на рабочие станции не требуется.

Для начала работы необходимо запустить веб-браузер на рабочем столе, создать новую вкладку и ввести в адресную строку созданной вкладки следующий адрес: «**puos.mos.ru**». В результате отобразится главная страница-приглашение для авторизации в ПУОС АСУ ОДС и получения помощи с доступом в подсистему (Рисунок 1 - Главная страница-приглашение в ПУОС АСУ ОДС).

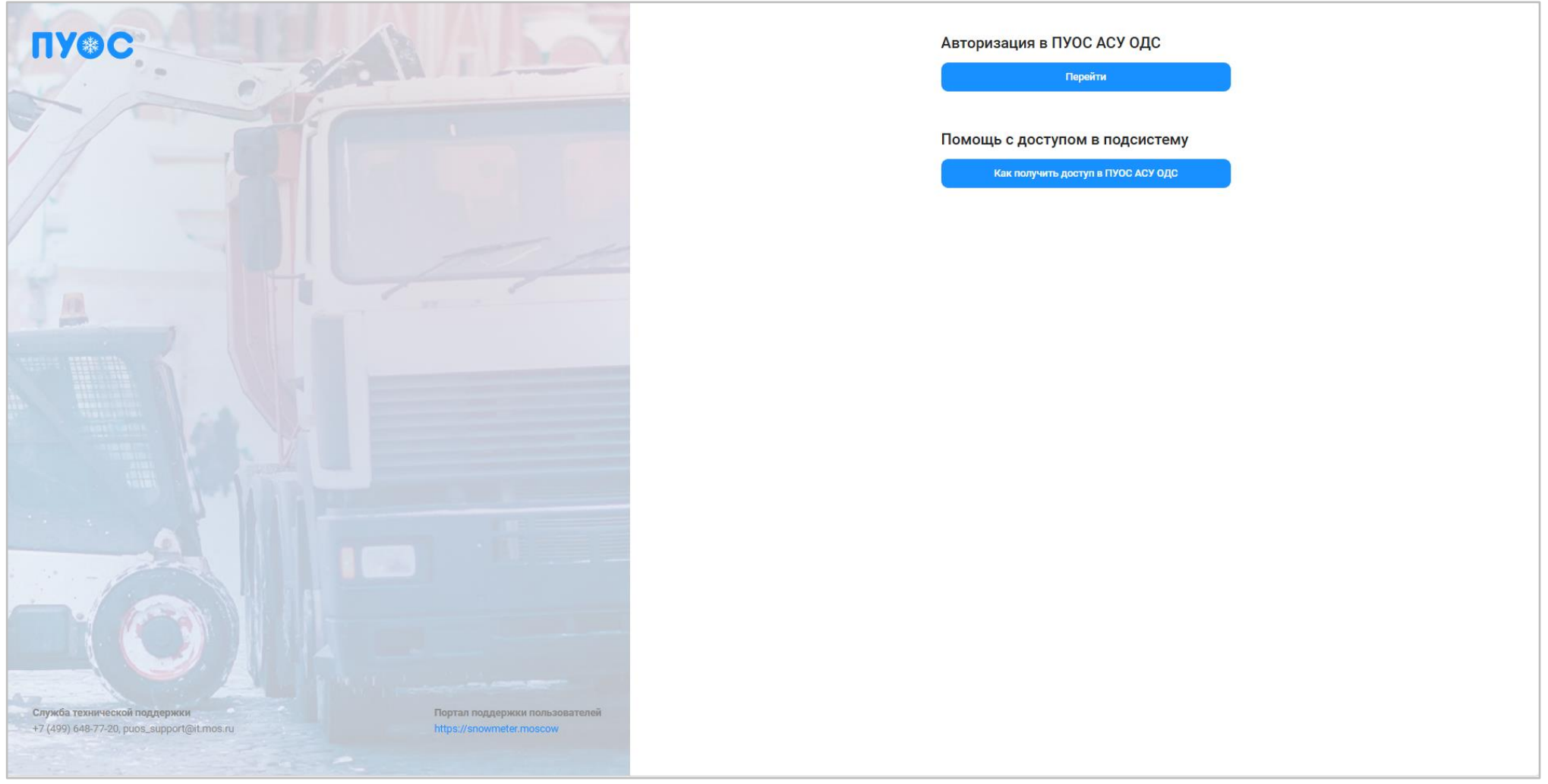

Рисунок 1 - Главная страница-приглашение в ПУОС АСУ ОДС

| Лля авторизании в ПУОС АСУ ОЛС нажать на кнопку           | Перейти                    |               |                          |                                    |
|-----------------------------------------------------------|----------------------------|---------------|--------------------------|------------------------------------|
| Для получения помощи с доступом в ПУОС АСУ ОДС            | нажать на кнопку           | Как получи    | ть доступ в ПУОС АСУ ОДС | . После нажатия на кнопку «Как     |
| получить доступ в ПУОС АСУ ОДС» в соседней вкладке обозре | вателя по ссылке: <u>h</u> | nttps://snown | neter.moscow/forma       | -dlya-polucheniya-uchetnoj-zapisi/ |

открывается экранная форма с инструкциями по предоставлению доступа и созданию учётной записи (Рисунок 2 - Экранная форма «Получение доступа в ПУОС АСУ ОДС»).

| *                                |                                         |                                                                                                    |                                                                                               |                                                                                                    |                                                                                          | Главная О проекте Документы / Инструкции Обучающий материал Новости Вопросы и ответы Контаклы |
|----------------------------------|-----------------------------------------|----------------------------------------------------------------------------------------------------|-----------------------------------------------------------------------------------------------|----------------------------------------------------------------------------------------------------|------------------------------------------------------------------------------------------|-----------------------------------------------------------------------------------------------|
| Получение доступа в ПУОС АСУ ОДС |                                         |                                                                                                    |                                                                                               | Констольке<br>управлікие<br>гонсульностий                                                                                                    | REGAPISACIO SUCCESS<br>INVESTIGATIONO<br>ROMENTALIONO<br>ROMENTALIONALI<br>Productionali | Изполтански<br>инсогладионных<br>технология.<br>голода коопен                                 |
|                                  | Предо                                   | ставление доступа в ПУОС АСУ О                                                                                                    | IDC                                                                                           |                                                                                                    |                                                                                          |                                                                                               |
|                                  | • До<br>AC<br>opr                       | ступ к информационным ресурса<br>У ОДС пользователю необходим<br>анизации с приложением заполн                                                 | ам ПУОС АСУ ОДС предостав.<br>ко направить в ДИТ города<br>ненной формы на предоставл         | ляется на основании обращения пользователя. В целях получения доступа к ПУОС<br>Москвы на дарес алектронной понты: роок_зирропфій.mos.ru письмо на бланке<br>хение доступа, заполненной по гравилам, приведенным ноже. |                                                                                          |                                                                                               |
|                                  | • Рег<br>Мо<br>• До<br>• Пр             | шение о предоставлении пользо<br>сквы.<br>ступ к ПУОС АСУ ОДС предоставл<br>и предоставлении доступа к ПУО                                     | ователю доступа к ПУОС А<br>плется в соответствии <b>с роле</b><br>С АСУ ОДС и соадании учетн | 2У ОДС принимается ДИТ города Москвы после согласования с ДЖКК города<br>но заявленной пользователем.<br>ой заямси пользователю направляется уведомление о выполнянии обращения                                        |                                                                                          |                                                                                               |
|                                  | Прилож<br>информ<br>на сташ<br>города М | адресу электронной почты, указа<br>ение 1 к Регламенту обработки<br>ации об объемах снега, утилизир<br>тонарные снегоплавильные пунк<br>Москвы | аннои в ооращении.<br>уемого<br>Ты                                                            |                                                                                                    |                                                                                          |                                                                                               |
|                                  | № n/n                                   | Имя поля                                                                                                    | Обязательность<br>заполнения                                                                  | Комментарии                                                                                                    |                                                                                          |                                                                                               |
|                                  | 1                                       | ФИО пользователя                                                                                                    | +                                                                                             | ФИО пользователя                                                                                                    |                                                                                          |                                                                                               |
|                                  | 2                                       | Организация                                                                                                    | +                                                                                             | Указывается краткое наименование организации                                                                                                    |                                                                                          |                                                                                               |
|                                  | 3                                       | ИНН организации                                                                                                    | +                                                                                             | Обязательное поле для однозначной идентификации организации                                                                                                    |                                                                                          |                                                                                               |
|                                  | 4                                       | ОГРН организации                                                                                                    | +                                                                                             | Обязательное поле для однозначной идентификации организации                                                                                                    |                                                                                          |                                                                                               |
|                                  | 5                                       | Наименование подразделени<br>организации                                                                                                    | 18                                                                                            | Заполняется для ролей: «Мастер ССП» с указанием ССП<br>«Мастер грузоотправителя» при налички структурных подразделений<br>грузоотправителя                                                                             |                                                                                          |                                                                                               |
|                                  | 6                                       | № договора/контракта                                                                                                    | *                                                                                             | Для роли «Грузоотправитель» - № контракта на утилизацию снега между<br>грузополучателем и грузоотправителем<br>Для роли «Турзоперевозчик - № договора на вывоз снега между<br>грузоотправителем и грузоперевозчиком    |                                                                                          |                                                                                               |
|                                  | 7                                       | Округ                                                                                                    | +                                                                                             | Округ (для учета видимости данных для роли «Аналитик»)                                                                                                    |                                                                                          |                                                                                               |
|                                  | 8                                       | Должность                                                                                                    | +                                                                                             | Должность                                                                                                    |                                                                                          |                                                                                               |
|                                  | 9                                       | Роль                                                                                                    | ( <b>*</b> )                                                                                  | Роль в соответствие с матрицей ролей                                                                                                    |                                                                                          |                                                                                               |
|                                  | 10                                      | E-mail                                                                                                    | +                                                                                             | Адрес электронной почты                                                                                                    |                                                                                          |                                                                                               |
|                                  | n                                       | Телефон                                                                                                    | +                                                                                             | Телефон для связи. Должен быть указан любой контактный телефон<br>организации                                                                                                    |                                                                                          |                                                                                               |
|                                  | 12                                      | Адрес                                                                                                    | +                                                                                             | Адрес организации                                                                                                    |                                                                                          |                                                                                               |

Рисунок 2 - Экранная форма «Получение доступа в ПУОС АСУ ОДС»

После создания учётной записи и нажатия на главной страницы-приглашения для авторизации в ПУОС АСУ ОДС на кнопку перейти отобразится экранная форма авторизации с помощью ДИТ.ID (Рисунок 3 - Экранная форма авторизации в ПУОС АСУ ОДС).

|                                                  | Вход             |                |
|--------------------------------------------------|------------------|----------------|
|                                                  |                  |                |
| 28                                               | Имя пользователя |                |
|                                                  |                  |                |
|                                                  |                  |                |
|                                                  | Пароль           |                |
|                                                  |                  |                |
|                                                  |                  |                |
|                                                  |                  |                |
|                                                  | Показать пароль  | Забыли пароль? |
|                                                  |                  |                |
|                                                  |                  | Войти          |
|                                                  |                  |                |
|                                                  |                  |                |
|                                                  |                  |                |
|                                                  |                  |                |
|                                                  |                  |                |
|                                                  |                  |                |
|                                                  |                  |                |
|                                                  |                  |                |
|                                                  |                  |                |
|                                                  |                  |                |
|                                                  |                  |                |
|                                                  |                  |                |
| рукция для входа с помощью ДИТ.ID:               |                  |                |
| лникам ЛИТ                                       |                  |                |
|                                                  |                  |                |
|                                                  |                  |                |
| артамент информационных технологий города Москвы |                  |                |
|                                                  |                  |                |

Рисунок 3 - Экранная форма авторизации в ПУОС АСУ ОДС

Войти

После ввода регистрационных данных (Имя пользователя, Пароль) нажать на кнопку

В случае введения некорректной электронной почты/имени пользователя или пароля будет отображено соответствующее предупреждение (Рисунок 4 - Предупреждающее сообщение).

| В<br>В<br>«<br>Имя поль<br>e.deryuę | ведена некорре<br>илектронная поч<br>ы не помните па<br>Забыли пароль<br>озователя<br>gin | ектная эле<br>і <b>та</b> должна<br>ароль, восі<br>?». | стронна<br>содерж<br>юльзуй | ая почт<br>кать си<br>тесь ф | а или г<br>імвол (<br>ункцие | тароль<br>@. Есл⊮<br>∌й | 1     |
|-------------------------------------|-------------------------------------------------------------------------------------------|--------------------------------------------------------|-----------------------------|------------------------------|------------------------------|-------------------------|-------|
| Имя поль<br>e.deryuą                | зователя<br>gin                                                                           |                                                        |                             |                              |                              |                         |       |
| Пароль                              |                                                                                           |                                                        |                             |                              |                              |                         |       |
| Пока                                | азать пароль                                                                              |                                                        |                             |                              | Забь                         | іли пар                 | ооль? |
|                                     |                                                                                           | Войт                                                   | и                           |                              |                              |                         |       |

Рисунок 4 - Предупреждающее сообщение

При слишком долгом бездействии пользователю отобразится предупреждающее сообщение (Рисунок 5 - Предупреждающее сообщение).

| <ul> <li>Вы слишком долго бездействовали.<br/>аутентификации начнется с начала.</li> <li>Имя пользователя</li> </ul> | Процесс       |
|----------------------------------------------------------------------------------------------------|---------------|
| Имя пользователя                                                                                                    |               |
|                                                                                                    |               |
| Пароль                                                                                                    |               |
| Показать пароль                                                                                                    | Забыли пароль |
| Войти                                                                                                    |               |

Рисунок 5 - Предупреждающее сообщение

В случае, если пользователь заблокирован, необходимо связаться с администратором (Рисунок 6 - Учётная запись заблокирована).

| Учетная запись заблокирова<br>администратором. | на, свяжитесь с |
|------------------------------------------------|-----------------|
| Имя пользователя                               |                 |
| ARTOS_GO                                       |                 |
| Пароль                                         |                 |
| Показать пароль                                | Забыли пароль   |
| Becker                                         |                 |

Рисунок 6 - Учётная запись заблокирована

В случае, если пользователь забыл пароль, следует нажать на кнопку «Забыли пароль?», после чего отобразится форма для восстановления пароля (Рисунок 7 - Экранная форма восстановления пароля).

| Восстановление пароля | Войти |
|-----------------------|-------|
| Имя пользователя      |       |
|                       |       |
| Восстановить доступ   |       |
|                       |       |

Рисунок 7 - Экранная форма восстановления пароля

После заполнения поля «Имя пользователя» по кнопке «Восстановить доступ» восстановить доступ» отобразится сообщение об отправке на вашу электронную почту ссылки для восстановления пароля (Рисунок 8 - Сообщение об отправке ссылки для восстановления пароля).

| Bxc             | рд                                                        |                                             |
|-----------------|-----------------------------------------------------------|---------------------------------------------|
| 0               | На вашу электронную почту о<br>содержащее ссылку для восо | отправлено сообщение,<br>тановления пароля. |
| Имя по<br>e.der | эльзователя<br><br>yugin                                  |                                             |
| Парол           | b                                                         |                                             |
| _ п             | оказать пароль                                            | Забыли пароль                               |
|                 |                                                           |                                             |

Рисунок 8 - Сообщение об отправке ссылки для восстановления пароля

При введении корректных регистрационных данных по кнопке «Войти» будет произведен вход в подсистему.

В случае проведения регламентных работ с ПУОС АСУ ОДС по адресу <u>https://puos2-tech.mos.ru/</u> отображается экранная форма страницызаглушки (Рисунок 9 - Экранная форма страницы-заглушки для отображения во время проведения регламентных работ с ПУОС АСУ ОДС). Для получения подробной информации нажать на кнопку «Подробнее» . При нажатии кнопки «Подробнее» откроется страница по адресу: https://snowmeter.moscow/news/.

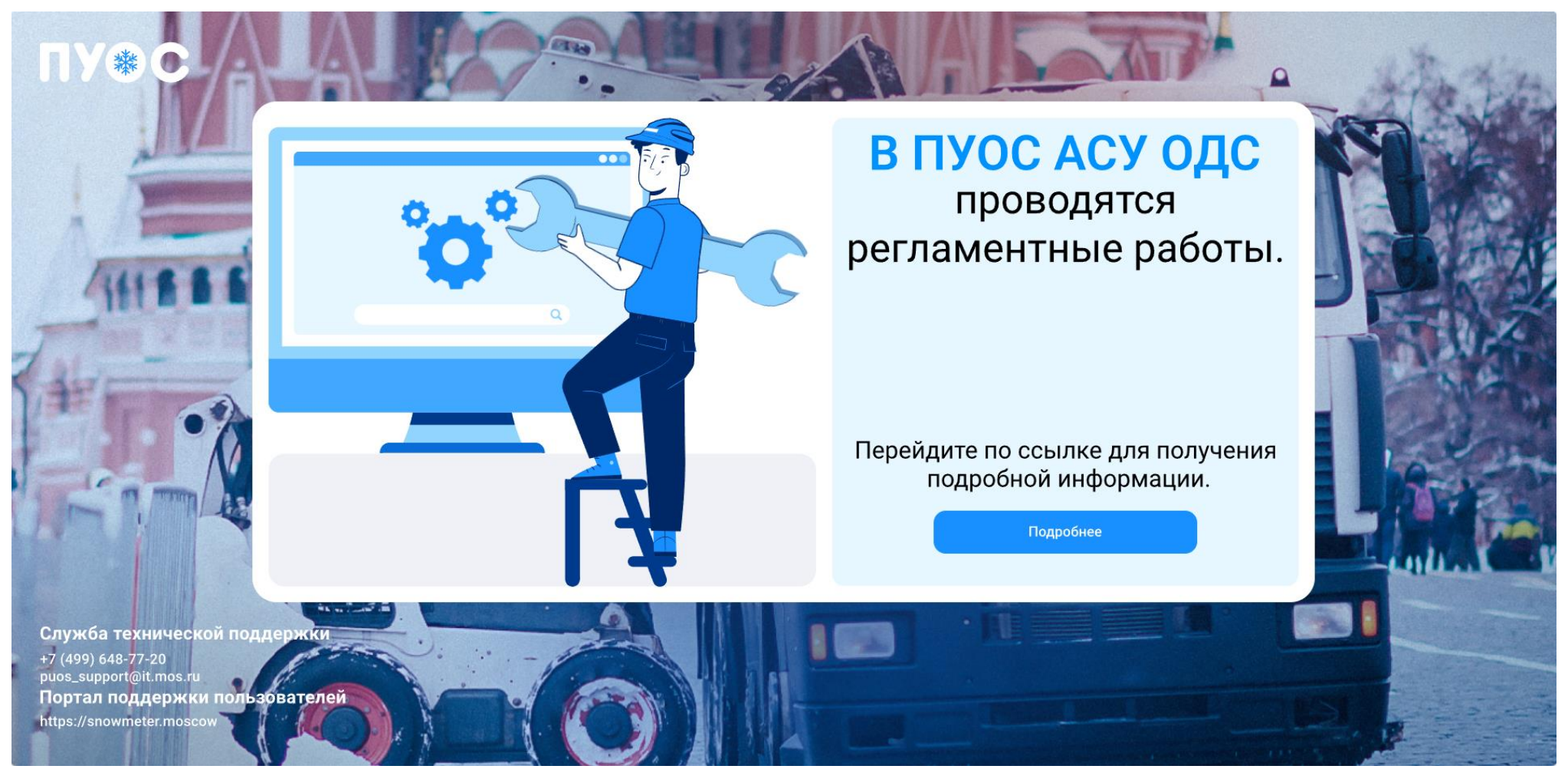

Рисунок 9 - Экранная форма страницы-заглушки для отображения во время проведения регламентных работ с ПУОС АСУ ОДС

В результате успешной авторизации отобразится главная страница ПУОС АСУ ОДС. Главная страница ПУОС АСУ ОДС для ЛК Грузоперевозчика (роль «Сотрудник Грузоперевозчика») представлена на рисунке (Рисунок 10 - Экранная форма главной страницы для ЛК Грузоперевозчика).

| ПУВС                                                                                               |                        |                                                    |                               |                                                    |                                                                                                    |                                                                          | A Ces                                                                             | он 2021-2023 🗸                        | ЛК Грузоперевозчика<br>Иванов Сергей Петрович                | 🕀 Выход                                                       |
|----------------------------------------------------------------------------------------------------|------------------------|----------------------------------------------------|-------------------------------|----------------------------------------------------|----------------------------------------------------------------------------------------------------|--------------------------------------------------------------------------|-----------------------------------------------------------------------------------|---------------------------------------|--------------------------------------------------------------|---------------------------------------------------------------|
| Главная Реестр ИИП Реестр ЭД Реестр запросов на ко                                                 | орректировку Реес      | тр Корректировок Реестр Договоров                  | Реестр За                     | Заявок Инциденты Справочні                         | ики Отчёты Под                                                                                                    | держка                                                                   |                                                                                   |                                       |                                                              |                                                               |
|                                                                                                    |                        | 1008                                               | <b>Тран</b><br>Нача           | анспортные средства<br>ачальная дата — Конечная да | па 🛗                                                                                                    | <b>Нарушения</b><br>Начальная дата                                       |                                                                                   | → Конечна                             | я дата                                                       | <b>#</b>                                                      |
|                                                                                                    |                        |                                                    | Коли                          | оличество ТС, шт.                                  |                                                                                                    | ГРЗ                                                                      | -3                                                                                | -4                                    | -5                                                           | Итого                                                         |
| Справочники                                                                                        | Отчёты                 |                                                    | /5                            | 10                                                 |                                                                                                    | P903V077                                                                 | 0                                                                                 | 0                                     | 39                                                           | 39                                                            |
| Раздел содержит перечень справочников,<br>используемых в ПУОС АСУ ОДС.                             | Раздел содержи<br>ОДС. | пперечень отчетов в пуос асу                       |                               |                                                    |                                                                                                    | B146BB777                                                                | 0                                                                                 | 5                                     | 20                                                           | 25                                                            |
|                                                                                                    |                        |                                                    | Кол                           | аличество проездов (ИИП), шт.                      |                                                                                                    | C894PK199                                                                | 1                                                                                 | 1                                     | 8                                                            | 10                                                            |
| Перейти в раздел                                                                                   | Перейти в раздел       | 23                                                 | 23 317                        | Ģ                                                  | 3 - Изыечился/юковый грузовой профиль. Изыерение объёма че прояза<br>4 - Ощибка раклознавание IPS. Произования технический свой при рабо<br>4 - Ощибка возчика/нечитаемый ГРЗ. Закрытый номер или некоррект<br>-5 - Ощибка возчика/нечитаемый ГРЗ. Закрытый номер или некоррект |                                                                          | едено по причине сбоя раб<br>те алгоритма графическог<br>ное размещение ТС в зоне | ния ГРЗ.                              |                                                              |                                                               |
| Статистика за сезон                                                                                |                        | Приём снега на ССП                                 |                               |                                                    | Вывоз снега ТС                                                                                                    |                                                                          |                                                                                   | Грузоотправи                          | тели                                                         |                                                               |
| Вывезено снега всего, тыс. м <sup>3</sup> : <b>119,2</b>                                           |                        | Начальная дата 🖂                                   | Конечная д                    | я дата 🛗                                           | Начальная дата                                                                                                    | 🖂 Конечная дата                                                          | <b></b>                                                                           | Начальная дата                        | -> Конечна                                                   | я дата 🛗                                                      |
| по квитанциям, тыс. м <sup>3</sup> : 1,7                                                           |                        | Объём снега за пер<br>• Курьяновский               | иод, тыс. м <sup>а</sup><br>і | M <sup>3</sup>                                     |                                                                                                    | Объём снега за период, тыс. м <sup>а</sup> <ul> <li>0055CH197</li> </ul> |                                                                                   |                                       | Объём снега за период, тыс.<br>• ГБУ "Автомобильные ,        | и <sup>3</sup><br>цороги ЮВАО" - <b>57 %</b>                  |
| Количество утилизированного снега<br>Начальная дата                                                | <b>H</b>               | Всего 25,9<br>119,2<br>тыс. м <sup>3</sup> Люблино |                               |                                                    | Всего<br>119,2<br>тыс. м <sup>3</sup>                                                                                                    | 6,7<br>• K086KK777                                                       |                                                                                   | Всего<br>119,2<br>тыс. м <sup>3</sup> | 68,5<br>• ГБУ "Жилищник район                                | а Академический" - 15 %                                       |
| Объём снега за период, тыс. м <sup>а</sup><br>• Декабрь<br>19,2<br>тыс. м <sup>а</sup><br>• Ноябрь |                        | 24,1<br>• Черемушки<br>17,2<br>• Чагино-Капот      | ня                            |                                                    |                                                                                                    | 6,6<br>• B146BB777<br>6,5<br>• 0175XP197<br>5 5                          |                                                                                   |                                       | 18,3<br>• ГБУ "ЖИЛИЩНИК РАЙ<br>8,5<br>• ГБУ "Автомобильные , | ОНА ВНУКОВО" - <mark>7 %</mark><br>цороги ЗелАО" - <b>6</b> % |
| 2,9<br>• Март                                                                                      |                        | <ul> <li>Боровский</li> <li>8,2</li> </ul>         |                               |                                                    |                                                                                                    | <ul> <li>C262BB777</li> <li>5,3</li> </ul>                               |                                                                                   |                                       | <ul> <li>ООО "ПРОПЕРТИ МЕНІ<br/>6,9</li> </ul>               | джмент" - <mark>5 %</mark>                                    |
| 3,1<br>• Февраль                                                                                   |                        | <ul> <li>Зеленоградск</li> <li>7,9</li> </ul>      | ий                            |                                                    |                                                                                                    | • B147BB777<br>5,0                                                       |                                                                                   |                                       | • ГБУ "ЖИЛИЩНИК НАГ<br>4,4                                   | орного района" - 3 %                                          |
|                                                                                                    |                        |                                                    |                               |                                                    |                                                                                                    |                                                                          |                                                                                   |                                       |                                                              |                                                               |

Рисунок 10 - Экранная форма главной страницы для ЛК Грузоперевозчика

На экранной форме главной страницы для ЛК Грузоперевозчика (роль «Сотрудник Грузоперевозчика») представлены данные статистики в форме круговых диаграмм:

- Статистика за сезон;
- Приём снега на ССП с возможностью задания периода;
- Грузоотправители с возможностью задания периода;
- Количество утилизируемого снега с возможностью задания периода;
- Вывоз снега ТС с возможностью задания периода;

таблица транспортных средств с возможностью задания периода, в т.ч.:

- Количество ТС, шт.;
- Количество проездов (ИИП), шт.;

и таблица с нарушениями с возможностью задания периода.

Дополнительно выводится статистика за текущий сезон (без возможности задания периода):

- Вывезено снега всего, тыс. м<sup>3</sup>;
  - в т. ч., по эл. талонам, тыс. м<sup>3</sup>;
  - по квитанциям, тыс. м<sup>3</sup>;

Виджет «Справочники» позволяет нажатием на кнопку:

– Перейти в раздел выполнить переход в раздел справочников, используемых в ПУОС АСУ ОДС.

Виджет «Отчёты» позволяет нажатием на кнопку:

```
перейти в раздел выполнить переход в раздел «Отчёты» в ПУОС АСУ ОДС.
```

В верхней части экрана расположен фильтр

При задании пользователем периода, за который ему необходима статистика, группировка данных главной страницы проводится на основании выбранного периода.

для выбора сезона.

#### 1.2 Профиль пользователя

Для того, чтобы открыть профиль пользователя, необходимо нажать на иконку пользователя (Рисунок 11 – Кнопка вызова формы профиля пользователя), после чего откроется форма «Профиль пользователя» (Рисунок 12 – Профиль пользователя). На данной странице необходимо

проверить личные учетные данные: ФИО, Роль, Организацию, Должность, Телефон, Адрес эл. почты. В случае, если в учетных данных допущена ошибка, необходимо сообщить об этом в Службу технической поддержки по телефону, либо по эл. почте, указанным на форме «Профиль пользователя» (Рисунок 12 – Профиль пользователя).

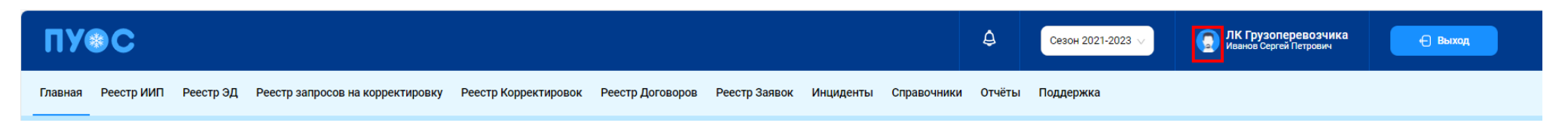

Рисунок 11 – Кнопка вызова формы профиля пользователя

Профиль пользователя asdasd х ЛК Грузоперевозчика Иванов Сергей Петрович Сезон 2021-2023 🗸 \* ФИО: Иванов Сергей Петрович 0 а корректировку Реестр Корректировок Реестр Договоров Реестр Заявок Инциденты Справочники Отчёты Поддержка Логин: Роль: Сотрудник Грузоперевозчика Транспортные средства Нарушения Организация: АО "МОСВОДОКАНАЛ" Начальная дата 🖂 Конечная дата 🛗 Метаинформация: { Количество ТС, шт. ГРЗ Итого 75 чёты 39 Должность: здел содержит перечень отчётов в Телефон: +7 (897) 722-02-02 0 B146BB777 25 ос асу одс. Адрес эл. почты: e@ma.ru 0 C894PK199 1 10 8 Количество проездов (ИИП), шт. Служба технической поддержки 23 317 -3 - Изменился/новый грузовой профиль. Измерение объёма не произведено по причине сбоя работы системы измерения объёма груза.
-4 - Ошибка распознавания ГРЗ. Произошёл технический сбой при работе алгоритма графического анализа фотографического изображения +7 (499) 648-77-20 puos\_support@it.mos.ru ГРЗ. Õ -5 - Ошибка возчика/нечитаемый ГРЗ. Закрытый номер или некорректное размещение ТС в зоне измерения Портал поддержки пользователей https://snowmeter.moscow Приём снега на ССП Вывоз снега ТС Грузоотправители Ħ Объём снега за период, тыс. м<sup>3</sup> Объём снега за период, тыс. м<sup>3</sup> Объём снега за период, тыс. м<sup>3</sup> • Курьяновский • 0055CH197 • ГБУ "Автомобильные дороги ЮВАО" 25,9 6,7 - 57 % 119.2 68.5 • Люблино • K086KK777 24,1 6,6 • ГБУ "Жилищник района Академический" - 15 % • B146BB777 • Черемушки 18,3 17,2 6,5 • ГБУ "ЖИЛИЩНИК РАЙОНА • Чагино-Капотня • 0175XP197 ВНУКОВО" - 7 % 10,1 5,5

Рисунок 12 – Профиль пользователя

#### 1.3 Общие принципы работы с Подсистемой

#### 1.3.1 Работа с реестрами документов и справочников

Для удобства работы с реестрами справочников и документов предусмотрены следующие функции.

#### 1.3.1.1 Механизм фильтрации

Используется для установки необходимых отборов (фильтров) по основным полям реестров, для целей формирования и выгрузки отчетов в формате xlsx, для быстрого поиска нужной информации по ИИП, ЭД, Договорам на вывоз снега, Контрактам, Заявкам на вывоз снега и т.д. Поля фильтарции представлены в верхней части реестров документов или справочников (Рисунок 13 – Фильтры раздела «Реестр ИИП»). Состав полей фильтрации является уникальным для каждого реестра и зависит от состава полей реестров справочников и документов.

| ПУ⊛С       |            |                  |           |                      |                      |       |                                                | ¢             | Сезон 2021-2023 🗸 | <u>р</u> и | IK Грузоперевозчика<br>ванов Сергей Петрович | 🕀 Выход          |
|------------|------------|------------------|-----------|----------------------|----------------------|-------|------------------------------------------------|---------------|-------------------|------------|----------------------------------------------|------------------|
| Главная    | Реестр ИИГ | 1 Реестр ЭД Реес | тр запрос | сов на корректировку | Реестр Корректировок | Реест | р Договоров Реестр Заявок Инциденты Справочник | ки Отчёты     | Поддержка         |            |                                              |                  |
| Начальная  | дата       | 🗠 Конечная дата  |           | Статус обработки     |                      | •     | Статус целостности н                           | Чомер карты   |                   | ٩          | ГРЗ                                          | Q                |
| От         | До         | 💿 Объём снега    |           | Направление          |                      | •     | Название МОУ • Н                               | азвание ССП   |                   | ~          | Грузополучатель                              | ~                |
| Грузоотпра | витель     |                  | ~         | Номер ИИП            |                      | ٩     | Номер заявки                                   | татус измерен | ия груза          | ~          | Запуск процесса измерени                     | я 🗸              |
|            |            |                  |           |                      |                      |       |                                                |               |                   |            |                                              | Сбросить фильтры |

Рисунок 13 – Фильтры раздела «Реестр ИИП»

Кнопка «Сбросить фильтры» находится во всех реестрах справочников и документов, в которых реализован механизм фильтрации. Используется для сброса (удаления) всех установленных значений фильтров в полях фильтарции (Рисунок 14 – Кнопка сброса фильтров).

| ПУОС                              |                                               |                                      |                     | Сезон 2021-202        | 13 V ЛК Грузоперевозчика<br>Иванов Сергей Петрович | 🕂 Выход                           |
|-----------------------------------|-----------------------------------------------|--------------------------------------|---------------------|-----------------------|----------------------------------------------------|-----------------------------------|
| Главная Реестр ИИП Реестр ЭД Реес | стр запросов на корректировку Реестр Корректи | оовок Реестр Договоров Реестр Заявок | . Инциденты Справоч | ники Отчёты Поддержка |                                                    |                                   |
| Номер договора                    | Грузоотправитель                              | Начальная дата 🖂 К                   | Сонечная дата 📋     | ОИВ                   |                                                    | Сбросить фильтры                  |
| Исключить закончившиеся договоры  |                                               |                                      |                     |                       |                                                    |                                   |
| Обновить данные Сформировать отч  | іёт                                           |                                      |                     |                       |                                                    | Нашлось <mark>26</mark> Договоров |
|                                   |                                               | 1-20 из 26 < 1 2 >                   | 20 / стр. 🗸 Перейти |                       |                                                    |                                   |
| Номер договора                    | Грузоотправитель                              |                                      | ОИВ (ј)             | Дата начала действия  | Дата окончания действия                            | Дата заключения 🗸 🤟               |
| Договор Горбунов 3                | АО "МОСВОДОКАНАЛ"                             |                                      | CAO                 | 05.08.2024            | 31.08.2024                                         | 05.08.2024                        |
| корниенко                         | АО "МОСВОДОКАНАЛ"                             |                                      | CAO                 | 26.07.2023            | 26.07.2024                                         | 25.07.2023                        |

Рисунок 14 – Кнопка сброса фильтров

## 1.3.1.2 Навигация по страницам реестра

В каждом реестре реализована фукция навигации по страницам реестра с возможностью быстрого перехода по кнопкам с номером страницы либо с указанием номера страницы в поле «Перейти» с указанием общего количества строк в реестре в поле «Нашлось XXXX ...» (Рисунок 15 – Навигация по страницам реестра).

| ПУВС                                      |                                                                |                         |                              |                      | Ą | Сезон 2021-2023 🗸      | ЛК Грузоперевозчика<br>Иванов Сергей Петрович | 🕂 Выход                           |
|-------------------------------------------|----------------------------------------------------------------|-------------------------|------------------------------|----------------------|---|------------------------|-----------------------------------------------|-----------------------------------|
| Главная Реестр ИИП Реестр ЭД Реестр запро | сов на корректировку Реестр Корректировок Реестр Договоров     | Реестр Заявок Инциденты | Справочники Отчёты Поддержка |                      |   |                        |                                               |                                   |
| Номер договора                            | Грузоотправитель                                               | Начальная дата          | 💷 Конечная дата 📋            | ОИВ                  |   |                        |                                               | Сбросить фильтры                  |
| Исключить закончившиеся договоры          |                                                                |                         |                              |                      |   |                        |                                               |                                   |
| Обновить данные Сформировать отчёт        |                                                                |                         |                              |                      |   |                        |                                               | Нашлось <mark>26</mark> Договоров |
|                                           | [                                                              | 1-20 из 26 < 🚺          | 2 > 20 / стр. > Перейти      |                      |   |                        |                                               |                                   |
| Номер договора                            | Грузоотправитель                                               |                         | ONB ()                       | Дата начала действия | 1 | Дата окончания действи | ия Дата                                       | аключения 🗸                       |
| Договор Горбунов 3                        | АО "МОСВОДОКАНАЛ"                                              |                         | CAO                          | 05.08.2024           |   | 31.08.2024             | 05.08                                         | 2024                              |
| корниенко                                 | АО "МОСВОДОКАНАЛ"                                              |                         | CAO                          | 26.07.2023           |   | 26.07.2024             | 25.07                                         | 2023                              |
| 3232                                      | АО "МОСВОДОКАНАЛ"                                              |                         | CAO                          | 10.07.2023           |   | 17.07.2023             | 08.07.                                        | 2023                              |
| 3435                                      | АО "МОСВОДОКАНАЛ"                                              |                         | CAO                          | 27.06.2023           |   | 05.07.2023             | 27.06                                         | 2023                              |
| 123-4444                                  | АО "МОСВОДОКАНАЛ"                                              |                         | CAO                          | 02.12.2022           |   | 12.01.2023             | 01.12                                         | 2022                              |
| 231120221101                              | ТУТА ЛАРСЕН122                                                 |                         | АвД-                         | 23.11.2022           |   | 25.11.2022             | 23.11.                                        | 2022                              |
| 56644                                     | ГБУ АВД                                                        |                         | ЦАО                          | 14.10.2022           |   | 12.10.2023             | 13.10.                                        | 2022                              |
| 05.10.2022                                | АО "МОСВОДОКАНАЛ"                                              |                         | CAO                          | 01.10.2022           |   | 31.10.2022             | 01.10.                                        | 2022                              |
| 1245123712                                | АВД                                                            |                         | ЦАО                          | 20.06.2022           |   | 21.06.2022             | 19.06                                         | 2022                              |
| 12451237123                               | АВД                                                            |                         | ЦАО                          | 16.06.2022           |   | 18.06.2022             | 15.06                                         | 2022                              |
| test33                                    | ФГБУ "Управление по эксплуатации зданий высших органов власт"1 |                         | CAO                          | 01.03.2023           |   | 01.03.2024             | 12.03                                         | 2022                              |
| 5563636                                   | 000 "ТЭК-Дом"                                                  |                         | 3A0                          | 11.02.2022           |   | 24.02.2022             | 04.02                                         | 2022                              |
| 7505266                                   | 000 "АРЕНДА.РУ"                                                |                         | Нет ОИВа                     | 28.12.2021           |   | 31.12.2021             | 28.12                                         | 2021                              |
| 1793-21-266                               | ГБОУ Школа № 1793                                              |                         | ЮВАО                         | 27.12.2021           |   | 30.04.2022             | 27.12                                         | 2021                              |
| 2712-1/2021-A                             | ГБУ "Автомобильные дороги ЗелАО"                               |                         | ЗелАО                        | 01.01.2022           |   | 31.12.2023             | 27.12                                         | 2021                              |
| ИП Симикян Рубен Арменович                | ГБОУ Школа № 170                                               |                         | ЮЗАО                         | 15.12.2021           |   | 31.12.2022             | 15.12                                         | 2021                              |
| 15                                        | ГБУ "Автомобильные дороги ЮВАО"                                |                         | CBAO                         | 01.12.2021           |   | 31.12.2023             | 01.12                                         | 2021                              |
| 0873500000821005532-ЮК                    | гбпоу юридический колледж                                      |                         | ЮАО                          | 01.01.2022           |   | 30.04.2022             | 23.11                                         | 2021                              |
| 108-538/2021                              | ГБОУ ШКОЛА № 538                                               |                         | ЮЗАО                         | 01.01.2022           |   | 31.05.2022             | 01.11.                                        | 2021                              |
| 2222                                      | ГБУ "ЖИЛИЩНИК НАГОРНОГО РАЙОНА"                                |                         | ЮАО                          | 01.11.2021           |   | 31.12.2022             | 01.11.                                        | 2021                              |
|                                           |                                                                | 1-20 из 26 < 1          | 2 > 20 / стр. ∨ Перейти      |                      |   |                        |                                               |                                   |

Рисунок 15 – Навигация по страницам реестра

#### 1.3.1.3 Сортировка полей реестра

В каждом реестре документов реализована функция сортировки по основным полям. Для сортировки значений в столбцах необходимо

нажать на заголовок столбца со значком (алфавит, величина, дата) (Рисунок 16 – Сортировка по убыванию), при повторно нажатии – значения будут отсортированы по убыванию (алфавит, величина, дата) (Рисунок 17 – Сортировка по возрастанию).

| ПУС                                          | ;                                  |                 |                                                    |                                    |                         |                                             |                               |                 |           | <b>4</b>     | Сезон 2021-2025     | ЛКГ                  | рузопер<br>ов Иван Ива | е <b>возчика</b><br>анович | Ө Вых          | код                             |
|----------------------------------------------|------------------------------------|-----------------|----------------------------------------------------|------------------------------------|-------------------------|---------------------------------------------|-------------------------------|-----------------|-----------|--------------|---------------------|----------------------|------------------------|----------------------------|----------------|---------------------------------|
| Главная Реест                                | р ИИП Реестр ЭД                    | Реестр за       | просов на корректи                                 | ровку Реест                        | гр Корректировок        | Реестр Догово                               | ров Реест                     | р Заявок        | Инциденты | ы Справоч    | очники Отчёты       | Поддержка            |                        |                            |                |                                 |
| Начальная дата                               | 🗅 Конечная дата                    | Ë               | Отправлен: с                                       | _ ПО                               | Ë                       | ГРЗ                                         |                               |                 |           | Номер элек   | ктронного документа | 3                    | Номер                  | ИИП Въезд                  |                | Q                               |
| Номер ИИП Выез,                              | д                                  | Q               | От До                                              | 🕲 Объ                              | ём снега всего          | Название ССП                                |                               |                 |           | Грузополуча  | атель               | ~                    | Грузоот                | гправитель                 |                |                                 |
| Заказчик                                     |                                    |                 | Номер карты                                        |                                    |                         | Номер заявки                                |                               |                 |           | Статус элек  | ктронного документа | 3                    | Тип эле                | ектронного док             | умента         |                                 |
| Запуск процесса измерения ОИВ                |                                    |                 |                                                    |                                    |                         |                                             |                               |                 |           |              |                     |                      |                        |                            |                |                                 |
| 🔽 Исключить тест                             | Сбросить фильтры                   |                 |                                                    |                                    |                         |                                             |                               |                 |           |              |                     |                      |                        |                            |                |                                 |
| Обновить даннь                               | Обновить данные Сформировать отчёт |                 |                                                    |                                    |                         |                                             |                               |                 |           |              |                     |                      |                        |                            |                |                                 |
|                                              |                                    |                 |                                                    | 1-20                               | из 12371 < 1            | 2 3 4                                       | 5                             | 619 >           | 20 / стр. | ∨ Перейти    | и                   |                      |                        |                            |                |                                 |
| Дата создания<br>электронного 🔸<br>документа | Чомер электронного<br>документа    | Дата<br>отправн | тип ЭД<br>и                                        | Статус ЭД                          | Номер ИИП въе:<br>выезд | Объём<br>снега<br>всего/<br>въезд/<br>выезд | Код<br>МОУ<br>въезд/<br>выезд | Номер<br>заявки | Названи   | іе ССП Гр    | рузоотправитель     | Грузополучатель      | ОИВ                    | грз                        | Номер<br>карты | Запуск<br>процесса<br>измерения |
| 10.09.2024,<br>13:57:03                      | 16/10/09/2024/1643166              |                 | Квитанция по<br>таблице<br>кузовов<br>(Мастер ССП) | Не<br>отправлен<br>из-за<br>ошибки | -                       | <b>25.7</b><br>0.0<br>0.0                   | -                             | 220653          | Бусинов   | o AC<br>"M   | О<br>МОСВОДОКАНАЛ"  | АО<br>"МОСВОДОКАНАЛ" | CAO                    | T444ET159                  | 8805,2000438   | -                               |
| 15.08.2024,<br>20:48:12                      | 16/15/08/2024/1643152              |                 | Квитанция по<br>таблице<br>кузовов<br>(Мастер ССП) | Не<br>отправлен<br>из-за<br>ошибки | -                       | <b>27.3</b><br>0.0<br>0.0                   | -                             | 220726          | Бусинов   | o "M         | О<br>МОСВОДОКАНАЛ"  | АО<br>"МОСВОДОКАНАЛ" | CAO                    | T111ET159                  | 8805,2000469   | -<br>-<br>-                     |
| 22.07.2024,<br>16:40:30                      | 15/22/07/2024/1643132              |                 | Квитанция по<br>таблице<br>кузовов<br>(Мастер ССП) | Не<br>отправлен<br>из-за<br>ошибки | -                       | <b>25.7</b><br>0.0<br>0.0                   | -                             | 220653          | Боровск   | кий АС<br>"М | 0<br>МОСВОДОКАНАЛ"  | АО<br>"МОСВОДОКАНАЛ" | CAO                    | T444ET159                  | 8805,2000438   | -                               |

Рисунок 16 – Сортировка по убыванию

| ПУОС                                         | }                                                                                          |                         |              |              |                                          |                                             |                              |                 |                 | Сезон 2021-2025 ∨                                                                        | 💿 ЛК Гр<br>Иваное    | <b>узоперев</b><br>Иван Ивано | <b>озчика</b><br><sup>вич</sup> | € Вь           | іход                            |
|----------------------------------------------|--------------------------------------------------------------------------------------------|-------------------------|--------------|--------------|------------------------------------------|---------------------------------------------|------------------------------|-----------------|-----------------|------------------------------------------------------------------------------------------|----------------------|-------------------------------|---------------------------------|----------------|---------------------------------|
| Главная Реест                                | р ИИП Реестр ЭД                                                                            | Реестр заг              | росов на н   | корректировк | у Реестр Корректир                       | овок Рес                                    | естр <mark>Д</mark> оговоров | Реестр          | Заявок Инциде   | енты Справочники Отчёты                                                                  | Поддержка            |                               |                                 |                |                                 |
| Начальная дата                               | 🗅 Конечная дат                                                                             | a 🛱                     | Отправле     | eh: c        | → Π0                                     | П                                           | }                            |                 |                 | Номер электронного документа                                                             |                      | Номер ИИ                      | 1П Въезд                        |                | Q                               |
| Номер ИИП Выез,                              | q                                                                                          | Q                       | От           | До           | Объём снега всего                        | Has                                         | вание ССП                    |                 |                 | Грузополучатель                                                                          | ~                    | Грузоотпр                     | авитель                         |                |                                 |
| Заказчик                                     | Заказчик Номер карты Номер заявки Статус электронного документа Тип электронного документа |                         |              |              |                                          |                                             |                              |                 |                 |                                                                                          |                      |                               |                                 |                |                                 |
| Запуск процесса измерения ОИВ                |                                                                                            |                         |              |              |                                          |                                             |                              |                 |                 |                                                                                          |                      |                               |                                 |                |                                 |
| ✓ Исключить тестовые проезды                 |                                                                                            |                         |              |              |                                          |                                             |                              |                 |                 |                                                                                          |                      |                               |                                 |                |                                 |
| Обновить данны                               | Обновить данные Сформировать отчёт Нашёлся 12 371 Электронный Документ                     |                         |              |              |                                          |                                             |                              |                 |                 |                                                                                          |                      |                               |                                 |                |                                 |
|                                              |                                                                                            |                         |              |              | 1-20 из 12371 <                          | 1 2                                         | 3 4                          | 5 6             | 19 > 20/0       | стр. 🗸 Перейти                                                                           |                      |                               |                                 |                |                                 |
| Дата создания<br>электронного 个<br>документа | Номер<br>электронного<br>документа                                                         | Дата<br>отправки        | Тип<br>ЭД    | Статус<br>ЭД | Номер ИИП въезд/<br>выезд                | Объём<br>снега<br>всего/<br>въезд/<br>выезд | Код МОУ<br>въезд/<br>выезд   | Номер<br>заявки | Название<br>ССП | Грузоотправитель                                                                         | Грузополучатель      | ОИВ                           | ГРЗ                             | Номер<br>карты | Запуск<br>процесса<br>измерения |
| 12.11.2021,<br>11:25:35                      | 43/18/11/21/35                                                                             | 09.02.2022,<br>14:42:30 | ЭТ<br>(авто) | Отправлен    | 191/12/11/21/22538<br>192/12/11/21/21825 | <b>9.3</b><br>9.5<br>0.2                    | <b>191</b><br>192            | 1<br>1<br>1     | Черемушки       | Государственное бюджетное<br>учреждение города Москвы<br>"Жилищник района Академический" | АО<br>«МОСВОДОКАНАЛ  | » ЮЗАО                        | P804Y077                        | 169,2939       | -                               |
| 24.11.2021,<br>20:24:49                      | 15/24/11/21/164                                                                            | 09.02.2022,<br>14:42:32 | ЭТ<br>(авто) | Отправлен    | 159/24/11/21/35552<br>160/24/11/21/32828 | <b>9.1</b><br>10.2<br>1.1                   | <b>159</b><br>160            |                 | Боровский       | ГОСУДАРСТВЕННОЕ БЮДЖЕТНОЕ<br>УЧРЕЖДЕНИЕ ГОРОДА МОСКВЫ<br>"ЖИЛИЩНИК РАЙОНА ВНУКОВО"       | АО<br>"МОСВОДОКАНАЛ" | 3A0                           | H972KA777                       | 169,40428      | -<br>-                          |
| 24.11.2021,<br>21:24:49                      | 15/24/11/21/171                                                                            | 09.02.2022,<br>14:42:32 | ЭТ<br>(авто) | Отправлен    | 159/24/11/21/35554<br>160/24/11/21/32830 | <b>9.6</b><br>10.0<br>0.4                   | <b>159</b><br>160            | 1               | Боровский       | ГОСУДАРСТВЕННОЕ БЮДЖЕТНОЕ<br>УЧРЕЖДЕНИЕ ГОРОДА МОСКВЫ<br>"ЖИЛИШНИК РАЙОНА ВНУКОВО"       | АО<br>"МОСВОДОКАНАЛ" | 3A0                           | H972KA777                       | 169,40428      | -                               |

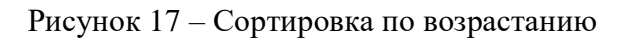

#### 1.3.1.4 Кнопка «Обновить данные»

Кнопка «Обновить данные» предназначена для быстрого обновления данных в реестрах документов. По умолчанию все реестры документов обновляются автоматически каждые 30 секунд. В случае, когда данные необходимо обновить быстрее, следует нажать кнопку «Обновить данные» (Рисунок 18 – Кнопка обновления данных раздела «Реестр ИИП»).

| ПУОС                    | ;                                                     |                       |                        |                |                 |           |                | Ę                   | Сезон 2021-2025        |           | ЛК Грузоперев<br>Иванов Иван Иванс | озчика<br>жич  | Ө Выл                        | код                             |
|-------------------------|-------------------------------------------------------|-----------------------|------------------------|----------------|-----------------|-----------|----------------|---------------------|------------------------|-----------|------------------------------------|----------------|------------------------------|---------------------------------|
| Главная Реест           | гр ИИП Реестр 🕻                                       | ЭД Реестр за          | просов на корректировк | у Реестр Корре | ектировок       | Реестр    | Договоров Реес | тр Заявок Инциденты | Справочники Отчёты     | Поддержка |                                    |                |                              |                                 |
| Начальная дата          | 🗅 Конечная д                                          | ата 🛗                 | Статус обработки       |                | ~               | Статус це | лостности      | ✓ H                 | Номер карты            |           | Q ГРЗ                              |                |                              | Q                               |
| От                      | До                                                    | Объём снега           | Направление            |                | ~               | Название  | емоу           | ✓ (F                | Название ССП           |           | <ul><li>✓ Грузопол</li></ul>       | учатель        |                              | ~                               |
| Грузоотправитель        |                                                       | ~                     | Номер ИИП              |                | Q               | Номер за  | явки           | ~ (c                | Статус измерения груза |           | <ul><li>✓ Запуск пр</li></ul>      | ооцесса изме   | ерения                       | ~                               |
|                         |                                                       |                       |                        |                |                 |           |                |                     |                        |           |                                    |                | Сброс                        | ить фильтры                     |
| Обновить д              | Обновить данные Сформировать отчёт Нашлось 23 317 ИИП |                       |                        |                |                 |           |                |                     |                        |           |                                    |                |                              |                                 |
|                         |                                                       |                       | < 1                    | 2 3 4          | 5               | 1166      | > Показые      | вать по 20 🗸 Ном    | иер страницы           | ерейти    |                                    |                |                              |                                 |
| Дата<br>создания        | Статус<br>обработки                                   | Статус<br>целостности | Номер ИИП              | Номер карты    | Номер<br>заявки | моу       | Название ССП   | Грузоотправитель    | Грузополучатель        | ГРЗ       | Направление                        | Объём<br>снега | Статус<br>измерения<br>груза | Запуск<br>процесса<br>измерения |
| 26.09.2023,<br>12:45:40 | На<br>рассмотрении                                    | Корректный            | 119/26/09/23/20351     | 8804,3000004   |                 | 119       | ТЭЦ-25         |                     | ГУП<br>"МОСВОДОСТОК"   | A001AA777 | Выезд                              | 10.0           | 0                            | МП                              |
| 26.09.2023,<br>12:42:47 | Ручной разбор                                         | Корректный            | 119/26/09/23/20350     | 169,53964      |                 | 119       | ТЭЦ-25         |                     | ГУП<br>"МОСВОДОСТОК"   | A001AA771 | Въезд                              | 7.5            | 0                            | Карта                           |

Рисунок 18 – Кнопка обновления данных раздела «Реестр ИИП»

#### 1.3.1.5 Переключатель сезонов

Переключатель сезонов предназначен для установки общего фильтра по сезону для всех реестров и отчётов (Рисунок 19 – Переключатель сезонов). По умолчанию при входе в Подсистему переключатель сезонов заполняется значением текущего сезона. В случае, когда необходимо просмотреть данные за предыдущие сезоны, в переключателе нужно выбрать требуемый сезон. Следовательно, все данные в реестрах документов и отчётах будут отображаться за тот сезон, который был выбран.

| ПУЭС                                                                       |                         |              |              |                                          |                          |                         |                            |                 |                 | Ą                             | G                       | езон 2021-2023 🗸                          | <b>ЛК Грузопер</b><br>Иванов Сергей I | евозчика<br>Іетрович | Ð                   | Выход                           |
|----------------------------------------------------------------------------|-------------------------|--------------|--------------|------------------------------------------|--------------------------|-------------------------|----------------------------|-----------------|-----------------|-------------------------------|-------------------------|-------------------------------------------|---------------------------------------|----------------------|---------------------|---------------------------------|
| Главная Реестр ИИП Реестр ЭД Реес                                          | тр запросов             | на коррен    | ктировку Р   | Реестр Корректировок                     | Реест                    | р Договорс              | в Реестр За                | аявок Инц       | циденты Справ   | очники Отчі                   | с<br>ёты с              | езон 2020-2021<br>езон 2021-2023          |                                       |                      |                     |                                 |
| Начальная дата 🛁 Конечная дата                                             | Ë                       | Отправлен    | : c          | → <b>П</b> О                             | Ë                        | ГРЗ                     |                            |                 |                 | Номер элек                    | тронного д              | окумента                                  | Номер ИИ                              | 1 Въезд              |                     | Q                               |
| Номер ИИП Выезд                                                            | Q                       | От           | До           | 💿 Объём снега всего                      |                          | От                      | До                         | 🕲 Объём с       | нега въезд      | От                            | До                      | 🕲 Объём снега выез                        | д Название                            | сп                   |                     |                                 |
| Грузополучатель                                                            | ~                       | Грузоотпра   | витель       |                                          |                          | Заказчик                |                            |                 |                 | Номер карти                   | Ы                       |                                           | Номер зая                             | вки                  |                     |                                 |
| Статус электронного документа                                              |                         | Тип электр   | онного докум | ента                                     |                          | Запуск пр               | оцесса измере              | ния             |                 | Скорректир                    | ован                    |                                           |                                       |                      | Сб                  | росить фильтры                  |
| Обновить данные Сформировать отчё                                          | έT                      |              |              |                                          |                          |                         |                            |                 |                 |                               |                         |                                           |                                       | Нашёлся 1            | <b>2 371</b> Электן | оонный <mark>Д</mark> окумент   |
|                                                                            |                         |              |              | 1-20 из <mark>1</mark> 2371              | <                        | 1 2                     | 3 4 5                      | 619             | > 20 / стр.     | ∨ Перейти                     |                         |                                           |                                       |                      |                     |                                 |
| Дата создания Номер<br>электронного  т электронного<br>документа документа | Дата<br>отправки        | тип<br>ЭД    | Статус<br>ЭД | Номер ИИП въезд/<br>выезд                | Объён<br>всего,<br>выез, | м снега<br>/въезд/<br>Д | Код МОУ<br>въезд/<br>выезд | Номер<br>заявки | Название<br>ССП | Грузоотправит                 | ель                     |                                           | Грузополучатель                       | ГРЗ                  | Номер<br>карты      | Запуск<br>процесса<br>измерения |
| 12.11.2021, 11:25:35 43/18/11/21/35                                        | 09.02.2022,<br>14:42:30 | ЭТ<br>(авто) | Отправлен    | 191/12/11/21/22538<br>192/12/11/21/21825 | <b>9.3</b><br>9.5<br>0.2 |                         | <b>191</b><br>192          |                 | Черемушки       | Государственн<br>Москвы "Жили | юе бюджет<br>іщник райо | ное учреждение города<br>на Академический | АО<br>«МОСВОДОКАНАЛ»                  | P804Y077             | 169,2939            | -                               |

Рисунок 19 – Переключатель сезонов

#### 1.3.1.6 Функция поиска организации

Поиск органициии в реестрах документов и справочников осуществляется по полям фильтрации «Грузоотправитель» и «Грузополучатель» (Рисунок 20 - Поля фильтрации «Грузоотправитель» и «Грузополучатель»). Для этого необходимо кликнуть курсором на нужное поле фильтрации, далее в списке ввести значение для поиска (ИИН, ОГРН, Код или Название), либо выбрать организацию из выпадающего списка в поле «Название» (Рисунок 21 - Выбор организации из выпадающего списка). Если пользователь хочет увидеть ЭД, сформированные без значений для поля «Грузоотправитель», ему необходимо поставить отметку в чекбоксе «Значение отсутствует» выпадающего меню для поля «Грузоотправитель».

| J | IYOC               |               |        |          |              |            |                      |          |
|---|--------------------|---------------|--------|----------|--------------|------------|----------------------|----------|
| D | Главная Реестр ИИП | Реестр ЭД     | Реестр | запрос   | ов на коррек | тировку    | Реестр Корректировок | Реест    |
| ſ | Начальная дата     | — Конечная да | та     | <u>t</u> | Отправлен:   | с          | → Π0                 | <u>i</u> |
|   | Номер ИИП Выезд    |               |        | Q        | От           | До         | 🛞 Объём снега всего  |          |
|   | Грузополучатель    |               |        | ~        | Грузоотпра   | витель     |                      |          |
| [ | ИНН                |               |        |          | Тип электро  | онного доя | кумента              |          |
| [ | ОГРН               |               |        |          |              |            |                      |          |
| [ | Код                |               |        |          |              |            |                      |          |
|   | Название           |               |        | $\sim$   |              |            | 1-20 из 12371        | <        |
|   |                    |               |        |          |              |            |                      |          |

Рисунок 20 - Поля фильтрации «Грузоотправитель» и «Грузополучатель»

| Грузоотправитель          |          |
|---------------------------|----------|
| Значение отсутствует      |          |
| ИНН                       |          |
| ОГРН                      |          |
| Код                       |          |
| Название                  | م        |
| После Автотеста           | ч/<br>зд |
| Тестовая организация 6452 | -        |
| ТУТА ЛАРСЕН122            |          |
| ТУТА ЛАРСЕН               | T        |
| - ГУП "МОСВОДОСТОК"       | -        |
| АО "МОСВОДОКАНАЛ"         |          |
| ГБУ АВД                   | Ť        |
| ГБУ АВД                   | -        |

Рисунок 21 - Выбор организации из выпадающего списка

#### 1.3.1.7 Функция поиска по датам

Функция поиска по датам в реестрах документов и справочников реализована в полях фильтрации «Начальная дата» и «Конечная дата» (Рисунок 22 – Фильтры «Начальная дата» и «Конечная дата»). Для установки фильтра по дате необходимо в поле фильтрации «Начальная дата» выбрать из календаря нужную дату и время, нажать кнопку «ОК» (Рисунок 23 – Установка значений в фильтрах «Начальная дата» и «Конечная дата»). Далее, аналогично, выбрать дату и время из календаря, нажать кнопку «ОК», в поле «Конечная дата» (Рисунок 23 – Установка значений в фильтрах «Начальная дата» и «Конечная дата»). После чего, в реестре отобразится перечень документов с учетом установленного фильтра по датам и времени.

| ПУВС                                       |                                           |                                               | Сезон 2021-2023 ∨        | ЛК Грузоперевозчика<br>Иванов Сергей Петрович |
|--------------------------------------------|-------------------------------------------|-----------------------------------------------|--------------------------|-----------------------------------------------|
| Главная Реестр ИИП Реестр ЭД Реестр запрос | сов на корректировку Реестр Корректировок | Реестр Договоров Реестр Заявок Инциденты Спра | вочники Отчёты Поддержка |                                               |
| Начальная дата 🛁 Конечная дата 🛗           | Статус обработки                          | <ul> <li>✓ Статус целостности</li> </ul>      | Номер карты              | Q FP3 C                                       |
| От До 💿 Объём снега                        | Направление                               | <ul> <li>Название МОУ</li> </ul>              | Название ССП             | - Грузополучатель                             |
| Грузоотправитель 🗸                         | Номер ИИП                                 | Q Номер заявки ~                              | Статус измерения груза   | Запуск процесса измерения                     |
|                                            |                                           |                                               |                          | Сбросить фильтры                              |

Рисунок 22 – Фильтры «Начальная дата» и «Конечная дата»

| 08.09 | .2023, 00:00:00 🛁 Конечная дата |    |       |     |    |      |    |   |          | ÷  |    | Начал | пьная | і дата |    |        |     | <u>→</u> 10.09 | 9.2023 | 3, 23 | :59:59 |          |    |   |
|-------|---------------------------------|----|-------|-----|----|------|----|---|----------|----|----|-------|-------|--------|----|--------|-----|----------------|--------|-------|--------|----------|----|---|
| « <   |                                 | ce | нт. 2 | 023 |    | > >> |    | ( | 00:00:00 | )  |    |       | << <  |        | се | ент. 2 | 023 |                | >      |       |        | 23:59:59 | )  |   |
| пн    | вт                              | ср | чт    | пт  | сб | BC   | 00 |   | 00       | 00 | V  |       | пн    | вт     | ср | чт     | пт  | сб             | BC     | 23    | ۸      | 59       | 59 |   |
| 28    | 29                              |    | 31    | 1   | 2  | 3    | 01 |   | 01       | 01 |    |       | 28    | 29     | 30 | 31     | 1   | 2              | 3      |       |        |          |    |   |
| 4     | 5                               | 6  | 7     | 8   | 9  | 10   | 02 |   | 02       | 02 |    |       | 4     | 5      | 6  | 7      | 8   | 9              | 10     |       |        |          |    |   |
| 11    | 12                              | 13 | 14    | 15  | 16 | 17   | 03 |   | 03       | 03 |    |       | 11    | 12     | 13 | 14     | 15  | 16             | 17     |       |        |          |    |   |
| 18    | 19                              | 20 | 21    | 22  | 23 | 24   | 04 |   | 04<br>05 | 04 |    |       | 18    | 19     | 20 | 21     | 22  | 23             | 24     |       |        |          |    |   |
| 25    | 26                              | 27 | 28    | 29  | 30 | 1    | 06 |   | 06       | 06 |    |       | 25    | 26     | 27 | 28     | 29  | 30             | 1      |       | L      |          |    |   |
| 2     | 3                               | 4  | 5     | 6   | 7  | 8    | 07 | Ŧ | 07       | 07 |    |       | 2     | 3      | 4  | 5      | б   | 7              | 8      |       | -      |          |    |   |
|       |                                 |    |       |     |    |      |    |   |          | ОК | ти | 1     | ļ     |        |    |        |     |                |        |       |        |          | ОК | T |

Рисунок 23 – Установка значений в фильтрах «Начальная дата» и «Конечная дата»

### 1.3.1.8 Формирование и выгрузка отчетов в формате xlsx

Функция формирования и выгрузки отчетов в формате .xlsx во всех реестрах документов (например, Рисунок 24 – Кнопка формирования отчёта в Реестре Договоров), справочниках (например, Рисунок 25 - Кнопка формирования отчёта в справочниках) и отчетах (например, Рисунок 26 - Кнопка формирования отчёта в разделе «Отчёты») реализована одинаково, по кнопке «Сформировать отчёт».

Для формирования отчета необходимо установить требуемые отборы в полях фильтрации (в случае необходимости), нажать кнопку «Сформировать отчёт», перейди по ссылке (Отчеты) в сообщении в верхней части экрана в раздел «Сформированные отчёты» (Рисунок 27 - Ссылка в сообщении на раздел для скачивания сформированного отчёта). Далее, в разделе «Сформированные отчёты» (Рисунок 28 – Кнопка «Скачать» для выгрузки отчёта в формате xlsx) по строке с нужным видом отчета (например, если отчёт был сформирован по разделу «Объёмы вывоза снега», тогда в поле «Вид отчёта» будет отображено «Отчёт по Объёму вывоза снега», аналогично для остальных реестров, справочников и отчётов) необходимо нажать кнопку «Скачать», после чего отчёт будет выгружен на компьютер в папку загрузки в формате xlsx.

Для удобства работы с выгруженными файлами отчётов в формате xlsx, каждый файл имеет уникальное название. Например, «Отчёт\_по\_Объёму\_вывоза\_снега\_20230911\_120124», где «Отчёт\_по\_Объёму\_вывоза\_снега» - это наименование выгруженного отчёта, которое совпадает с видом отчёта в разделе «Сформированные отчёты» (Рисунок 28 – Кнопка «Скачать» для выгрузки отчёта в формате xlsx); «20230911» - дата формирования отчёта (11 сентября 2023 г.); «120124» - время формирования отчёта (12 – часы, 01 – минуты, 24 – секунды).

| ПУ⊕С                             |                                                          |                                                | Сезон 2021-2023      | ЛК Грузоперевозчика<br>Иванов Сергей Петрович | 🕂 Выход                           |
|----------------------------------|----------------------------------------------------------|------------------------------------------------|----------------------|-----------------------------------------------|-----------------------------------|
| Главная Реестр ИИП Реестр ЭД Ре  | еестр запросов на корректировку Реестр Корректировок Рее | стр Договоров Реестр Заявок Инциденты Справочн | ики Отчёты Поддержка |                                               |                                   |
| Номер договора                   | Грузоотправитель                                         | Начальная дата 🗠 Конечная дата 📋               | ОИВ                  |                                               | Сбросить фильтры                  |
| Исключить закончившиеся договоры |                                                          |                                                |                      |                                               |                                   |
| Обновить данные Сформировать о   | лтчёт                                                    |                                                |                      |                                               | Нашлось <mark>26</mark> Договоров |
|                                  | 1-;                                                      | 20 из 26 < 1 2 > 20 / стр. ∨ Перейти           |                      |                                               |                                   |
| Номер договора                   | Грузоотправитель                                         | оив 👔                                          | цата начала действия | Дата окончания действия                       | Дата заключения 🗸 🤟               |
| Договор Горбунов 3               | АО "МОСВОДОКАНАЛ"                                        | CAO 0                                          | 5.08.2024            | 31.08.2024                                    | 05.08.2024                        |
| корниенко                        | АО "МОСВОДОКАНАЛ"                                        | CAO 24                                         | 6.07.2023            | 26.07.2024                                    | 25.07.2023                        |
| 3232                             | АО "МОСВОДОКАНАЛ"                                        | CAO 11                                         | 0.07.2023            | 17.07.2023                                    | 08.07.2023                        |

Рисунок 24 – Кнопка формирования отчёта в Реестре Договоров

ПУОС ₽ ЛК Грузоперевозчика Иванов Сергей Петрович Сезон 2021-2023 🗸 🕀 Выход Главная Реестр ИИП Реестр ЭД Реестр запросов на корректировку Реестр Корректировок Реестр Договоров Реестр Заявок Инциденты Справочники Отчёты Поддержка Q Номер контракта Q Грузополучатель Номер карты ∨ Грузоотправитель Начальная дата Конечная дата Пластиковые карты Транспортные средства Только действующие карты Сбросить фильтры Причины завершения Сформировать отчёт Нашлось 1 997 карт рассмотрения ИИП ручным разбором 1 2 3 4 5 … 100 > 1-20 из 1997 20 / стр. 🗸 Перейти Типы корректировок Номер карты Номер контракта Грузополучатель Дата начала действия карты Дата окончания действия карты Грузоотправитель ссп 017,5955 543210-future ГУП "МОСВОДОСТОК" ТУТА ЛАРСЕН122 27.10.2024, 00:00:00 28.10.2024, 00:00:00 19.01.2029, 00:00:00 019,043 ывуа АО "МОСВОДОКАНАЛ" АО "МОСВОДОКАНАЛ" 02.12.2028.00:00:00 Таблица объёмов 049,44 425454 АО "МОСВОДОКАНАЛ" ТУТА ЛАРСЕН122 20.11.2023, 15:29:36 29.12.2023, 00:00:00 (вместимостей) кузовов

Рисунок 25 - Кнопка формирования отчёта в справочниках

| ПУЭС                                        |                      |                   |                      |                  |               |           |              | ¢         | Сезон 2021-2023 🗸 | ЛК Груз<br>Иванов Се | оперевозчика<br>ргей Петрович | 🕂 Выход            |
|---------------------------------------------|----------------------|-------------------|----------------------|------------------|---------------|-----------|--------------|-----------|-------------------|----------------------|-------------------------------|--------------------|
| Главная Реестр ИИП Реестр                   | ЭД Реестр запросов н | на корректировку  | Реестр Корректировок | Реестр Договоров | Реестр Заявок | Инциденты | Справочники  | Отчёты    | Поддержка         |                      |                               |                    |
| Сформированные отчёты                       | Начальная дата       | ⇒ Конечная дата   | ⊟ ГРЗ                |                  | Q Название    | е ССП     |              | ~         | Грузополучатель   | $\vee$               | Грузоотправитель              | V                  |
| Посещение ТС ССП                            |                      |                   |                      |                  |               |           |              |           |                   |                      |                               | Сбросить фильтры   |
| Посещение ТС ССП с<br>объёмами вывоза снега | Сформировать отч     | ёт                |                      |                  |               |           |              |           |                   |                      |                               | Нашлось 243 строки |
| Объёмы вывоза снега                         |                      |                   |                      | 1-20 из 243 <    | 1 2 3         | 4 5       | 13 >         | 20 / стр. | √ Перейти         |                      |                               |                    |
| _                                           | ГРЗ                  | Количество проезд | ов                   | ▶ Код ССП        | Название ССП  |           | Грузоотправи | итель     |                   |                      | Грузополучател                | ь                  |
| Перевозки за период                         | K086KK777            | 583               |                      | 27               | Курьяновский  |           | ГБУ "Автомоб | бильные д | ороги ЮВАО"       |                      | АО "МОСВОДОК                  | АНАЛ"              |

Рисунок 26 - Кнопка формирования отчёта в разделе «Отчёты»

| ПУЭС                                        |                    |                     |                    | ⊘ Отчёт № 61923 запрошен, его можно скачать в разделе <u>Отчёты</u> |                         |                  | Сезон 2021-2023 🗸 | ЛК Грузоперевозчика<br>Иванов Сергей Петрович | 🕂 Выход            |
|---------------------------------------------|--------------------|---------------------|--------------------|---------------------------------------------------------------------|-------------------------|------------------|-------------------|-----------------------------------------------|--------------------|
| Главная Реестр ИИП Реестр                   | ЭД Реестр запросов | на корректировку Ре | естр Корректировок | Реестр Договоров                                                    | Реестр Заявок Инциденты | Справочники Отч  | ёты Поддержка     |                                               |                    |
| Сформированные отчёты                       | Начальная дата     | 🗠 Конечная дата     | ГРЗ                |                                                                     | Q Название ССП          | $\vee$           | Грузополучатель   | ∨ Грузоотправи                                | гель 🗸             |
| Посещение ТС ССП                            |                    |                     |                    |                                                                     |                         |                  |                   |                                               | Сбросить фильтры   |
| Посещение ТС ССП с<br>объёмами вывоза снега | Сформировать отч   | ёт                  |                    |                                                                     |                         |                  |                   |                                               | Нашлось 243 строки |
| Объёмы вывоза снега                         |                    |                     |                    | 1-20 из 243 <                                                       | 1 2 3 4 5               | ··· 13 > 20/c    | тр. 🗸 Перейти     |                                               |                    |
| Перевозки за период                         | ГРЗ                | Количество проездов |                    | 🔸 Код ССП                                                           | Название ССП            | Грузоотправитель |                   | Грузоп                                        | олучатель          |
|                                             | K086KK777          | 583                 |                    | 27                                                                  | Курьяновский            | ГБУ "Автомобильн | ые дороги ЮВАО"   | AO "MC                                        | СВОДОКАНАЛ"        |

Рисунок 27 - Ссылка в сообщении на раздел для скачивания сформированного отчёта

| ПУЭС                                        |                                   |                                           | Сезон 2021-2023                     | ЛК Грузоперевозчик.<br>Иванов Сергей Петрович | а 🕂 Выход     |                            |
|---------------------------------------------|-----------------------------------|-------------------------------------------|-------------------------------------|-----------------------------------------------|---------------|----------------------------|
| Главная Реестр ИИП Реестр                   | ЭД Реестр запросов на корректиров | вку Реестр Корректировок Реестр Договоров | Реестр Заявок Инциденты Справочники | и Отчёты Поддержка                            |               |                            |
| Сформированные отчёты                       | Начальная дата 🗠 Конечная д       | ата 🟥 Вид отчёта                          | v                                   |                                               |               | Сбросить фильтры           |
| Посещение ТС ССП                            | Обновить данные                   |                                           |                                     |                                               |               | Нашёлся 1 отчёт            |
| Посещение ТС ССП с<br>объёмами вывоза снега | Номер (id) отчёта                 | Вид отчёта                                | Отчёт запрошен в                    | Отчёт готов в                                 | Статус отчёта | Действия                   |
| Объёмы вывоза снега                         | 61923                             | Отчёт по Посещению ТС ССП                 | 26.09.2024, 12:29:57                | 26.09.2024, 12:29:58                          | Готов         | 🕹 Скачать <u> </u> Удалить |

Рисунок 28 – Кнопка «Скачать» для выгрузки отчёта в формате xlsx

# 2 Работа со справочниками Подсистемы

В ЛК Грузоперевозчика для роли «Сотрудник Грузоперевозчика» доступны следующие виды справочников:

- Пластиковые карты;
- Транспортные средства;
- Причины завершения рассмотрения ИИП ручным разбором;
- Типы корректировок;
- ССП;
- Таблица объёмов (вместимостей) кузовов.

Для открытия нужного справочника необходимо перейти в раздел «Справочники» и выбрать справочник из списка меню (Рисунок 29 - Выбор справочника из списка меню).

| ПУВС                                                                                                    |                 |                    |                   |                   | € Сезон 2021-2023 ∨        | ЛК Грузоперевозчика<br>Иванов Сергей Петрович |  |  |  |  |  |
|----------------------------------------------------------------------------------------------------|-----------------|--------------------|-------------------|-------------------|----------------------------|-----------------------------------------------|--|--|--|--|--|
| Главная Реестр ИИП Реестр ЭД Реестр запросов на корректировку Реестр Корректировок Реестр Договоров Реестр Заявок Инциденты Справочники Отчёты Поддержка |                 |                    |                   |                   |                            |                                               |  |  |  |  |  |
| Пластиковые карты                                                                                                    | Номер карты     | Q Номер кон        | тракта Q          | Грузополучатель   | ∨ Грузоотправитель         | 🗸 Начальная дата 🗠 Конечная дата 📋            |  |  |  |  |  |
| Транспортные средства                                                                                                    | Сбросить фи     |                    |                   |                   |                            |                                               |  |  |  |  |  |
| Причины завершения<br>рассмотрения ИИП ручным                                                                                                    | Обновить данные | Сформировать отчёт |                   |                   |                            | Нашлось <b>1 997</b> карт                     |  |  |  |  |  |
| разбором                                                                                                    |                 |                    | 1-20 из 1997 < 1  | 2 3 4 5 … 100 >   | 20 / стр. 🗸 Перейти        |                                               |  |  |  |  |  |
| типы корректировок                                                                                                    | Номер карты     | Номер контракта    | Грузополучатель   | Грузоотправитель  | Дата начала действия карты | Дата окончания действия карты                 |  |  |  |  |  |
| ссп                                                                                                    | 017,5955        | 543210-future      | ГУП "МОСВОДОСТОК" | ТУТА ЛАРСЕН122    | 27.10.2024, 00:00:00       | 28.10.2024, 00:00:00                          |  |  |  |  |  |
| Таблица объёмов                                                                                                    | 019,043         | ывуа               | АО "МОСВОДОКАНАЛ" | АО "МОСВОДОКАНАЛ" | 02.12.2028, 00:00:00       | 19.01.2029, 00:00:00                          |  |  |  |  |  |
| (вместимостей) кузовов                                                                                                    | 049,44          | 425454             | АО "МОСВОДОКАНАЛ" | ТУТА ЛАРСЕН122    | 20.11.2023, 15:29:36       | 29.12.2023, 00:00:00                          |  |  |  |  |  |
|                                                                                                    | 055,0055        | далекое будущее    | ГУП "МОСВОДОСТОК" | ТУТА ЛАРСЕН122    | 01.12.2077, 00:00:00       | 01.01.2078, 00:00:00                          |  |  |  |  |  |

Рисунок 29 - Выбор справочника из списка меню

#### 2.1 Пластиковые карты

Справочник «Пластиковые карты» (Рисунок 30 - Справочник «Пластиковые карты») предназначен для хранения информации о сроках действия карт, прикреплённых к Контрактам на утилизацию снега. Данные о сроках действия карт автоматически передаются на все МОУ. Далее, при запуске измерения происходит проверка срока действия карты и принадлежности ССП к Грузополучателю, в Контракте которого привязана

карта. В случае, если карта будет просрочена либо ССП не относится к Грузополучателю, в Контракт которого добавлена карта (на пример, карта привязана к Контракту с MBC, а запуск измерения инициируется на МОУ MBK), тогда измерение на МОУ запущено не будет, на информационном табло будет отображена надпись: «Карта не зарегистрирована для данного ССП».

После завершения измерений на МОУ информация о карте вместе с прочей информацией передаётся в ПОУС, на основании чего формируются ИИП и ЭД. Также номера карт используются при их прикреплении к ТС в Заявках на вывоз снега и при прикреплении к Подразделениям Организации.

В справочнике «Пластиковые карты» доступна для просмотра следующая информация по картам (Рисунок 30 - Справочник «Пластиковые карты»):

- Номер карты. Номер карты.
- Номер контракта. Номер Контракта на утилизацию снега, к которому прикреплена карта.
- Грузополучатель. Грузополучатель, с которым заключён Контракт на утилизацию снега.
- Грузоотправитель. Грузоотправитель, с которым заключён Контракт на утилизацию снега.
- Дата начала действия карты. По умолчанию совпадает со сроком начала действия Контракта.
- Дата окончания действия карты. Значение «-» говорит о том, что карта по Контракту является действующей. Если в поле заполнено значение дата (например, 29.10.2019, 03:00:00), это означает, что срок действия карты по Контракту был завершён в указанную дату.

В справочнике «Пластиковые карты» доступна фильтрация по следующим полям (Рисунок 30 - Справочник «Пластиковые карты»):

- Номер карты. В поле фильтрации необходимо ввести номер карты, которую требуется найти (формат поля числовой). В данном поле реализована функция поиска как по полному, так и по частичному значению номера карты. Например, если необходимо найти карту с номером «169,30393», то достаточно ввести первые цифры номера карты, например, «169,30», после чего в списке справочника отобразятся карты, у которых номер начинается на введённые цифры, в том числе в списке будет карта с номером 169,30393.
- Номер контракта. В поле фильтрации необходимо ввести номер Контракта, который требуется найти.
- **Грузополучатель**. В поле фильтрации необходимо найти и выбрать Грузополучателя, с которым заключён Контракт на утилизацию снега.
- **Грузоотправитель**. В поле фильтрации необходимо найти и выбрать Грузополучателя, с которым заключён Контракт на утилизацию снега.
- Начальная дата Конечная дата. В поле фильтрации устанавливается интервал дат по сроку действия карт.
- **Признак** «Только действующие карты». При установке данного признака в списке справочника будут отображены только действующие карты. При снятом признаке в списке справочника отображаются как действующие, так и недействующие карты.

Для формирования отчёта по справочнику «Пластиковые карты», необходимо установить фильтры (при необходимости) и нажать кнопку «Сформировать отчёт». Форма отчёта в формате xlsx представлена на рисунке (Рисунок 31 - Форма отчёта в формате xlsx).

| ПУВС                                                                                                    |                   |                    |                   |                    | € Сезон 2021-2023 ∨        | ЛК Грузоперевозчика<br>Иванов Сергей Петрович | Выход                   |  |  |  |  |
|----------------------------------------------------------------------------------------------------|-------------------|--------------------|-------------------|--------------------|----------------------------|-----------------------------------------------|-------------------------|--|--|--|--|
| Главная Реестр ИИП Реестр ЭД Реестр запросов на корректировку Реестр Корректировок Реестр Договоров Реестр Заявок Инциденты Справочники Отчёты Поддержка |                   |                    |                   |                    |                            |                                               |                         |  |  |  |  |
| Пластиковые карты                                                                                                    | Номер карты       | С, Номе            | р контракта       | Q. Грузополучатель | ∨ Грузоотправитель         | ∨ Начальная дата → Конеч                      | ная дата 📋              |  |  |  |  |
| Транспортные средства                                                                                                    | Только действующи | е карты            |                   |                    |                            | Có                                            | росить фильтры          |  |  |  |  |
| Причины завершения<br>рассмотрения ИИП ручным                                                                                                    | Обновить данные   | Сформировать отчёт |                   |                    |                            | На                                            | шлось <b>1 997</b> карт |  |  |  |  |
| Тири и корронтировои                                                                                                    |                   |                    | 1-20 из 1997 <    | 1 2 3 4 5 … 100    | > 20 / стр. ∨ Перейти      |                                               |                         |  |  |  |  |
| типы корректировок                                                                                                    | Номер карты       | Номер контракта    | Грузополучатель   | Грузоотправитель   | Дата начала действия карты | Дата окончания действия карты                 |                         |  |  |  |  |
| ссп                                                                                                    | 017,5955          | 543210-future      | ГУП "МОСВОДОСТОК" | ТУТА ЛАРСЕН122     | 27.10.2024, 00:00:00       | 28.10.2024, 00:00:00                          |                         |  |  |  |  |
| Таблица объёмов                                                                                                    | 019,043           | ывуа               | АО "МОСВОДОКАНАЛ" | АО "МОСВОДОКАНАЛ"  | 02.12.2028, 00:00:00       | 19.01.2029, 00:00:00                          |                         |  |  |  |  |
| (вместимостей) кузовов                                                                                                    | 049,44            | 425454             | АО "МОСВОДОКАНАЛ" | ТУТА ЛАРСЕН122     | 20.11.2023, 15:29:36       | 29.12.2023, 00:00:00                          |                         |  |  |  |  |
|                                                                                                    | 055,0055          | далекое будущее    | гуп "мосводосток" | ТУТА ЛАРСЕН122     | 01.12.2077, 00:00:00       | 01.01.2078, 00:00:00                          |                         |  |  |  |  |

Рисунок 30 - Справочник «Пластиковые карты»

|    | А           | В                   | С                 | D               | E                    | F                | G                | Н                | A |
|----|-------------|---------------------|-------------------|-----------------|----------------------|------------------|------------------|------------------|---|
|    |             |                     |                   | инн             |                      | инн              | Дата начала      | Дата окончания   |   |
| 1  | Номер карты | Номер контракта     | Грузополучатель   | Грузополучателя | Грузоотправитель     | Грузоотправителя | действия карты   | действия карты   |   |
| 2  | 017,5955    | 543210-future       | гуп "мосводосток" | 7705013033      | ТУТА ЛАРСЕН122       | 1234567811       | 27.10.2024 0:00  | 28.10.2024 0:00  |   |
| 3  | 019,043     | ывуа                | АО "МОСВОДОКАНАЛ" | 7701984274      | АО "МОСВОДОКАНАЛ"    | 7701984274       | 02.12.2028 0:00  | 19.01.2029 0:00  |   |
| 4  | 049,44      | 425454              | АО "МОСВОДОКАНАЛ" | 7701984274      | ТУТА ЛАРСЕН122       | 1234567811       | 20.11.2023 15:29 | 29.12.2023 0:00  |   |
| 5  | 055,0055    | далекое будущее     | гуп "мосводосток" | 7705013033      | ТУТА ЛАРСЕН122       | 1234567811       | 01.12.2077 0:00  | 01.01.2078 0:00  |   |
| 6  | 077,300     | ывуа                | АО "МОСВОДОКАНАЛ" | 7701984274      | АО "МОСВОДОКАНАЛ"    | 7701984274       | 02.12.2028 0:00  | 19.01.2029 0:00  |   |
| 7  | 077,300     | 222222              | гуп "мосводосток" | 7705013033      | ТУТА ЛАРСЕН122       | 1234567811       | 20.11.2023 15:10 | 08.12.2023 17:19 |   |
| 8  | 092,300     | 7503097             | АО "МОСВОДОКАНАЛ" | 7701984274      | ГБУ "ЖИЛИЩНИК РАЙОНА | 7704880121       | 12.02.2024 16:53 | 02.11.2024 0:00  |   |
| 9  | 092,3015    | 7503097             | АО "МОСВОДОКАНАЛ" | 7701984274      | ГБУ "ЖИЛИЩНИК РАЙОНА | 7704880121       | 12.02.2024 16:53 | 02.11.2024 0:00  |   |
| 10 | 092,3022    | 7503097             | АО "МОСВОДОКАНАЛ" | 7701984274      | ГБУ "ЖИЛИЩНИК РАЙОНА | 7704880121       | 12.02.2024 16:53 | 02.11.2024 0:00  |   |
| 11 | 100,115     | 22222232            | АО "МОСВОДОКАНАЛ" | 7701984274      | ТУТА ЛАРСЕН122       | 1234567811       | 03.05.2024 11:35 | 04.06.2024 0:00  |   |
| 12 | 111,00001   | Контракт Горбунов   | АО "МОСВОДОКАНАЛ" | 7701984274      | АО "МОСВОДОКАНАЛ"    | 7701984274       | 24.06.2024 12:29 | 24.06.2024 12:29 |   |
| 13 | 111,00001   | перенос карт        | гуп "мосводосток" | 7705013033      | ТУТА ЛАРСЕН122       | 1234567811       | 08.12.2023 17:30 | 01.01.2024 0:00  |   |
| 14 | 111,00001   | перенос карт        | гуп "мосводосток" | 7705013033      | ТУТА ЛАРСЕН122       | 1234567811       | 01.11.2023 0:00  | 24.11.2023 12:01 |   |
| _  |             | Отчёт - Пластиковые | карты 🕂           | •               | : 4                  | •                |                  |                  |   |

Рисунок 31 - Форма отчёта в формате xlsx

#### 2.2 Транспортные средства

Справочник «Транспортные средства» (Рисунок 32 - Справочник «Транспортные средства») предназначен для хранения информации о ТС: ГРЗ, Марке, Модели и Объёме кузова; о сроках действия ТС в рамках Договора на вывоз снега; о кодах доступа к МП «Снег». Дополнительно, в

справочнике реализована функция блокировки ТС по Договору на вывоз снега (в столбце «Действия», по кнопке 😑 ).

Информация о ТС (номере ГРЗ) используется при формировании ЭД. В случае, если ГРЗ, по которому был сформирован ИИП, является недействительным, тогда данный ИИП будет отправлены на ручной разбор без автоматического формирования ЭД. Т.е. при формировании ЭД происходит проверка срока действия ТС. Информация из справочника также используется для прикрепления ТС к Договорам на вывоз снега и к Заявкам на вывоз снега.

В справочнике «Транспортные средства» доступна для просмотра следующая информация по ТС (Рисунок 38 – Окно выбора файла загрузки на ПК):

- Номер ГРЗ. Номер Государственного Регистрационного Знака ТС.
- Марка. Марка ТС.
- Модель. Модуль ТС.
- Объём кузова. Объём кузова ТС из справочника «Таблица объёмов (вместимостей) кузовов».
- Средний объём по ГРЗ (на текущую дату). Среднее значение объёма снега для ГРЗ, рассчитанное по состоянию на текущую дату.
- Грузоотправитель. Грузоотправитель, с которым заключён Договор на вывоз снега.
- Номер договора. Номер Договора на вывоз снега, к которому прикреплено ТС.
- Дата начала действия TC. Дата начала действия TC по Договору на вывоз снега. По умолчанию совпадает со сроком начала действия Договора на вывоз снега.
- Дата окончания действия TC. Дата окончания действия TC по Договору на вывоз снега. По умолчанию совпадает со сроком окончания действия Договора на вывоз снега. Если «Дата окончания действия TC» меньше текущей даты, значит данное TC является недействующим по Договору на вывоз снега.
- Код доступа к МП. Код доступа к Мобильному Приложению «Снег». Данный код формируется автоматически в момент добавления ТС в ПУОС. Для каждого ГРЗ код доступа формируется один раз и больше не изменяется.
- Действия. По строкам с действующими ТС в данном столбце отображается кнопка 😑 , которая предназначена для блокировки ТС

по Договору на вывоз снега. Для блокировки TC по Договору, необходимо по строке с нужным ГРЗ нажать кнопку  $\Box$ . Далее, нажать кнопку «Да» в сообщении «Вы уверены, что хотите заблокировать TC {*Номер ГРЗ*}?» (Рисунок 33 – Сообщение при

блокировке TC). После чего TC будет заблокировано, кнопка <sup>6</sup> примет вид <sup>6</sup>, в поле «Дата окончания действия TC» будет установлена текущая дата. Дата, с которой данное TC будет недействительным по Договору на вывоз снега.

В справочнике «Транспортные средства» доступна фильтрация по следующим полям (Рисунок 32 - Справочник «Транспортные средства»):

- ГРЗ. В поле фильтрации необходимо ввести номер ГРЗ, который требуется найти (формат поля текстовый). В данном поле реализована функция поиска как по полному, так и по частичному значению номера ГРЗ. Например, если необходимо найти ГРЗ с номером H556HH777, то достаточно ввести любые значения номера, например, «556», после чего в списке справочника отобразятся TC, у которых номер ГРЗ содержит введённое значение, в том числе в списке будет ГРЗ с номером H556HH777.
- Марка. В поле фильтрации необходимо ввести Марку TC, которую требуется найти (формат поля текстовый). В данном поле реализована функция поиска как по полному, так и по частичному наименованию Марки. Например, если необходимо найти Марку «КАМАЗ», то достаточно ввести первые буквы наименования, например, «КАМ», после чего в списке справочника отобразятся TC, у которых Марка начинается на введённые буквы, в том числе в списке будут TC с Маркой «КАМАЗ».
- Модель. Фильтр по Модели реализован аналогично фильтру по Марке.
- Объём кузова (От До). В поле фильтрации необходимо ввести начального значение объёма кузова в поле «От» и конченое значение объёма кузова в поле «До» (формат поля числовой).
- Грузоотправитель. В поле фильтрации необходимо найти и выбрать Грузоотправителя, с которым заключён Договор на вывоз снега.
- Номер договора. В поле фильтрации необходимо ввести номер Договора на вывоз снега, который требуется найти (формат поля текстовый).
- Начальная дата Конечная дата. В поле фильтрации устанавливается интервал дат по сроку действия TC по Договору на вывоз снега.
- **Признак** «Только действующие TC». При установке данного признака в списке справочника будут отображены только действующие TC. При снятом признаке в списке справочника отображаются как действующие, так и недействующие TC.

Для формирования отчёта по справочнику «Транспортные средства», нужно установить фильтры (при необходимости) и нажать кнопку «Сформировать отчёт». Форма отчёта в формате xlsx представлена на рисунке (Рисунок 35 - Форма отчёта в формате xlsx).

Чтобы просмотреть детальную информацию по ГРЗ, необходимо кликнуть по строке с ГРЗ, откроется экранная форма с детальной информацией по выбранному ГРЗ (Рисунок 34 - Детальная информация по ГРЗ).

| ПУЭС                                                                                                    |              |          |             |                 |                                           |                           | Q Ceso                 | н 2021-2023 🗸              | ЛК Грузоперевозчика<br>Иванов Сергей Петрович | Ө Вых               | д                         |
|----------------------------------------------------------------------------------------------------|--------------|----------|-------------|-----------------|-------------------------------------------|---------------------------|------------------------|----------------------------|-----------------------------------------------|---------------------|---------------------------|
| Главная Реестр ИИП Реестр ЭД Реестр запросов на корректировку Реестр Корректировок Реестр Договоров Реестр Заявок Инциденты Справочники Отчёты Поддержка |              |          |             |                 |                                           |                           |                        |                            |                                               |                     |                           |
| Пластиковые карты                                                                                                    | ГРЗ          |          |             | Q               | Марка                                     | Q Модель                  | Q OT                   | До 💿 Объём ку:             | зова Грузоотправител                          | b                   | $\sim$                    |
| Транспортные средства                                                                                                    | Номер догов  | вора     |             | Q               | Начальная дата 💛 Конечная дата            | Ë                         |                        |                            |                                               |                     |                           |
| Причины завершения                                                                                                    | 📃 Только дей | йствующи | 1e TC       |                 |                                           |                           |                        |                            |                                               | Сброси              | гь фильтры                |
| разбором                                                                                                    | Обновить да  | анные    | Сформирова  | ть отчёт        | Загрузить ТС из файла                     |                           |                        |                            |                                               | На                  | шлось <mark>121</mark> ТС |
| Типы корректировок                                                                                                    |              |          |             |                 | 1-20 из 121 <                             | 1 2 3 4 5 6 7             | > 20 / стр. 🗸 Перей    | іти                        |                                               |                     |                           |
| ССП<br>Таблица объёмов                                                                                                    | Номер<br>ГРЗ | Марка    | Модель      | Объём<br>кузова | Средний объём по ГРЗ (на<br>текущую дату) | Грузоотправитель          | Номер договора         | Дата начала действия<br>ТС | Дата окончания<br>действия ТС                 | Код доступа к<br>МП | Действия                  |
| (вместимостей) кузовов                                                                                                    | A273H0190    |          |             | i.              |                                           | ГБОУ ШКОЛА № 538          | 108-538/2021           | 27.12.2021, 10:26:34       | 28.12.2021, 15:32:02                          | 35377               | ()<br>()                  |
|                                                                                                    | Y095EK71     | ГАЗ      | CA3 2505-10 | 8.6             | 7.1                                       | ГБПОУ ЮРИДИЧЕСКИЙ КОЛЛЕДЖ | 0873500000821005532-ЮK | 11.01.2022, 16:25:17       | 30.04.2022, 00:00:00                          | 26960               | Ð                         |

Рисунок 32 - Справочник «Транспортные средства»

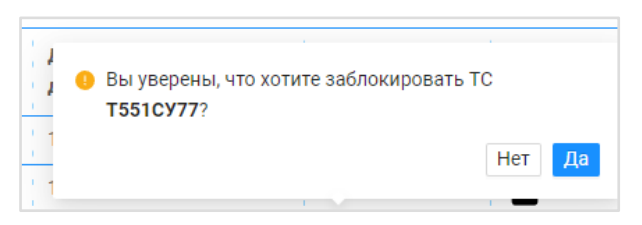

Рисунок 33 – Сообщение при блокировке ТС

| ПУЭС                                                      |                                                                                           |                                            |                 |                             |                 | ę ce                 | зон 2021-2023 🗸  | ЛК Грузоперевозчика<br>Иванов Сергей Петрович | 🕂 Выход  |  |  |
|-----------------------------------------------------------|-------------------------------------------------------------------------------------------|--------------------------------------------|-----------------|-----------------------------|-----------------|----------------------|------------------|-----------------------------------------------|----------|--|--|
| Главная Реестр ИИП Реестр ЭД                              | Реестр запросов на корректи                                                               | ровку Реестр Корректировок Реестр Договоро | в Реестр Заяв   | зок Инциденты               | Справочники Отч | ёты Поддержка        |                  |                                               |          |  |  |
| Пластиковые карты                                         | Детальная информация                                                                      | а по ГРЗ А8840Н777                         |                 | Завершить сессию в МП Назад |                 |                      |                  |                                               |          |  |  |
| Транспортные средства                                     | Общие данные                                                                              |                                            |                 |                             |                 |                      |                  |                                               |          |  |  |
| Причины завершения<br>рассмотрения ИИП ручным<br>разбором | ГРЗ                                                                                       |                                            | Средний объём і | то ГРЗ                      |                 |                      | Код доступа к МП |                                               |          |  |  |
|                                                           | A8840H777                                                                                 |                                            |                 |                             |                 |                      | 68369            |                                               |          |  |  |
| T                                                         | Марка                                                                                     |                                            | Модель          |                             |                 |                      | Объём кузова     |                                               |          |  |  |
| типы корректировок                                        | КАМАЗ                                                                                     |                                            | 65201-60        |                             |                 |                      | 24.5             |                                               |          |  |  |
| ссп                                                       | Примечание                                                                                |                                            |                 |                             |                 |                      |                  |                                               |          |  |  |
| Таблица объёмов                                           | Кузов ТС для конкретного ГРЗ может быть изменён по запросу. Представлен актуальный кузов. |                                            |                 |                             |                 |                      |                  |                                               |          |  |  |
| (вместимостей) кузовов                                    | Договоры, в которых фигурирует ГРЗ                                                        |                                            |                 |                             |                 |                      |                  |                                               |          |  |  |
|                                                           | 🔵 ТС действует 🚺                                                                          |                                            |                 |                             |                 |                      |                  |                                               |          |  |  |
|                                                           | Номер договора                                                                            | Грузоотправитель                           | Марка           | Модель                      | Объём кузова    | Дата начала действ   | ия ТС            | Дата окончания действия TC                    | Действия |  |  |
|                                                           | 0У3/050/2021 🧷                                                                            | ГБУ "Автомобильные дороги САО"             |                 |                             |                 | 24.12.2021, 13:04:05 |                  | 28.12.2021, 15:32:02                          | ô        |  |  |

Рисунок 34 - Детальная информация по ГРЗ

| A            | В           | С             | D      | E                    | F                       | G                     | н                | I. I.             | J                | К                | L                | М           |   |
|--------------|-------------|---------------|--------|----------------------|-------------------------|-----------------------|------------------|-------------------|------------------|------------------|------------------|-------------|---|
|              |             |               | Объём  | Средний объём по     |                         |                       | инн              |                   | ИНН              | Дата начала      | Дата окончания   | Код доступа |   |
| 1 Номер ГРЗ  | Марка       | Модель        | кузова | ГРЗ (на дату отчёта) | Номер договора          | Грузоотправитель      | Грузоотправителя | Грузоперевозчик   | Грузоперевозчика | действия ТС      | действия ТС      | кМП         |   |
| 2 A273HO190  |             |               |        |                      | 108-538/2021            | ГБОУ ШКОЛА № 538      | 7727047597       | АО "МОСВОДОКАНАЛ" | 7701984274       | 27.12.2021 10:26 | 28.12.2021 15:32 | 35377       |   |
| 3 Y095EK71   | ГАЗ         | CA3 2505-10   | 8,6    | 7,1                  | 0873500000821005532-ЮK  | ГБПОУ ЮРИДИЧЕСКИЙ КОЛ | 7737066359       | АО "МОСВОДОКАНАЛ" | 7701984274       | 11.01.2022 16:25 | 30.04.2022 0:00  | 26960       |   |
| 4 Y220YP71   | FA3         | CA3 2505-10   | 8,6    |                      | 0873500000821005532-ЮK  | ГБПОУ ЮРИДИЧЕСКИЙ КОЛ | 7737066359       | АО "МОСВОДОКАНАЛ" | 7701984274       | 11.01.2022 16:31 | 30.04.2022 0:00  | 47027       |   |
| 5 Y484YK71   | КАМАЗ       | 6520-43       | 23,1   | 20,3                 | 0873500000821005532-ЮK  | ГБПОУ ЮРИДИЧЕСКИЙ КОЛ | 7737066359       | АО "МОСВОДОКАНАЛ" | 7701984274       | 11.01.2022 16:31 | 30.04.2022 0:00  | 07083       |   |
| 6 Y024YE71   | КАМАЗ       | 6522-43       | 17,4   | 20,2                 | 0873500000821005532-ЮK  | ГБПОУ ЮРИДИЧЕСКИЙ КОЛ | 7737066359       | АО "МОСВОДОКАНАЛ" | 7701984274       | 11.01.2022 16:31 | 30.04.2022 0:00  | 82385       |   |
| 7 H368BE790  | FAW         | CA3252P2K2TIA | 24     | 19,8                 | 1793-21-266             | ГБОУ Школа № 1793     | 7721809746       | АО "МОСВОДОКАНАЛ" | 7701984274       | 14.01.2022 9:16  | 30.04.2022 0:00  | 27281       |   |
| 8 M153MB193  | КАМАЗ       | 6520          | 20,4   |                      | ИП Симикян Рубен Арменс | ГБОУ Школа № 170      | 7728849434       | АО "МОСВОДОКАНАЛ" | 7701984274       | 15.12.2021 3:00  | 31.12.2022 0:00  | 83745       |   |
| 9 P232BA790  | KAMA3       | 6520          | 20,4   | 19,6                 | ИП Симикян Рубен Арменс | ГБОУ Школа № 170      | 7728849434       | АО "МОСВОДОКАНАЛ" | 7701984274       | 15.12.2021 0:00  | 31.12.2022 0:00  | 74542       |   |
| 10 C054YB123 | КАМАЗ       | 6520          | 20,4   | 17,3                 | ИП Симикян Рубен Арменс | ГБОУ Школа № 170      | 7728849434       | АО "МОСВОДОКАНАЛ" | 7701984274       | 15.12.2021 0:00  | 31.12.2022 0:00  | 45310       |   |
| 11 M142XH190 | FAW         | CA3253P7K2T1A | 22,2   | 20,1                 | ИП Симикян Рубен Арменс | ГБОУ Школа № 170      | 7728849434       | АО "МОСВОДОКАНАЛ" | 7701984274       | 15.12.2021 3:00  | 31.12.2022 0:00  | 87250       |   |
| 12 E685OA190 | КАМАЗ       | 6520          | 20,4   | 16,5                 | ИП Симикян Рубен Арменс | ГБОУ Школа № 170      | 7728849434       | АО "МОСВОДОКАНАЛ" | 7701984274       | 15.12.2021 3:00  | 31.12.2022 0:00  | 35462       |   |
| 13 X590CT197 | КАМАЗ       | 6520          | 20,4   | 20,4                 | ИП Симикян Рубен Арменс | ГБОУ Школа № 170      | 7728849434       | АО "МОСВОДОКАНАЛ" | 7701984274       | 15.12.2021 3:00  | 31.12.2022 0:00  | 73528       |   |
| 14 B880BY777 | КАМАЗ       | 6520          | 20,4   | 20                   | ИП Симикян Рубен Арменс | ГБОУ Школа № 170      | 7728849434       | АО "МОСВОДОКАНАЛ" | 7701984274       | 15.12.2021 3:00  | 31.12.2022 0:00  | 19094       | Ŧ |
| 4 - F        | Отчет - спр | авочник ТС    | +      |                      |                         |                       | -                | 4                 | -                |                  |                  | Þ           | 1 |

Рисунок 35 - Форма отчёта в формате xlsx

#### 2.2.1 Загрузка ТС из файла

Для быстрого добавления списка новых ТС в Договоры на вывоз снега реализована функция загрузки ТС из файла в формате xlsx в справочнике «Транспортные средства» по кнопке «Загрузить ТС из файла» (Рисунок 32 - Справочник «Транспортные средства»). После нажатия на кнопку "Загрузить ТС из файла" открывается форма выбора и загрузки файла (Рисунок 36 - Форма выбора и загрузки файла).

В примечании, расположенном в левой части формы ( <sup>О Примечание</sup>) указаны ограничения по загрузке файла: "Загрузить в систему можно файл с расширением xlsx и размером не более 10 Мб". До выбора файла загрузки на форме «Импорт списка TC» кнопка «Далее» будет неактивной.

При этом загружаемый файл должен соответствовать следующему шаблону: в файле должна быть только одна вкладка с последовательными столбцами NOM\_DOG (номер Договора на вывоз снега), GRZ (номер ГРЗ), BREND (марка TC), MODEL (модель TC) (Рисунок 37 – Шаблон загружаемого файла).
Импорт списка ТС Вернуться в справочник Добавление Проверка данных Данные файла загружены () Примечание Загрузить в систему можно файл с расширением xlsx и размером не более 10 Мб Х Выберите файл или перетащите его в поле загрузки Выбрать

Рисунок 36 - Форма выбора и загрузки файла

|   | А         | Ď         | L       | U      |
|---|-----------|-----------|---------|--------|
|   | NOM_DOG   | GRZ       | BREND   | MODEL  |
| 2 | 123456-22 | у12334да  | КАМАЗ   | 365201 |
| 3 | 123456-22 | к574оо102 | WIELTON | NW-3   |

Рисунок 37 – Шаблон загружаемого файла

Для выбора файла загрузки необходимо на форме «Импорт списка TC» (Рисунок 36 - Форма выбора и загрузки файла) нажать кнопку «Выбрать». Далее, в диалоговом окне (Рисунок 38 – Окно выбора файла загрузки на ПК) выбрать файл загрузки на ПК. К выбору на ПК будут доступны только файлы в формате xlsx.

| 🚺 Открытие документа |                                      |                  | ×                    |
|----------------------|--------------------------------------|------------------|----------------------|
| ← → ~ ↑ ↓ « П        | ользователи > a.smolyakov > Загрузки | ∨ С 🔎 Пои        | ск: Загрузки         |
| Упорядочить • Нова   | ая папка                             |                  | !≡ ▼ □ ?             |
| Microsoft Excel      | Имя                                  | Дата изменения   | Тип                  |
| OneDrive             | Сегодня (3)                          |                  |                      |
|                      | 🏹 TC_для_Левина                      | 24.05.2022 10:44 | Лист Microsoft Excel |
| 🤜 этот компьютер     | 💵 Трифолд (по 214 позицию)           | 24.05.2022 10:41 | Лист Microsoft Excel |
| 📕 Видео              | 🖾 Структура_файла_по_ТС              | 24.05.2022 10:41 | Лист Microsoft Excel |
| 🖹 Документы          | Ча прошлой неделе (1)                |                  |                      |
| 🕂 Загрузки           | 🚺 40 организаций                     | 18.05.2022 18:26 | Лист Microsoft Excel |
| 📧 Изображения        |                                      |                  |                      |
| 👌 Музыка             |                                      |                  |                      |
| 🧊 Объемные объ       |                                      |                  |                      |
| 📃 Рабочий стол       |                                      |                  |                      |
| 😍 Windows (C:) 🗸     | ٢                                    |                  | >                    |
| Имя фа               | айла: Структура_файла_по_ТС          | ~ Все файл       | ы Excel              |
|                      |                                      | Сервис 👻 Открыт  | • • Отмена           |

Рисунок 38 – Окно выбора файла загрузки на ПК

После выбора файл загрузки, если файл будет соответствовать установленным требованиям, тогда он будет добавлен на форму «Импорт списка TC», при этом кнопка «Далее» станет активной (Рисунок 39 - Форма «Импорт списка TC» с активной кнопкой «Далее»). В случае, если файл загрузки был выбран по ошибке и его необходимо заменить на другой, тогда по кнопке окнопке можно удалить загруженный файл и повторно загрузить правильный файл загрузки.

В случае, если был выбран файл, который не соответствует установленным требованиям, либо в процессе загрузки произошли технические проблемы, тогда на форме «Импорт списка TC» будут отображаться следующие ошибки:

– <u>Ошибка загрузки о несоответствии загружаемого файла установленному шаблону</u> (Рисунок 40 - Несоответствие загружаемого файла установленному шаблону). В случае появления данной ошибки, необходимо нажать кнопку «Закрыть ошибку» и повторно выбрать

файл загрузки, при этом предварительно убедиться, что загружаемый файл соответствует установленному шаблону (Рисунок 37 – Шаблон загружаемого файла).

- <u>Ошибка загрузки о превышении размера загружаемого файла</u> (Рисунок 41 Превышение размера загружаемого файла). В случае появления данной ошибки, необходимо нажать кнопку «Закрыть ошибку» и повторно выбрать файл загрузки, при этом необходимо, чтобы размер загружаемого файла был менее 10 Мб.
- Ошибка загрузки «Не удалось загрузить файл» (Рисунок 42 Ошибка загрузки). В случае появления данной ошибки, необходимо нажать кнопку «Закрыть ошибку», немного подождать и повторно выбрать файл загрузки. В случае, если ошибка повторилась, необходимо связаться со Службой технической поддержки по контактам указанным в профиле пользователя (Рисунок 12 Профиль пользователя) или на стартовой странице (Рисунок 1 Главная страница-приглашение в ПУОС АСУ ОДС).

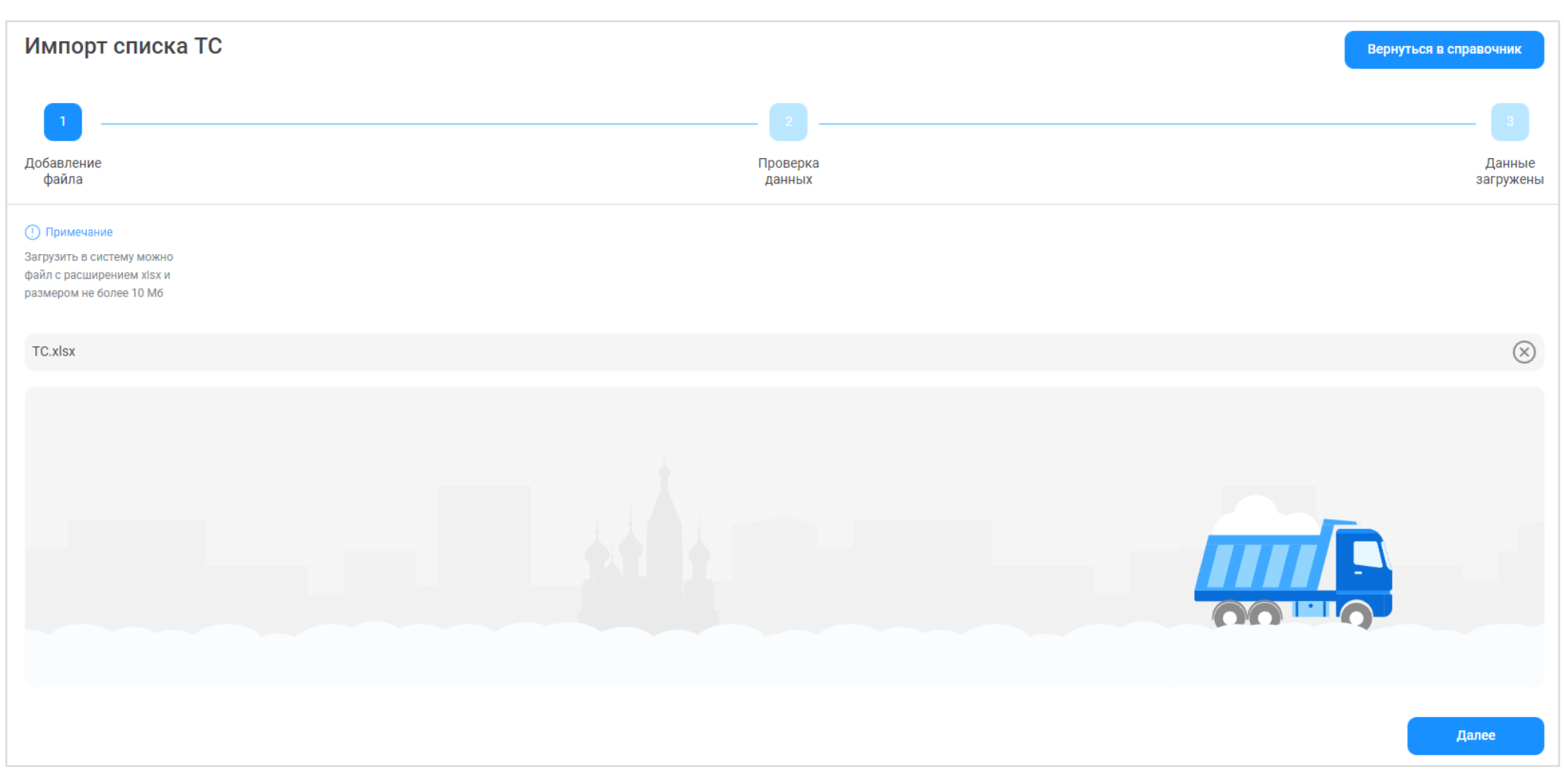

Рисунок 39 - Форма «Импорт списка TC» с активной кнопкой «Далее»

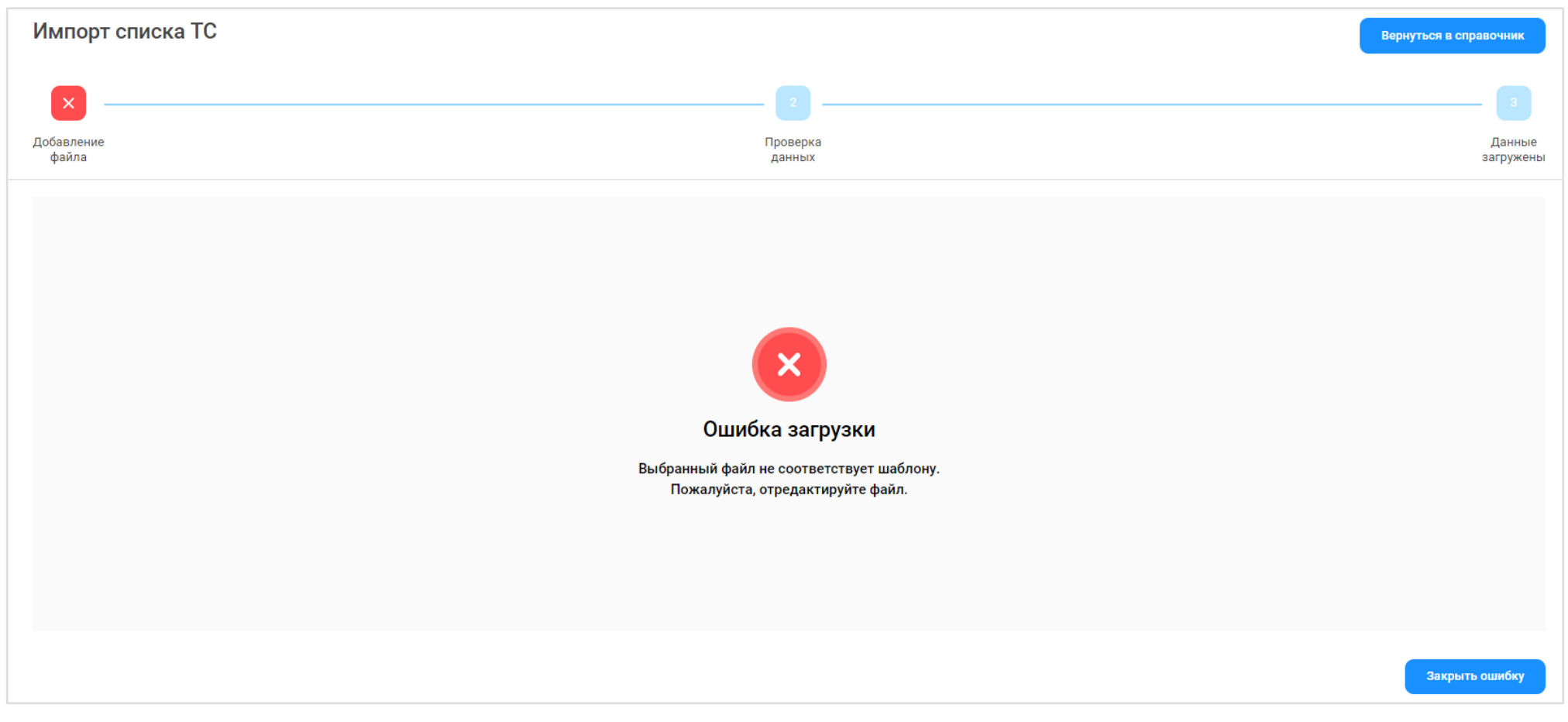

Рисунок 40 - Несоответствие загружаемого файла установленному шаблону

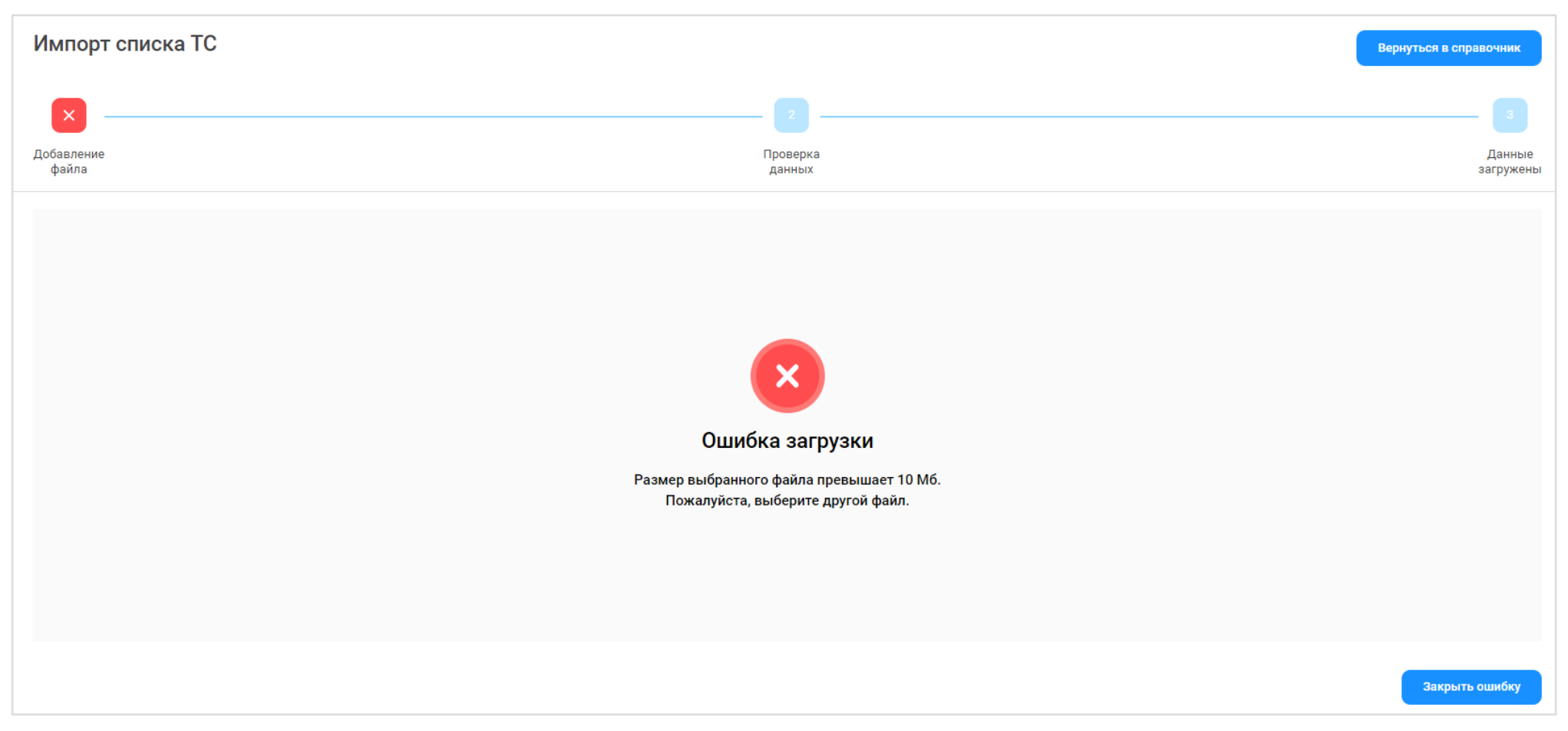

Рисунок 41 - Превышение размера загружаемого файла

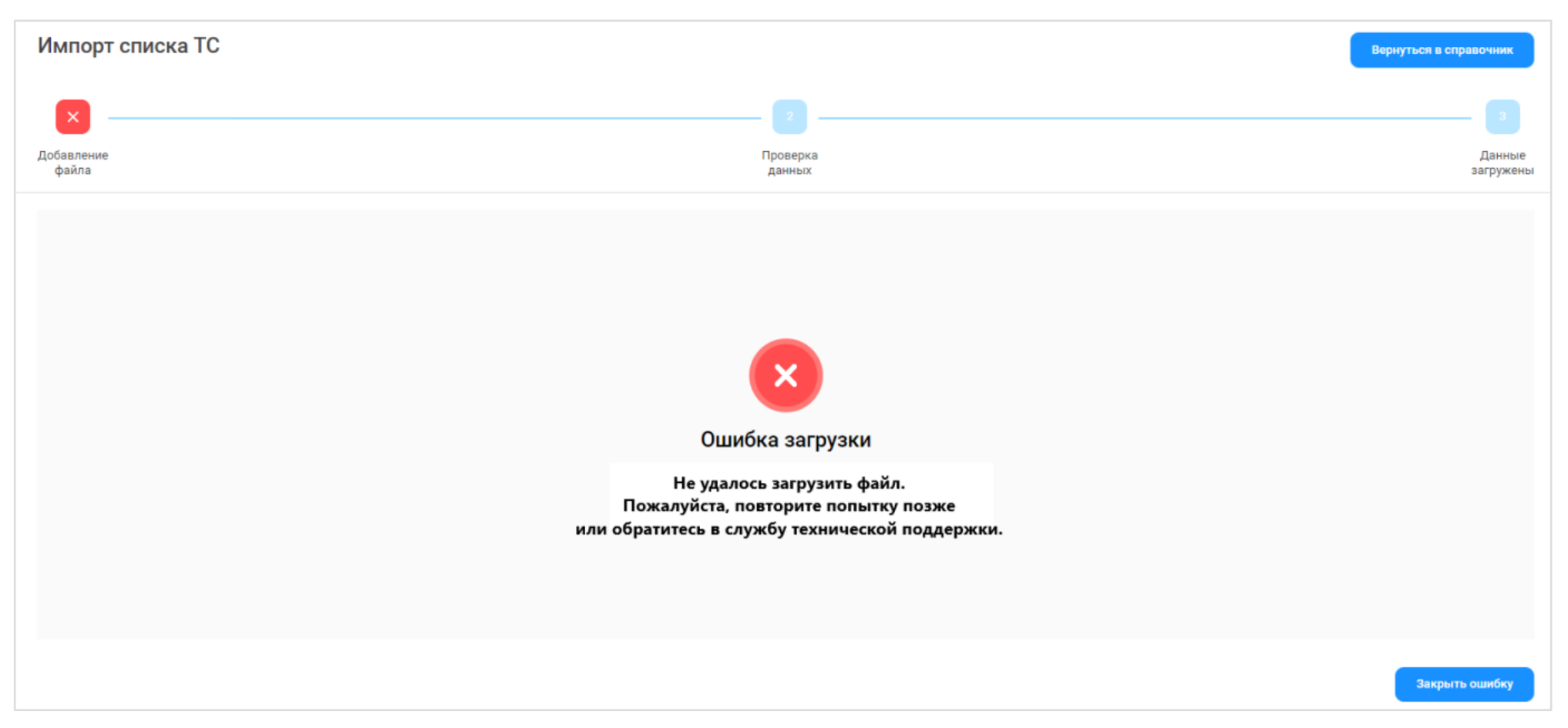

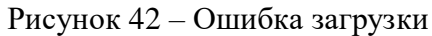

После успешной загрузки файла, необходимо нажать кнопку «Далее» (Рисунок 39 - Форма «Импорт списка TC» с активной кнопкой «Далее»), после чего откроется экранная форма с возможностью редактирования загруженных данных (Рисунок 43 - Экранная форма с загруженными данными).

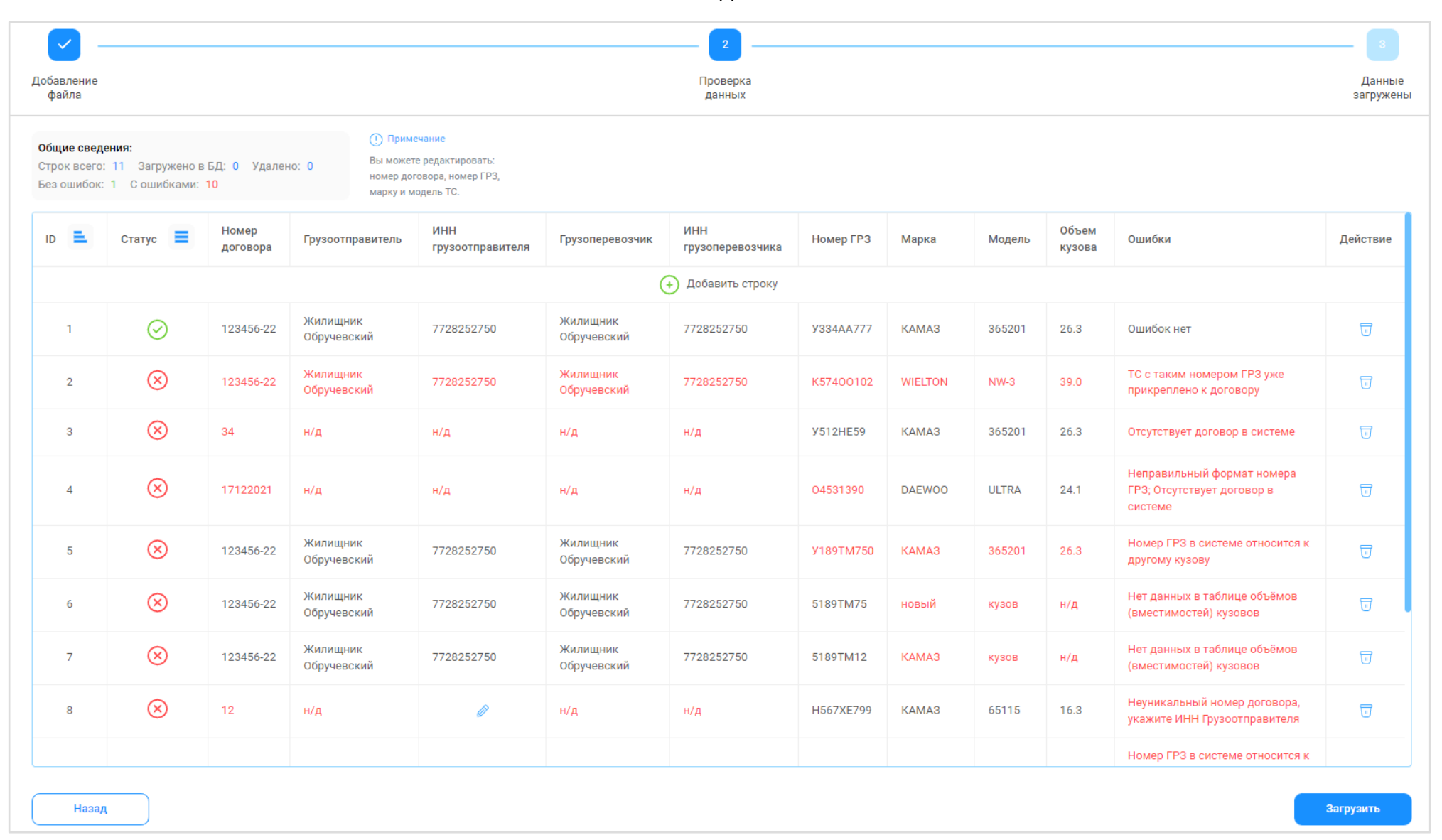

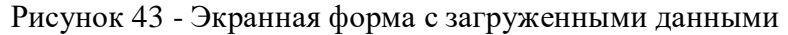

В разделе «Общие сведения» отображаются результаты анализа загруженных данных: общее количество загруженных строк из файла .xlsx (Строк всего), общее количество загруженных строк в БД (Загружено в БД), общее количество удалённых строк на данной форме (Удалено), строк без ошибок (Без ошибок) и строк с ошибками (С ошибками) на данной форме.

Строки с ошибками выделены в таблице красным цветом со статусом  $\bigotimes$ , с комментариями об ошибке или ошибках в столбце «Ошибки». Строки без ошибок имеют статус  $\bigotimes$  с комментарием в столбце «Ошибки»: Ошибок нет.

При загрузке данных из файла загрузки могут быть выявлены следующие виды ошибок:

- Неправильный формат номера ГРЗ. Был загружен ГРЗ, который не соответствует установленному формату.
- Отсутствует договор в системе. Загруженного номера договора нет в Подсистеме, в Реестре Договоров на вывоз снега.
- **Номер ГРЗ в системе относится к другому кузову**. В Подсистеме уже имеется загружаемый номер ГРЗ, но с другим кузовом из таблицы объёмов (вместимостей) кузовов.
- **Неуникальный номер договора, укажите ИНН Грузоотправителя**. Загружаемый номер Договора совпадает с номером договора другого Грузоотправителя, поэтому для уточнения данных необходимо указать ИНН Грузоотправителя.
- Номер ГРЗ в таблице относится к другому кузову, строка Х. В загруженных данных имеется 2 одинаковых ГРЗ с разными объёмами кузовов, Х номер первой по списку строки с одинаковым номером ГРЗ.
- Нет данных в таблице объёмов (вместимостей) кузовов. Загружаемых данных о Марке и Модели нет в таблице объёмов (вместимостей) кузовов.
- ТС с таким номером ГРЗ уже прикреплено к договору. Загружаемый номер ТС уже ранее был добавлен в Договор на вывоз снега.
- Дубликат строки Х. Х- номер первой по списку строки дублирующей строки с ошибкой.
- Заполните поле. Нет данных.

На форме предусмотрена функция редактирования данных. Данные в таблице можно изменять в столбцах: Номер договора, Номер ГРЗ, Марка и Модель, о чем указано <sup>Примечание</sup>. В момент корректировки сразу осуществляется повторная проверка введённых данных. В случае, если по строке данные были изменены на корректные, тогда статус строки изменяется на Сощибки» отобразиться надпись «Ошибок нет».

Дополнительно, на форме редактирования данных можно добавлять новые строки в таблицу (по кнопке  $\bigcirc$  Добавить строку ) и полностью удалять строки по кнопке  $\boxed{\boxed{}}$ .

Пока в таблице нет строк со статусом  $\bigotimes$ , кнопка «Загрузить» остаётся неактивной. Как только в таблице появиться хотя бы одна строка со статусом  $\bigotimes$ , тогда кнопка «Загрузить» станет активной. Т.е. для загрузки TC в Договоры на вывоз снега не обязательно исправлять ошибки в о всех строках, сначала можно загрузить все строки без ошибок, после чего вернуться на страницу редактирования, отредактировать оставшиеся строки с ошибками и повторно загрузить данные по кнопке «Загрузить».

При нажатии кнопки «Назад» повторно откроется форма с загруженным файлом и активной кнопкой «Далее» (Рисунок 39 - Форма «Импорт списка TC» с активной кнопкой «Далее»).

После нажатия кнопки «Загрузить» отобразиться форма с протоколом загруженных данных (Рисунок 44 - Протокол загруженных данных). В протоколе будет указано:

- Строк всего: общее количество загруженных строк из формы редактирования (Рисунок 43 Экранная форма с загруженными данными).
- Удалено: общее количество удалённых строк на форме редактирования.
- Загружено в БД: общее количество загруженных ТС в базу данных, в справочник «Транспортные средства» (Рисунок 32 Справочник «Транспортные средства») и в Договоры на вывоз снега.
- Не загружено из-за ошибок: общее количество строк с ошибками, которые остались на форме редактирования.

Если на форме редактирования остались строки с ошибками, тогда необходимо нажать кнопку «Назад», исправить ошибки, чтобы статус

по строкам стал 🥝 , и повторно нажать кнопку «Загрузить». После чего информация в протоколе загрузки будет обновлена.

При нажатии кнопки «Вернуться в справочник» откроется форма справочника «Транспортные средства» (Рисунок 32 - Справочник «Транспортные средства»).

| Импорт списка ТС                                                                                                    |                    | Вернуться в справочник |
|----------------------------------------------------------------------------------------------------|--------------------|------------------------|
|                                                                                                    |                    | <b></b>                |
| Добавление<br>файла                                                                                                    | Проверка<br>данных | Данные<br>загружены    |
| Примечание Вы можете вернуться на шаг назад и продолжить работу с данными.                                                                                                    |                    |                        |
| <b>Данные загружены!</b><br>строк всего: 11<br>Удалено: 0<br>Загружено в Б.Д. 1<br>Не загружено из-за ошибок: 10<br><b>О примечание</b><br>У вае састь строки с ошибками.<br>Накмиите на кнопку "Назад", чтобы<br>ознакомиться с ними и при<br>нобходимости отредактировать их. |                    |                        |
| Назад                                                                                                    |                    |                        |

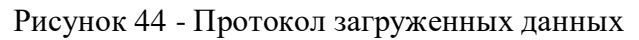

### 2.3 Причины завершения рассмотрения ИИП ручным разбором

Справочник «Причины завершения рассмотрения ИИП ручным разбором» (Рисунок 45 - Справочник «Причины завершения рассмотрения ИИП ручным разбором») предназначен для хранения списка возможных причин завершения рассмотрения ИИП ручным разбором. Используется Сотрудником Ручного разбора для перевода ИИП в статус обработки «На рассмотрении» с указанием той или иной причины завершения рассмотрения ИИП ручным разбором (Рисунок 46 – Указание причины при переводе ИИП в статус обработки «На рассмотрении»).

В справочнике доступна для просмотра следующая информация:

- Причина. Наименование причины завершения рассмотрения ИИП ручным разбором.
- Комментарий. Расшифровка (уточнение) причины завершения рассмотрения ИИП ручным разбором.
- Доступно в разделе "Инциденты". Причина из раздела «Инциденты».
- Действия. Для роли Сотрудник и Мастер Грузоотправителя не предусмотрено действий по редактированию и добавлению новых причин в данный справочник. Справочник доступен только для просмотра.

| ПУОС                                          |                                                          |                                       | Сезон 2021-2023                   | ЛК Грузоперевозчика<br>Иванов Сергей Петрович |
|-----------------------------------------------|----------------------------------------------------------|---------------------------------------|-----------------------------------|-----------------------------------------------|
| Главная Реестр ИИП Реестр                     | ЭД Реестр запросов на корректировку Реестр Корректировок | Реестр Договоров Реестр Заявок Инциде | енты Справочники Отчёты Поддержка |                                               |
| Пластиковые карты                             |                                                          |                                       |                                   | Нашлось 47 причин                             |
| Транспортные средства                         |                                                          | 1-20 из 47 < 1 2 3                    | 3 > 20 / стр. ∨ Перейти           |                                               |
|                                               | Причина                                                  | ↑ Комментарий                         | Доступно в разделе "Инциденты"    | Действия                                      |
| причины завершения<br>рассмотрения ИИП ручным | 12                                                       | 12                                    |                                   |                                               |
| разбором                                      | 2                                                        | 2                                     | $\checkmark$                      |                                               |
| Типы корректировок                            | 21                                                       | 21                                    | $\checkmark$                      |                                               |
|                                               | 22                                                       |                                       |                                   |                                               |
| ссп                                           | 23                                                       | 23                                    | ~                                 |                                               |
| Таблица объёмов                               | 3                                                        | 3                                     |                                   |                                               |
| (вместимостей) кузовов                        | 5                                                        | 5                                     |                                   |                                               |
|                                               | 6                                                        | 6                                     |                                   |                                               |

Рисунок 45 - Справочник «Причины завершения рассмотрения ИИП ручным разбором»

| ПУОС                              | ;                                          |                       |                         |                  |                 |           |                 |                                    | ¢ ce                   | зон 2021-2023 🗸 | 🧔 Л         | <b>К Грузоперев</b><br>анов Сергей Петр | озчика                    | 🗧 Выход                      |
|-----------------------------------|--------------------------------------------|-----------------------|-------------------------|------------------|-----------------|-----------|-----------------|------------------------------------|------------------------|-----------------|-------------|-----------------------------------------|---------------------------|------------------------------|
| Главная Реест                     | гр ИИП Реестр ЭД                           | Реестр запросо        | в на корректировку Реес | стр Корректирово | к Реестр        | Договоров | Реестр Заяв     | юк Инциденты Справочн              | ики Отчёты Подде       | ржка            |             |                                         |                           |                              |
| Начальная дата                    | 🖂 Конечная дата                            |                       | На рассмотрении 🗙       |                  | $\otimes$       | Статус це | тостности       | ~                                  | Номер карты            |                 | Q           | ГРЗ                                     |                           | ٩                            |
| От До © Объём снега Ручной разбор |                                            |                       |                         | Название         | моу             | ~         | Название ССП    |                                    | ~)(                    | Грузополучат    | ель         | ~                                       |                           |                              |
| Грузоотправитель                  |                                            | ~                     | Собран в ЭД             |                  |                 | Номер зая | вки             | ~                                  | Статус измерения груза |                 | ~)(         | Запуск проце                            | сса измерения             | ~                            |
|                                   |                                            |                       | Повторный проезд        |                  |                 |           |                 |                                    |                        |                 |             |                                         |                           | Сбросить фильтры             |
|                                   |                                            |                       | Исключен из сбора ЭД    |                  |                 |           |                 |                                    |                        |                 |             |                                         |                           |                              |
| Обновить да                       | анные Сформи                               | ровать отчёт          | На рассмотрении         |                  | <u> </u>        |           |                 |                                    |                        |                 |             |                                         |                           | Нашлось 2 ИИП                |
| Дата<br>создания                  | Статус обработки                           | Статус<br>целостности | Номер ИИП               | Номер карты      | Номер<br>заявки | моу       | Название<br>ССП | Грузоотправитель                   | Грузополучатель        | ГРЗ             | Направление | Объём<br>снега                          | Статус<br>измерения груза | Запуск процесса<br>измерения |
| 26.09.2023,<br>12:45:40           | На рассмотрении                            | Корректный            | 119/26/09/23/20351      | 8804,3000004     |                 | 119       | ТЭЦ-25          |                                    | ГУП<br>"МОСВОДОСТОК"   | A001AA777       | Выезд       | 10.0                                    | 0                         | МΠ                           |
| 25.09.2023,<br>18:46:26           | На рассмотрении<br>Нарушение<br>Регламента | Корректный            | 161/25/09/23/85258      | 169,54032        |                 | 161       | Люблино         | ГБУ "ЖИЛИЩНИК РАЙОНА<br>ХАМОВНИКИ" | АО<br>"МОСВОДОКАНАЛ"   | M918HM798       | Въезд       | 0.2                                     | 0                         | Карта                        |

Рисунок 46 – Указание причины при переводе ИИП в статус обработки «На рассмотрении»

### 2.4 Типы корректировок

Справочник «Типы корректировок» (Рисунок 47 – Справочник «Типы корректировок») предназначен для хранения списка доступных типов корректировок, которые используются для корректировки ЭД.

Для роли Сотрудник и Мастер Грузоотправителя данный справочник доступен только для просмотра.

ПУОС ЛК Грузоперевозчика Иванов Сергей Петрович ۵ Сезон 2021-2023 🗸 🕂 Выход Главная Реестр ИИП Реестр ЭД Реестр запросов на корректировку Реестр Корректировок Реестр Договоров Реестр Заявок Инциденты Справочники Отчёты Поддержка Нашлось 20 корректировок Пластиковые карты Передача в МВК Передача в МВС Тип корректировки Транспортные средства 1 Причины завершения 55002 рассмотрения ИИП ручным Замена карты разбором Изменение ГРЗ  $\checkmark$ Типы корректировок  $\checkmark$  $\checkmark$ Изменение Грузоотправителя  $\checkmark$ Изменение Грузоперевозчика ССП Изменение объема ИИПа  $\checkmark$ Таблица объёмов  $\checkmark$  $\checkmark$ Изменение объема снега по квитанции (вместимостей) кузовов  $\checkmark$  $\checkmark$ Исправление ЭТ по ИИП на въезде

Рисунок 47 - Справочник «Типы корректировок»

# 2.5 ССП

Справочник «ССП» (Рисунок 48 - Справочник «ССП») предназначен для хранения информации об ССП.

В справочнике «ССП» доступны для просмотра следующие данные по ССП:

- Код ССП. Код ССП в Подсистеме, по которому можно осуществлять поиск в полях фильтрации в реестрах справочников и документов.
- Название ССП. Название ССП, как оно будет отображаться в отчётах реестров справочников и документов.
- Грузополучатель. Наименование Грузополучателя балансодержателя ССП.
- Производительность. Данные по производительности ССП.
- Округ. Административный округ принадлежности ССП.
- Район. Административный район принадлежности ССП.
- Адрес ССП. Адрес местоположения ССП.
- Координаты (широта, долгота). Координаты местоположения ССП.
- Текущая загруженность. Текущая загруженность ССП.
- Интервал низкой загруженности. Интервал для низкой загруженности ССП.
- Интервал средней загруженности. Интервал для средней загруженности ССП.

- Интервал высокой загруженности. Интервал для высокой загруженности ССП.

В справочнике доступна фильтрация по следующим полям:

- Код ССП.» В поле фильтрации необходимо ввести код ССП, который требуется найти (формат поля числовой).
- Название ССП. В поле фильтрации необходимо ввести название ССП с помощью клавиатуры либо выбрать значение из выпадающего списка.
- Адрес ССП. В поле фильтрации с помощью клавиатуры необходимо ввести адрес ССП, который требуется найти (формат поля текстовый).
- Грузополучатель. В поле фильтрации необходимо ввести Грузополучателя, которого требуется найти (формат поля текстовый). В данном поле реализована функция поиска как по полному, так и по частичному наименованию Грузополучателя. Например, если необходимо найти Грузополучателя АО «МОСВОДОКАНАЛ», то достаточно ввести первые буквы наименования, например, «АО», после чего в списке справочника отобразятся все Грузополучатели, у которых наименование начинается на введённые буквы, в том числе в списке будет АО «МОСВОДОКАНАЛ».
- Загруженность. Выбрать в поле фильтрации значение загруженности (низкая, средняя высокая) из выпадающего списка.
- Только действующие ССП. С помощью выделения данного признака с использованием чекбокса в табличной части справочника будут отображаться только действующие ССП.

| ПУОС                                                      |                                                                       | Ę                                                             | Сезон 2021-2023 🗸                     | ЛК Грузоперевозчика<br>Иванов Сергей Петрович                   | 🖯 Выход                           |
|-----------------------------------------------------------|-----------------------------------------------------------------------|---------------------------------------------------------------|---------------------------------------|-----------------------------------------------------------------|-----------------------------------|
| Главная Реестр ИИП Реестр                                 | Д Реестр запросов на корректировку Реестр Корректировок Реестр Догов  | юров Реестр Заявок Инциденты Справочники О                    | тчёты Поддержка                       |                                                                 |                                   |
| Пластиковые карты                                         | Код ССП Q Название ССП                                                | ∨ Адрес ССП                                                   | Q Грузополучатель                     | ∨ Загруженность                                                 | ~                                 |
| Транспортные средства                                     | О Только действующие ССП                                              |                                                               |                                       |                                                                 | Сбросить фильтры                  |
| Причины завершения<br>рассмотрения ИИП ручным<br>разбором |                                                                       | 1-20 из 46 < 1 2 3 > 20 / стр. ∨ П                            | ерейти                                |                                                                 | Нашлось <mark>46</mark> строк     |
| Типы корректировок                                        | Код<br>Название ССП ↑ Грузополучатель Производительность Округ<br>ССП | Район Адрес ССП Координат<br>(широта, д                       | ы Текущая<br>олгота) загруженность () | Интервал низкой Интервал средней<br>загруженности загруженности | Интервал высокой<br>загруженности |
| ССП                                                       | 57 Андроновский АО<br>"МОСВОДОКАНАЛ" 1222 -2.222                      | Перово 2-я ул. Энтузиастов, 55,746802,<br>влд. 5а 37.736505   | Низкая                                | 0-998 999-999                                                   | 999-999                           |
| Таблица объёмов                                           | АО<br>"МОСВОДОКАНАЛ" 3501 ЦАО                                         | район Солнцево Боровское шоссе , д.15 11.911, 51.             | 211 Низкая                            | 0-140 141-450                                                   | 451-999                           |
| (вместимостей) кузовов                                    | 16 Бусиново <sup>АО</sup> "МОСВОДОКАНАЛ" 2100 САО                     | район Западное Бусиновская горка, 1 г 55.87781, 3<br>Дегунино | 7.49944 Низкая                        | 0-1 2-25                                                        | 26-999                            |
|                                                           | 1 Верейский ГУП 3АО<br>"МОСВОДОСТОК" 7000 ЗАО                         | Можайский район ул.Верейская, д.10, 37.44706, 5<br>корп.4     | 5.71281 Низкая                        | 0-2 3-3                                                         | 4-999                             |

Рисунок 48 - Справочник «ССП»

#### 2.6 Таблица объёмов (вместимостей) кузовов

Справочник «Таблица объёмов (вместимостей) кузовов» (Рисунок 49 – Справочник «Таблица объёмов вместимостей кузовов») предназначен для хранения информации об объёмах кузовов для каждой Марки и Модели ТС. Данная информация используется для формирования Квитанций в ручном режиме, либо автоматически, когда по тем или иным причинам не удалось измерить фактический объём снега ТС.

В справочнике «Таблица объёмов (вместимостей) кузовов» доступна для просмотра следующая информация:

- Марка. Марка ТС.
- Модель. Модель ТС.
- Объём кузова. Утверждённый объём кузова ТС для целей формирования Квитанций.

В справочнике доступна фильтрация по следующим полям:

- Марка. В поле фильтрации необходимо ввести Марку TC, которую требуется найти (формат поля текстовый). В данном поле реализована функция поиска как по полному, так и по частичному наименованию Марки. Например, если необходимо найти Марку «КАМАЗ», то достаточно ввести первые буквы наименования, например, «КАМ», после чего в списке справочника отобразятся TC, у которых Марка начинается на введённые буквы, в том числе в списке будут TC с Маркой «КАМАЗ».
- Модель. Фильтр по Модели реализован аналогично как по Марке.
- Фильтр по Объёму кузова. В поле фильтрации необходимо ввести начальное значение объёма кузова в поле «От» и конченое значение объёма кузова в поле «До» (формат поля числовой).

Для формирования отчёта по справочнику «Таблица объёмов (вместимостей) кузовов», необходимо установить фильтры (при необходимости) и нажать кнопку «Сформировать отчёт». Форма отчёта в формате xlsx представлена на рисунке (Рисунок 50 - Форма отчёта в формате xlsx).

| ПУ⊕С                                                                   |                                     |                                 |                                       | Ą                  | Сезон 2021-2023 🗸 | ЛК Грузоперевозчика<br>Иванов Сергей Петрович | 🕂 Выход                    |
|------------------------------------------------------------------------|-------------------------------------|---------------------------------|---------------------------------------|--------------------|-------------------|-----------------------------------------------|----------------------------|
| Главная Реестр ИИП Реестр                                              | ЭД Реестр запросов на корректировку | Реестр Корректировок Реестр Дог | оворов Реестр Заявок Инциденть        | Справочники Отчёты | Поддержка         |                                               |                            |
| Пластиковые карты                                                      | Марка                               | Q Модель                        | Q От До                               | 🛞 Объём кузова     |                   |                                               | Сбросить фильтры           |
| Транспортные средства                                                  | Сформировать отчёт                  |                                 |                                       |                    |                   |                                               | Нашлось <b>1 120</b> строк |
| Сформировать отчет Причины завершения рассмотрения ИИП ручным разбором |                                     | 3 1120 < 1 2 3 4 5              | 56 > 20 / crp.                        | ∨ Перейти          |                   |                                               |                            |
| разоором                                                               | Марка                               | ↑ М                             | одель                                 |                    |                   |                                               | Объём кузова               |
| Типы корректировок                                                     |                                     |                                 |                                       |                    |                   |                                               | 2.0                        |
| ссп                                                                    | 458102                              | 4                               | .400 8X4BB-WW                         |                    |                   |                                               | 23.0                       |
|                                                                        | 458102                              | 4                               | .400 8X4 BB-WW                        |                    |                   |                                               | 23.0                       |
| Таблица объёмов                                                        | 458102                              | 4                               | .400 8X4 BB-WW ВЫСОТА НАРОЩЕННЫХ В    | OPTOB -            |                   |                                               | 23.0                       |
| (вместимостеи) кузовов                                                 | 501437 SCANIA P340 CB6X4            | 5                               | )1437 SCANIA P340 CB6X4 (БУНКЕРОВОЗ)* |                    |                   |                                               | 20.4                       |
|                                                                        | 552901                              | 5                               | 52901                                 |                    |                   |                                               | 22.8                       |

Рисунок 49 – Справочник «Таблица объёмов вместимостей кузовов»

|    | A                       | В                          | C            |
|----|-------------------------|----------------------------|--------------|
| 1  | Марка                   | Модель                     | Объём кузова |
| 2  |                         |                            | 2            |
| 3  | 458102                  | 41.400 8X4 BB-WW BLICOTA   | 23           |
| 4  | 458102                  | 41.400 8X4 BB-WW           | 23           |
| 5  | 458102                  | 41.400 8X4BB-WW            | 23           |
| 6  | 501437 SCANIA P340 CB6X | 4 501437 SCANIA P340 CB6X4 | 20,4         |
| 7  | 552901                  | 552901 ВЫСОТА НАРОЩЕНН     | 22,8         |
| 8  | 552901                  | 552901                     | 22,8         |
| 9  | 558983                  | 558983                     | 20,7         |
| 10 | 65115                   | 65115 ВЫСОТА НАРОЩЕННІ     | 14           |
| 11 | 65115                   | 65115                      | 14           |
| 12 | 65513                   | 65513                      | 23,3         |
| 13 | 65513                   | 65513 ВЫСОТА НАРОЩЕНН      | 23,3         |
| 14 | 65522 НА ШАССИ          | УРАЛ 636 85-110 ВЫСОТА Н   | 21,5         |
| 15 | 65522 НА ШАССИ          | УРАЛ 636 85-110            | 21,5         |
|    | 🔾 → Отчет - Таб         | лица кузовов 🔶 🗄 🖣         |              |

Рисунок 50 - Форма отчёта в формате xlsx

# 3 Работа с Реестром Договоров

Реестр Договоров (Рисунок 51 - Реестр Договоров) предназначен для хранения информации о Договорах на вывоз снега, заключёнными с Грузоперевозчиками.

В Реестре Договоров доступна для просмотра следующая информация:

- Номер договора. Номер Договора на вывоз снега.
- Грузоотправитель. Грузоотправитель, с которым заключён Договора на вывоз снега.
- ОИВ. Указывает на принадлежность Грузоотправителя к органу исполнительной власти.
- Дата начала действия. Дата начала действия Договора на вывоз снега.
- Дата окончания действия. Дата окончания действия Договора на вывоз снега.
- Дата создания. Дата создания Договора на вывоз снега.

В Реестре Договоров доступна фильтрация по следующим полям:

- Номер договора. В поле фильтрации необходимо ввести номер Договора, который требуется найти.
- **Грузоотправитель**. В поле фильтрации необходимо найти и выбрать Грузоотправителя, с которым заключён Договор на вывоз снега.
- Начальная дата Конечная дата. В поле фильтрации устанавливается интервал дат по сроку действия Договоров на вывоз снега.
- Исключить закончившиеся договоры. Исключаются из просмотра закончившиеся договоры заполнением чекбокса для поля фильтра.

Для формирования отчёта по Реестру Договоров необходимо установить фильтры (при необходимости) и нажать на кнопку «Сформировать отчёт». Форма отчёта в формате xlsx представлена на рисунке (Рисунок 52 - Форма отчёта в формате xlsx).

ПУОС ₽ ЛК Грузоперевозчика Иванов Сергей Петрович Сезон 2021-2023 🗸 🖯 Выход Главная Реестр ИИП Реестр ЭД Реестр запросов на корректировку Реестр Корректировок Реестр Договоров Реестр Заявок Инциденты Справочники Отчёты Поддержка Номер договора Грузоотправитель Начальная дата 🖂 Конечная дата 📋 ОИВ Сбросить фильтры Исключить закончившиеся договоры Обновить данные Сформировать отчёт Нашлось 26 Договоров 1-20 из 26 2 > 20 / стр. 🗸 Перейти 1 Номер договора Грузоотправитель ОИВ 🕦 Дата начала действия Дата окончания действия Дата заключения АО "МОСВОДОКАНАЛ" CAO 05.08.2024 31.08.2024 05.08.2024 Договор Горбунов 3 корниенко АО "МОСВОДОКАНАЛ" CAO 26.07.2023 26.07.2024 25.07.2023 3232 АО "МОСВОДОКАНАЛ" 10.07.2023 17.07.2023 08.07.2023 CAO АО "МОСВОДОКАНАЛ" 3435 CAO 27.06.2023 05.07.2023 27.06.2023

Рисунок 51 - Реестр Договоров

|    | А              | В                         | С                | D                 | E                | F        | G               | Н                 | I                       |   |
|----|----------------|---------------------------|------------------|-------------------|------------------|----------|-----------------|-------------------|-------------------------|---|
|    |                |                           | инн              |                   | инн              |          | Дата заключения | Дата начала       | Дата окончания действия |   |
| 1  | Номер договора | Грузоотправитель          | Грузоотправителя | Грузоперевозчик   | Грузоперевозчика | ОИВ      | договора        | действия договора | договора                |   |
| 2  | корниенко      | АО "МОСВОДОКАНАЛ"         | 7701984274       | АО "МОСВОДОКАНАЛ" | 7701984274       | CAO      | 25.07.2023      | 26.07.2023        | 26.07.2024              |   |
| 3  | 3232           | АО "МОСВОДОКАНАЛ"         | 7701984274       | АО "МОСВОДОКАНАЛ" | 7701984274       | CAO      | 08.07.2023      | 10.07.2023        | 17.07.2023              |   |
| 4  | 3435           | АО "МОСВОДОКАНАЛ"         | 7701984274       | АО "МОСВОДОКАНАЛ" | 7701984274       | CAO      | 27.06.2023      | 27.06.2023        | 05.07.2023              |   |
| 5  | 123-4444       | АО "МОСВОДОКАНАЛ"         | 7701984274       | АО "МОСВОДОКАНАЛ" | 7701984274       | CAO      | 01.12.2022      | 02.12.2022        | 12.01.2023              |   |
| 6  | 231120221101   | ТУТА ЛАРСЕН122            | 1234567811       | АО "МОСВОДОКАНАЛ" | 7701984274       | АвД      | 23.11.2022      | 23.11.2022        | 25.11.2022              |   |
| 7  | 56644          | ГБУ АВД                   | 7701999999       | АО "МОСВОДОКАНАЛ" | 7701984274       | ЦАО      | 13.10.2022      | 14.10.2022        | 12.10.2023              |   |
| 8  | 05.10.2022     | АО "МОСВОДОКАНАЛ"         | 7701984274       | АО "МОСВОДОКАНАЛ" | 7701984274       | CAO      | 01.10.2022      | 01.10.2022        | 31.10.2022              |   |
| 9  | 1245123712     | ГБУ "ЖИЛИЩНИК РАЙОНА У    | 7704880121       | АО "МОСВОДОКАНАЛ" | 7701984274       | ЦАО      | 19.06.2022      | 20.06.2022        | 21.06.2022              |   |
| 10 | 12451237123    | ГБУ "ЖИЛИЩНИК РАЙОНА У    | 7704880121       | АО "МОСВОДОКАНАЛ" | 7701984274       | ЦАО      | 15.06.2022      | 16.06.2022        | 18.06.2022              |   |
| 11 | test33         | ФГБУ "Управление по экспл | 7710036332       | АО "МОСВОДОКАНАЛ" | 7701984274       | CAO      | 12.03.2022      | 01.03.2023        | 01.03.2024              |   |
| 12 | 5563636        | ООО "ТЭК-Дом"             | 7715629030       | АО "МОСВОДОКАНАЛ" | 7701984274       | 3AO      | 04.02.2022      | 11.02.2022        | 24.02.2022              |   |
| 13 | 7505266        | ООО "АРЕНДА.РУ"           | 7733370703       | АО "МОСВОДОКАНАЛ" | 7701984274       | Нет ОИВа | 28.12.2021      | 28.12.2021        | 31.12.2021              |   |
| 14 | 1793-21-266    | ГБОУ Школа № 1793         | 7721809746       | АО "МОСВОДОКАНАЛ" | 7701984274       | ЮВАО     | 27.12.2021      | 27.12.2021        | 30.04.2022              | Ŧ |
|    | ∢ → Отче       | г - Договоры 🛛 🕀          |                  |                   |                  | : •      |                 |                   | •                       |   |

Рисунок 52 - Форма отчёта в формате xlsx

## 4 Работа с Заявкой на вывоз снега

Схема процесса работы с Заявкой на вывоз снега (АвД) представлена на рисунке (Рисунок 53 - Схема процесса работы с Заявкой на вывоз снега).

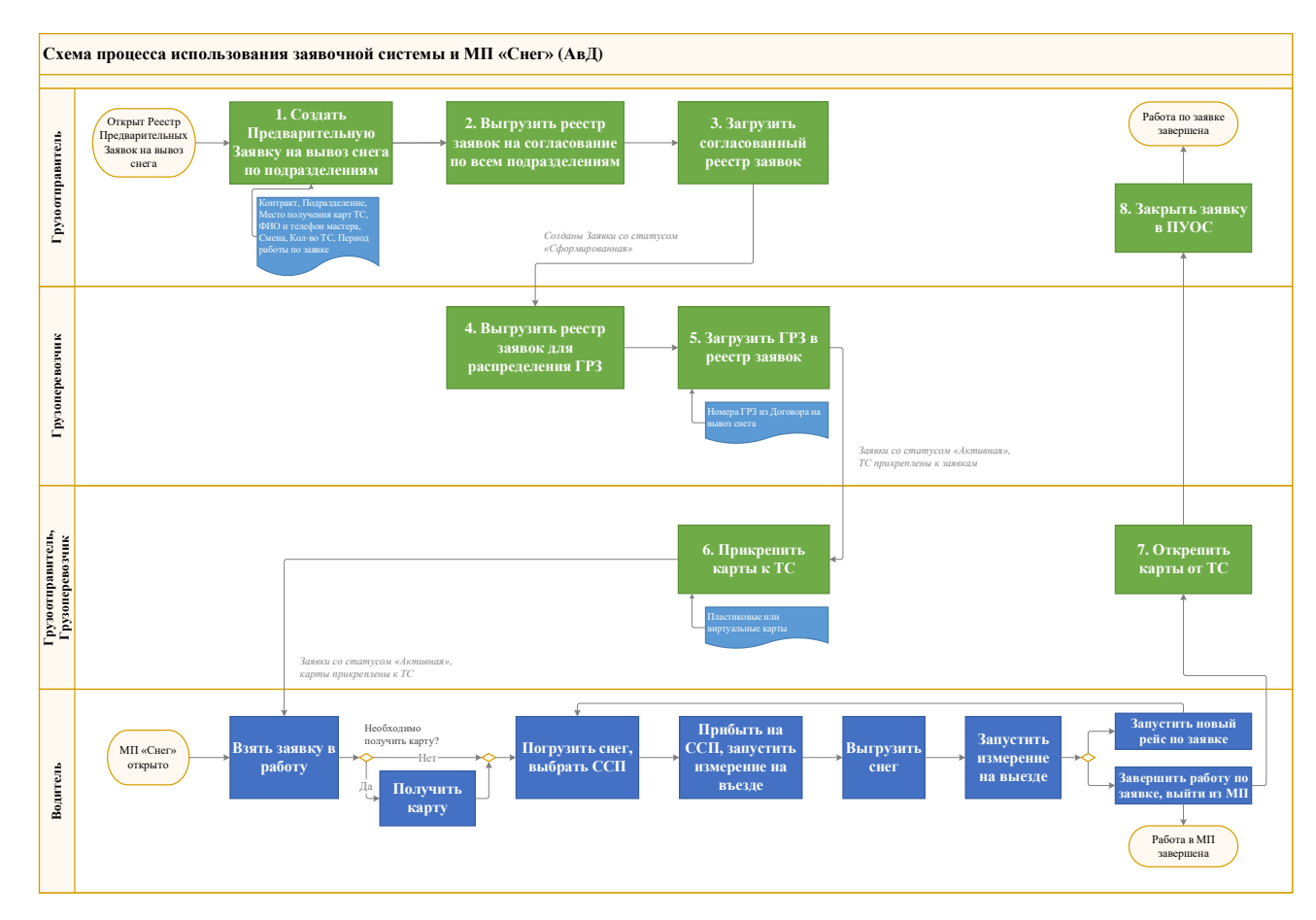

Рисунок 53 - Схема процесса работы с Заявкой на вывоз снега

Шаги и ключевые участники процесса представлены в таблице (Таблица 1)

| Шаги процесса                                | Участники процесса | Роли пользователей                            |
|----------------------------------------------|--------------------|-----------------------------------------------|
| 1.1 Создание Заявки на вывоз снега           | Грузоотправитель   | Сотрудник Грузоотправителя                    |
| 1.2 Перевод заявки в статус «Сформированная» |                    | Мастер Грузоотправителя                       |
|                                              |                    | Сотрудник и Мастер Грузоотправителя           |
|                                              |                    | Сотрудник Грузоотправителя и Грузоперевозчика |
| 1.3 Прикрепление ТС в Заявке на вывоз снега  | Грузоперевозчик    | Сотрудник Грузоперевозчика                    |
| 1.4 Перевод заявки в статус «Активная»       |                    | Сотрудник Грузоотправителя и Грузоперевозчика |
| 1.5 Прикрепление карт к ТС                   | Грузоотправитель,  | Сотрудник Грузоотправителя                    |
| 1.6 Открепление карт от ТС                   | Грузоперевозчик    | Мастер Грузоотправителя                       |
|                                              |                    | Сотрудник и Мастер Грузоотправителя           |
|                                              |                    | Сотрудник Грузоперевозчика                    |
|                                              |                    | Сотрудник Грузоотправителя и Грузоперевозчика |
| 1.7 Закрытие заявки                          | Грузоотправитель   | Сотрудник Грузоотправителя                    |
|                                              |                    | Мастер Грузоотправителя                       |
|                                              |                    | Сотрудник и Мастер Грузоотправителя           |
|                                              |                    | Сотрудник Грузоотправителя и Грузоперевозчика |

### 4.1 Прикрепление ТС в Заявке на вывоз снега

Участник процесса: Грузоперевозчик.

Пользователю с ролью «Сотрудник Грузоперевозчика» (или «Сотрудник Грузоотправителя и Грузоперевозчика») необходимо перейти в «Реестр Заявок на вывоз снега» и открыть требуемую заявку со статусом «Сформированная» (Рисунок 54 - Кнопка «Добавить TC в заявку»).

На форме «Детальная информация по заявке на вывоз снега №» необходимо нажать кнопку «Добавить ТС в заявку» (Рисунок 54 - Кнопка «Добавить ТС в заявку»), далее на форме «Добавление ТС в заявку на вывоз снега» выбрать из выпадающего списка необходимое ТС (Рисунок 55 – Выбор ТС) и нажать кнопку «Добавить ТС в заявку на вывоз снега» (Рисунок 56 - Кнопка «Добавить ТС в заявку на вывоз снега»).

После нажатия кнопки «Добавить TC в заявку на вывоз снега», TC будет добавлено в список «Привязанные TC к заявке:» (Рисунок 57 - Список «Привязанные TC к заявке:»).

Последовательно необходимо добавить требуемое количество TC в заявку, которое было запрошено в поле «Количество TC». При этом допускается, что количество прикреплённых TC к заявке может быть меньше или больше запрошенного количества в поле «Количество TC».

В случае необходимости, если TC было добавлено в заявку по ошибке, данное TC из заявки можно удалить по кнопке «Открепить TC» (Рисунок 58 - Кнопка «Открепить TC»). После нажатия кнопки «Открепить TC», необходимо нажать кнопку «Да» в предупреждающем сообщение «Вы уверены, что хотите открепить TC?» «Да», «Нет», после чего строка с TC будет удалена из списка «Привязанные TC к заявке:».

Дополнительно, на форме «Детальная информация по заявке на вывоз снега №» доступна возможность корректировки ранее введенных данных в полях: «Период работы», «Смена», «Количество ТС», «ФИО мастера», «Телефон мастера», признака «Проезды только по МП», признака «Необходимо следовать к месту получения карт ТС», «Место получения карт ТС». После внесения изменений, необходимо нажать кнопку «Сохранить изменения».

| ПУОС                                                             |                                              |                      |                  |               |                  |                                   |                           |           | Сезон  | н 2021-2025 🗸   | ЛК Грузоперевозч<br>Иванов Иван Иванович | ника         | 🕂 Выход                   |
|------------------------------------------------------------------|----------------------------------------------|----------------------|------------------|---------------|------------------|-----------------------------------|---------------------------|-----------|--------|-----------------|------------------------------------------|--------------|---------------------------|
| Главная Реестр ИИГ                                               | П Реестр ЭД Реестр запросов на корректировку | Реестр Корректировок | Реестр Договоров | Реестр Заявок | Инциденты        | Справочники От                    | чёты Поддержка            |           |        |                 |                                          |              |                           |
| Детальная инфор                                                  | рмация по заявке на вывоз снега № 221        | 018                  |                  |               |                  |                                   |                           |           |        |                 |                                          | ј) Утвердить | Назад                     |
| Общие данные<br>Период работ *                                   |                                              |                      |                  |               |                  | <b>Данные по</b><br>Статус заявки | заявке                    |           |        | Дата создания   | заявки                                   |              |                           |
| 24.04.2025, 00:00                                                |                                              | → 25.04.2025, 23:59  |                  |               |                  | Сформирова                        | нная                      |           |        | 24.04.2025, 19: | 39:20                                    |              |                           |
| ФИО мастера *                                                    |                                              | Телефон мастера *    |                  |               |                  | Дата передач                      | и заявки Мастеру Грузоотп | правителя |        | Дата закрытия   | заявки                                   |              |                           |
| Иванов Иван                                                      |                                              | +7 (909) 123-45-67   |                  |               |                  |                                   |                           |           | t      |                 |                                          |              |                           |
| Смена 🥡                                                          |                                              | Количество ТС *      |                  |               |                  | Количество п                      | роездов                   |           |        | Объём снега     |                                          |              |                           |
|                                                                  |                                              | 4                    |                  |               |                  | 0                                 |                           |           |        | 0.0             |                                          |              |                           |
| Территория уборки снег                                           | ra 🕕                                         | ссп ()               |                  |               |                  | Грузоотправи                      | тель                      |           |        | Подразделение   | Грузоотправителя                         |              |                           |
|                                                                  |                                              | Выберите ССП         |                  |               |                  | АО "МОСВОД                        | ОКАНАЛ"                   |           |        | секретное       |                                          |              |                           |
| Автоматическое зам                                               | крытие заявки 🕕                              |                      |                  |               |                  | Грузополучат                      | ель                       |           |        | Номер контрак   | ra                                       |              |                           |
| Запретить Грузопер                                               | ревозчику прикреплять карты 🕕                |                      |                  |               |                  | АО "МОСВОД                        | ОКАНАЛ"                   |           |        | Контракт МВК    |                                          |              |                           |
| <ul> <li>Проезды только по</li> <li>Необходимо следов</li> </ul> | • МІТ ()<br>вать к месту получения задания   |                      |                  |               |                  | Грузоперевоз                      | чик                       |           |        | Номер договор   | a                                        |              |                           |
| Агалакова, 36, 1                                                 |                                              |                      |                  |               |                  | АО "МОСВОД                        | ОКАНАЛ"                   |           |        | Договор МВК     |                                          |              | P                         |
| Сбросить измен                                                   | нения                                        |                      |                  | Сохра         | анить изменения  |                                   |                           |           |        |                 |                                          |              |                           |
| Привязанные к заяв                                               | вке ТС                                       |                      |                  |               |                  |                                   |                           |           |        |                 |                                          | Доба         | вить ТС в заявку          |
| ГРЗ                                                              | Q Номер кар                                  | ты                   |                  | Q Статус вод  | цителя по заявке |                                   | ~                         |           |        |                 |                                          |              |                           |
|                                                                  |                                              |                      |                  |               |                  |                                   |                           |           |        |                 |                                          |              | Нашлось <mark>0</mark> ТС |
| ГРЗ                                                              | Статус водителя по заявке                    | Количеств            | зо ЭД            | Ho            | омер карты       |                                   | Дата выдачи карты         |           | Дата в | юзврата карты   |                                          | Действия     |                           |
| Ничего не найдено                                                |                                              |                      |                  |               |                  |                                   |                           |           |        |                 |                                          |              |                           |

Рисунок 54 - Кнопка «Добавить ТС в заявку»

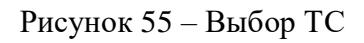

| Добавление ТС в заявку на вывоз снега            | $\otimes$ |
|--------------------------------------------------|-----------|
| ГРЗ: Е969ХХ74, Марка: КАМАЗ, Модель: 65115 Т2526 | $\otimes$ |
| Добавить ТС в заявку                             |           |

Рисунок 56 - Кнопка «Добавить ТС в заявку на вывоз снега»

| ПУОС                                                       |                                            |                             |                   | ГРЗ Т222ЕТ159 ба         | ыл добавлен в заявку                          | <b>4</b> C          | сезон 2021-2025 V      | ЛК Грузоперевозчика<br>Иванов Иван Иванович | 🕀 Выход              |  |
|------------------------------------------------------------|--------------------------------------------|-----------------------------|-------------------|--------------------------|-----------------------------------------------|---------------------|------------------------|---------------------------------------------|----------------------|--|
| Главная Реестр ИИП Реестр                                  | ЭД Реестр запросов на корректировку Реестр | Корректировок Реестр Догово | ров Реестр Заявок | Инциденты Справочники    | Отчёты Поддержка                              |                     |                        |                                             |                      |  |
| Детальная информация п                                     | о заявке на вывоз снега № 220910           |                             |                   |                          |                                               |                     |                        | ( <u>)</u> آبر                              | вердить Назад        |  |
| Общие данные<br>Период работ *                             |                                            |                             |                   |                          | Данные по заявке<br>Статус заявки             |                     | Дата создания заявки   |                                             |                      |  |
| 13.01.2025, 00:00                                          | ب                                          | 31.01.2025, 23:59           |                   |                          | Сформированная                                |                     | 13.01.2025, 11:11:08   |                                             |                      |  |
| ФИО мастера *                                              |                                            | Телефон мастера *           |                   |                          | Дата передачи заявки Мастеру Грузоотправителя |                     | Дата закрытия заявки   |                                             |                      |  |
| Горбунов Михаил В                                          |                                            | +7 (777) 777-77-77          |                   |                          |                                               |                     |                        |                                             |                      |  |
| Смена 👔                                                    |                                            | Количество ТС *             |                   |                          | Количество проездов                           |                     | Объём снега            |                                             |                      |  |
|                                                            |                                            | 2                           |                   |                          | 0                                             |                     | 0.0                    |                                             |                      |  |
| Территория уборки снега 🕕                                  |                                            | ссп ()                      |                   |                          | Грузоотправитель                              |                     | Подразделение Грузоотг | равителя                                    |                      |  |
|                                                            |                                            | Выберите ССП                |                   |                          | АО "МОСВОДОКАНАЛ"                             |                     |                        |                                             |                      |  |
| Автоматическое закрытие заявн                              | си 🕕                                       |                             |                   |                          | Грузополучатель Номер контракта               |                     |                        |                                             |                      |  |
| Запретить Грузоперевозчику при     Вроезды только по МП () | креплять карты 🕧                           |                             |                   |                          | АО "МОСВОДОКАНАЛ"                             |                     | Контракт Горбунов АО   |                                             |                      |  |
| Необходимо следовать к месту                               | толучения задания                          |                             |                   |                          | Грузоперевозчик                               |                     | Номер договора         |                                             |                      |  |
| ул. Беляева, 1, 1                                          |                                            |                             |                   |                          | АО "МОСВОДОКАНАЛ"                             |                     | Договор МВК            |                                             | Ø                    |  |
| () Сбросить изменения                                      |                                            |                             |                   | Сохранить изменения      |                                               |                     |                        |                                             |                      |  |
| Привязанные к заявке ТС                                    |                                            |                             |                   |                          |                                               |                     |                        |                                             | Добавить ТС в заявку |  |
| ГРЗ                                                        | Q Номер карты                              |                             | QCT               | гатус водителя по заявке | ~                                             |                     |                        |                                             |                      |  |
|                                                            |                                            |                             |                   |                          |                                               |                     |                        |                                             |                      |  |
|                                                            |                                            |                             |                   |                          |                                               |                     |                        |                                             | Нашлось 1 ТС         |  |
| ГРЗ                                                        | Статус водителя по заявке                  | Количество ЭД               |                   | Номер карты              | Дата выдачи карты                             | Дата возврата карты |                        | Действия                                    |                      |  |
| T222ET159                                                  | Заявка не в работе                         | 0                           |                   |                          |                                               |                     |                        | Открепить ТС                                |                      |  |

Рисунок 57 - Список «Привязанные TC к заявке:»

ПУОС П ЛК Грузоперевозчика Ą, Сезон 2021-2025 🗸 🕀 Выход Главная Реестр ИИП Реестр ЭД Реестр запросов на корректировку Реестр Корректировок Реестр Договоров Реестр Заявок Инциденты Справочники Отчёты Поддержка Детальная информация по заявке на вывоз снега № 221018 () Утвердить Назад Общие данные Данные по заявке Дата создания заявки Период работ \* Статус заявки 24.04.2025, 00:00 25.04.2025.23:59 24.04.2025.19:39:20 Сформированная ФИО мастера Телефон мастера\* Дата передачи заявки Мастеру Грузоотправителя Дата закрытия заявки Иванов Иван +7 (909) 123-45-67 Смена 🕦 Количество ТС\* Количество проездов Объём снега 4 0 0.0 Территория уборки снега () CCII (i) Подразделение Грузоотправителя Грузоотправитель Выберите ССП АО "МОСВОДОКАНАЛ" секретное Автоматическое закрытие заявки () Грузополучатель Номер контракта Запретить Грузоперевозчику прикреплять карты () АО "МОСВОДОКАНАЛ" Контракт МВК 🖂 Проезды только по МП 🕦 Грузоперевозчик Номер договора Необходимо следовать к месту получения задания АО "МОСВОДОКАНАЛ" Договор МВК Агалакова, 36, 1 () Сбросить изменения Привязанные к заявке ТС Добавить TC в заявку **FP3** Q Номер карты Q Статус водителя по заявке ~ Нашлось 1 ТС ГРЗ Статус водителя по заявке Количество ЭД Дата возврата карты Действия Номер карты Дата выдачи карты T222ET159 Заявка не в работе 0

Рисунок 58 - Кнопка «Открепить ТС»

### 4.2 Автоматическое загрузка ТС в заявки из файла excel

Участник процесса: Грузоперевозчик.

Пользователю с ролью «Сотрудник Грузоперевозчика» (или «Сотрудник Грузоотправителя и Грузоперевозчика») доступна автоматическая загрузка ТС (ГРЗ) в Заявки на вывоз снега по кнопкам «Выгрузить реестр заявок для распределения ГРЗ» и «Загрузить ГРЗ в реестр заявок (Рисунок 59 - Выгрузка реестра заявок для распределения ГРЗ и загрузка ГРЗ в реестра заявок).

Перед тем как загрузить ГРЗ в заявки необходимо выгрузить реестр заявок для распределения ГРЗ по кнопке «Выгрузить реестр заявок для распределения ГРЗ», предварительно в полях фильтрации сделать отборы таким образом, чтобы в реестре остались только те заявки, в которые необходимо загрузить ГРЗ из файла excel. Фильтры можно устанавливать по «Статусу заявки» и по периоду по заявке «Начало работ: с – по»). После установки фильтров необходимо нажать кнопку «Выгрузить реестр заявок для распределения ГРЗ».

Далее в сообщении в верхней части экрана нажать на кнопку <u>Отчеты</u> (либо перейти в раздел Отчёты / Сформированные отчёты) и по строке с видом отчёта «Реестр заявок для распределения ГРЗ» нажать кнопку «Скачать». После чего отчёт в формате xlsx будет выгружен в папку загрузки и будет доступен редактирования (Рисунок 61 - Отчёт в формате xlsx).

В выгруженном файле необходимо по строкам каждой заявки в столбце «ГРЗ» ввести номера ГРЗ, которые необходимо прикрепить к Заявке на вывоз снега в ПУОС (Рисунок 62 – Отчёт с номерами ГРЗ в формате xlsx после редактирования). Обязательным требование должно быть условие, что данные ГРЗ должны быть добавлены в Договор на вывоз снега, который выбран в заявках. В случае, если ГРЗ из файла в Договор не окажется, данное ГРЗ в заявку загрузить не получиться.

В случае, если в заявку нужно загрузить большее или меньшее количество TC заявленного, тогда в выгруженный файл можно добавить новые либо убрать лишние строки с ГРЗ по соответствующим заявкам – данные при этом все равно будут загружены в Заявки на вывоз снега.

После заполнения выгруженного файла, его необходимо сохранить и закрыть.

В ПУОС в Реестре Заявок на вывоз снега нажать кнопку «Загрузить ГРЗ в реестр заявок», далее на форме «Загрузка ГРЗ в заявки на вывоз снега» (Рисунок 63 - Форма «Загрузка ГРЗ в заявки на вывоз снега») нажать кнопку «Выбрать» и выбрать на компьютере подготовленный файл «Реестр заявок для распределения ГРЗ» со списком ГРЗ. После загрузки данных нажать кнопку «Далее» (Рисунок 64 – Кнопка «Далее»).

В случае, если на этапе загрузки отобразилась ошибка, необходимо убедиться, что загружаемый файл соответствует шаблону (Рисунок 61 - Отчёт в формате xlsx). Какие-либо изменения в файл по составу столбцов вносить нельзя, т.е. структура файла должна оставаться такой же как было до выгрузки из ПУОС, кроме количества строк по заявкам – добавлять и удалять строки можно.

В случае, если после отображения загружаемых данных, статусы загрузки по заявкам отображаются без ошибок (Рисунок 65 - Загрузки по заявкам без ошибок), тогда необходимо нажать кнопку «Загрузить». После чего ГРЗ будут добавлены в Заявки на вывоз снега и статус заявки автоматически будет переведён в «Активная». На 3-м шаге загрузки необходимо нажать кнопку «Вернуться к реестр» (Рисунок 66 - Кнопка «Вернуться к реестр»), после чего будет открыт Реестр заявок на вывоз снега.

В случае, если после отображения загружаемых данных, статусы загрузки по заявкам отображаются с ошибками 🖄 (Рисунок 67 - Загрузки

по заявкам с ошибками), тогда необходимо нажать кнопку 🤤 «Посмотреть прикрепляемые TC». После чего на форме «Проверка и редактирование ГРЗ») необходимо внести соответствующие правки, чтобы статус загрузки по всем строкам

стал  $\bigcirc$ . На форме «Проверка и редактирование ГРЗ» можно выполнять следующие действия: редактировать номер ГРЗ в поле «ГРЗ», удалять строку с ГРЗ по кнопке , добавлять новые строки с ГРЗ по кнопке  $\bigcirc$  Добавить строку.

После того как все ошибки на форме «Проверка и редактирование ГРЗ» будут исправлены (по всем строкам будет статус 🥝) необходимо

нажать кнопку (Nakath khonky «Загрузить» (Рисунок 65 - Загрузки по заявкам без ошибок), далее нажать кнопку «Вернуться к реестр» (Рисунок 66 - Кнопка «Вернуться к реестр»), после чего будет открыт Реестр заявок на вывоз снега. На этом загрузка ГРЗ в Заявки на вывоз снега завершена.

В заявки со статусом «Активная» ГРЗ можно дозагружать неограниченное количество раз, самое главное, чтобы в файле загрузки не было строк с ГРЗ, которые уже присутствуют в Заявках на вывоз снега.

| ПУЭС                                                                                                    |                     |                                                                         |                              |                   |                      |               |                          | Сезон 2021-2025         | ЛК Грузоперевозчика<br>Иванов Иван Иванович                       | •                | ) Выход                        |  |  |
|----------------------------------------------------------------------------------------------------|---------------------|-------------------------------------------------------------------------|------------------------------|-------------------|----------------------|---------------|--------------------------|-------------------------|-------------------------------------------------------------------|------------------|--------------------------------|--|--|
| Главная Реестр ИИП Реестр Эд Реестр запросов на корректировку Реестр Корректировок Реестр Договоров Реестр Заявок Инциденты Справочники Отчёты Поддержка |                     |                                                                         |                              |                   |                      |               |                          |                         |                                                                   |                  |                                |  |  |
| Статус заявки                                                                                                    | Номер заявки        | 1                                                                       | Начало раб                   | DT: C             | _> <b>ПО</b>         |               | Окончание работ: с 🛛 🖂 п | D                       | 🗎 Передача Мастеру: с 🖂                                           | по               |                                |  |  |
| Дата закрытия: с 🔜 по                                                                                                    | 🗎 Номер договор     | ра                                                                      | ГРЗ                          |                   |                      |               | Мастер                   |                         | Смена                                                             | Смена            |                                |  |  |
| Подразделение                                                                                                    | Грузоотправите      | тель                                                                    | Номер карт                   | ы                 |                      | Q             | Территория уборки снега  | (                       | 2                                                                 | C                | Обросить фильтры               |  |  |
| <ul> <li>Заявки с ГРЗ без карт ()</li> <li>Заявки с приостановленным контрактом ()</li> </ul>                                                            |                     |                                                                         |                              |                   |                      |               |                          |                         |                                                                   |                  |                                |  |  |
| Обновить данные Сформировать отчёт Выгрузи                                                                                                    | ь реестр заявок для | а распределения ГРЗ Загрузить ГРЗ                                       | в реестр заявок              |                   |                      |               |                          |                         |                                                                   | H                | Нашлось <mark>38</mark> Заявок |  |  |
|                                                                                                    |                     |                                                                         | 1-20 из 38                   | < 1 2             | $>$ 20 / crp. $\vee$ | Перейти       |                          |                         |                                                                   |                  |                                |  |  |
| Начало<br>Статус заявки Номер проведения Окончание<br>заявки работ проведения                                                                            | д<br>работ Смена з  | Дата создания<br>Дата передачи заявки Мас<br>заявки<br>Грузоотправителя | теру Дата закрытия<br>заявки | Номер<br>договора | Мастер               | Подразделение | Грузоотправитель         | Место получения задания | Территория уборки снега                                           | Количество<br>TC | Проезды<br>только по МП        |  |  |
| Сформированная 221018 24.04.2025, 00:00 25.04.2025,                                                                                                    | 2:59 2              | 24.04.2025,<br>19:39:20                                                 |                              | Договор МВК       | Иванов Иван          | секретное     | АО<br>"МОСВОДОКАНАЛ"     | Агалакова, 36, 1        |                                                                   | 4                | $\checkmark$                   |  |  |
| Сформированная 221015 21.04.2025, 01:00 27.04.2025,                                                                                                    | 4:59 Ночь 1         | 17.04.2025,<br>19:29:05                                                 |                              | Договор МВК       | Иванов Иван2         | секретное     | АО<br>"МОСВОДОКАНАЛ"     | Агалакова, 36, 1        |                                                                   | 23               | $\checkmark$                   |  |  |
| Новая 221014 18.04.2025, 00:00 19.04.2025,                                                                                                    | 3:59 Ночь 1<br>1    | 17.04.2025,<br>19:28:33                                                 |                              | Договор МВК       | Иванов Иван21        | секретное     | АО<br>"МОСВОДОКАНАЛ"     | Агалакова, 36, 1        | ФГБУ "Управление по эксплуатации<br>зданий высших органов власт"1 | 2                | $\checkmark$                   |  |  |
| Сформированная 221010 14.04.2025, 00:00 16.04.2025,                                                                                                    | 13:59               | 14.04.2025,<br>15:25:55                                                 |                              | Договор МВК       | Иванов Иван          | секретное     | АО<br>"МОСВОДОКАНАЛ"     | Агалакова, 36, 1        |                                                                   | 2                | $\checkmark$                   |  |  |

Рисунок 59 - Выгрузка реестра заявок для распределения ГРЗ и загрузка ГРЗ в реестр заявок

| ПУОС                                                                                                    |                                                                     |                               |                               |            |                            |                           |                    |                            |                           |                      | Ą             | Сезон 2021-2025 🗸    |                               | ЛК Грузоперевозчика<br>Иванов Иван Иванович | Ð                | Выход                        |
|----------------------------------------------------------------------------------------------------|---------------------------------------------------------------------|-------------------------------|-------------------------------|------------|----------------------------|---------------------------|--------------------|----------------------------|---------------------------|----------------------|---------------|----------------------|-------------------------------|---------------------------------------------|------------------|------------------------------|
| Главная Реестр ИИП Реестр ЭД Реестр запросов на корректировку Реестр Корректировок Реестр Договоров Реестр Заявок Инциденты Справочники Отчёты Поддержка               |                                                                     |                               |                               |            |                            |                           |                    |                            |                           |                      |               |                      |                               |                                             |                  |                              |
| Сформированная х         Номер заявки         01.03.2024, 00:00         30.03.2025, 23:59         Окончание работ: с         по         Передача Мастеру: с         по |                                                                     |                               |                               |            |                            |                           |                    |                            |                           |                      |               |                      |                               |                                             |                  |                              |
| Дата закрытия: с 🖂 по 📄 Номер договора                                                                                                    |                                                                     |                               |                               |            |                            | ГРЗ                       | ГРЗ                |                            |                           |                      | Мастер        |                      |                               | Смена                                       |                  |                              |
| Подразделение Грузоотправитель                                                                                                    |                                                                     |                               |                               |            | Номер карты                | Номер карты Q             |                    |                            | Территория уборки снега Q |                      |               |                      | Сб                            | оосить фильтры                              |                  |                              |
| Заявки с ГРЗ<br>Заявки с при                                                                                                    | Заявки с ГРЗ без карт ()<br>Заявки с приостановленным контрактом () |                               |                               |            |                            |                           |                    |                            |                           |                      |               |                      |                               |                                             |                  |                              |
| Обновить данн                                                                                                    | ные Сфо                                                             | ормировать отчёт              | Выгрузить рее                 | стр заявок | для распредел              | аения ГРЗ Заг             | рузить ГРЗ в р     | еестр заявок               |                           |                      |               |                      |                               |                                             | н                | ашлось <mark>3</mark> Заявок |
| Статус заявки                                                                                                    | Номер<br>заявки                                                     | Начало<br>проведения<br>работ | Окончание<br>проведения работ | Смена      | Дата<br>создания<br>заявки | ↓<br>↓<br>Мастеру Грузоот | аявки<br>правителя | Дата<br>закрытия<br>заявки | Номер<br>договора         | Мастер               | Подразделение | Грузоотправитель     | Место<br>получения<br>задания | Территория<br>уборки снега                  | Количество<br>TC | Проезды<br>только по МП      |
| Сформированная                                                                                                    | 220910                                                              | 13.01.2025, 00:00             | 31.01.2025, 23:59             |            | 13.01.2025,<br>11:11:08    |                           |                    | 1                          | Договор МВК               | Горбунов<br>Михаил В | -             | АО<br>"МОСВОДОКАНАЛ" | ул. Беляева, 1                | 1,1                                         | 2                | $\checkmark$                 |
| Сформированная                                                                                                    | 220909                                                              | 13.01.2025, 00:00             | 01.02.2025, 23:59             | День       | 13.01.2025,<br>11:10:26    |                           |                    | 1<br>1                     | Договор МВК               | Горбунов<br>Михаил С | 1             | АО<br>"МОСВОДОКАНАЛ" | ул. Беляева, 1                | 1,1                                         | 2                | ~                            |
| Сформированная                                                                                                    | 220610                                                              | 11.03.2024, 00:00             | 11.03.2024, 23:59             |            | 11.03.2024,<br>13:26:19    |                           |                    |                            | корниенко                 | корниенко            | корниенко     | АО<br>"МОСВОДОКАНАЛ" | боровское шо                  | occe                                        | 4                |                              |

Рисунок 60 – Фильтры «Статус заявки» и «Начало работ: с – по»

| A                                            | В             | С                   | D     | E                              | F                                 | G                             | н                       | 1                                | J                | к   |
|----------------------------------------------|---------------|---------------------|-------|--------------------------------|-----------------------------------|-------------------------------|-------------------------|----------------------------------|------------------|-----|
| Реестр заявок для                            | ия ГРЗ        |                     |       |                                |                                   |                               |                         |                                  |                  |     |
| период 06.10.2023, 00:00 - 08.10.2023, 23:59 |               |                     |       |                                |                                   |                               |                         |                                  |                  |     |
|                                              |               |                     |       |                                |                                   |                               |                         |                                  |                  |     |
| Номер заявки в ПУОС                          | Подразделение | Адрес подразделения | Смена | Дата начала работ по<br>заявке | Дата окончания<br>работ по заявке | Наименование Грузоотправителя | ИНН<br>Грузоотправителя | Номер договора на<br>вывоз снега | Количество<br>ТС | ГРЗ |
| 13496                                        |               |                     |       | 06.10.2023 00:00               | 08.10.2023 23:59                  | АвД ЮЗАО                      | 7727763150              | 1-2021                           |                  |     |
| 13496                                        |               |                     |       | 06.10.2023 00:00               | 08.10.2023 23:59                  | АвД ЮЗАО                      | 7727763150              | 1-2021                           | 3                |     |
| 13496                                        |               |                     |       | 06.10.2023 00:00               | 08.10.2023 23:59                  | АвД ЮЗАО                      | 7727763150              | 1-2021                           | ]                |     |
| 13495                                        |               |                     |       | 06.10.2023 00:00               | 08.10.2023 23:59                  | АвД ЮЗАО                      | 7727763150              | 1-2021                           |                  |     |
| 13495                                        |               |                     |       | 06.10.2023 00:00               | 08.10.2023 23:59                  | АвД ЮЗАО                      | 7727763150              | 1-2021                           | 3                |     |
| 13495                                        |               |                     |       | 06.10.2023 00:00               | 08.10.2023 23:59                  | АвД ЮЗАО                      | 7727763150              | 1-2021                           |                  |     |

Рисунок 61 - Отчёт в формате xlsx

| -                                            | U             | <u> </u>            | U     | L.                             |                                   | 5                             |                         |                                  |                  | IN        |
|----------------------------------------------|---------------|---------------------|-------|--------------------------------|-----------------------------------|-------------------------------|-------------------------|----------------------------------|------------------|-----------|
| Реестр заявок для распределения ГРЗ          |               |                     |       |                                |                                   |                               |                         |                                  |                  |           |
| период 06.10.2023, 00:00 - 08.10.2023, 23:59 |               |                     |       |                                |                                   |                               |                         |                                  |                  |           |
|                                              |               |                     |       |                                |                                   |                               |                         |                                  |                  |           |
| Номер заявки в ПУОС                          | Подразделение | Адрес подразделения | Смена | Дата начала работ по<br>заявке | Дата окончания<br>работ по заявке | Наименование Грузоотправителя | ИНН<br>Грузоотправителя | Номер договора на<br>вывоз снега | Количество<br>TC | ГРЗ       |
| 13496                                        |               |                     |       | 06.10.2023 00:00               | 08.10.2023 23:59                  | АвД ЮЗАО                      | 7727763150              | 1-2021                           |                  | B583AO777 |
| 13496                                        |               |                     |       | 06.10.2023 00:00               | 08.10.2023 23:59                  | АвД ЮЗАО                      | 7727763150              | 1-2021                           | 3                | B586A0777 |
| 13496                                        |               |                     |       | 06.10.2023 00:00               | 08.10.2023 23:59                  | АвД ЮЗАО                      | 7727763150              | 1-2021                           |                  | B588A0777 |
| 13495                                        |               |                     |       | 06.10.2023 00:00               | 08.10.2023 23:59                  | АвД ЮЗАО                      | 7727763150              | 1-2021                           |                  | B590A0777 |
| 13495                                        |               |                     |       | 06.10.2023 00:00               | 08.10.2023 23:59                  | АвД ЮЗАО                      | 7727763150              | 1-2021                           | 3                | B591AO777 |
| 13495                                        |               |                     |       | 06.10.2023 00:00               | 08.10.2023 23:59                  | АвД ЮЗАО                      | 7727763150              | 1-2021                           |                  | B591AO777 |
|                                              |               |                     |       |                                |                                   |                               |                         |                                  |                  |           |

## Рисунок 62 – Отчёт с номерами ГРЗ в формате xlsx после редактирования

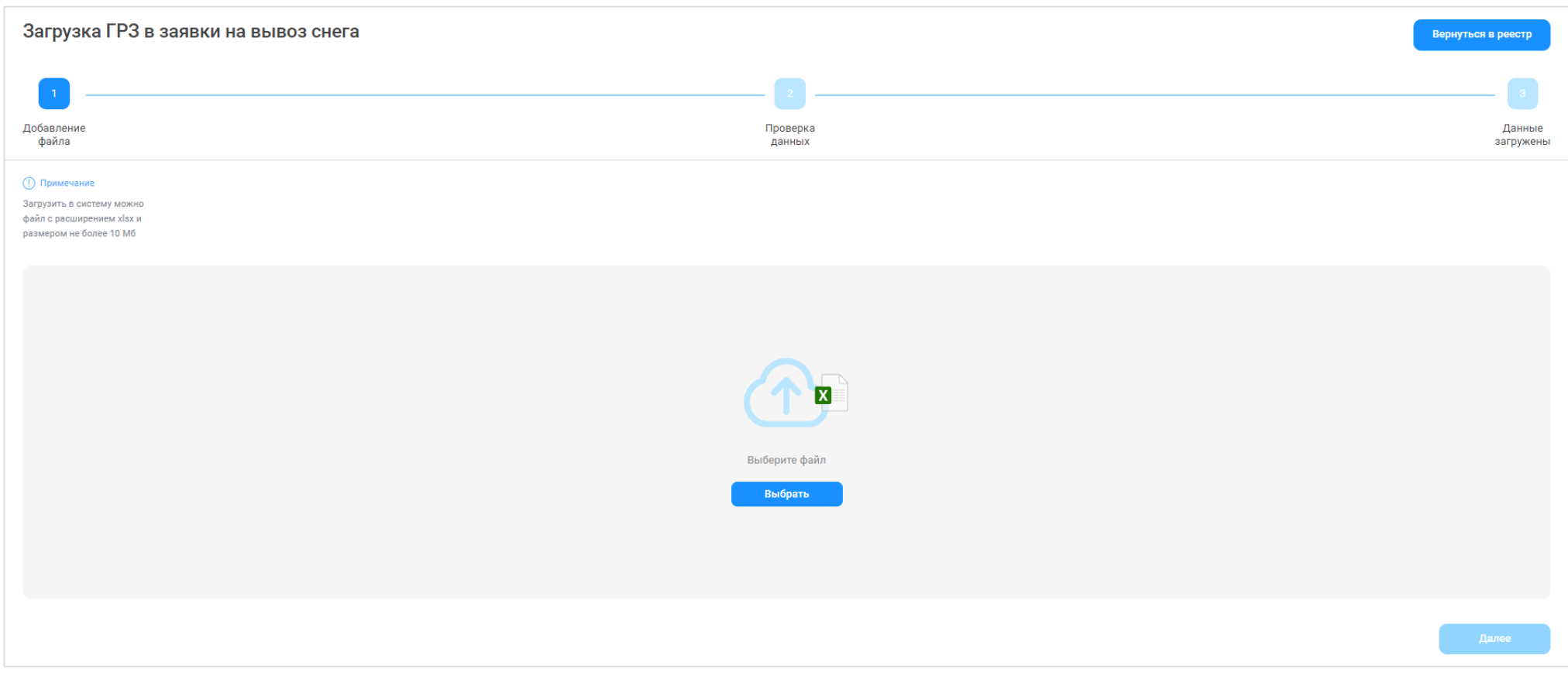

Рисунок 63 - Форма «Загрузка ГРЗ в заявки на вывоз снега»

Загрузка ГРЗ в заявки на вывоз снега Вернуться в реестр Добавление файла Проверка данных Данные загружены () Примечание Загрузить в систему можно файл с расширением xlsx и размером не более 10 Мб  $\otimes$ Реестр\_заявок\_для\_распределения\_ГРЗ\_20231005\_123107.xlsx Далее

Рисунок 64 – Кнопка «Далее»

Загрузка ГРЗ в заявки на вывоз снега Вернуться в реестр Добавление Проверка Данные файла данных загружены () Примечание При нажатии на иконку просмотра ТС вы попадете в таблицу с ГРЗ, прикрепляемыми к заявке. Грузоперевозчик: АвД ЮЗАО ID 📃 Статус 📃 Номер заявки Подразделение Период работ по заявке Смена Наименование Грузоотправителя ИНН Грузоотправителя Номер договора Количество ТС (утверждено) Комментарии Ошибки Действие 06.10.2023, 00:00:00 ₩ 🛱 13496 АвД ЮЗАО 7727763150 1-2021 1 3 Ошибок нет 08.10.2023, 23:59:00 06.10.2023, 00:00:00  $\odot$ , 🖬 🛱 2 13495 АвД ЮЗАО 7727763150 1-2021 3 Ошибок нет 08.10.2023, 23:59:00 Назад

### Рисунок 65 - Загрузки по заявкам без ошибок

| Загруз               | ка ГРЗ в                          | з заявки на вы                           | воз снега                      |                    | Вернуться в реестр |
|----------------------|-----------------------------------|------------------------------------------|--------------------------------|--------------------|--------------------|
| <ul> <li></li> </ul> |                                   |                                          |                                |                    | <b>~</b>           |
| обавлени<br>файла    | 9                                 |                                          |                                | Проверка<br>данных | Данны<br>загруже   |
| Дан<br>#             | <b>НЫЕ ЗАГ</b><br>Номер<br>заявки | ружены!<br>Количество ТС<br>(утверждено) | Количество ТС<br>(прикреплено) |                    |                    |
| 1                    | 13496                             | 3                                        | 3                              |                    |                    |
| 2                    | 13495                             | 3                                        | 3                              |                    |                    |

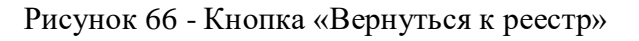

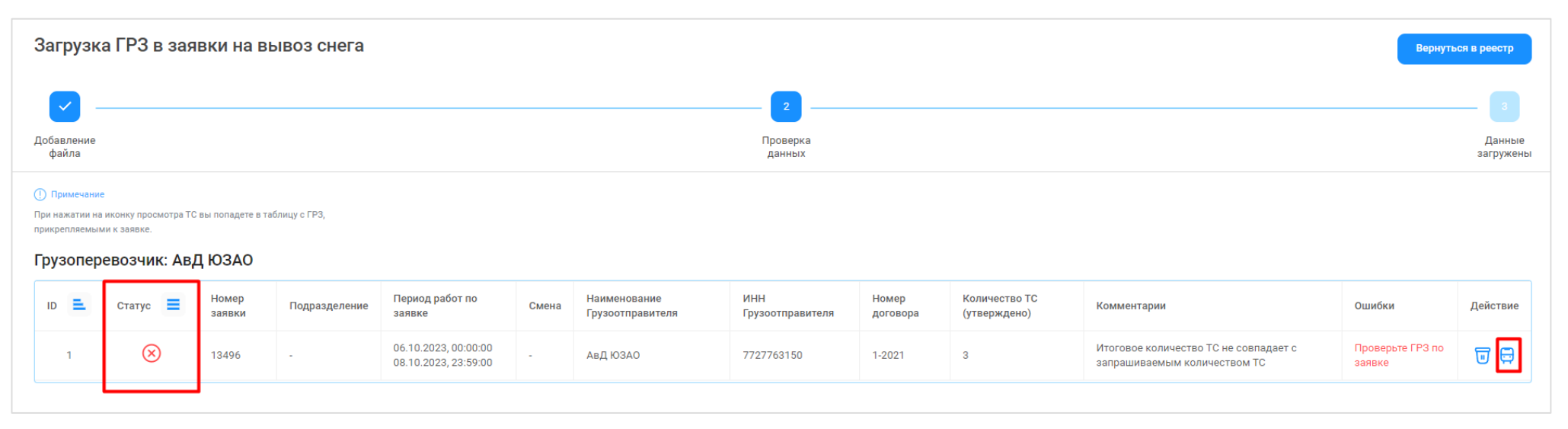

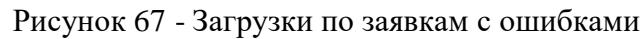

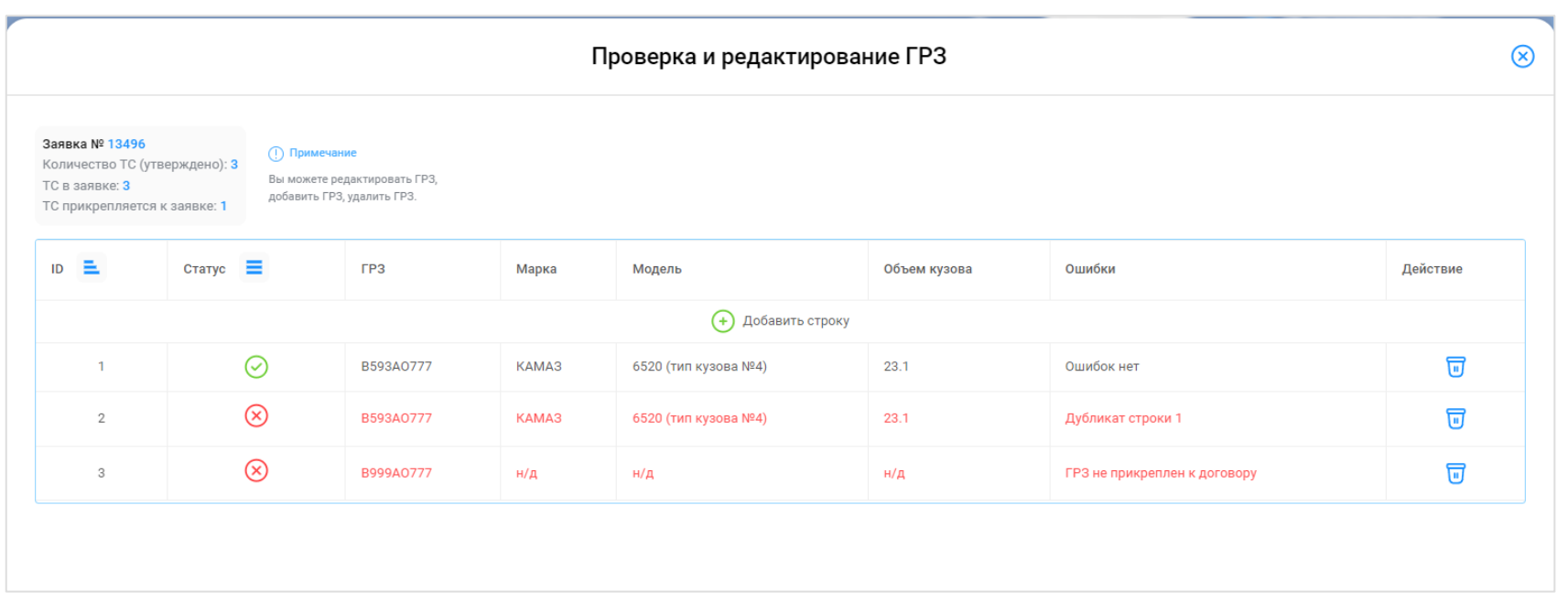

Рисунок 68 - Форма «Проверка и редактирование ГРЗ»

### 4.3 Перевод заявки в статус «Активная»

### Участник процесса: Грузоперевозчик

После того, как необходимое количество TC будет добавлено в заявку, данную заявку необходимо перевести в статус «Активная» с помощью кнопки «Утвердить» (Рисунок 69 - Перевод в статус «Активная» с помощью кнопки «Утвердить»).

После нажатия кнопки «Утвердить» на форме «Детальная информация по заявке на вывоз снега №» в каждой строке с номерами добавленных ГРЗ, появятся кнопки: «Привязать пластиковую карту», «Привязать виртуальную карту», (Рисунок 70 - Кнопки: «Привязать пластиковую карту», «Привязать виртуальную карту»), статус заявки при этом изменится на «Активная».

В случае, если в заявке будет установлен признак «Проезды только по МП», тогда в каждой строке с номерами добавленных ГРЗ появится только одна кнопка «Привязать виртуальную карту» (Рисунок 71 - Одна кнопка «Привязать виртуальную карту»), т.е. по такой заявке (с признаком «Проезды только по МП») проезды можно будет осуществлять только по виртуальной карте, без возможности использования физической карты.

ПУОС ЛК Грузоперевозчика Иванов Иван Иванович **4** Сезон 2021-2025 🗸 🖯 Выход Главная Реестр ИИП Реестр ЭД Реестр запросов на корректировку Реестр Корректировок Реестр Договоров Реестр Заявок Инциденты Справочники Отчёты Поддержка Детальная информация по заявке на вывоз снега № 221007 Назад Общие данные Данные по заявке Период работ \* Статус заявки Дата создания заявки 14.04.2025, 00:00 16.04.2025, 23:59 Сформированная 14.04.2025, 15:09:45 ФИО мастера\* Телефон мастера\* Дата передачи заявки Мастеру Грузоотправителя Дата закрытия заявки +7 (232) 323-23-23 Ножкина А.А. Количество ТС\* Смена 👔 Количество проездов Объём снега 5 0.0 0 Территория уборки снега 🕕 ССП 🕕 Грузоотправитель Подразделение Грузоотправителя Выберите ССП АО "МОСВОДОКАНАЛ" ТестоваяОрганизацияГО Автоматическое закрытие заявки () Грузополучатель Номер контракта Запретить Грузоперевозчику прикреплять карты () АО "МОСВОДОКАНАЛ" Контракт Горбунов АО 🖂 Проезды только по МП 👔 Грузоперевозчик Номер договора Необходимо следовать к месту получения задания АО "МОСВОДОКАНАЛ" Договор МВК M, 2, 3 () Сбросить изменения Привязанные к заявке ТС Добавить ТС в заявку ГРЗ Q Номер карты Q Статус водителя по заявке ~ Нашлось 1 ТС Действия ГРЗ Статус водителя по заявке Количество ЭД Номер карты Дата выдачи карты Дата возврата карты T222ET159 Заявка не в работе 0

Рисунок 69 - Перевод в статус «Активная» с помощью кнопки «Утвердить»

| ПУОС                                                                                                    |                                    |               |                   |                 |                       |                  |                      |                                               | Ą                             | Сезон 2021-2025 🗸                        | ЛК Грузоперевозчика<br>Иазноз Иазн Иазнович |                      |  |  |
|----------------------------------------------------------------------------------------------------|------------------------------------|---------------|-------------------|-----------------|-----------------------|------------------|----------------------|-----------------------------------------------|-------------------------------|------------------------------------------|---------------------------------------------|----------------------|--|--|
| Главная Реестр ИИП Реестр Эд Реестр запросов на корректировку Реестр Корректировок Реестр Договоров Реестр Заявок Инциденты Справочники Отчёты Поддержка |                                    |               |                   |                 |                       |                  |                      |                                               |                               |                                          |                                             |                      |  |  |
| Детальная информа                                                                                                    | ция по заявке на вывоз снега № 220 | 0674          |                   |                 |                       |                  |                      |                                               |                               |                                          |                                             | Назад                |  |  |
| Общие данные<br>Период работ *                                                                                                    |                                    |               |                   |                 |                       |                  |                      |                                               |                               | Дата создания заявки                     | Дата создания заявки                        |                      |  |  |
| 10.06.2024, 00:00                                                                                                    |                                    | → 11.         | 06.2024, 23:59    |                 |                       |                  | Активная             |                                               |                               | 10.06.2024, 15:21:18                     |                                             | <b></b>              |  |  |
| ФИО мастера *                                                                                                    |                                    | Te            | лефон мастера *   |                 |                       |                  | Дата передачи заявки | и Мастеру Грузоотправителя                    |                               | Дата закрытия заявки                     |                                             |                      |  |  |
| Игорь Николаевич Расторг                                                                                                    | yea                                | •             | 7 (987) 657-45-84 |                 |                       |                  | 27.06.2024, 16:38:22 |                                               |                               |                                          |                                             |                      |  |  |
| Смена 🕕                                                                                                    |                                    | Ko            | оличество TC *    |                 |                       |                  | Количество проездов  |                                               |                               | Объём снега                              |                                             |                      |  |  |
| День                                                                                                    |                                    | 4             |                   |                 |                       |                  | 0                    |                                               |                               | 0.0                                      |                                             |                      |  |  |
| Территория уборки снега 🕕                                                                                                    |                                    | c             | cn 🕦              |                 |                       |                  | Грузоотправитель     |                                               |                               | Подразделение Грузоотправителя           |                                             |                      |  |  |
|                                                                                                    |                                    | E             | ыберите ССП       |                 |                       |                  | ао посводоканал      | 1"                                            |                               | Елисеевская Новое название подразделения |                                             |                      |  |  |
| Автоматическое закрыт                                                                                                    | ие заявки ()                       |               |                   |                 |                       |                  | Грузополучатель      |                                               |                               | Номер контракта                          |                                             |                      |  |  |
| Запретить Грузоперевоз                                                                                                    | чику прикреплять карты ())         |               |                   |                 |                       |                  | ПАО «МОЭК»           |                                               |                               | 7509999                                  |                                             |                      |  |  |
| Необходимо следовать и                                                                                                    | месту получения задания            |               |                   |                 |                       |                  | Грузоперевозчик      |                                               |                               | Номер договора                           |                                             |                      |  |  |
| 1-Мая, 42, -, Вход под вывес                                                                                                    | кой "Парикмахерская"               |               |                   |                 |                       |                  | АО "МОСВОДОКАНАЛ     | 1"                                            |                               | корниенко                                |                                             |                      |  |  |
| () Сбросить изменени                                                                                                    | я                                  |               |                   |                 | Сохранит              | ъ изменения      |                      |                                               |                               |                                          |                                             |                      |  |  |
| Привязанные к заявке                                                                                                    | rc                                 |               |                   |                 |                       |                  |                      |                                               |                               | Привязать виртуаль                       | ные карты Вернуть все карты                 | Добавить ТС в заявку |  |  |
| ГРЗ                                                                                                    | c                                  | Номер карты   |                   | Q               | Статус водителя по за | аявке            |                      | ~                                             |                               |                                          |                                             |                      |  |  |
|                                                                                                    |                                    |               |                   |                 |                       |                  |                      |                                               |                               |                                          |                                             | Нашлось 3 ТС         |  |  |
| ГРЗ                                                                                                    | Статус водителя по заявке          | Количество ЭД | Номер карты       | Дата выдачи кај | рты                   | Дата возврата ка | арты                 | Действия                                      |                               |                                          |                                             |                      |  |  |
| 10990012                                                                                                    | Заявка не в работе                 | 0             |                   |                 |                       |                  |                      | Привязать пластиковую карту Привязать виртуах |                               | Открепить ТС                             |                                             |                      |  |  |
| 11070K35                                                                                                    | Заявка не в работе                 | 0             |                   |                 |                       |                  |                      | Привязать пластиковую карту                   | Привязать виртуальную карту 💮 | Открепить ТС                             |                                             |                      |  |  |
| A5030K193                                                                                                    | Заявка не в работе                 | 0             |                   |                 |                       |                  |                      | Привязать пластиковую карту                   | Привязать виртуальную карту 🍈 | Открепить ТС                             |                                             |                      |  |  |

Рисунок 70 - Кнопки: «Привязать пластиковую карту», «Привязать виртуальную карту»
| ПУОС                          |                                                    |                              |                         |                            |                                               | Ą                           | Сезон 2021-2025 ∨             | ЛК Грузоперевозчика<br>Изанов Изан Изанович | 🖯 Выход              |
|-------------------------------|----------------------------------------------------|------------------------------|-------------------------|----------------------------|-----------------------------------------------|-----------------------------|-------------------------------|---------------------------------------------|----------------------|
| Главная Реестр ИИП Реес       | тр ЭД Реестр запросов на корректировку Реестр Корр | ектировок Реестр Договоров В | Реестр Заявок Инциденты | Справочники Отчёты Поддерж | ка                                            |                             |                               |                                             |                      |
| Детальная информация          | я по заявке на вывоз снега № 221008                | _                            |                         |                            |                                               |                             |                               |                                             | Назад                |
|                               |                                                    |                              |                         |                            |                                               |                             |                               |                                             |                      |
| Общие данные<br>Период работ* |                                                    |                              |                         |                            | Данные по заявке<br>Статус заявки             |                             | Дата создания заявки          |                                             |                      |
| 14.04.2025, 00:00             |                                                    | → 15.04.2025, 23:59          |                         |                            | Активная                                      |                             | 14.04.2025, 15:11:40          |                                             |                      |
| ФИО мастера *                 |                                                    | Телефон мастера *            |                         |                            | Дата передачи заявки Мастеру Грузоотправителя |                             | Дата закрытия заявки          |                                             |                      |
| Петрович                      |                                                    | +7 (000) 000-00-00           |                         |                            | 20.05.2025, 12:24:31                          | <b></b>                     |                               |                                             | <b></b>              |
| Смена 🕕                       |                                                    | Количество ТС *              |                         |                            | Количество проездов                           |                             | Объём снега                   |                                             |                      |
|                               |                                                    | ~ 2                          |                         |                            | 0                                             |                             | 0.0                           |                                             |                      |
| Территория уборки снега 🕕     |                                                    | ссп ()                       |                         |                            | Грузоотправитель                              |                             | Подразделение Грузоотправител |                                             |                      |
|                               |                                                    | Выберите ССП                 |                         |                            | ао "мосводоканал"                             |                             | корниенко                     |                                             |                      |
| Автоматическое закрытие за    | иявки 🕕                                            |                              |                         |                            | Грузополучатель                               |                             | Номер контракта               |                                             |                      |
| Запретить Грузоперевозчику    | прикреплять карты 🕕                                |                              |                         |                            | АО "МОСВОДОКАНАЛ"                             |                             | Контракт Горбунов АО          |                                             |                      |
| Необходимо следовать к мес    | ту получения задания                               |                              |                         |                            | Грузоперевозчик                               |                             | Номер договора                |                                             |                      |
| боровское шоссе               |                                                    |                              |                         |                            | ао "мосводоканал"                             |                             | Договор МВК                   |                                             | Ø                    |
| Сбросить изменения            |                                                    |                              |                         | Сохранить изменения        |                                               |                             |                               |                                             |                      |
| Привязанные к заявке ТС       |                                                    |                              |                         |                            |                                               |                             | Привязать виртуальные         | карты Веркуть все карты                     | Добавить ТС в заявку |
| ГРЗ                           | Q)(Номер кар                                       | ы                            | Q                       | Статус водителя по заявке  | ~                                             |                             |                               |                                             |                      |
|                               |                                                    |                              |                         |                            |                                               |                             |                               |                                             | Нашлось 1 ТС         |
| ГРЗ                           | Статус водителя по заявке                          | Количество ЭД                | Номер карты             | Дата выдачи карты          | Дата возврата карты                           | Действия                    |                               |                                             |                      |
| T222ET159                     | Заявка не в работе                                 | 0                            |                         |                            |                                               | Привязать виртуальную карту | Открепить TC                  |                                             |                      |

Рисунок 71 - Одна кнопка «Привязать виртуальную карту»

### 4.4 Прикрепление карт к ТС

Участник процесса: Грузоперевозчик

На форме «Детальная информация по заявке на вывоз снега №» (Рисунок 71 - Одна кнопка «Привязать виртуальную карту») необходимо нажать кнопку:

«Привязать пластиковую карту» - в случае, если работа по заявке будет осуществляться по МП «Снег» с использованием пластиковой карты, которая была выдана Грузополучателем перед началом сезона и которая добавлена в Контракт на утилизацию снега в ПУОС АСУ ОДС.

«Привязать виртуальную карту» - в случае, если работа по заявке будет осуществляться по МП «Снег» без использования пластиковой карты, т.е. только по МП «Снег».

После нажатия кнопки «Привязать пластиковую карту» на форме «Привязать карту к TC» необходимо выбрать требуюмую карту из выпадающего списка (Рисунок 72 – Выбор карты) и нажать кнопку «Привязать карту» (Рисунок 73 - Кнопка «Привязать карту»). После чего карта будет добавлена по строке в списке «Привязанные TC к заявке:» (Рисунок 74 – Пластиковая карта в списке «Привязанные к заявке TC:»), при этом в поле «Действия» станет доступной кнопка «Открепить карту».

После нажатия кнопки «Привязать виртуальную карту», карта будет добавлена по строке в списке «Привязанные TC к заявке:» (Рисунок 75 – Виртуальная карта в списке «Привязанные TC к заявке:»), при этом в поле «Действия» станет доступной кнопка «Открепить карту».

Последовательно необходимо привязать карты к каждому ТС в Заявке на вывоз снега.

После того, как карты будут привязаны к TC, данная заявка будет доступна в МП «Снег» в списке активных заявок (Рисунок 76 - Список активных заявок). Следовательно, если водитель не видит заявку в МП «Снег», в первую очередь необходимо проверить, прикреплена ли карта к ГРЗ водителя, который обращается с данным вопросом.

Дополнительно, в Заявке на вывоз снега можно отслеживать этапы работы водителя по заявке в столбце «Статус водителя по заявке» (Рисунок 77 - Статус водителя по заявке), в данном столбце по каждому ГРЗ будет отображаться текущий статус работы водителя по заявке в МП «Снег»: «Заявка не в работе», «Заявка в работе», «Направляется на погрузку / Погрузка», «Направляется / Находится на ССП», «Находится на ССП», «Штатно завершил работу», «Аварийно завершил работу».

В выпадающем списке карт (Рисунок 72 – Выбор карты) будут доступны только те карты, которые:

- добавлены в действующий Контракт на утилизацию снега с Грузополучателем и являются валидными (действующими) на момент добавления карты в заявку;
- не прикреплены к другим ТС в данной заявке либо в других Заявках на вывоз снега;

добавлены в подразделение Грузоотправителя, к которому относится Мастер Грузоотправителя, который прикрепляет карты в заявке (актуально только для роли Мастер Грузоотправителя, которые используют в своей работе Подразделения Грузоотправителя\*).
 \*- Список прикрепленных карт к Подразделению Грузоотправителя доступен в карточке подразделения в справочнике «Подразделения Грузоотправителя» (Рисунок 78 - Список прикрепленных карт к Подразделению Грузоотправителя).

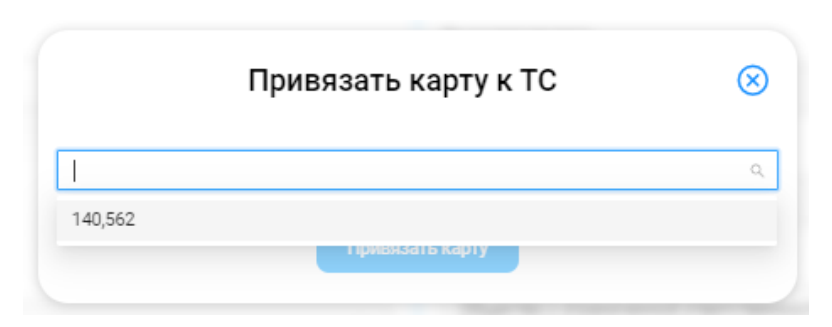

Рисунок 72 – Выбор карты

|         | Привязать карту к ТС | $\otimes$ |
|---------|----------------------|-----------|
| 140,562 |                      | V         |
|         | Привязать карту      |           |

Рисунок 73 - Кнопка «Привязать карту»

76

| ПУЭС                                                                                                 |                                            |                            |                                              | Сезон 20            | 021-2025 🗸           | ЛК Грузоперевозчика<br>Иванов Иван Иванович | 🕂 Выход              |
|----------------------------------------------------------------------------------------------------|--------------------------------------------|----------------------------|----------------------------------------------|---------------------|----------------------|---------------------------------------------|----------------------|
| Главная Реестр ИИП Реестр ЭД Реестр запросов на корректировку                                        | Реестр Корректировок Реестр Договоров Реес | стр Заявок Инциденты Справ | ючники Отчёты Поддержка                      |                     |                      |                                             |                      |
| Детальная информация по заявке на вывоз снега № 220                                                  |                                            |                            |                                              |                     |                      |                                             | Назад                |
| Общие данные<br>Период работ *                                                                       |                                            | Д                          | Данные по заявке<br>татус заявки             |                     | Дата создания зая    | авки                                        |                      |
| 05.04.2024, 00:00                                                                                    | → 20.04.2024, 23:59                        |                            | Активная                                     |                     | 05.04.2024, 18:13:   | :47                                         |                      |
| ФИО мастера *                                                                                        | Телефон мастера *                          | Д                          | ата передачи заявки Мастеру Грузоотправителя |                     | Дата закрытия зая    | явки                                        |                      |
| Игорь Николаевич Расторгуев                                                                          | +7 (987) 657-45-84                         |                            | 05.04.2024, 18:14:12                         |                     |                      |                                             |                      |
| Смена ()                                                                                             | Количество ТС *                            | K                          | (оличество проездов                          |                     | Объём снега          |                                             |                      |
| Ночь                                                                                                 | 3                                          |                            | 0                                            |                     | 0.0                  |                                             |                      |
| Территория уборки снега 🕕                                                                            | ссп ()                                     | Γp                         | рузоотправитель                              |                     | Подразделение Гр     | узоотправителя                              |                      |
|                                                                                                    | Выберите ССП                               |                            | АО "МОСВОДОКАНАЛ"                            |                     | Елисеевская Нове     | ое название подразделения                   |                      |
| О Автоматическое закрытие заявки 🕦                                                                   |                                            | Γŗ                         | рузополучатель                               |                     | Номер контракта      |                                             |                      |
| Запретить Грузоперевозчику прикреплять карты ()     Болого по МП ()                                  |                                            | (                          | НЕ АО "МОСВОДОКАНАЛ"                         |                     | корниенко            |                                             |                      |
| <ul> <li>Проезды только по міт ()</li> <li>Необходимо следовать к месту получения задания</li> </ul> |                                            | Γ                          | рузоперевозчик                               |                     | Номер договора       |                                             |                      |
|                                                                                                    |                                            |                            | АО "МОСВОДОКАНАЛ"                            |                     | корниенко            |                                             | Ø                    |
| Сбросить изменения                                                                                   |                                            | Сохранить изменения        |                                              |                     |                      |                                             |                      |
| Привязанные к заявке ТС                                                                              |                                            |                            |                                              | Привяза             | ать виртуальные карт | ты Вернуть все карты                        | Добавить TC в заявку |
| СРЗ Q Номер кар                                                                                      | ты Q                                       | Статус водителя по заявке  | ~                                            |                     |                      |                                             |                      |
|                                                                                                    |                                            |                            |                                              |                     |                      |                                             |                      |
|                                                                                                    |                                            |                            |                                              |                     |                      |                                             | Нашлось 2 ТС         |
| ГРЗ Статус водителя по заявке                                                                        | Количество ЭД                              | Номер карты                | Дата выдачи карты                            | Дата возврата карты |                      | Действия                                    |                      |
| 0383АА22 Заявка не в работе                                                                          | 0                                          | 130324,2000377             | 09.04.2024, 14:14:32                         |                     |                      | Вернуть карту                               |                      |

Рисунок 74 – Пластиковая карта в списке «Привязанные к заявке TC:»

ПУОС ЛК Грузоперевозчика **4** Сезон 2021-2025 🗸 🕀 Выход Главная Реестр ИИП Реестр ЭД Реестр запросов на корректировку Реестр Корректировок Реестр Договоров Реестр Заявок Инциденты Справочники Отчёты Поддержка Детальная информация по заявке на вывоз снега № 220640 Назад Общие данные Данные по заявке Период работ \* Статус заявки Дата создания заявки 05.04.2024, 00:00 20.04.2024, 23:59 Активная 05.04.2024, 18:13:47 ФИО мастера \* Телефон мастера \* Дата передачи заявки Мастеру Грузоотправителя Дата закрытия заявки Игорь Николаевич Расторгуев +7 (987) 657-45-84 05.04.2024, 18:14:12 Смена 🕦 Количество ТС\* Количество проездов Объём снега 3 Ночь 0 0.0 ССП 🕕 Территория уборки снега 🕕 Грузоотправитель Подразделение Грузоотправителя Выберите ССП АО "МОСВОДОКАНАЛ" Елисеевская Новое название подразделения Автоматическое закрытие заявки 🕦 Грузополучатель Номер контракта Запретить Грузоперевозчику прикреплять карты () НЕ АО "МОСВОДОКАНАЛ" корниенко 🖂 Проезды только по МП 👔 Необходимо следовать к месту получения задания Грузоперевозчик Номер договора АО "МОСВОДОКАНАЛ" корниенко Сбросить изменения Привязанные к заявке ТС Добавить ТС в заявку ГРЗ Q Номер карты Q Статус водителя по заявке ~ Нашлось 2 ТС Действия ГРЗ Статус водителя по заявке Количество ЭД Номер карты Дата выдачи карты Дата возврата карты 130324,2000377 09.04.2024, 14:14:32 0383AA22 Заявка не в работе 0 Вернуть карту A5030K193 Заявка не в работе 0 130324,2000376 09.04.2024, 14:14:21

77

Рисунок 75 – Виртуальная карта в списке «Привязанные TC к заявке:»

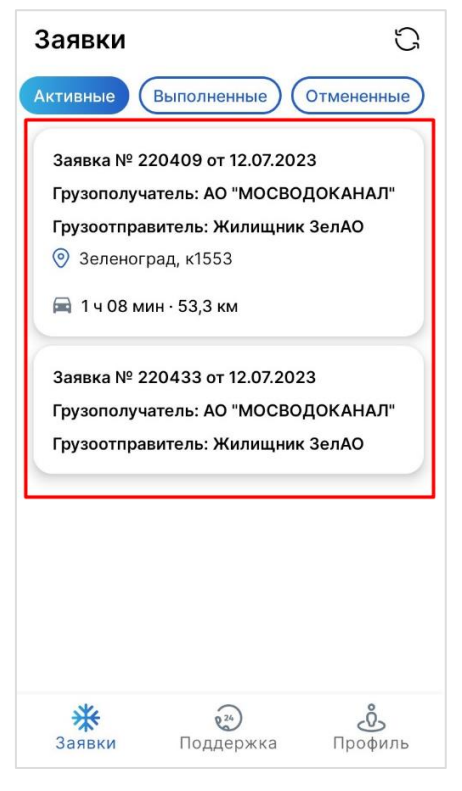

Рисунок 76 - Список активных заявок

ПУОС ЛК Грузоперевозчика Иванов Иван Иванович Ą, Сезон 2021-2025 🗸 🖯 Выход Главная Реестр ИИП Реестр ЭД Реестр запросов на корректировку Реестр Корректировок Реестр Договоров Реестр Заявок Инциденты Справочники Отчёты Поддержка Детальная информация по заявке на вывоз снега № 220820 Назад Общие данные Данные по заявке Период работ \* Статус заявки Дата создания заявки 27.08.2024.00:00 31.08.2024.23:59 27.08.2024.12:23:33 Активная ФИО мастера Телефон мастера\* Дата передачи заявки Мастеру Грузоотправителя Дата закрытия заявки Горбунов Михаил С +7 (777) 777-77-77 27.08.2024, 12:23:44 Смена 🕕 Количество ТС\* Количество проездов Объём снега 8 0 0.0 Территория уборки снега 🕧 ССП () Грузоотправитель Подразделение Грузоотправителя Выберите ССП АО "МОСВОДОКАНАЛ" 1 Автоматическое закрытие заявки () Грузополучатель Номер контракта Запретить Грузоперевозчику прикреплять карты () АО "МОСВОДОКАНАЛ" Контракт Горбунов АО 🕗 Проезды только по МП 👔 Грузоперевозчик Номер договора Необходимо следовать к месту получения задания АО "МОСВОДОКАНАЛ" Договор Горбунов 3 Сбросить изменения Привязанные к заявке ТС Вернуть все карты Добавить ТС в заявку ГРЗ Q Номер карты Q Статус водителя по заявке ~ Нашлось 1 ТС Действия ГРЗ Статус водителя по заявке Количество ЭД Номер карты Дата выдачи карты Дата возврата карты T111ET159 Направляется на ССП 0 8805,2000479 27.08.2024, 12:23:46

Рисунок 77 - Статус водителя по заявке

| рузоотправитель                    |             | Адрес местонахождения   | подразделения |                   |
|------------------------------------|-------------|-------------------------|---------------|-------------------|
| AO "APTOC"                         |             | 666, 666, 666, 666      |               |                   |
| ИО мастера                         |             | Адрес места получения з | адания        |                   |
| Иванов666                          |             | 16, 16, 16, 161         |               |                   |
| елефон мастера                     |             |                         |               |                   |
| +7 (909) 123-46-66                 |             |                         |               |                   |
|                                    |             |                         |               |                   |
|                                    |             |                         |               |                   |
|                                    |             |                         |               |                   |
|                                    |             |                         |               |                   |
|                                    |             |                         |               |                   |
|                                    |             |                         |               |                   |
|                                    |             |                         |               |                   |
|                                    | e x 0000222 | телению                 |               |                   |
| Карты, прикрепленны                | е к подразд | целению                 |               |                   |
| Карты, прикрепленны<br>Номер карты | е к подразд | целению                 | Нашлас        | :ь <b>1</b> карта |

Рисунок 78 - Список прикрепленных карт к Подразделению Грузоотправителя

## 4.5 Открепление карт от ТС

Участник процесса: Грузоперевозчик/

Карту можно открепить только в статусах водителя по заявке:

- Заявка не в работе (до выбора заявки водителем);
- Штатно завершил работу (после нажатия водителем кнопки "Завершить");
- Аварийно завершил работу (после выбора водителем любой причины аварийного завершения работы по заявке).

Для всех остальных статусов водителя по заявке кнопка «Вернуть карту» не будет активной (Рисунок 80 - Неактивная кнопка «Вернуть карту»).

После того, как водитель завершил работу по заявке (в поле «Статус водителя по заявке» будут значения «Штатно завершил работу» или «Аварийно завершил работу», «Заявка не в работе»), необходимо по строке с ГРЗ нажать кнопку «Вернуть карту» (Рисунок 79 - Кнопка «Вернуть карту»). Далее нажать кнопку «Да» в предупреждающем сообщении (Рисунок 81 - Предупреждающее сообщение).

После того, как карта будет возвращена, в строке с ГРЗ будет заполнена «Дата возврата карты», а кнопка «Вернуть карту» пропадёт с формы (Рисунок 82 - Заполнена «Дата возврата карты»).

Последовательно необходимо вернуть все карты по каждому ГРЗ в Заявке на вывоз снега, после того как водитель завершит работу по заявке в МП «Снег».

| ПУ⊕С                                                                 |                                         |                              |                                               | Ą 😋                 | езон 2021-2025 🗸           | ЛК Грузоперевозчика<br>Иванов Иван Иванович | 🕂 Выход              |
|----------------------------------------------------------------------|-----------------------------------------|------------------------------|-----------------------------------------------|---------------------|----------------------------|---------------------------------------------|----------------------|
| Главная Реестр ИИП Реестр ЭД Реестр запросов на корректировку Реестр | Корректировок Реестр Договоров Реестр : | Заявок Инциденты Справочники | Отчёты Поддержка                              |                     |                            |                                             |                      |
| Детальная информация по заявке на вывоз снега № 220452               |                                         |                              |                                               |                     |                            |                                             | Назад                |
|                                                                      |                                         |                              |                                               |                     |                            |                                             |                      |
| Общие данные<br>Период работ *                                       |                                         |                              | Данные по заявке<br>Статус заявки             |                     | Дата создания заявки       |                                             |                      |
| 26.07.2023, 00:00                                                    | 30.07.2023, 23:59                       |                              | Активная                                      |                     | 26.07.2023, 12:59:14       |                                             |                      |
| ФИО мастера *                                                        | Телефон мастера *                       |                              | Дата передачи заявки Мастеру Грузоотправителя |                     | Дата закрытия заявки       |                                             |                      |
| корниенко                                                            | +7 (987) 657-45-84                      |                              | 26.07.2023, 12:59:48                          |                     |                            |                                             |                      |
| Смена 🕦                                                              | Количество TC *                         |                              | Количество проездов                           |                     | Объём снега                |                                             |                      |
|                                                                      | 1                                       |                              | 0                                             |                     | 0.0                        |                                             |                      |
| Территория уборки снега 🕥                                            | CCII ()                                 |                              | Грузоотправитель                              |                     | Подразделение Грузоотпра   | вителя                                      |                      |
|                                                                      | Выберите ССП                            |                              | АО "МОСВОДОКАНАЛ"                             |                     | корниенко                  |                                             |                      |
| Автоматическое закрытие заявки ()                                    |                                         |                              | Грузополучатель                               |                     | Номер контракта            |                                             |                      |
| Запретить Грузоперевозчику прикреплять карты ()                      |                                         |                              | НЕ АО "МОСВОДОКАНАЛ"                          |                     | корниенко                  |                                             |                      |
| Необходимо следовать к месту получения задания                       |                                         |                              | Грузоперевозчик                               |                     | Номер договора             |                                             |                      |
| боровское шоссе                                                      |                                         |                              | АО "МОСВОДОКАНАЛ"                             |                     | корниенко                  |                                             | Ø                    |
| Сбросить изменения                                                   |                                         | Сохранить изменения          |                                               |                     |                            |                                             |                      |
| Привязанные к заявке ТС                                              |                                         |                              |                                               |                     | ривязать виртуальные карть | Вернуть все карты                           | Добавить ТС в заявку |
| ГРЗ Q Номер карты                                                    |                                         | Q Статус водителя по заявке  | ~                                             |                     |                            |                                             |                      |
|                                                                      |                                         |                              |                                               |                     |                            |                                             |                      |
|                                                                      |                                         |                              |                                               |                     |                            |                                             | Нашлось 1 ТС         |
| ГРЗ Статус водителя по заявке Количество ЭД Номер карты              |                                         | Номер карты                  | Дата выдачи карты                             | Дата возврата карты |                            | Действия                                    |                      |
| А5030К193 Заявка не в работе                                         | 0                                       | 130324,2000331               | 06.03.2024, 12:04:34                          |                     |                            | Вернуть карту                               |                      |

Рисунок 79 - Кнопка «Вернуть карту»

|                         |                           |               | 83                      |                      |                             |                                        |
|-------------------------|---------------------------|---------------|-------------------------|----------------------|-----------------------------|----------------------------------------|
| Привязанные к заявке ТС |                           |               |                         |                      | Привязать виртуальные карты | Вернуть все карты Добавить ТС в заявку |
| ГРЗ                     | Q Номер карты             | Q             | атус водителя по заявке | ~                    |                             |                                        |
|                         |                           |               |                         |                      |                             | Нашлось 1 ТС                           |
| ГРЗ                     | Статус водителя по заявке | Количество ЭД | Номер карты             | Дата выдачи карты    | Дата возврата карты         | Действия                               |
| T111ET159               | Направляется на ССП       | 0             | 8805,2000479            | 27.08.2024, 12:23:46 |                             | Вернуть карту                          |

Рисунок 80 - Неактивная кнопка «Вернуть карту»

| ПУ⊕С                                                                |                                              |                           |                                               | Ą 🖸                 | езон 2021-2025 🗸         | ЛК Грузоперевозчика<br>Иванов Иван Иванович | 🖯 Выход              |
|---------------------------------------------------------------------|----------------------------------------------|---------------------------|-----------------------------------------------|---------------------|--------------------------|---------------------------------------------|----------------------|
| Главная Реестр ИИП Реестр ЭД Реестр запросов на корректировку Реест | гр Корректировок Реестр Договоров Реестр Зая | вок Инциденты Справочники | Отчёты Поддержка                              |                     |                          |                                             |                      |
| Детальная информация по заявке на вывоз снега № 220638              |                                              |                           |                                               |                     |                          |                                             | Назад                |
| Общие данные<br>Период работ *                                      |                                              |                           | <b>Данные по заявке</b><br>Статус заявки      |                     | Дата создания заявки     |                                             |                      |
| 04.04.2024, 00:00                                                   | 20.04.2024, 23:59                            |                           | Активная                                      |                     | 04.04.2024, 18:34:31     |                                             |                      |
| ФИО мастера *                                                       | Телефон мастера *                            |                           | Дата передачи заявки Мастеру Грузоотправителя |                     | Дата закрытия заявки     | I                                           |                      |
| Челик                                                               | +7 (232) 323-23-23                           |                           | 04.04.2024, 18:35:46                          |                     |                          |                                             |                      |
| Смена                                                               | Количество ТС *                              |                           | Количество проездов                           |                     | Объём снега              |                                             |                      |
| День                                                                | 2                                            |                           | 0                                             |                     | 0.0                      |                                             |                      |
| Территория уборки снега 🚯                                           | CCII (j)                                     |                           | Грузоотправитель                              |                     | Подразделение Грузос     | отправителя                                 |                      |
|                                                                     | Выберите ССП                                 |                           | АО "МОСВОДОКАНАЛ"                             |                     |                          |                                             |                      |
| Автоматическое закрытие заявки 🕡                                    |                                              |                           | Грузополучатель                               |                     | Номер контракта          |                                             |                      |
| Запретить Грузоперевозчику прикреплять карты ()                     |                                              |                           | НЕ АО "МОСВОДОКАНАЛ"                          |                     | корниенко                |                                             |                      |
| Необходимо следовать к месту получения задания                      |                                              |                           | Грузоперевозчик                               |                     | Номер договора           |                                             |                      |
|                                                                     |                                              |                           | АО "МОСВОДОКАНАЛ"                             |                     | корниенко                |                                             | Ø                    |
| Сбросить изменения                                                  |                                              | Сохранить изменения       |                                               |                     |                          |                                             |                      |
| Привязанные к заявке ТС                                             |                                              |                           |                                               | •                   | Привязать виртуальные ка | арты Вернуть все карты                      | Добавить ТС в заявку |
| ГРЗ Q Номер карты                                                   | ٩                                            | Статус водителя по заявке | ~                                             |                     |                          |                                             |                      |
|                                                                     |                                              |                           |                                               |                     | •                        | Вы уверены, что хотите вернуть карту        | ? Нашлось 2 ТС       |
| ГРЗ Статус водителя по заявке                                       | Количество ЭД                                | Номер карты               | Дата выдачи карты                             | Дата возврата карты |                          | Нет                                         | Да                   |
| А5030К193 Заявка не в работе                                        | 0                                            | 130324,2000396            | 16.05.2024, 11:57:23                          |                     |                          | Вернуть карту                               |                      |
| 10990012 Заявка не в работе                                         | 0                                            | 130324,2000397            | 16.05.2024, 11:57:27                          |                     |                          | Вернуть карту                               |                      |

Рисунок 81 - Предупреждающее сообщение

ПУОС ЛК Грузоперевозчика Ą, Сезон 2021-2025 🗸 🖯 Выход Главная Реестр ИИП Реестр ЭД Реестр запросов на корректировку Реестр Корректировок Реестр Договоров Реестр Заявок Инциденты Справочники Отчёты Поддержка Детальная информация по заявке на вывоз снега № 220640 Назад Общие данные Данные по заявке Период работ \* Статус заявки Дата создания заявки 05.04.2024, 00:00 20.04.2024.23:59 05.04.2024, 18:13:47 Активная ФИО мастера Телефон мастера\* Дата передачи заявки Мастеру Грузоотправителя Дата закрытия заявки Игорь Николаевич Расторгуев +7 (987) 657-45-84 05.04.2024, 18:14:12 Смена 🕦 Количество ТС\* Количество проездов Объём снега 3 0 0.0 Ночь Территория уборки снега 🕕 CCII (i) Грузоотправитель Подразделение Грузоотправителя Выберите ССП АО "МОСВОДОКАНАЛ" Елисеевская Новое название подразделения Автоматическое закрытие заявки () Грузополучатель Номер контракта 📃 Запретить Грузоперевозчику прикреплять карты 👔 НЕ АО "МОСВОДОКАНАЛ" корниенко 🖂 Проезды только по МП 🕦 Грузоперевозчик Номер договора Необходимо следовать к месту получения задания АО "МОСВОДОКАНАЛ" корниенко () Сбросить изменения Привязанные к заявке ТС Добавить ТС в заявку ГРЗ Q Номер карты Q Статус водителя по заявке ~ Нашлось 2 ТС ГРЗ Статус водителя по заявке Количество ЭД Действия Номер карты Дата выдачи карты Дата возврата карты 0383AA22 Заявка не в работе 0 130324,2000377 09.04.2024, 14:14:32 23.05.2025, 14:25:55 A5030K193 Заявка не в работе 0 130324,2000376 09.04.2024, 14:14:21 23.05.2025, 14:25:58

Рисунок 82 - Заполнена «Дата возврата карты»

# 5 Работа с Реестром Заявок

- В Реестре Заявок доступна для просмотра следующая информация (Рисунок 83 Реестр Заявок):
- Статус заявки. Статус Заявки на вывоз снега.
- Номер заявки. Номер Заявки на вывоз снега.
- Начало проведения работ. Дата начала проведения работ по вывозу снега.
- Окончание проведения работ. Дата окончания проведения работ по вывозу снега.
- Смена. Рабочая смена по вывозу снега (доступны к выбору значения: День, Ночь).
- Дата создаия заявки. Дата создания Заявки на вывоз снега.
- Дата передачи заявки Мастеру Грузоотправителя. Дата передачи заявки Мастеру Грузоотправителя.
- Дата закрытия заявки. Дата закрытия Заявки на вывоз снега.
- Номер договора. Номер Договора на вывоз снега.
- Мастер. ФИО Мастера Грузоотправителя.
- Подразделение. Подразделение Грузоотправителя.
- Грузоотправитель. Грузоотправитель.
- Место получения задания. Адрес места получения задания.
- Территория уборки снега. Принадлежность территории уборки снега.
- Количество ТС. Количество ТС для вывоза снега.
- Проезды только по МП. Признак проезда только по МП.

Для удобства работы с Реестром Заявок реализован механизм фильтрации по следующим полям реестра (Рисунок 83 – Реестр Заявок):

- Статус заявки (доступны к выбору значения: Новая, Сформированная, Активная, Закрытая);
- Номер заявки;
- Начало работы с:..по:.. (фильтр по периоду работы, по дате «Начало проведения работ»);
- Окончание работы с:..по:.. (фильтр по периоду работы, по дате «Окончание проведения работ»);
- Передача Мастеру с:..по:.. (фильтр по дате передачи заявки Мастеру Грузоотправителя);
- Дата закрытия с:..по:.. (фильтр по дате закрытия заявки);
- Номер договора (номер Договора на вывоз снега, который был выбран в заявке);
- ГРЗ (фильтр по номеру ГРЗ);
- Мастер (ФИО мастера);
- Смена (доступны к выбору значения: День, Ночь);

- **Подразделение** (фильтр по наименованию Подразделения Грузоотправителя, значение выбирается из выпадающего списка, в случае отсутствия значения выделяется чекбокс «Значение отсутствует» в поле фильтра);
- Грузоотправитель (в поле фильтрации необходимо найти и выбрать Грузоотправителя, с которым заключён Договор на вывоз снега);
- **Номер карты (** ввести номер карты с помощью клавиатуры с добавлением заявок, где карта откреплена выделением чекбокса «Добавить заявки, где карта откреплена» в поле фильтра;
- Территория уборки снега. (указать территорию уборки снега введением значения с помощью клавиатуры).

Для того, чтобы воспользоваться механизмом фильтрации, необходимо в полях фильтрации установить требуемые фильтры, после чего список заявок в реестре будет отображаться с учетом установленных фильтров.

Например, если установить фильтр по статусу заявки «Активная», тогда в списке реестра будут отображаться только заявки со статусом «Активная» (Рисунок 84 - Фильтр по статусу заявки «Активная»).

Аналогично для всех остальных полей фильтрации.

| ПУОС                                                                                                    | 0                          |                               |                                  |                |                              |                                                     |                            |                   |                  |          | Çes           | он 2021-2025 \vee    | ЛК Гр<br>Иванов         | узоперевозчика<br>Иван Иванович                                            | 🕂 Выход          |                            |
|----------------------------------------------------------------------------------------------------|----------------------------|-------------------------------|----------------------------------|----------------|------------------------------|-----------------------------------------------------|----------------------------|-------------------|------------------|----------|---------------|----------------------|-------------------------|----------------------------------------------------------------------------|------------------|----------------------------|
| Главная Рее                                                                                                    | стр ИИП                    | Реестр ЭД Г                   | еестр запрос                     | сов на коррект | ировку Рее                   | естр Корректировок                                  | Реестр Дого                | воров Рес         | естр Заявок 🛛 🗸  | 1нцидент | гы Справочник | и Отчёты Подде       | ержка                   |                                                                            |                  |                            |
| Статус заявки Номер заявки Начало работ: с 🛶 по 🖶 Окончание работ: с 🛶 по 🗎 Передача Мастеру: с 🛶 по 🗎                                                                                                    |                            |                               |                                  |                |                              |                                                     |                            |                   |                  |          |               |                      |                         |                                                                            |                  |                            |
| Дата закрытия:                                                                                                    | C →                        | по                            | ⊞ H                              | омер договора  |                              |                                                     | ГРЗ                        |                   |                  |          | Мастер        |                      |                         | Смена                                                                      |                  | ~                          |
| Дата закрытия: с         > по         Помер договора         ПРЗ         Мастер         Смена           Подразделение         Грузоотправитель         Номер карты         Q         Территория уборки снега         Q         Сбросить фил |                            |                               |                                  |                |                              |                                                     |                            |                   |                  |          |               |                      |                         | фильтры                                                                    |                  |                            |
| <ul> <li>Заявки с ГР</li> <li>Заявки с прі</li> </ul>                                                                                                    | 3 без карт (<br>иостановле | нным контрактом               | A ()                             |                |                              |                                                     |                            |                   |                  |          |               |                      |                         |                                                                            |                  |                            |
| Обновить данн                                                                                                    | ные С                      | Сформировать (                | отчёт Ві                         | ыгрузить рее   | стр заявок <b>д</b> л        | я распределения ГР                                  | 3 Загруз                   | ить ГРЗ в р       | еестр заявок     |          |               |                      |                         |                                                                            | Нашлоо           | сь <mark>38</mark> Заявок  |
|                                                                                                    |                            |                               |                                  |                |                              | 1-20 из 3                                           | 88 < 1                     | 2 >               | 20 / стр. 🗸 П    | ерейти   |               |                      |                         |                                                                            |                  |                            |
| Статус заявки                                                                                                    | Номер<br>заявки            | Начало<br>проведения<br>работ | Окончание<br>проведения<br>работ | я Смена        | Дата<br>создания ↓<br>заявки | Дата передачи<br>заявки Мастеру<br>Грузоотправителя | Дата<br>закрытия<br>заявки | Номер<br>договора | Мастер           | Подраз   | деление       | Грузоотправитель     | Место получе<br>задания | ения Территория<br>уборки снега                                            | Количество<br>TC | Проезды<br>только по<br>МП |
| Сформированная                                                                                                    | 221018                     | 24.04.2025,<br>00:00          | 25.04.2025,<br>23:59             |                | 24.04.2025,<br>19:39:20      |                                                     | 1                          | Договор<br>МВК    | Иванов<br>Иван   | секретн  | ное           | АО<br>"МОСВОДОКАНАЛ" | Агалакова, 36           | i, 1                                                                       | 4                | ~                          |
| Сформированная                                                                                                    | 221015                     | 21.04.2025,<br>01:00          | 27.04.2025,<br>14:59             | Ночь           | 17.04.2025,<br>19:29:05      |                                                     | 1<br>1                     | Договор<br>МВК    | Иванов<br>Иван2  | секретн  | ное           | АО<br>"МОСВОДОКАНАЛ" | Агалакова, 36           | i, 1                                                                       | 23               | ~                          |
| Новая                                                                                                    | 221014                     | 18.04.2025,<br>00:00          | 19.04.2025,<br>23:59             | Ночь           | 17.04.2025,<br>19:28:33      |                                                     |                            | Договор<br>МВК    | Иванов<br>Иван21 | секретн  | ное           | АО<br>"МОСВОДОКАНАЛ" | Агалакова, 36           | ФГБУ<br>"Управление по<br>эксплуатации<br>зданий высших<br>органов власт"1 | 2                | ~                          |

Рисунок 83 – Реестр Заявок

| ПУ                | *C              |                               |                                  |           |                              |                                                     |                            |                             |                      |             |        | <b>Q</b> | Сезон 2021-2025      | × []             | <b>ЛК Грузог</b><br>Иванов Иван | перевозчика<br>н Иванович     | 🕀 Выход          |                            |
|-------------------|-----------------|-------------------------------|----------------------------------|-----------|------------------------------|-----------------------------------------------------|----------------------------|-----------------------------|----------------------|-------------|--------|----------|----------------------|------------------|---------------------------------|-------------------------------|------------------|----------------------------|
| Главная           | Реестр          | ИИП Реестр                    | ЭД Реестр за                     | просов на | корректиров                  | ку Реестр Коррект                                   | ировок Ре                  | естр <mark>Д</mark> оговоро | ов Реестр З          | аявок Инци  | иденть | ы Спра   | авочники Отчёты      | Поддержка        |                                 |                               |                  |                            |
| Активна           | я х             |                               |                                  | Номера    | заявки                       |                                                     | Нач                        | ало работ: с                | → ПО                 |             |        | Окончан  | ние работ: с 🛛 🗠 по  |                  | ⊟ Пер                           | редача Мастеру: с 🛛 🖂         | ПО               | Ë                          |
| Новая             |                 |                               |                                  | Номер     | договора                     |                                                     | ГРЗ                        | }                           |                      |             |        | Мастер   |                      |                  | Сме                             | ена                           |                  | ~                          |
| Сформи<br>Активна | рованная<br>я   |                               | ~                                | Грузоот   | правитель                    |                                                     | Ном                        | иер карты                   |                      |             | Q      | Террито  | рия уборки снега     |                  | Q                               |                               | Сбросить         | фильтры                    |
| Закрыта           | я               |                               |                                  |           |                              |                                                     |                            |                             |                      |             |        |          |                      |                  |                                 |                               |                  |                            |
| Заяв              | ки с приост     | ановленным ко                 | практом                          |           |                              |                                                     |                            |                             |                      |             |        |          |                      |                  |                                 |                               |                  |                            |
| Обновит           | гь данные       | Сформи                        | оовать отчёт                     | Выгруз    | ить реестр за                | аявок для распредел                                 | ения ГРЗ                   | Загрузить                   | ГРЗ в реестр         | заявок      |        |          |                      |                  |                                 |                               | Нашлос           | ь <mark>13</mark> Заявок   |
| Статус<br>заявки  | Номер<br>заявки | Начало<br>проведения<br>работ | Окончание<br>проведения<br>работ | Смена     | Дата<br>создания ↓<br>заявки | Дата передачи<br>заявки Мастеру<br>Грузоотправителя | Дата<br>закрытия<br>заявки | Номер<br>договора           | Мастер               | Подразделен | ние    |          | Грузоотправитель     | Место получени   | я задания                       | Территория<br>уборки<br>снега | Количество<br>ТС | Проезды<br>только<br>по МП |
| Активная          | 221008          | 14.04.2025,<br>00:00          | 15.04.2025,<br>23:59             | 1         | 14.04.2025,<br>15:11:40      | 20.05.2025, 12:24:31                                | 1                          | Договор<br>МВК              | Петрович             | корниенко   |        | 1        | АО<br>"МОСВОДОКАНАЛ" | боровское шосо   | e                               |                               | 2                | ~                          |
| Активная          | 221006          | 14.04.2025,<br>00:00          | 18.04.2025,<br>23:59             | Ночь      | 14.04.2025,<br>14:56:48      | 14.04.2025, 15:10:31                                |                            | Договор<br>MBK              | Иванов<br>Иван2      | секретное   |        |          | АО<br>"МОСВОДОКАНАЛ" | Агалакова, 36, 1 |                                 | ФГБУ<br>"Автобаза №<br>2"     | 2                | ~                          |
| Активная          | 220903          | 25.12.2024,<br>00:00          | 01.05.2025,<br>23:59             | 1         | 25.12.2024,<br>14:30:23      | 25.12.2024, 14:30:28                                | 1                          | Договор<br>МВК              | Иванов<br>Иван       | секретное   |        | 1        | АО<br>"МОСВОДОКАНАЛ" | Агалакова, 36, 1 |                                 |                               | 6                | ~                          |
| Активная          | 220820          | 27.08.2024,<br>00:00          | 31.08.2024,<br>23:59             | 1         | 27.08.2024,<br>12:23:33      | 27.08.2024, 12:23:44                                | 1                          | Договор<br>Горбунов З       | Горбунов<br>Михаил С | 1           |        | 1        | АО<br>"МОСВОДОКАНАЛ" | -                |                                 |                               | 8                | ~                          |

| Рисунок 84 - | Фильтр | по статусу | заявки | «Активная» |
|--------------|--------|------------|--------|------------|
| 2            |        | 22         |        |            |

#### 5.1 Выгрузка реестра заявок для распределения ГРЗ и загрузка ГРЗ в реестр заявок

Пользователю с ролью «Сотрудник Грузоперевозчика» (или «Сотрудник Грузоотправителя и Грузоперевозчика») доступна автоматическая загрузка ТС (ГРЗ) в Заявки на вывоз снега по кнопкам «Выгрузить реестр заявок для распределения ГРЗ» и «Загрузить ГРЗ в реестр заявок (Рисунок 85 - Выгрузка реестра заявок для распределения ГРЗ и загрузка ГРЗ в реестра заявок).

Перед тем как загрузить ГРЗ в заявки необходимо выгрузить реестр заявок для распределения ГРЗ по кнопке «Выгрузить реестр заявок для распределения ГРЗ», предварительно в полях фильтрации сделать отборы таким образом, чтобы в реестре остались только те заявки, в которые необходимо загрузить ГРЗ из файла excel. Фильтры можно устанавливать по «Статусу заявки» и по периоду по заявке «Начало работ: с – по»). После установки фильтров необходимо нажать кнопку «Выгрузить реестр заявок для распределения ГРЗ»

Далее в сообщении в верхней части экрана нажать на кнопку Отчеты (либо перейти в раздел Отчёты / Сформированные отчёты) и по строке с видом отчёта «Реестр заявок для распределения ГРЗ» нажать кнопку «Скачать». После чего отчёт в формате xlsx будет выгружен в папку загрузки и будет доступен редактирования (Рисунок 87 - Отчёт в формате xlsx).

В выгруженном файле необходимо по строкам каждой заявки в столбце «ГРЗ» ввести номера ГРЗ, которые необходимо прикрепить к Заявке на вывоз снега в ПУОС (Рисунок 88 – Отчёт с номерами ГРЗ в формате xlsx после редактирования). Обязательным требование должно быть условие, что данные ГРЗ должны быть добавлены в Договор на вывоз снега, который выбран в заявках. В случае, если ГРЗ из файла в Договоре не окажется, данное ГРЗ в заявку загрузить не получиться.

В случае, если в заявку нужно загрузить большее или меньшее количество ТС заявленного, тогда в выгруженный файл можно добавить новые либо убрать лишние строки с ГРЗ по соответствующим заявкам – данные при этом все равно будут загружены в Заявки на вывоз снега.

После заполнения выгруженного файла, его необходимо сохранить и закрыть.

В ПУОС в Реестре Заявок на вывоз снега нажать кнопку «Загрузить ГРЗ в реестр заявок», далее на форме «Загрузка ГРЗ в заявки на вывоз снега» (Рисунок 89 - Форма «Загрузка ГРЗ в заявки на вывоз снега») нажать кнопку «Выбрать» и выбрать на компьютере подготовленный файл «Реестр заявок для распределения ГРЗ» со списком ГРЗ. После загрузки данных нажать кнопку «Далее» (Рисунок 90 – Кнопка «Далее»).

В случае, если на этапе загрузки отобразилась ошибка, необходимо убедиться, что загружаемый файл соответствует шаблону (Рисунок 87 - Отчёт в формате xlsx). Какие-либо изменения в файл по составу столбцов вносить нельзя, т.е. структура файла должна оставаться такой же как было до выгрузки из ПУОС, кроме количества строк по заявкам – добавлять и удалять строки можно.

В случае, если после отображения загружаемых данных, статусы загрузки по заявкам отображаются без ошибок 🥙 (Рисунок 91 - Загрузки по заявкам без ошибок), тогда необходимо нажать кнопку «Загрузить». После чего ГРЗ будут добавлены в Заявки на вывоз снега и статус заявки автоматически будет переведён в «Активная». На 3-м шаге загрузки необходимо нажать кнопку «Вернуться к реестр» (Рисунок 92 - Кнопка «Вернуться к реестр»), после чего будет открыт Реестр заявок на вывоз снега.

В случае, если после отображения загружаемых данных, статусы загрузки по заявкам отображаются с ошибками 🗵 (Рисунок 93 - Загрузки

по заявкам с ошибками), тогда необходимо нажать кнопку 🛱 «Посмотреть прикрепляемые TC». После чего на форме «Проверка и редактирование ГРЗ» (Рисунок 94 - Форма «Проверка и редактирование ГРЗ») необходимо внести соответствующие правки, чтобы статус загрузки по всем строкам стал 🕗. На форме «Проверка и редактирование ГРЗ» можно выполнять следующие действия: редактировать номер ГРЗ в поле «ГРЗ», удалять строку с ГРЗ по кнопке 词 , добавлять новые строки с ГРЗ по кнопке 🔶 Добавить строку

После того как все ошибки на форме «Проверка и редактирование ГРЗ» будут исправлены (по всем строкам будет статус 🕗) необходимо

нажать кнопку 😕 , нажать кнопку «Загрузить» (Рисунок 91 - Загрузки по заявкам без ошибок), далее нажать кнопку «Вернуться к реестр» (Рисунок 92 - Кнопка «Вернуться к реестр»), после чего будет открыт Реестр заявок на вывоз снега. На этом загрузка ГРЗ в Заявки на вывоз снега завершена.

В заявки со статусом «Активная» ГРЗ можно дозагружать неограниченное количество раз, самое главное, чтобы в файле загрузки не было строк с ГРЗ, которые уже присутствуют в Заявках на вывоз снега.

| ПУ               | <b>°C</b>       |                               |                                  |           |                              |                                                     |                            |                             |                      |              |         | Сезон 2021-2025           | У 💿 ЛК Иван         | Грузоперен<br>юв Иван Иван | возчика<br><sub>ович</sub>    | 🕂 Выход          |                            |
|------------------|-----------------|-------------------------------|----------------------------------|-----------|------------------------------|-----------------------------------------------------|----------------------------|-----------------------------|----------------------|--------------|---------|---------------------------|---------------------|----------------------------|-------------------------------|------------------|----------------------------|
| Главная          | Реестр          | ИИП Реестр                    | ЭД Реестр за                     | просов на | корректиров                  | ку Реестр Корректи                                  | ировок Рес                 | естр <mark>Договор</mark> о | ов Реестр З          | аявок Инцид  | денты   | і Справочники Отчёты      | Поддержка           |                            |                               |                  |                            |
| Активн           | ая ×            |                               |                                  | Номер     | заявки                       |                                                     | Нач                        | нало работ: с               | ⊸ ПО                 |              | <b></b> | Окончание работ: с 🛛 🛁 по | Ë                   | Передач                    | а Мастеру: с 🛛 🗠              | ПО               | Ë                          |
| Новая            | 1000011100      |                               |                                  | Номер     | договора                     |                                                     | ГРЗ                        | }                           |                      |              |         | Мастер                    |                     | Смена                      |                               |                  | ~                          |
| Активна          | ая<br>ая        |                               | ~                                | Грузоот   | правитель                    |                                                     | Ном                        | иер карты                   |                      | (            | Q       | Территория уборки снега   | Q                   |                            |                               | Сбросить         | фильтры                    |
| Закрыт           | ая              |                               |                                  |           |                              |                                                     |                            |                             |                      |              |         |                           |                     |                            |                               |                  |                            |
| Зая              | эки с приост    | ановленным ког                |                                  | _         |                              |                                                     |                            |                             |                      | _            |         |                           |                     |                            |                               |                  |                            |
| Обнови           | ть данные       | Сформи                        | оовать отчёт                     | Выгруз    | зить реестр за               | аявок для распредел                                 | ения ГРЗ                   | Загрузить                   | ГРЗ в реестр         | заявок       |         |                           |                     |                            |                               | Нашлос           | ь <mark>13</mark> Заявок   |
| Статус<br>заявки | Номер<br>заявки | Начало<br>проведения<br>работ | Окончание<br>проведения<br>работ | Смена     | Дата<br>создания ↓<br>заявки | Дата передачи<br>заявки Мастеру<br>Грузоотправителя | Дата<br>закрытия<br>заявки | Номер<br>договора           | Мастер               | Подразделени | ие      | Грузоотправитель          | Место получения зад | ания                       | Территория<br>уборки<br>снега | Количество<br>TC | Проезды<br>только<br>по МП |
| Активная         | 221008          | 14.04.2025,<br>00:00          | 15.04.2025,<br>23:59             |           | 14.04.2025,<br>15:11:40      | 20.05.2025, 12:24:31                                |                            | Договор<br>МВК              | Петрович             | корниенко    |         | АО<br>"МОСВОДОКАНАЛ"      | боровское шоссе     |                            |                               | 2                | ~                          |
| Активная         | 221006          | 14.04.2025,<br>00:00          | 18.04.2025,<br>23:59             | Ночь      | 14.04.2025,<br>14:56:48      | 14.04.2025, 15:10:31                                |                            | Договор<br>MBK              | Иванов<br>Иван2      | секретное    |         | АО<br>"МОСВОДОКАНАЛ"      | Агалакова, 36, 1    |                            | ФГБУ<br>"Автобаза №<br>2"     | 2                | ~                          |
| Активная         | 220903          | 25.12.2024,<br>00:00          | 01.05.2025,<br>23:59             |           | 25.12.2024,<br>14:30:23      | 25.12.2024, 14:30:28                                | 1                          | Договор<br>МВК              | Иванов<br>Иван       | секретное    |         | АО<br>"МОСВОДОКАНАЛ"      | Агалакова, 36, 1    |                            | 1<br>1                        | 6                | ~                          |
| Активная         | 220820          | 27.08.2024,<br>00:00          | 31.08.2024,<br>23:59             | 1         | 27.08.2024,<br>12:23:33      | 27.08.2024, 12:23:44                                | 1                          | Договор<br>Горбунов З       | Горбунов<br>Михаил С | 1            |         | АО<br>"МОСВОДОКАНАЛ"      | -                   |                            | 1                             | 8                | ~                          |

Рисунок 85 - Выгрузка реестра заявок для распределения ГРЗ и загрузка ГРЗ в реестр заявок

| ПУСС                       | C                       |                                       |                                  |             |                              |                                                   |                               |                   |                      | Сезон 2                | 021-2025 🗸           | ЛК Грузопе<br>Иванов Иван и   | еревозчика<br>Іванович     | 🕂 Вых            | од                         |
|----------------------------|-------------------------|---------------------------------------|----------------------------------|-------------|------------------------------|---------------------------------------------------|-------------------------------|-------------------|----------------------|------------------------|----------------------|-------------------------------|----------------------------|------------------|----------------------------|
| Главная Рее                | стр ИИП                 | Реестр ЭД Ре                          | еестр запросов н                 | а корректир | овку Реестр                  | Корректировок Р                                   | еестр Договоров               | Реестр Заяв       | ок Инциде            | нты Справочники О      | тчёты Поддержка      |                               |                            |                  |                            |
| Сформированн               | ная ×                   |                                       | Номер                            | ) заявки    |                              | C                                                 | 02.04.2024, 00:00             | → 30.04.202       | 25, 23:59            | Окончание работ: с     | ⇒ ПО                 | 🗄 Пере,                       | дача Мастеру: с            | → ПО             | Ë                          |
| Дата закрытия:             | :c _                    | ПО                                    | <u></u> Номер                    | договора    |                              | Г                                                 | °P3                           |                   |                      | Мастер                 |                      | Смен                          | a                          |                  | ~                          |
| Подразделение              | 5                       |                                       | Грузос                           | отправитель |                              | H                                                 | номер карты                   |                   | C                    | Х Территория уборки сн | ега                  | Q                             |                            | Сброси           | ить фильтры                |
| Заявки с ГР<br>Заявки с пр | З без карт<br>иостановл | <ul> <li>іенным контрактом</li> </ul> | <sup>()</sup>                    |             |                              |                                                   |                               |                   |                      |                        |                      |                               |                            |                  |                            |
| Обновить дан               | ные                     | Сформировать о                        | тчёт Выгру                       | зить реестр | ) заявок для ра              | аспределения ГРЗ                                  | Загрузить ГР                  | 3 в реестр зая    | вок                  |                        |                      |                               |                            | Наш              | лось <mark>6</mark> Заявок |
| Статус заявки              | Номер<br>заявки         | Начало<br>проведения<br>работ         | Окончание<br>проведения<br>работ | Смена       | Дата<br>создания ↓<br>заявки | Дата передачи заяв<br>Мастеру<br>Грузоотправителя | ки Дата<br>закрытия<br>заявки | Номер<br>договора | Мастер               | Подразделение          | Грузоотправитель     | Место<br>получения<br>задания | Территория<br>уборки снега | Количество<br>TC | Проезды<br>только по<br>МП |
| Сформированная             | 221018                  | 24.04.2025,<br>00:00                  | 25.04.2025,<br>23:59             |             | 24.04.2025,<br>19:39:20      |                                                   |                               | Договор<br>МВК    | Иванов<br>Иван       | секретное              | АО<br>"МОСВОДОКАНАЛ" | Агалакова, 36,<br>1           | 1<br>1<br>1                | 4                | ~                          |
| Сформированная             | 221015                  | 21.04.2025,<br>01:00                  | 27.04.2025,<br>14:59             | Ночь        | 17.04.2025,<br>19:29:05      | i<br>i                                            |                               | Договор<br>МВК    | Иванов<br>Иван2      | секретное              | АО<br>"МОСВОДОКАНАЛ" | Агалакова, 36,<br>1           | 1                          | 23               | <ul> <li></li> </ul>       |
| Сформированная             | 221010                  | 14.04.2025,<br>00:00                  | 16.04.2025,<br>23:59             |             | 14.04.2025,<br>15:25:55      | 1                                                 |                               | Договор<br>МВК    | Иванов<br>Иван       | секретное              | АО<br>"МОСВОДОКАНАЛ" | Агалакова, 36,<br>1           | 1<br>1                     | 2                | ~                          |
| Сформированная             | 221007                  | 14.04.2025,<br>00:00                  | 16.04.2025,<br>23:59             | 1<br>1      | 14.04.2025,<br>15:09:45      | 1                                                 |                               | Договор<br>МВК    | Ножкина А.А.         | ТестоваяОрганизацияГО  | АО<br>"МОСВОДОКАНАЛ" | M, 2, 3                       | 1                          | 5                | ~                          |
| Сформированная             | 220910                  | 13.01.2025,<br>00:00                  | 31.01.2025,<br>23:59             | 1<br>1      | 13.01.2025,<br>11:11:08      | 1                                                 |                               | Договор<br>МВК    | Горбунов<br>Михаил В | -                      | АО<br>"МОСВОДОКАНАЛ" | ул. Беляева, 1,<br>1          | 1<br>1                     | 2                | ~                          |
| Сформированная             | 220909                  | 13.01.2025,<br>00:00                  | 01.02.2025, 23:59                | День        | 13.01.2025,<br>11:10:26      |                                                   |                               | Договор<br>MBK    | Горбунов<br>Михаил С | 1                      | АО<br>"МОСВОДОКАНАЛ" | ул. Беляева, 1,<br>1          | 1                          | 2                | ~                          |

# Рисунок 86 – Фильтры «Статус заявки» и «Начало работ: с – по»

|   | А                      | В                   | с                   | D     | E                              | F                                 | G                             | н                       | I.                               | J                | к   |
|---|------------------------|---------------------|---------------------|-------|--------------------------------|-----------------------------------|-------------------------------|-------------------------|----------------------------------|------------------|-----|
|   | Реестр заявок для      | распределен         | ия ГРЗ              |       |                                |                                   |                               |                         |                                  |                  |     |
| 2 | период 06.10.2023, 00: | 00 - 08.10.2023, 23 | :59                 |       |                                |                                   |                               |                         |                                  |                  |     |
| 3 |                        |                     |                     |       |                                |                                   |                               |                         |                                  |                  |     |
|   | Номер заявки в ПУОС    | Подразделение       | Адрес подразделения | Смена | Дата начала работ по<br>заявке | Дата окончания<br>работ по заявке | Наименование Грузоотправителя | ИНН<br>Грузоотправителя | Номер договора на<br>вывоз снега | Количество<br>ТС | ГРЗ |
| 5 | 13496                  |                     |                     |       | 06.10.2023 00:00               | 08.10.2023 23:59                  | АвД ЮЗАО                      | 7727763150              | 1-2021                           |                  |     |
| 5 | 13496                  |                     |                     |       | 06.10.2023 00:00               | 08.10.2023 23:59                  | АвД ЮЗАО                      | 7727763150              | 1-2021                           | 3                |     |
| 1 | 13496                  |                     |                     |       | 06.10.2023 00:00               | 08.10.2023 23:59                  | АвД ЮЗАО                      | 7727763150              | 1-2021                           |                  |     |
| 3 | 13495                  |                     |                     |       | 06.10.2023 00:00               | 08.10.2023 23:59                  | АвД ЮЗАО                      | 7727763150              | 1-2021                           |                  |     |
| ) | 13495                  |                     |                     |       | 06.10.2023 00:00               | 08.10.2023 23:59                  | АвД ЮЗАО                      | 7727763150              | 1-2021                           | 3                |     |
| ) | 13495                  |                     |                     |       | 06.10.2023 00:00               | 08.10.2023 23:59                  | АвД ЮЗАО                      | 7727763150              | 1-2021                           |                  |     |

Рисунок 87 - Отчёт в формате xlsx

|                        |                                                      | <u> </u> | <i>•</i> | <b>-</b>                       |                                   | <b>9</b>                      |                         | 1                                |                  | IN IN     |
|------------------------|------------------------------------------------------|----------|----------|--------------------------------|-----------------------------------|-------------------------------|-------------------------|----------------------------------|------------------|-----------|
| Реестр заявок для      | і распределен                                        | ия ГРЗ   |          |                                |                                   |                               |                         |                                  |                  |           |
| период 06.10.2023, 00: | 00 - 08.10.2023, 23                                  | :59      |          |                                |                                   |                               |                         |                                  |                  |           |
|                        |                                                      |          |          |                                |                                   |                               |                         |                                  |                  |           |
| Номер заявки в ПУОС    | юмер заявки в ПУОС Подразделение Адрес подразделени: |          | Смена    | Дата начала работ по<br>заявке | Дата окончания<br>работ по заявке | Наименование Грузоотправителя | ИНН<br>Грузоотправителя | Номер договора на<br>вывоз снега | Количество<br>TC | ГРЗ       |
| 13496                  |                                                      |          |          | 06.10.2023 00:00               | 08.10.2023 23:59                  | АвД ЮЗАО                      | 7727763150              | 1-2021                           |                  | B583A0777 |
| 13496                  |                                                      |          |          | 06.10.2023 00:00               | 08.10.2023 23:59                  | АвД ЮЗАО                      | 7727763150              | 1-2021                           | 3                | B586A0777 |
| 13496                  |                                                      |          |          | 06.10.2023 00:00               | 08.10.2023 23:59                  | АвД ЮЗАО                      | 7727763150              | 1-2021                           |                  | B588A0777 |
| 13495                  |                                                      |          |          | 06.10.2023 00:00               | 08.10.2023 23:59                  | АвД ЮЗАО                      | 7727763150              | 1-2021                           |                  | B590A0777 |
| 13495                  |                                                      |          |          | 06.10.2023 00:00               | 08.10.2023 23:59                  | АвД ЮЗАО                      | 7727763150              | 1-2021                           | 3                | B591AO777 |
| 13495                  |                                                      |          |          | 06.10.2023 00:00               | 08.10.2023 23:59                  | АвД ЮЗАО                      | 7727763150              | 1-2021                           |                  | B591AO777 |

## Рисунок 88 – Отчёт с номерами ГРЗ в формате xlsx после редактирования

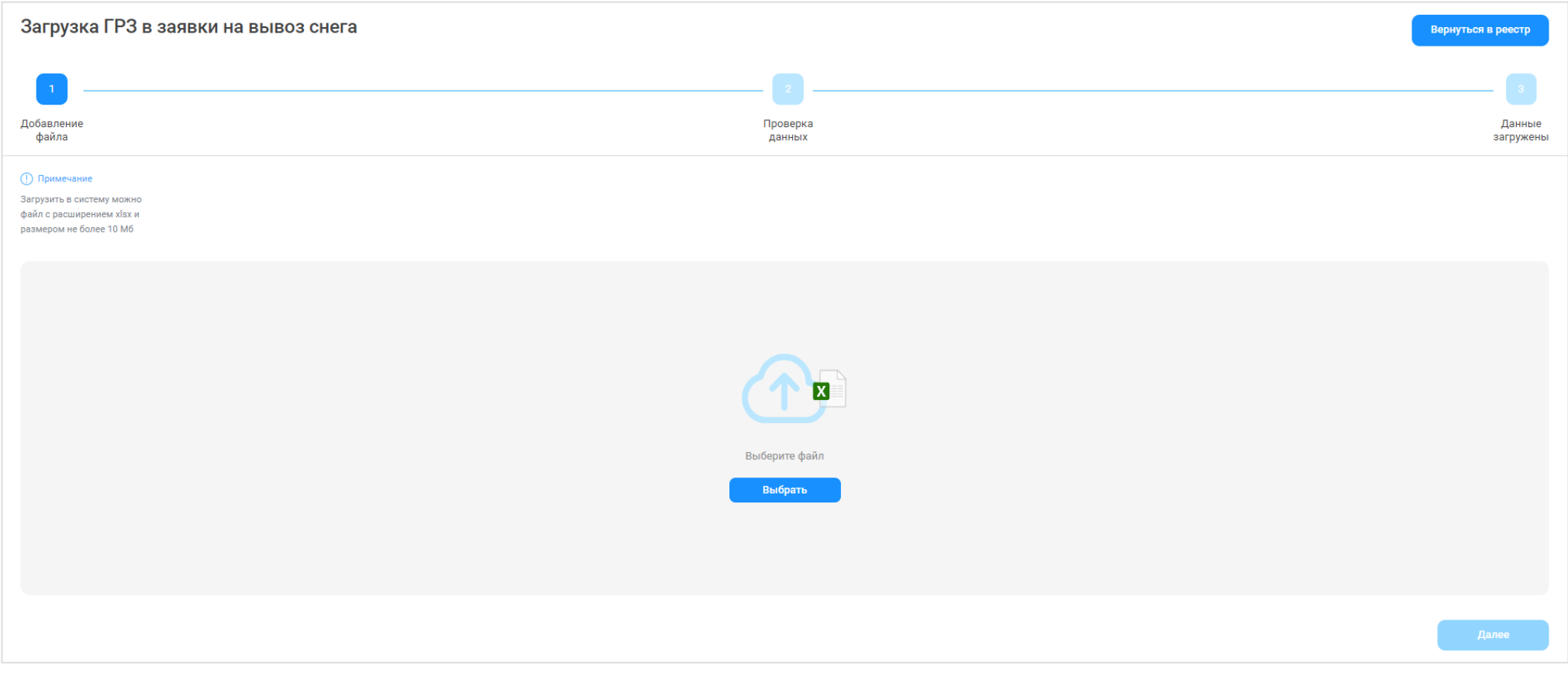

Рисунок 89 - Форма «Загрузка ГРЗ в заявки на вывоз снега»

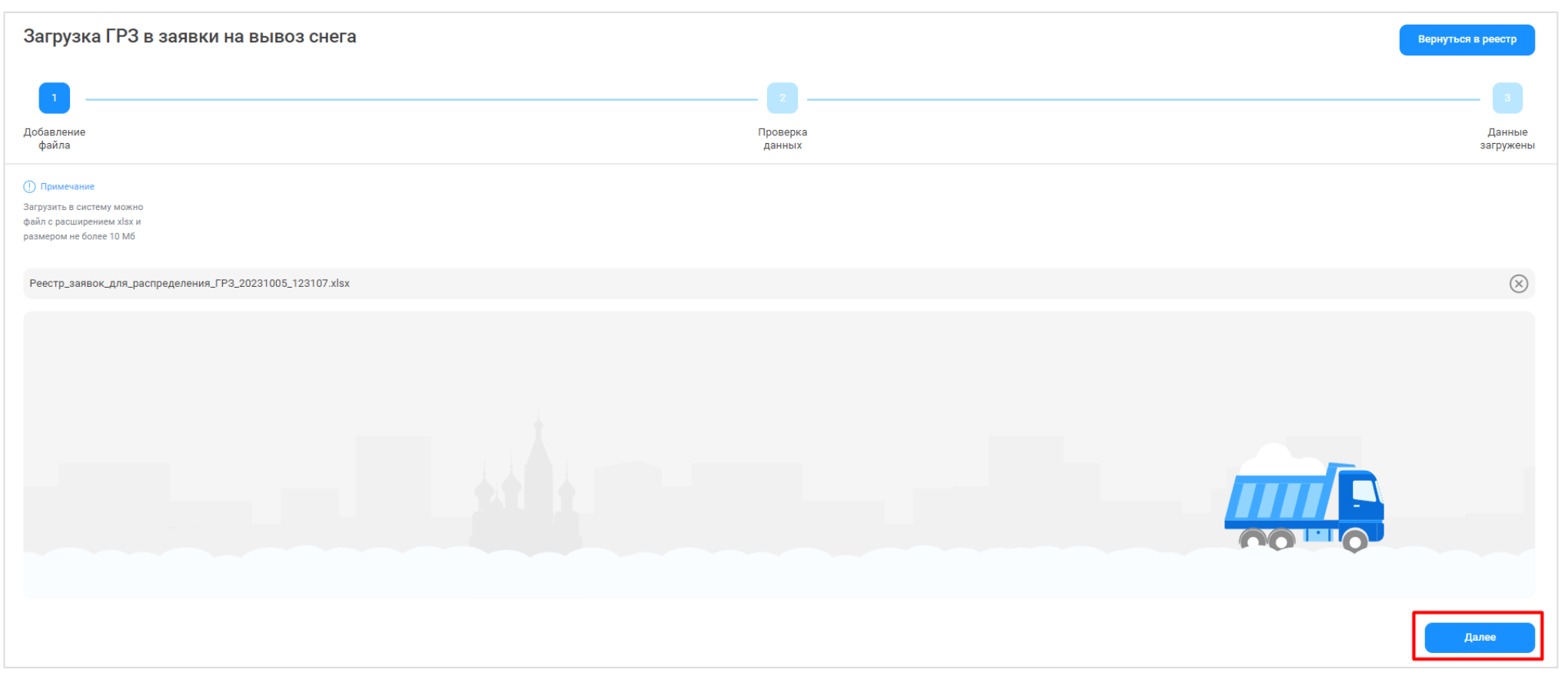

Рисунок 90 – Кнопка «Далее»

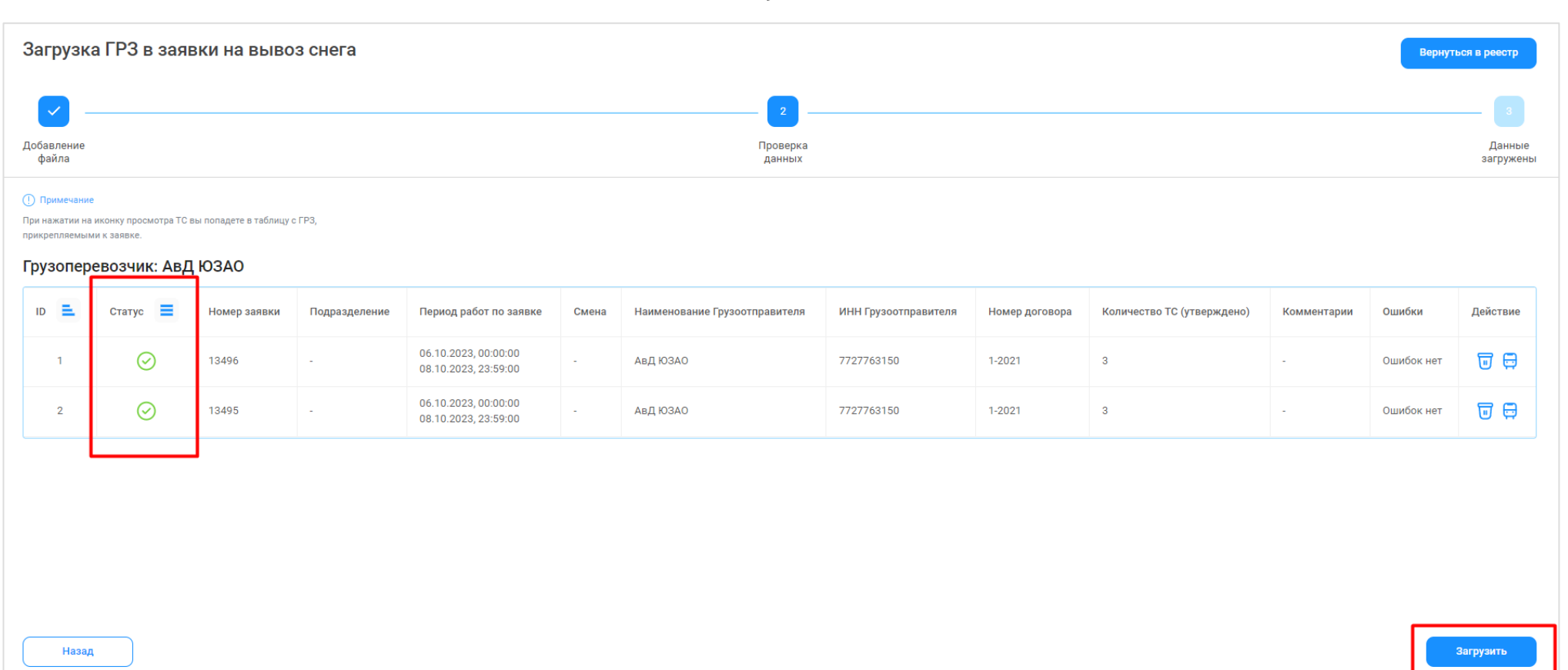

## Рисунок 91 - Загрузки по заявкам без ошибок

| грузі            | ка ГРЗ в                          | заявки на вы                             | воз снега                      |                    | Вернуться в реестр |
|------------------|-----------------------------------|------------------------------------------|--------------------------------|--------------------|--------------------|
| ~                |                                   |                                          |                                |                    | <                  |
| авление<br>райла | •                                 |                                          |                                | Проверка<br>данных | Данны<br>загруже   |
| Дані<br>#        | <b>НЫӨ ЗАГ</b><br>Номер<br>заявки | ружены!<br>Количество ТС<br>(утверждено) | Количество ТС<br>(прикреплено) |                    |                    |
| 1                | 13496                             | 3                                        | 3                              |                    |                    |
|                  | 13495                             | 3                                        | 3                              |                    |                    |

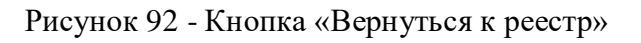

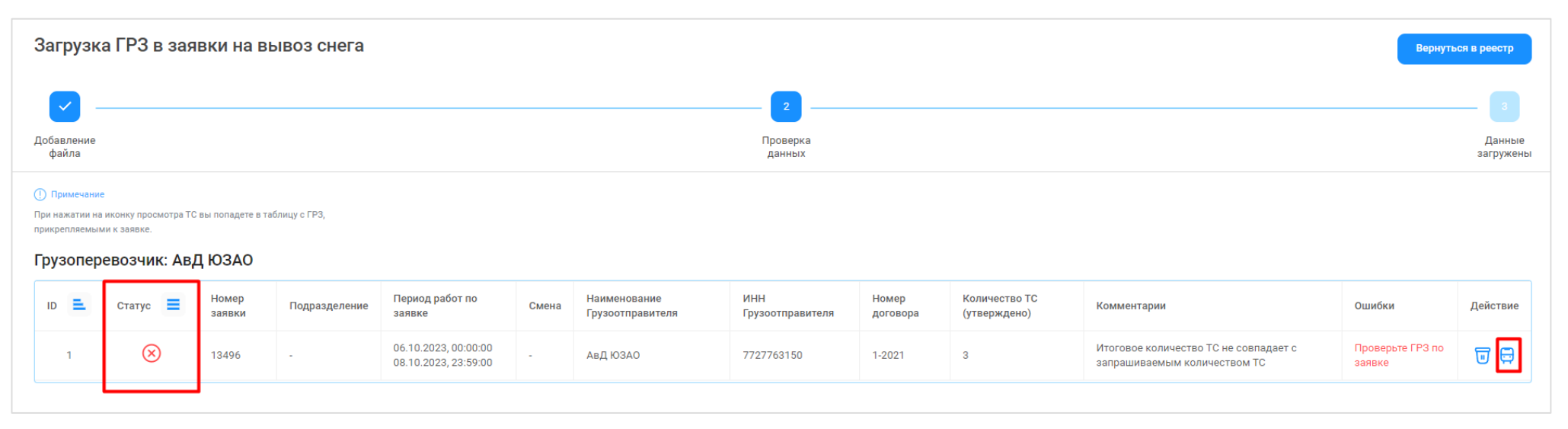

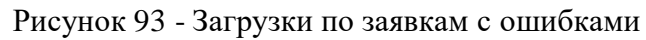

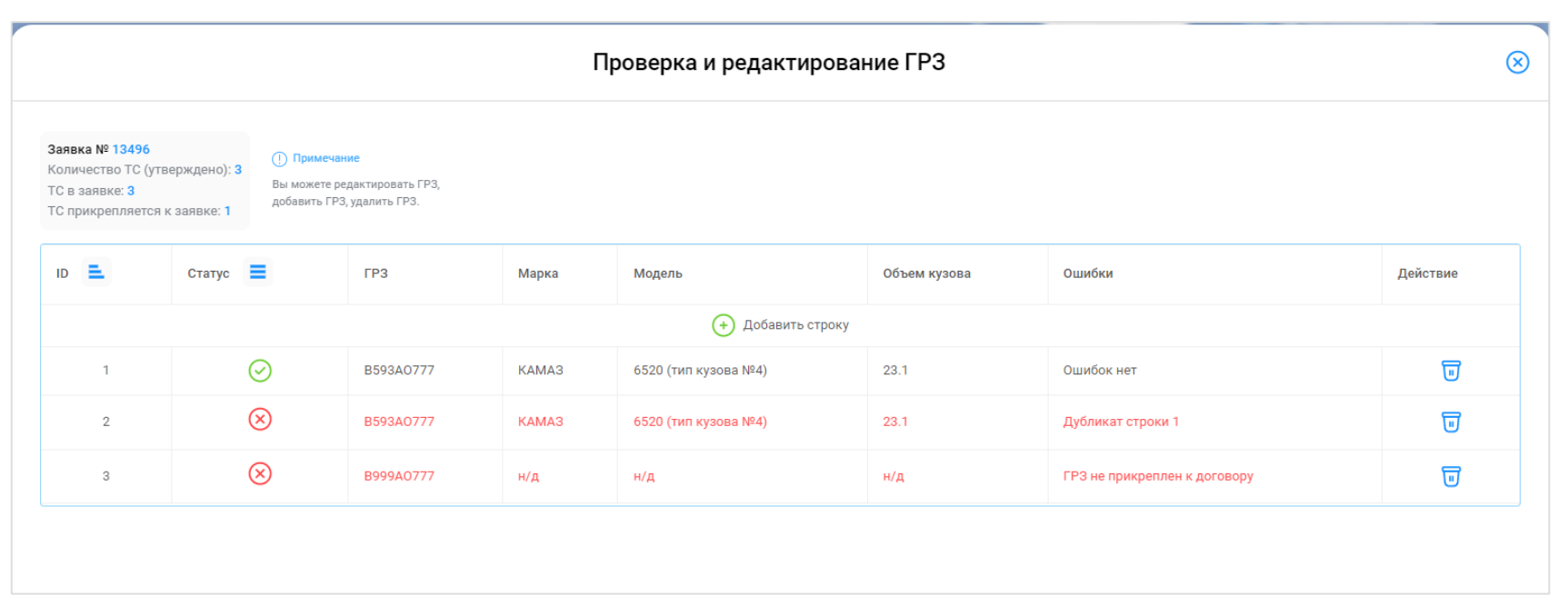

Рисунок 94 - Форма «Проверка и редактирование ГРЗ»

#### 5.2 Выгрузка Реестра Заявок на вывоз снега в отчёт в формате xlsx

Для того, чтобы выгрузить Реестр Заявок на вывоз снега в отчёт в формате xlsx, необходимо установить фильтры (при необходимости) и нажать кнопку «Сформировать отчёт» (Рисунок 95 - Кнопка «Сформировать отчёт»).

Далее в сообщении в верхней части экрана нажать на кнопку Отчеты (Рисунок 96 – Отчёт сформирован).

В разделе «Сформированные отчёты» по строке с видом отчёта «Отчёт по Заявкам на вывоз снега» нажать кнопку «Скачать» (Рисунок 97 – Отчёт по заявкам на вывоз снега). После чего отчёт по Реестру Заявок на вывоз снега в формате xlsx будет выгружен в папку загрузки и будет доступен для печати и редактирования (Рисунок 98 - Отчёт по Реестру Заявок на вывоз снега в формате xlsx).

| ПУЭС                                                                         |                                                                                             | Сезон 2021-2025 🗸                                                | ЛК Грузоперевозчика<br>Иванов Иван Иванович | 🕂 Выход                                                     |                               |
|------------------------------------------------------------------------------|---------------------------------------------------------------------------------------------|------------------------------------------------------------------|---------------------------------------------|-------------------------------------------------------------|-------------------------------|
| Главная Реестр ИИП Реестр ЭД Реестр за                                       | апросов на корректировку Реестр Корректировок                                               | Реестр Договоров Реестр Заявок Инцид                             | енты Справочники Отчёты Поддержка           |                                                             |                               |
| Сформированная ×                                                             | Номер заявки                                                                                | 02.04.2024, 00:00 → 30.04.2025, 23:59                            | 📋 Окончание работ: с 🚽 по                   | 📋 🛛 Передача Мастеру: с 🖂 п                                 | 0 🛱                           |
| Дата закрытия: с 🖂 по 📋                                                      | Номер договора                                                                              | ГРЗ                                                              | Мастер                                      | Смена                                                       | $\vee$                        |
| Подразделение                                                                | Грузоотправитель                                                                            | Номер карты                                                      | Q Территория уборки снега                   | Q                                                           | Сбросить фильтры              |
| Заявки с ГРЗ без карт ()<br>Заявки с приостановленным контрактом ()          |                                                                                             |                                                                  |                                             |                                                             |                               |
| Обновить данные Сформировать отчёт                                           | Выгрузить реестр заявок для распределения Г                                                 | РЗ Загрузить ГРЗ в реестр заявок                                 |                                             |                                                             | Нашлось <mark>6</mark> Заявок |
| Номер Начало Око<br>Статус заявки Номер проведения пров<br>заявки работ рабо | нчание Дата Дата передачи з<br>зедения Смена создания V Мастеру<br>от заявки Грузоотправите | заявки Дата Номер<br>закрытия Номер Мастер<br>ля заявки договора | Подразделение Грузоотправитель              | Место Территория Ко<br>получения уборки снега ТС<br>задания | Проезды<br>только по<br>МП    |
| Сформированная 221018 24.04.2025, 25.0<br>00:00 23:50                        | 4.2025, 24.04.2025,<br>9 19:39:20                                                           | Договор Иванов<br>МВК Иван                                       | АО<br>"МОСВОДОКАНАЛ"                        | Агалакова, 36,<br>1 4                                       | ~                             |
| Сформированная 221015 21.04.2025, 27.0<br>01:00 14:50                        | 4.2025, Ночь 17.04.2025,<br>9 Ночь 19:29:05                                                 | Договор Иванов<br>МВК Иван2                                      | секретное АО<br>"МОСВОДОКАНАЛ"              | Агалакова, 36,<br>1                                         | $\checkmark$                  |

## Рисунок 95 - Кнопка «Сформировать отчёт»

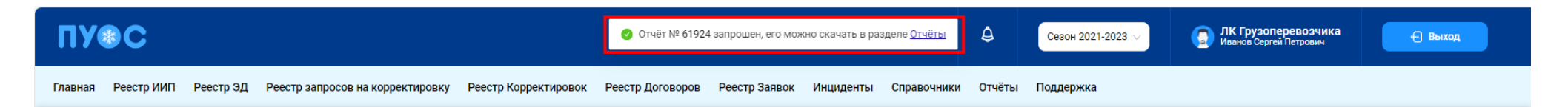

Рисунок 96 – Отчёт сформирован

ПУС ₽ ЛК Грузоперевозчика Иванов Сергей Петрович Сезон 2021-2023 🗸 🕀 Выход Главная Реестр ИИП Реестр ЭД Реестр запросов на корректировку Реестр Корректировок Реестр Договоров Реестр Заявок Инциденты Справочники Отчёты Поддержка Начальная дата Конечная дата 📋 Вид отчёта Сбросить фильтры Сформированные отчёты Посещение ТС ССП Нашлось 2 отчёта Посещение ТС ССП с Действия Номер (id) отчёта Вид отчёта Отчёт запрошен в Отчёт готов в Статус отчёта объёмами вывоза снега <u>п</u> Удалить 61924 Отчёт по Заявкам на вывоз снега 26.09.2024, 14:54:17 26.09.2024, 14:54:18 Готов 🗄 Скачать Объёмы вывоза снега

## Рисунок 97 – Отчёт по заявкам на вывоз снега

| 4      | A              | в            | c                | D                | E                | F                      | G                | н             | 1                 | 1 1            | ĸ                |                   | м                | N                    | 0             | P                  | 0                     | R                     | s             | т             | U          | v            | w     | x            |     |
|--------|----------------|--------------|------------------|------------------|------------------|------------------------|------------------|---------------|-------------------|----------------|------------------|-------------------|------------------|----------------------|---------------|--------------------|-----------------------|-----------------------|---------------|---------------|------------|--------------|-------|--------------|-----|
|        |                |              |                  |                  |                  |                        |                  |               |                   |                |                  |                   |                  | Дата передачи заявки |               |                    |                       |                       |               |               |            | Объем        |       |              | 1AI |
| How    | ep             |              |                  | ИНН              | Подразделение    |                        | ИНН              | Номер         |                   |                | Дата создания    | Начало проведения | Окончание        | Macrepy              | Дата закрытия |                    | Место получения       | Территория уборки     | Запрашиваемое | Фактическое   | Количество | выгруженного |       | Проезды      |     |
| 3390   | вки Но         | мер договора | Грузоотправитель | Грузоотправителя | Грузоотправителя | Грузоперевозчик        | Грузоперевозчика | контракта     | Грузополучатель   | Статус заявки  | заявки           | работ             | проведения работ | Грузоотправителя     | заявки        | Мастер             | задания               | overa                 | количество ТС | количество ТС | проездов   | ciera        | Смена | только по МП |     |
| 221    | 002 <b>П</b> р | имер_Илья    | АВД              | 7727656790       | Булочкино        | ГБУ АВД                | 7701999999       | 123321321321  | гуп "мосводосток" | Сформированная | 09.04.2025 9:45  | 09.04.2025 00:00  | 10.04.2025 23:55 |                      |               | Ножкина А.А.1      | Бульвар Б, З          | ГУП "Ринский рынок"   | 336           |               |            |              | Ночь  | +            |     |
| 221    | 001 <b>П</b> р | имер_Илья    | АВД              | 7727656790       | Булочкино        | ГБУ АВД                | 7701999999       | 123321321321  | гуп "мосводосток" | Hosas          | 09.04.2025 9:45  | 09.04.2025 00:00  | 10.04.2025 23:59 |                      |               | Нонкина А.А.1      | Бульвар Б, З          |                       | 3             |               |            |              | День  | +            |     |
| 221    | 000 223        | 7/2022-АД    | АВД              | 7727656790       | Арбузное         | АО «ИНЖЕНЕРНЫЙ ЦЕНТРА  | 7714288066       | 1637-15112024 | глп "мосводосток" | Сформированная | 08.04.2025 19:22 | 08.04.2025 00:00  | 09.04.2025 23:55 |                      |               | 123                | Арбузный тупик, 12, 7 | ФКУ "ЦХИСО ГУ МВД Рос | 1             |               |            |              | Ночь  | +            |     |
| 220    | 999 TE(        | CT_TECT_R    | АВД              | 7727656790       | Арбузное         | ГБУ "ЖИЛИЩНИК РАЙОНА ) | 7704880121       | 123321321321  | гуп "мосводосток" | Новая          | 08.04.2025 19:21 | 08.04.2025 00:00  | 09.04.2025 23:55 |                      |               | 123                | Арбузный тупик, 12, 7 |                       | 3             |               |            |              | Ночь  |              |     |
| 220    | 998 223        | 7/2022-АД    | АВД              | 7727656790       | Булочкино        | АО «ИНЖЕНЕРНЫЙ ЦЕНТР ( | 7714288066       | 123321321321  | гуп "мосводосток" | Hosas          | 08.04.2025 19:20 | 08.04.2025 00:00  | 09.04.2025 23:55 |                      |               | Нонскина А.А.1     | Бульвар Б, З          |                       | 2             |               |            |              | Ночь  | +            |     |
| 220    | 997 223        | 7/2022-АД    | АВД              | 7727656790       | Булочкино        | АО «ИНЖЕНЕРНЫЙ ЦЕНТР ( | 7714288066       | 123321321321  | глп "мосводосток" | Новая          | 08.04.2025 19:19 | 08.04.2025 00:00  | 09.04.2025 23:59 |                      |               | Нонкина А.А.       | Бульвар Б, З          |                       | 2             |               |            |              | Ночь  | +            |     |
| 220    | 944 Np         | имер_Илья    | АВД              | 7727656790       | name1234567      | ГБУ АВД                | 7701999999       | 123321321321  | гуп "мосводосток" | Сформированная | 19.03.2025 19:29 | 15.01.2025 00:00  | 17.01.2025 23:55 |                      |               | Shipper+Master AVD | Косыгина, 1, 2, 1     |                       | 1             |               |            |              | Ночь  | +            |     |
| 220    | 945 223        | 7/2022-АД    | АВД              | 7727656790       | name1234567      | АО «ИНЖЕНЕРНЫЙ ЦЕНТР ( | 7714288066       | 123321321321  | гуп "мосводосток" | Сформированная | 19.03.2025 19:29 | 15.01.2025 00:00  | 17.01.2025 23:55 |                      |               | Shipper+Master AVD | Косыгина, 1, 2, 1     |                       | 4             |               |            |              | Ночь  | +            |     |
| 220    | 943 TEO        | CT_TECT_R    | АВД              | 7727656790       | name1234567      | ГБУ "ЖИЛИЩНИК РАЙОНА З | 7704880121       | 123321321321  | глп "мосводосток" | Сформированная | 19.03.2025 19:29 | 15.01.2025 00:00  | 17.01.2025 23:59 |                      |               | Shipper+Master AVD | Косыгина, 1, 2, 1     |                       | 3             |               |            |              | Ночь  |              |     |
| 1 220  | 917 Np         | имер_Илья    | АВД              | 7727656790       | name1234567      | ГБУ АВД                | 7701999999       | 123321321321  | гля "мосводосток" | Сформированная | 21.01.2025 18:08 | 15.01.2025 00:00  | 17.01.2025 23:59 |                      |               | Shipper+Master AVD | Косытина, 1, 2, 1     |                       | 2             |               |            |              | День  | +            |     |
| 2 220  | 918 223        | 7/2022-АД    | АВД              | 7727656790       | name1234567      | АО «ИНЖЕНЕРНЫЙ ЦЕНТР ( | 7714288066       | 123321321321  | гуп "мосводосток" | Сформированная | 21.01.2025 18:08 | 15.01.2025 00:00  | 17.01.2025 23:55 |                      |               | Shipper+Master AVD | Косытина, 1, 2, 1     |                       | 7             | 1             |            |              | День  | +            |     |
| 3 220  | 900 223        | 7/2022-АД    | АВД              | 7727656790       | Булочкино        | АО «ИНЖЕНЕРНЫЙ ЦЕНТРА  | 7714288066       | 123321321321  | глп "мосводосток" | Hosas          | 22.12.2024 17:08 | 23.12.2024 00:00  | 23.12.2024 23:59 |                      |               | Нонкина А.А.       | Бульвар Б, З          |                       | 2             |               |            |              | Ночь  | +            |     |
| \$ 220 | 883 TE(        | CT_TECT_R    | АВД              | 7727656790       | Булочкино        | ГБУ "ЖИЛИЩНИК РАЙОНА ) | 7704880121       | 123321321321  | гля "мосводосток" | Активная       | 19.11.2024 21:18 | 20.11.2024 00:00  | 20.11.2024 23:59 | 18.12.2024 19:32     |               | Нонскина А.А.      | Бульвар Б, З          |                       | 2             | 1             |            |              | День  |              |     |
|        | 0              |              | Отчет - Заян     | зки на выв       | оз снега         | +                      |                  |               |                   |                |                  |                   |                  | 1                    | 4             |                    |                       |                       |               |               |            |              |       | •            |     |

Рисунок 98 - Отчёт по Реестру Заявок на вывоз снега в формате xlsx

## 6 Работа с Реестром ИИП

Реестр ИИП (Рисунок 99 - Реестр ИИП) предназначен для хранения информации о результатах измерения грузов (объёма снега) на ССП. В Реестре ИИП доступна для просмотра следующая информация:

- Дата создания. Дата, когда был сформирован ИИП в ПУОС, после передачи данных о результатах измерений с МОУ.
- Статус обработки. Статус обработки устанавливается автоматически при работе алгоритма формирования ЭД или сотрудниками Ручного разбора при ручной обработке ИИП. Статус обработки может принимать следующие значения:
  - <u>Новый</u>. Статус означает, что ИИП только попал в ПУОС. ИИП ещё не был подвергнут процедуре сборки.
  - Ручной разбор: ИИП отправлен на ручной разбор;
  - о <u>Собран в ЭТ</u>. ИИП собран в ЭТ автоматически или вручную сотрудником РР.
  - о <u>Повторный проезд</u>. Повторные прикладывания карты на въезде или выезде. В обработку уходят ИИПы, сформированные последним прикладыванием карты. Остальным ИИПам присваивается статус «Повторный проезд».
  - <u>Исключён из сбора ЭТ</u>. Статус присваивается ИИП, который точно не сможет быть собран в ЭТ, по причине объем снега меньше 1 м<sup>3</sup>, проезд, не имеющий отношение к утилизации снега и т.д.
  - <u>На рассмотрении</u>. ИИП, отмеченный таким статусом отправляется на рассмотрение рабочей группы (представители ГКУ/МВК и др.), которая определяет дальнейшую судьбу ИИПа.
  - о <u>Ожидает выезда.</u> Статус присваивается ИИП на въезд, для которого в сессии нет выезда (ИИП на выезд). Если после 12 часов ожидания выезд так и не появился, ИИП присваивается статус «Нет пары».
- Статус целостности. Признак корректности полученного ИИП от МОУ. Статус целостности может принимать следующие значения:
  - о <u>Корректный.</u> Корректный ИИП, без ошибок.
  - о Корректный после ручного разбора. Корректный ИИП после ручной разбор, который осуществляется на МОУ.
  - <u>Некорректный.</u> В ИИП тсутствует часть информации, но при этом сборка в ЭД допустима.
  - <u>Неквалифицированный</u>. ИИП создан, но не является проездом. Например, просто прикладывание карты на МОУ в качестве тестирования запуска измерения или проведения на МОУ технических работ.
- Номер ИИП. Номер ИИП формируется на МОУ автоматически в момент проведения измерений.
- **Номер карты**. Номер карты формируется на МОУ автоматически в момент прикладывания пластиковой карты для запуска измерений, либо из Заявки на вывоз снега при запуске измерения через МП «Снег».
- **Номер заявки.** Номер заявки автоматически заполняется при формировании ИИП в том случае, если номер карты был добавлен в Заявку на вывоз снега.
- МОУ. Код МОУ формируется на МОУ автоматически в момент запуска измерений.
- Название ССП. Наименование ССП формируется на МОУ автоматически в момент запуска измерений.
- Грузоотправитель. Наименование Грузоотправителя формируется автоматически на основании Договора на вывоз снега между Грузополучатель. Наименование Грузополучателя формируется автоматически на основании данных пластиковой карты.

- ГРЗ. ГРЗ ТС формируется на МОУ автоматически в момент запуска измерений на основании данных фотофиксации переднего и заднего номера ТС.
- **Направление.** Направление движения TC формируется на МОУ автоматически в момент запуска измерений на основании определения кода въездного и выездного МОУ.
- Объём снега. Результат измерения характеристик груза на МОУ.
- Статус измерения груза. Статус измерения груза формируется на МОУ автоматически в момент запуска измерений и определяет корректность проведения измерений в соответствии с Регламентом определения характеристик груза. Может принимать значения от 0 до «-6». Отрицательное значение статуса означает ошибку при проведении измерения. В этом случае Объём измеренного снега равен 0.
- Запуск процесса измерения. Признак запуска измерений устанавливается автоматически на МОУ в момент запуска измерения и зависит от способа запуска измерения (Карте или МП).

В Реестре ИИП доступна фильтрация по следующим полям:

- Начальная дата Конечная дата. В поле фильтрации устанавливается интервал дат по дате формирования ИИП.
- Статус обработки. В поле фильтрации необходимо выбрать одно или несколько значений из выпадающего списка.
- Статус целостности. В поле фильтрации необходимо выбрать одно или несколько значений из выпадающего списка.
- Номер карты. В поле фильтрации необходимо ввести номер карты, ИИПы по которой необходимо найти.
- ГРЗ. В поле фильтрации необходимо ввести номер ГРЗ, ИИПы по которому необходимо найти.
- Фильтр по Объёму снега (От До). В поле фильтрации необходимо ввести начального значение объёма снега в поле «От» и конченое значение объёма снега в поле «До» (формат поля числовой).
- Направление. В поле фильтрации доступен выбор значений из выпадающего списка: Въезд, Выезд.
- Название МОУ. В поле фильтрации доступен выбор значений из выпадающего списка с названиями и кодами МОУ.
- Название ССП. В поле фильтрации доступен выбор значений из выпадающего списка с названиями ССП.
- **Грузополучатель**. В поле фильтрации необходимо найти и выбрать Грузополучателя (МВК или МВС), с которым заключён Контракт на утилизацию снега.
- Грузоотправитель. В поле фильтрации необходимо найти и выбрать Грузоперевозчика, с которым заключён Договора на вывоз снега.
- Номер ИИП. В поле фильтрации необходимо ввести номер ИИП, которой необходимо найти.
- Номер заявки. В поле фильтрации необходимо ввести номер заявки, ИИПы по которой необходимо найти.
- Статус измерения груза. В поле фильтрации доступен выбор значений из выпадающего списка со статусами от «0» до «-6».
- Запуск процесса измерения. В поле фильтрации доступен выбор значений из выпадающего списка: Карта, МП.

Для просмотра детальной информации по ИИП, необходимо перейти по строке в Реестре, после чего будет открыта форма «Детальная информация по ИИП №» (Рисунок 100 - Детальная информация по ИИП №).

На форме «Детальная информация по ИИП №» реализована функция быстрого перехода в Реестр ЭД и в детальную форму Заявки на вывоз снега. Для перехода в Реестр ЭД необходимо в поле «Номер ИИП» нажать на кнопку

101

(Рисунок 101 - Переход в Реестр ЭД), после чего будет открыт Реестр ЭД с отбором по данному Номеру ИИП. Для перехода в детальную форму Заявки на вывоз снега, необходимо нажать аналогичную кнопку в поле «Номер заявки».

Для того, чтобы закрыть форму «Детальная информация по ИИП №» необходимо нажать на кнопку Назад

Для формирования отчёта по Реестру ИИП, необходимо установить фильтры (при необходимости) и нажать на кнопку «Сформировать отчёт». Форма отчёта в формате xlsx представлена на рисунке (Рисунок 102 - Форма отчёта в формате xlsx).

| ПУОС                                                                                                    | ;                                                                                                    |                       |                    |              |                 |     |              |                     |     | ¢           | Сезон 2021-  | 2023 🗸        | ЛК Гр<br>Иванов | <b>уузоперевозчика</b><br>в Сергей Петрович | Ð                            | Зыход                           |
|----------------------------------------------------------------------------------------------------|----------------------------------------------------------------------------------------------------|-----------------------|--------------------|--------------|-----------------|-----|--------------|---------------------|-----|-------------|--------------|---------------|-----------------|---------------------------------------------|------------------------------|---------------------------------|
| Главная Реест                                                                                                    | Главная Реестр ИИП Реестр ЭД Реестр запросов на корректировку Реестр Корректировок Реестр Договоров Реестр Заявок Инциденты Справочники Отчёты Поддержка |                       |                    |              |                 |     |              |                     |     |             |              |               |                 |                                             |                              |                                 |
| Начальная дата     → Конечная дата     ▲     Статус обработки     ✓     Статус целостности     ✓     Номер карты     Q     ГРЗ     О           |                                                                                                    |                       |                    |              |                 |     |              |                     |     |             |              |               |                 | ٩                                           |                              |                                 |
| От До © Объём снега Направление      Название МОУ      Название ССП                                                                            |                                                                                                    |                       |                    |              |                 |     |              |                     |     |             | Гр           | узополучатель |                 | ~                                           |                              |                                 |
| Грузоотправитель  Комер ИИП Статус измерения груза Статус измерения груза Статус измерения груза Статус измерения груза Статус измерения груза |                                                                                                    |                       |                    |              |                 |     |              |                     |     |             |              |               | ~               |                                             |                              |                                 |
|                                                                                                    | Сбросить фильтры                                                                                                    |                       |                    |              |                 |     |              |                     |     |             |              |               |                 |                                             |                              |                                 |
| Обновить да                                                                                                    | анные Сфо                                                                                                    | рмировать отчёт       |                    |              |                 |     |              |                     |     |             |              |               |                 |                                             | Ha                           | шлось 23 317 ИИП                |
|                                                                                                    |                                                                                                    |                       | •                  | 1 2 3        | 4 5             | 1   | 166 🕥 П      | оказывать по 20 🗸 🗸 | Ном | ер страницы | Перейти      |               |                 |                                             |                              |                                 |
| Дата<br>создания                                                                                                    | Статус<br>обработки                                                                                                    | Статус<br>целостности | Номер ИИП          | Номер карты  | Номер<br>заявки | моу | Название ССП | Грузоотправитель    |     | Груз        | зополучатель | ГРЗ           | Направле        | Объём<br>снега                              | Статус<br>измерения<br>груза | Запуск<br>процесса<br>измерения |
| 26.09.2023,<br>12:45:40                                                                                                    | На<br>рассмотрении                                                                                                    | Корректный            | 119/26/09/23/20351 | 8804,3000004 |                 | 119 | ТЭЦ-25       |                     |     | ГУП<br>"МО  | сводосток"   | A001AA777     | Выезд           | 10.0                                        | 0                            | МП                              |
| 26.09.2023,<br>12:42:47                                                                                                    | Ручной разбор                                                                                                    | Корректный            | 119/26/09/23/20350 | 169,53964    |                 | 119 | ТЭЦ-25       |                     |     | ГУП<br>"МО  | сводосток"   | A001AA771     | Въезд           | 7.5                                         | 0                            | Карта                           |

Рисунок 99 - Реестр ИИП

| Детальная инфо                                             | ормация по ИИП М                              | lº 194/14/07/22                                               | /55465                               |                                             |                 |                                                          | История изменений                                                         | Назад       |
|------------------------------------------------------------|-----------------------------------------------|---------------------------------------------------------------|--------------------------------------|---------------------------------------------|-----------------|----------------------------------------------------------|---------------------------------------------------------------------------|-------------|
| Дата создания                                              | Статус целостности ИИП                        | Статус обработки ИИП                                          | Направление Н                        | азвание ССП                                 | Код ССП         | Код МОУ                                                  |                                                                           |             |
| 14.07.2022, 12:04:17                                       | Корректный                                    | Ручной разбор                                                 | Выезд                                | Шелепихинский                               | 46              | 194                                                      |                                                                           |             |
| іD ИИП<br>194-053957-16a518f6-7                            | 729b-544e-bb0b-5f81ab5140                     | Номер ИИП<br>194/14/07/22/                                    | Ном                                  | ер заявки Запуск пр<br>Карта                | роцесса изм     | лерения                                                  |                                                                           |             |
| Передняя часть                                             | тс                                            |                                                               |                                      | Задняя ча                                   | сть ТС          |                                                          |                                                                           |             |
| Фото ТС<br>Время фиксации камерой<br>14.07.2022, 12:04     | Фото ГРЗ                                      | Распоан<br>АОО1А<br>Качестві<br>0.960<br>меры ID камеры<br>22 | анный ГРЗ<br>А777<br>о распознавания | Фото ТС<br>Бремя фиксации<br>14.07.2022, 12 | камерой<br>2:04 | Фото ГРЗ<br>АОООАА<br>Серийный номер кам<br>10000194.1.3 | Распознанный ГР:<br>А001АА777<br>Качество распозн<br>неры ID камеры<br>21 | авания      |
| Данные о карте<br>Номер карты Время со                     | бытия Сер                                     | ийный номер кардриде;                                         | ра ID кардридера                     |                                             |                 | Проезд ТС<br>Панорамное фото                             | Панорамное видео                                                          |             |
| 169,27487 14.07.2<br>Грузоотправитель<br>АО "МОСВОДОКАНАЛ" | ,                                             | 0000194.1.2                                                   | 257                                  |                                             |                 |                                                          |                                                                           | :           |
| Грузополучатель<br>АО "МОСВОДОКАНАЛ"                       |                                               |                                                               |                                      |                                             |                 | Время фиксации камерой                                   | <ul> <li>Серийный номер камерь</li> <li>1000019415</li> </ul>             | I ID камеры |
| Груз<br>Объём снега м <sup>3</sup> Статис I                | измерения. Номер измерен                      | ING                                                           |                                      |                                             |                 | 14.07.2022, 12.04                                        | 10000134.1.3                                                              | 41          |
| 10.0 0                                                     | 53957                                         |                                                               |                                      |                                             |                 |                                                          |                                                                           |             |
| Время фиксации<br>14.07.2022, 12:04                        | Серийный номер ска<br>10000194.1.6            | анера ID сканера<br>37                                        |                                      |                                             |                 |                                                          |                                                                           |             |
| Сертификат<br>POCC RU.AM05.H01394                          | Дата окончания сертиф<br>27.05.2022, 03:00:00 | иката Поверка<br>С-ДЭМ/16-08                                  | -2021/87068542                       | Дата окончания по<br>27.05.2022, 03:0       | оверки<br>10:00 |                                                          |                                                                           |             |
| Ошибки:                                                    |                                               |                                                               |                                      |                                             |                 |                                                          |                                                                           |             |
| Ошибок нет                                                 |                                               |                                                               |                                      |                                             |                 |                                                          |                                                                           |             |

Рисунок 100 - Детальная информация по ИИП №

| Детальная инфо         | Іетальная информация по ИИП № 104/08/04/22/73573 |                      |             |               |         |                 |        |  |  |  |  |  |  |
|------------------------|--------------------------------------------------|----------------------|-------------|---------------|---------|-----------------|--------|--|--|--|--|--|--|
|                        |                                                  |                      |             |               |         |                 |        |  |  |  |  |  |  |
| Дата формирования ИИП  | Статус целостности ИИП                           | Статус обработки ИИП | Направление | Название ССП  | Код ССП | Название МОУ    | Код МО |  |  |  |  |  |  |
| 08.04.2022, 03:40:03   | Корректный                                       | Собран в ЭТ          | Выезд       | Черкизово-1   | 44      |                 | 104    |  |  |  |  |  |  |
| ір иип                 |                                                  | Номер ИИП            | н           | омер заявки   | Запуск  | процесса измере | ния    |  |  |  |  |  |  |
| 104-068376-76f5d95a-93 | 3d6-5909-9858-482ea5f45a                         | 4a 104/08/04/22/7    | 73573       | 98/2022/04/07 | МП      |                 |        |  |  |  |  |  |  |

Рисунок 101 - Переход в Реестр ЭД

| A 1                   | в                | с           | D     | E            | F          | G         | н   | 1             | L.     | к               | L                 | M                      | N                | 0                 | P                | Q                | R                | s                       | т         | U           | v      |    |
|-----------------------|------------------|-------------|-------|--------------|------------|-----------|-----|---------------|--------|-----------------|-------------------|------------------------|------------------|-------------------|------------------|------------------|------------------|-------------------------|-----------|-------------|--------|----|
|                       |                  |             |       |              |            |           |     |               |        |                 |                   |                        |                  |                   |                  |                  |                  | Причина завершения      | Статус    |             |        | пH |
|                       |                  |             | Объём |              | Номер ГРЗ  | Номер ГРЗ | Код |               | Номер  | Запуск процесса |                   |                        | инн              |                   | инн              |                  |                  | рассмотрения ИИП        | измерения | Статус      |        |    |
| 1 Номер ИИП           | Дата создания    | Направление | снега | Номер карты  | (передний) | (задний)  | ССП | Название ССП  | заявки | измерения       | Грузополучатель   | Грузоотправитель       | Грузоотправителя | Грузоперевозчик   | Грузоперевозчика | Дата получения   | Статус обработки | ручным разбором         | груза     | целостности | Ошибки |    |
| 2 119/26/09/23/20351  | 26.09.2023 12:45 | Выезд       | 10    | 8804,3000004 | A001AA777  | A001AA777 | 11  | тэц-25        |        | МП              | гуп "мосводосток" |                        |                  | АО "МОСВОДОКАНАЛ" | 7701984274       | 26.09.2023 12:46 | На рассмотрении  |                         | 0         | Корректный  |        |    |
| 3 119/26/09/23/20350  | 26.09.2023 12:42 | въезд       | 7,5   | 169,53964    | A001AA771  | A001AA771 | 11  | тэц-25        |        | Карта           | гуп "мосводосток" |                        |                  | АО "МОСВОДОКАНАЛ" | 7701984274       | 26.09.2023 12:43 | На рассмотрении  | Невалидные ТС на момент |           | Корректный  |        |    |
| 4 161/25/09/23/85258  | 25.09.2023 18:46 | Въезд       | 0,2   | 169,54032    | M918HM798  | M918HM798 | 31  | Люблино       |        | Карта           | АО "МОСВОДОКАНАЛ" | ГБУ "ЖИЛИЩНИК РАЙОНА Х | 7704880121       | АО "МОСВОДОКАНАЛ" | 7701984274       | 25.09.2023 18:47 | На рассмотрении  | Нарушение Регламента    | 0         | Корректный  |        |    |
| 5 194/14/07/22/55465  | 14.07.2022 12:04 | Выезд       | 10    | 169,27487    | A001AA777  | A001AA777 | 46  | Шелепихинский |        | Карта           | АО "МОСВОДОКАНАЛ" | АО "МОСВОДОКАНАЛ"      | 7701984274       | АО "МОСВОДОКАНАЛ" | 7701984274       | 14.07.2022 12:05 | Ручной разбор    | Карты нет в ПУОС        | C         | Корректный  |        |    |
| 6 186/12/04/22/602    | 12.04.2022 11:43 | выезд       | 0,1   | 169,40775    | X249EX777  | X249EX777 | 24  | Каширский-1   |        | Карта           | АО "МОСВОДОКАНАЛ" | государственное вюджет | 7726738619       | АО "МОСВОДОКАНАЛ" | 7701984274       | 12.04.2022 11:44 | Собран в ЭД      |                         | C         | Корректный  |        |    |
| 7 185/12/04/22/37361  | 12.04.2022 11:40 | Въезд       | 9,9   | 169,40775    | X249EX777  | X249EX777 | 24  | Каширский-1   |        | Карта           | АО "МОСВОДОКАНАЛ" | государственное вюджет | 7726738619       | АО "МОСВОДОКАНАЛ" | 7701984274       | 12.04.2022 11:41 | Собран в ЭД      |                         | C         | Корректный  |        |    |
| 8 187/11/04/22/37846  | 11.04.2022 15:20 | Въезд       | 8     | 169,27339    | X249EX777  | X249EX777 | 25  | Каширский-2   |        | Карта           | АО "МОСВОДОКАНАЛ" | государственное вюджет | 7726738619       | АО "МОСВОДОКАНАЛ" | 7701984274       | 11.04.2022 15:21 | Собран в ЭД      |                         | C         | Корректный  |        |    |
| 9 185/09/04/22/37348  | 09.04.2022 11:49 | Въезд       | 6,1   | 169,27339    | X249EX777  | X249EX777 | 24  | Каширский-1   |        | Карта           | АО "МОСВОДОКАНАЛ" | государственное вюджет | 7726738619       | АО "МОСВОДОКАНАЛ" | 7701984274       | 09.04.2022 11:50 | Повторный проезд |                         | 0         | Корректный  |        |    |
| 10 135/08/04/22/64127 | 08.04.2022 16:19 | выезд       | 0,3   | 169,40782    | 802288777  | B02288777 | 37  | Тарный        |        | Карта           | АО "МОСВОДОКАНАЛ" | государственное вюджет | 7726738619       | АО "МОСВОДОКАНАЛ" | 7701984274       | 08.04.2022 16:20 | Собран в ЭД      |                         | c         | Корректный  |        |    |
| 11 135/08/04/22/64126 | 08.04.2022 16:16 | въезд       | 8,8   | 169,40782    | B02288777  | B02288777 | 37  | Тарный        |        | Карта           | АО "МОСВОДОКАНАЛ" | государственное вюджет | 7726738619       | АО "МОСВОДОКАНАЛ" | 7701984274       | 08.04.2022 16:17 | Собран в ЭД      |                         | C         | Корректный  |        |    |
| 12 135/08/04/22/64125 | 08.04.2022 15:55 | Выезд       | 10    | 169,27339    | X249EX777  | X249EX777 | 37  | тарный        |        | Карта           | АО "МОСВОДОКАНАЛ" | государственное вюджет | 7726738619       | АО "МОСВОДОКАНАЛ" | 7701984274       | 08.04.2022 15:55 | Собран в ЭД      |                         | -2        | Корректный  |        |    |
| 13 135/08/04/22/64124 | 08.04.2022 15:52 | въезд       | 6,9   | 169,27339    | X249EX777  | X249EX777 | 37  | Тарный        |        | Карта           | АО "МОСВОДОКАНАЛ" | государственное вюджет | 7726738619       | АО "МОСВОДОКАНАЛ" | 7701984274       | 08.04.2022 15:53 | Собран в ЭД      |                         | c         | Корректный  |        |    |
| 14 188/08/04/22/36144 | 08.04.2022 15:49 | выезд       | 1     | 169,40783    | B011BB777  | B01188777 | 25  | Каширский-2   |        | Карта           | АО "МОСВОДОКАНАЛ" | государственное вюджет | 7726738619       | АО "МОСВОДОКАНАЛ" | 7701984274       | 08.04.2022 15:50 | Собран в ЭД      |                         | C         | Корректный  |        |    |
|                       | Отчет - Реест    | р ИИП       | +     | )            |            |           |     |               |        |                 |                   |                        |                  | : •               |                  | 1                | 1                |                         |           |             |        | •  |

Рисунок 102 - Форма отчёта в формате xlsx

# 7 Работа с Реестром ЭД

Реестр ЭД (Рисунок 103 – Реестр ЭД) предназначен для хранения информации о сформированных электронных документах (Электронных талонах, Квитанций). В Реестре ЭД доступна для просмотра следующая информация:

- Дата создания электронного документа. Дата, когда был сформирован ЭД при работе алгоритма формирования ЭД или сотрудниками Ручного разбора при ручной обработке ИИП.
- Номер электронного документа. Номер ЭД формируется автоматически в момент формирования ЭД.
- Дата отправки. Дата отправки формируется автоматически по результатам работы сервиса информационного взаимодействия с MBK/MBC.
- Тип ЭД. Тип электронного документа формируется автоматически в соответствии со способом создания и может принимать следующие значения:
  - о ЭТ (авто);
  - о ЭТ с корректировкой объёма (авто);
  - о Квитанция по среднему объёму (авто);
  - о Квитанция по таблице кузовов (авто);
  - JT (PP);
  - о ЭТ с корректировкой объёма (PP);
  - о ЭТ по объёму на въезде(PP);
  - о Квитанция по среднему объёму (PP);
  - о Квитанция по таблице кузовов (PP);
  - о Квитанция по среднему объёму (Мастер ССП);
  - о Квитанция по таблице кузовов (Мастер ССП);
  - о Квитанция с произвольным объёмом (Мастер ССП);
  - о Квитанция (бумажный бланк);
  - Корректирующий ЭТ;
  - о Сторнирующий ЭТ;
  - о ЭТ по результатам проведения корректировки;
  - о Корректирующая квитанция;
  - о Сторнирующая квитанция;
  - о Квитанция по результатам проведения корректировки.
- Статус ЭД. Статус ЭД формируется автоматически по результатам работы сервиса информационного взаимодействия с MBK/MBC и может принимать следующие значения:
  - о Новый
  - о Отправлен

- о Не отправлен из-за ошибки
- о Некорректный
- о Отправлен с обновлением.
- **Номер ИИП въезд/выезд**. Номера ИИП, на основании которых был сформирован ЭД. В случае, когда ЭД сформирован не на основании ИИПов, например, когда вручную сформирована Квитанция, тогда в данных полях будет значение «-».
- Объём снега всего/въезд/выезд. Объём снега учтённого в ЭД / объем снега ИИП на въезде / объем снега ИИП на выезде.
- Код МОУ въезд/выезд. Указывается код МОУ на въезде и на выезде (в столбик, друг над другом). Информация о кодах МОУ берётся на основании данных ИИП, включённых в данный ЭД. В случае, когда ЭД сформирован не на основании ИИПов, например, когда вручную сформирована Квитанция, тогда в данных полях будет значение «-».
- Номер заявки. Информация о номере заявки берётся на основании данных ИИПов, включённых в ЭД. В случае, если в ИИПах заявка не заполнена, тогда данное поле будет пустым.
- Название ССП. Наименование ССП определяется автоматически на основании данных ИИПов, включённых в ЭД.
- **Грузоотправитель.** Наименование Грузоотправителя формируется автоматически на основании Договора на вывоз снега между Грузоотправителем и Грузоперевозчиком и ГРЗ ТС.
- Грузополучатель. Наименование Грузополучателя определяется автоматически на основании данных ИИПов, включённых в ЭД.
- ОИВ. Сокращенное наименование ОИВ для Грузоотправителя.
- ГРЗ. ГРЗ определяется автоматически на основании данных ИИПов, включённых в ЭД.
- Номер карты. Номер карты определяется автоматически на основании данных ИИПов, включённых в ЭД.
- Запуск процесса измерения. Запуск процесса измерения определяется автоматически на основании данных ИИПов, включённых в ЭД. В случае, когда запуск на въезде был по МП, а на выезде по Карте, тогда статус запуска будет «Смешанный».

В Реестре ЭД доступна фильтрация по следующим полям:

- Начальная дата Конечная дата. В поле фильтрации устанавливается интервал дат по дате формирования ЭД.
- Отправлен: с по. В поле фильтрации устанавливается интервал дат по дате отправки ЭД.
- ГРЗ. В поле фильтрации необходимо ввести номер ГРЗ, ЭД по которому необходимо найти.
- Номер электронного документа. В поле фильтрации необходимо ввести номер ЭД, которой необходимо найти.
- Номер ИИП Въезд. В поле фильтрации необходимо ввести номер ИИП на въезде, ЭД по которому необходимо найти.
- Номер ИИП Выезд. В поле фильтрации необходимо ввести номер ИИП на выезде, ЭД по которому необходимо найти.
- Фильтр по Объёму снега (всего, въезд, выезд). В полях фильтрации необходимо ввести начального значение объёма снега в поле «От» и конченое значение объёма снега в поле «До» (формат поля числовой).
- Название ССП. В поле фильтрации доступен выбор значений из выпадающего списка с названиями ССП.
- **Грузополучатель**. В поле фильтрации необходимо найти и выбрать Грузополучателя (МВК или МВС), с которым заключён Контракт на утилизацию снега.
- Грузоотправитель. В поле фильтрации необходимо найти и выбрать Грузоотправителя, с которым заключён Договора на вывоз снега.

- Заказчик. В поле фильтрации необходимо выбрать принадлежность Грузоотправителя к той или иной категории для формирования ежедневных отчётов для ДЖКХ. Может принимать следующие значения: АвД, ЦАО, САО, СВАО, СЗАО, ВАО, ЮВАО, ЮАО, ЮЗАО, ЗАО, ЗелАО, ТиНАО, ГорМост, Бюджетные организации, Коммерческие, Прочие.
- Номер карты. В поле фильтрации необходимо ввести номер карты, ЭД по которой необходимо найти.
- Номер заявки. В поле фильтрации необходимо ввести номер заявки, ЭД по которой необходимо найти.
- Статус электронного документа. В поле фильтрации необходимо выбрать одно или несколько значений из выпадающего списка (список значений из поля Статус ЭТ).
- **Тип электронного документа**. В поле фильтрации необходимо выбрать одно или несколько значений из выпадающего списка (список значений из поля Тип ЭТ).
- Запуск процесса измерения. В поле фильтрации доступен выбор значений из выпадающего списка: Карта, МП, Смешанный
- Скорректирован. В поле фильтрации доступен выбор значений из выпадающего списка: Полностью, Частично, Нет.
- **ОИВ**. В поле фильтрации доступен выбор нескольких значений из выпадающего списка. При отсутствии ОИВ выбрать значение «Нет ОИВа».
- Чекбокс «Исключить тестовые проезды». Значение чекбокса по умолчанию true. При установленном чекбоксе "Исключить тестовые проезды" из реестра исключаются ЭД по Грузоотправителю с кодом организации 118429. Дефолтное включённое состояние чекбокса исключает тестовые проезды, что позволяет не отправлять в САУС ЭД с тестовыми проездами и получать корректное значение объёма снега при формировании отчёта.

Для просмотра детальной информации по ЭД, необходимо перейти по строке в Реестре, после чего будет открыта форма «Детальная информация по Электронному Документу №» (Рисунок 104 - Форма «Детальная информация по заявке на вывоз снега №»).

На форме «Детальная информация по Электронному Документу №» реализована функция быстрого перехода в детальную форму ИИП, Заявки на вывоз снега и Контракта на утилизацию снега. Для перехода в детальную форму ИИП необходимо в поле «Номер въездного ИИП» или «Номер выездного ИИП» нажать на кнопку  $\mathcal{O}$ , после чего будет открыта детальная форма ИИП (Рисунок 100 - Детальная информация по ИИП №). Для перехода в детальную форму Заявки на вывоз снега, необходимо нажать аналогичную кнопку в поле «Номер заявки», после чего откроется форма (Рисунок 104 - Форма «Детальная информация по заявке на вывоз снега №»).

Для того, чтобы закрыть форму «Детальная информация по Электронному Документу №» необходимо нажать на кнопку

Для формирования отчёта по Реестру Электронному Документу, необходимо установить фильтры (при необходимости) и нажать на кнопку «Сформировать отчёт». Форма отчёта в формате xlsx представлена на рисунке (Рисунок 105 - Форма отчёта в формате xlsx).

Назад

| ПУС                                                                                                    | >                                                                                                    |                           |                                                                                   |                                                                                                    |                                                          |                                                   |                                                                            |                                              |                                              | Ą                                                  | Сезон 2021-2025                                                                | О ЛК Г                                                          | р <b>узоперен</b><br>в Иван Иван | <b>ВОЗЧИКА</b><br>ЮВИЧ                      | Ө вых                                                           | юд                                              |
|----------------------------------------------------------------------------------------------------|----------------------------------------------------------------------------------------------------|---------------------------|-----------------------------------------------------------------------------------|----------------------------------------------------------------------------------------------------|----------------------------------------------------------|---------------------------------------------------|----------------------------------------------------------------------------|----------------------------------------------|----------------------------------------------|----------------------------------------------------|--------------------------------------------------------------------------------|-----------------------------------------------------------------|----------------------------------|---------------------------------------------|-----------------------------------------------------------------|-------------------------------------------------|
| Главная Реест                                                                                                    | тр ИИП Реестр ЭД Р                                                                                           | Реестр зап                | росов на кор                                                                      | ректировку                                                                                                    | Реестр                                                   | о Корректировок                                   | Реестр Договор                                                             | ов Реест                                     | о Заявок — I                                 | Инциденты                                          | Справочники Отчёты                                                             | Поддержка                                                       |                                  |                                             |                                                                 |                                                 |
| Начальная дата                                                                                                    | 🛶 Конечная дата                                                                                              | Ë                         | Отправлен: (                                                                      | c                                                                                                    | ПО                                                       | Ħ                                                 | ГРЗ                                                                        |                                              |                                              | Но                                                 | омер электронного документа                                                    | 3                                                               | Номер И                          | 1ИП Въезд                                   |                                                                 | Q                                               |
| Номер ИИП Выез                                                                                                    | зд                                                                                                    | Q                         | От                                                                                | До                                                                                                    | 💿 Объём                                                  | и снега всего                                     | Название ССП                                                               |                                              |                                              | Гр                                                 | узополучатель                                                                  | ~                                                               | Грузоотг                         | правитель                                   |                                                                 |                                                 |
| Заказчик                                                                                                    |                                                                                                    |                           | Номер карть                                                                       | ы                                                                                                    |                                                          |                                                   | Номер заявки                                                               |                                              |                                              | Ст                                                 | атус электронного документа                                                    | 3                                                               | Тип элек                         | ктронного доку                              | умента                                                          |                                                 |
| Запуск процесса измерения Скорректирован ОИВ                                                                       |                                                                                                    |                           |                                                                                   |                                                                                                    |                                                          |                                                   |                                                                            |                                              |                                              |                                                    |                                                                                |                                                                 |                                  |                                             |                                                                 |                                                 |
| Исключить тес:                                                                                                    | ✓ Исключить тестовые проезды                                                                                 |                           |                                                                                   |                                                                                                    |                                                          |                                                   |                                                                            |                                              |                                              |                                                    |                                                                                |                                                                 |                                  |                                             |                                                                 |                                                 |
|                                                                                                    | <ul> <li>Обновить данные</li> <li>Сформировать отчёт</li> <li>Нашёлся 12 371 Электронный Документ</li> </ul> |                           |                                                                                   |                                                                                                    |                                                          |                                                   |                                                                            |                                              |                                              |                                                    |                                                                                |                                                                 |                                  |                                             |                                                                 |                                                 |
| Обновить данны                                                                                                    | ые Сформировать с                                                                                            | отчёт                     |                                                                                   |                                                                                                    |                                                          |                                                   |                                                                            |                                              |                                              |                                                    |                                                                                |                                                                 |                                  | Нашёлся <b>12</b>                           | 371 Электрон                                                    | ный Документ                                    |
| Обновить данны                                                                                                    | ые Сформировать (                                                                                            | отчёт                     |                                                                                   |                                                                                                    | 1-20 и                                                   | 13 12371 < 1                                      | 2 3 4                                                                      | 5                                            | 619 >                                        | 20 / стр. 🗸                                        | Перейти                                                                        |                                                                 |                                  | Нашёлся <b>12</b>                           | . <b>371</b> Электроні                                          | ный Документ                                    |
| Обновить данне<br>Дата создания<br>электронного<br>документа                                                       | сформировать о<br>Номер электронного<br>документа                                                            | отчёт<br>Дата<br>отправки | тип ЭД                                                                            | Ста                                                                                                    | 1-20 и<br>этус ЭД                                        | із 12371 < 1<br>Номер ИИП въез<br>выезд           | 2 3 4<br>Объём<br>снега<br>всего/<br>въезд/<br>выезд                       | 5<br>Код<br>МОУ<br>въезд/<br>выезд           | 619 ><br>Номер<br>заявки                     | 20 / стр. V                                        | Перейти<br>СП Грузоотправитель                                                 | Грузополучатель                                                 | ОИВ                              | Нашёлся 12                                  | 371 Электроні<br>Номер<br>карты                                 | ный Документ<br>Запуск<br>процесса<br>измерения |
| Обновить данне<br>Дата создания<br>электронного<br>документа<br>10.09.2024,<br>13:57:03                            | сформировать<br>Номер электронного<br>документа<br>16/10/09/2024/1643166                                     | отчёт<br>Дата<br>отправки | тип ЭД<br>Квитані<br>таблице<br>кузовое<br>(Мастер                                | ция по Не<br>е отп<br>3 ССП) ОсШ                                                                                                    | 1-20 и<br><b>ттус ЭД</b><br>за<br>абки                   | із 12371 < 1<br>Номер ИИП въез<br>выезд<br>-      | 2 3 4<br>Объём<br>снега<br>всего/<br>въезд/<br>выезд<br>25.7<br>0.0<br>0.0 | 5<br>Код<br>МОУ<br>въезд/<br>выезд<br>-      | 619 ><br>Номер<br>заявки<br>220653           | 20 / стр. ∨<br>Название СС<br>Бусиново             | Перейти<br>СП Грузоотправитель<br>АО<br>"МОСВОДОКАНАЛ"                         | Грузополучатель<br>АО<br>"МОСВОДОКАНАЛ"                         | ОИВ                              | Нашёлся 12<br>ГРЗ<br>Т444ЕТ159              | 371 Электроні<br>Номер<br>карты<br>8805,2000438                 | ный Документ<br>Запуск<br>процесса<br>измерения |
| Обновить данне<br>Дата создания<br>электронного<br>документа<br>10.09.2024,<br>13:57:03<br>15.08.2024,<br>20:48:12 | сформировать<br>Номер электронного<br>документа<br>16/10/09/2024/1643166                                     | отчёт<br>Дата<br>отправки | Тип ЭД<br>Квитанц<br>кузово<br>(Мастер<br>Квитанц<br>таблице<br>кузово<br>(Мастер | ста<br>ста<br>ста<br>ста<br>ста<br>ста<br>из-<br>ста<br>из-<br>ста<br>из-<br>ста<br>из-<br>ста<br>из-<br>ста<br>из-<br>ста<br>из-<br>ста<br>из-<br>ста<br>из-<br>ста<br>из-<br>ста<br>ста<br>от<br>из-<br>ста<br>от<br>из-<br>ста<br>от<br>от<br>из-<br>ста<br>от<br>от<br>от<br>из-<br>ста<br>от<br>от<br>от<br>от<br>от<br>от<br>от<br>от<br>от<br>от | 1-20 и<br>итус ЭД<br>за<br>ибки<br>иравлен<br>за<br>ибки | із 12371 < 1<br>Номер ИИП въез<br>выезд<br>-<br>- | 2 3 4                                                                      | 5<br>Код<br>МОУ<br>въезд/<br>выезд<br>-<br>- | 619 ><br>Номер<br>заявки<br>220653<br>220726 | 20 / стр. ∨<br>Название СС<br>Бусиново<br>Бусиново | Перейти<br>СП Грузоотправитель<br>АО<br>"МОСВОДОКАНАЛ"<br>АО<br>"МОСВОДОКАНАЛ" | Грузополучатель<br>АО<br>"МОСВОДОКАНАЛ"<br>АО<br>"МОСВОДОКАНАЛ" | <b>ОИВ</b><br>САО                | Нашёлся 12<br>ГРЗ<br>Т444ЕТ159<br>Т111ЕТ159 | 371 Электроні<br>Номер<br>карты<br>8805,2000438<br>8805,2000469 | ный Документ<br>Запуск<br>процесса<br>измерения |

Рисунок 103 – Реестр ЭД

....

108

| ПУОС                                    |                                         |                              |                        |                   |                   |                                 |                               | <b>4</b>              | Сезон 2021-2025 🗸          | ЛК Грузоперевозчика<br>Иванов Иван Иванович | 🕂 Выход              |
|-----------------------------------------|-----------------------------------------|------------------------------|------------------------|-------------------|-------------------|---------------------------------|-------------------------------|-----------------------|----------------------------|---------------------------------------------|----------------------|
| Главная Реестр ИИП                      | 1 Реестр ЭД Реестр запросов на ко       | рректировку Реестр Корректиј | оовок Реестр Договоров | Реестр Заявок Инц | иденты Справочні  | іки Отчёты Подд                 | іержка                        |                       |                            |                                             |                      |
| Детальная инфор                         | омация по заявке на вывоз с             | нега № <mark>220674</mark>   |                        |                   |                   |                                 |                               |                       |                            |                                             | Назад                |
| Общие данные<br>Период работ *          |                                         |                              |                        |                   |                   | Данные по заяв<br>Статус заявки | вке                           |                       | Дата создания заявки       |                                             |                      |
| 10.06.2024, 00:00                       |                                         | → 11.06.2024,                | 23:59                  |                   |                   | Активная                        |                               |                       | 10.06.2024, 15:21:18       |                                             |                      |
| ФИО мастера *                           |                                         | Телефон м                    | астера *               |                   |                   | Дата передачи за                | явки Мастеру Грузоотправителя |                       | Дата закрытия заявки       |                                             |                      |
| Игорь Николаевич Рас                    | торгуев                                 | +7 (987) 6                   | 57-45-84               |                   |                   | 27.06.2024, 16:38               | :22                           | Ē                     |                            |                                             | <b></b>              |
| Смена 👔                                 |                                         | Количеств                    | o TC *                 |                   |                   | Количество проез                | здов                          |                       | Объём снега                |                                             |                      |
| День                                    |                                         | 4                            |                        |                   |                   | 0                               |                               |                       | 0.0                        |                                             |                      |
| Территория уборки снег                  | ra 🕕                                    | ссп ()                       |                        |                   |                   | Грузоотправитель                | )                             |                       | Подразделение Грузоотп     | равителя                                    |                      |
|                                         |                                         | Выберите                     | ССП                    |                   |                   | АО "МОСВОДОКА                   | НАЛ"                          |                       | Елисеевская Новое наза     | вание подразделения                         |                      |
| Автоматическое зак                      | крытие заявки 🕕                         |                              |                        |                   |                   | Грузополучатель                 |                               |                       | Номер контракта            |                                             |                      |
| <ul> <li>Запретить Грузопере</li> </ul> | евозчику прикреплять карты 🕦            |                              |                        |                   |                   | ПАО «МОЭК»                      |                               |                       | 7509999                    |                                             |                      |
| Необходимо следов                       | мп (j)<br>ать к месту получения задания |                              |                        |                   |                   | Грузоперевозчик                 |                               |                       | Номер договора             |                                             |                      |
| 1-Мая, 42 Вход под вы                   | ывеской "Парикмахерская"                |                              |                        |                   |                   | АО "МОСВОДОКА                   | НАЛ"                          |                       | корниенко                  |                                             | Ð                    |
| і Сбросить измен                        | нения                                   |                              |                        | Ca                | хранить изменения |                                 |                               |                       |                            |                                             |                      |
| Привязанные к заяв                      | эке ТС                                  |                              |                        |                   |                   |                                 |                               |                       | Привязать виртуальные карт | вернуть все карты                           | Добавить ТС в заявку |
| ГРЗ                                     |                                         | Q Номер карты                |                        | Q Статус во       | одителя по заявке |                                 | ~                             |                       |                            |                                             |                      |
|                                         |                                         |                              |                        |                   |                   |                                 |                               |                       |                            |                                             | Нашлось 3 ТС         |
| ГРЗ                                     | Статус водителя по заявке               | Количество ЭД                | Номер карты            | Дата выдачи карты | Дата возвр        | іта карты                       | Действия                      |                       |                            |                                             |                      |
| 10990012                                | Заявка не в работе                      | 0                            |                        |                   |                   |                                 | Привязать пластиковую карту   | Привязать виртуальную | карту 🕧 Открепить          | тс                                          |                      |
| 11070K35                                | Заявка не в работе                      | 0                            |                        |                   |                   |                                 | Привязать пластиковую карту   | Привязать виртуальную | карту 👔 Открепить          | тс                                          |                      |

Рисунок 104 - Форма «Детальная информация по заявке на вывоз снега №»
| 1 | .09 |
|---|-----|
|   |     |

|    | D           | E              | F                   | G              | н         | 1.1.1            | 1                    | ĸ                | L                 | м                | N                   | 0                | P        | Q R                 | S                   | т           | U         | v         | w            | x                | Y             | z                   | AA              | AB        | AC             | AD               | AE      |      |
|----|-------------|----------------|---------------------|----------------|-----------|------------------|----------------------|------------------|-------------------|------------------|---------------------|------------------|----------|---------------------|---------------------|-------------|-----------|-----------|--------------|------------------|---------------|---------------------|-----------------|-----------|----------------|------------------|---------|------|
|    |             |                |                     |                |           |                  |                      |                  |                   |                  |                     |                  | Объём    |                     |                     |             |           | Дата      | Номер бланка |                  |               |                     |                 | 3anyox    |                |                  |         |      |
|    |             |                |                     |                |           |                  |                      | ИНН              |                   | ИНН              |                     |                  | overa M  | DV VIC              |                     | Объём снега |           | бумажной  | бумажной     | Дата отправки в  | Дата закрытия | Заказчик (по        | Номер заявки на | процесса  |                | Подразделение    |         |      |
| 1  | Общий объём | Номер карты    | Номер контракта     | ccn            | Homep (P3 | Грузополучатель  | Грузоотправитель     | Грузоотправителя | Грузоперевозник   | Грузоперевозчика | Номер ИИП въезд     | Дата ИИП въезд   | въезд въ | гад Номер ИИП вые   | Дата ИИП выезд      | выезд       | МОУ выезд | контанции | коитанции    | MBK/MBC          | периода       | контракту)          | SHIDO3 CHOFA    | измерения | Скорректирован | Грузоотправителя | OVIB    |      |
| 2  | 25,         | 7 8805,2000438 | Контракт Горбунов А | О Бусиново     | T444ET159 | АО "МОСВОДОКАНАЛ | АО "МОСВОДОКАНАЛ     | 7701984274       | АО "МОСВОДОКАНАЛ" | 7701984274       |                     |                  | 0        |                     |                     |             | 0         |           |              |                  |               | Коммерческие        | 220653          |           |                | секретное        | CAO     |      |
| 3  | 27,         | 3 8805,2000469 | Контракт Горбунов А | О Бусиново     | T111ET159 | АО "МОСВОДОКАНАЛ | АО "МОСВОДОКАНАЛ     | 7701984274       | АО "МОСВОДОКАНАЛ" | 7701984274       |                     |                  | 0        |                     |                     | 1           | 0         |           |              |                  |               | Коммерческие        | 220726          |           |                | 1                | CAO     |      |
| 4  | 25,         | 7 8805,2000438 | Контракт Горбунов А | D Боровский    | T444ET159 | АО "МОСВОДОКАНАЛ | АО "МОСВОДОКАНАЛ     | 7701984274       | АО "МОСВОДОКАНАЛ" | 7701984274       |                     |                  | 0        |                     |                     |             | 0         |           |              |                  |               | Коммерческие        | 220653          |           |                | секретное        | CAO     |      |
| 5  | 16,         | 9 169,40080    | 7503353             | Зеленоградский | H001CH197 | АО "МОСВОДОКАНАЛ | ГБУ "Автомобильные " | 7735580463       | АО "МОСВОДОКАНАЛ" | 7701984274       | 155/06/12/23/187969 | 06.12.2023 11:25 | 18,5     | 155 155/06/12/23/18 | 74 06.12.2023 11:33 | 1,          | 6 15      | 5         |              | 06.12.2023 12:40 | 31.12.2023    | Бюднетные организац | рии             | мп        |                |                  | ЗелАО   |      |
| 6  | 1           | 3 169,40104    | 7503353             | Зеленоградский | H003CH197 | АО "МОСВОДОКАНАЛ | ГБУ "Автомобильные и | 7735580463       | АО "МОСВОДОКАНАЛ" | 7701984274       | 155/06/12/23/187959 | 06.12.2023 11:12 | 14,5     | 155 155/06/12/23/18 | 63 06.12.2023 11:17 | 1,          | 5 15      | 5         |              | 06.12.2023 12:25 | 31.12.2023    | Бюдкетные организац | ии              | MI        |                |                  | 3cnAO   |      |
| 7  | 10,         | 7 169,40107    | 7503353             | Зеленоградский | C734PT197 | АО "МОСВОДОКАНАЛ | ГБУ "Автомобильные , | 7735580463       | АО "МОСВОДОКАНАЛ" | 7701984274       | 155/06/12/23/187951 | 06.12.2023 11:02 | 12       | 155 155/06/12/23/18 | 56 06.12.2023 11:09 | 1,          | 3 15      | 5         |              | 06.12.2023 12:21 | 31.12.2023    | Бюджетные организац | ми              | мп        |                |                  | 3cnAO   | 1    |
| 8  | 9,          | 7 169,40100    | 7503353             | Зеленоградский | C733PT197 | АО "МОСВОДОКАНАЛ | ГБУ "Автомобильные и | 7735580463       | АО "МОСВОДОКАНАЛ" | 7701984274       | 155/06/12/23/187949 | 06.12.2023 10:57 | 11,7     | 155 155/06/12/23/18 | 50 06.12.2023 11:01 |             | 2 15      | 5         |              | 06.12.2023 12:21 | 31.12.2023    | Бюдкетные организац | ии              | мп        |                |                  | 3enAO   | 1    |
| 9  | 8,          | 2 169,40101    | 7503353             | Зеленоградский | C736PT197 | АО "МОСВОДОКАНАЛ | ГБУ "Автомобильные и | 7735580463       | АО "МОСВОДОКАНАЛ" | 7701984274       | 155/06/12/23/187941 | 06.12.2023 10:43 | 9,3      | 155 155/06/12/23/18 | 43 06.12.2023 10:46 | 1,          | 1 15      | 5         |              | 06.12.2023 12:00 | 31.12.2023    | Бюджетные организац | ии              | мп        |                |                  | 3cnAO   | 1    |
| 10 | 8,          | 5 169,40059    | 7503353             | Зеленоградский | C735PT197 | АО "МОСВОДОКАНАЛ | ГБУ "Автомобильные д | 7735580463       | АО "МОСВОДОКАНАЛ" | 7701984274       | 155/06/12/23/187939 | 06.12.2023 10:40 | 9,6      | 155 155/06/12/23/18 | 42 06.12.2023 10:44 | 1,          | 1 15      | 5         |              | 06.12.2023 12:00 | 31.12.2023    | Бюдкетные организац | ии              | мп        |                |                  | 3enAO   | 1    |
| 11 | 17,         | 1 169,40105    | 7503353             | Зеленоградский | H005CH197 | АО "МОСВОДОКАНАЛ | ГБУ "Автомобильные и | 7735580463       | АО "МОСВОДОКАНАЛ" | 7701984274       | 155/06/12/23/187903 | 06.12.2023 9:42  | 17,9     | 155 155/06/12/23/18 | 06 06.12.2023 9:41  | 0,          | 8 15      | 5         |              | 06.12.2023 11:00 | 31.12.2023    | Бюджетные организац | ии              | мп        |                |                  | 3enAO   | 1    |
| 12 | 9,          | 2 169,40100    | 7503353             | Зеленоградский | C733PT197 | АО "МОСВОДОКАНАЛ | ГБУ "Автомобильные д | 7735580463       | АО "МОСВОДОКАНАЛ" | 7701984274       | 155/06/12/23/187893 | 06.12.2023 9:24  | 11,3     | 155 155/06/12/23/18 | 95 06.12.2023 9:21  | 2,          | 1 150     | 5         |              | 06.12.2023 10:40 | 31.12.2023    | Бюджетные организац | ии              | мп        |                |                  | 3enAO   | 1    |
| 13 | 10.         | 5 169,40101    | 7503353             | Зеленоградский | C736PT197 | АО "МОСВОДОКАНАЛ | ГБУ "Автомобильные и | 7735580463       | АО "МОСВОДОКАНАЛ" | 7701984274       | 155/06/12/23/187889 | 06.12.2023 9:18  | 11.3     | 155 155/06/12/23/18 | 90 06.12.2023 9:22  | 0.          | 7 15      | 5         |              | 06.12.2023 10:40 | 31.12.2023    | Бюднетные организац | ам              | мп        |                |                  | ЗелАО   | 1    |
| 14 | 10,         | 1 169,40059    | 7503353             | Зеленоградский | C735PT197 | АО "МОСВОДОКАНАЛ | ГБУ "Автомобильные и | 7735580463       | АО "МОСВОДОКАНАЛ" | 7701984274       | 155/06/12/23/187885 | 06.12.2023 9:11  | 11,3     | 155 155/06/12/23/18 | 87 06.12.2023 9:11  | 1.          | 2 15      | 5         |              | 06.12.2023 10:30 | 31.12.2023    | Бюджетные организац | жи              | мп        |                |                  | 3cnAO   | 1    |
| 15 | 11/         | 9 169,40101    | 7503353             | Зеленоградский | C736PT197 | АО "МОСВОДОКАНАЛ | ГБУ "Автомобильные и | 7735580463       | АО "МОСВОДОКАНАЛ" | 7701984274       | 155/06/12/23/187853 | 06.12.2023 4:25  | 12,2     | 155 155/06/12/23/18 | 55 06.12.2023 4:30  | 0,          | 3 150     | 5         |              | 06.12.2023 5:40  | 31.12.2023    | Бюджетные организац | рии             | мп        |                |                  | 3enAO   | 1    |
| 16 | 1           | 2 169,40104    | 7503353             | Зеленоградский | H003CH197 | АО "МОСВОДОКАНАЛ | ГБУ "Автомобильные и | 7735580463       | АО "МОСВОДОКАНАЛ" | 7701984274       | 155/06/12/23/187832 | 06.12.2023 3:50  | 13.1     | 155 155/06/12/23/18 | 37 06.12.2023 3:51  | 1.          | 1 150     | 5         |              | 06.12.2023 5:10  | 31.12.2023    | Бюднетные организац | ам              | МП        |                |                  | ЗелАО   |      |
|    |             |                |                     |                |           |                  |                      |                  |                   |                  |                     |                  |          |                     |                     |             |           |           |              |                  |               |                     |                 |           |                |                  | _       | انام |
|    |             | 0              | )тиет - ЭД          | (+)            |           |                  |                      |                  |                   |                  |                     |                  |          |                     |                     | - E 💽       | 1         |           |              |                  |               |                     |                 |           |                |                  |         | - T  |
|    |             |                |                     | 0              |           |                  |                      |                  |                   |                  |                     |                  |          |                     |                     |             |           |           |              |                  |               |                     |                 |           |                |                  | <u></u> | - 1  |

Рисунок 105 - Форма отчёта в формате xlsx

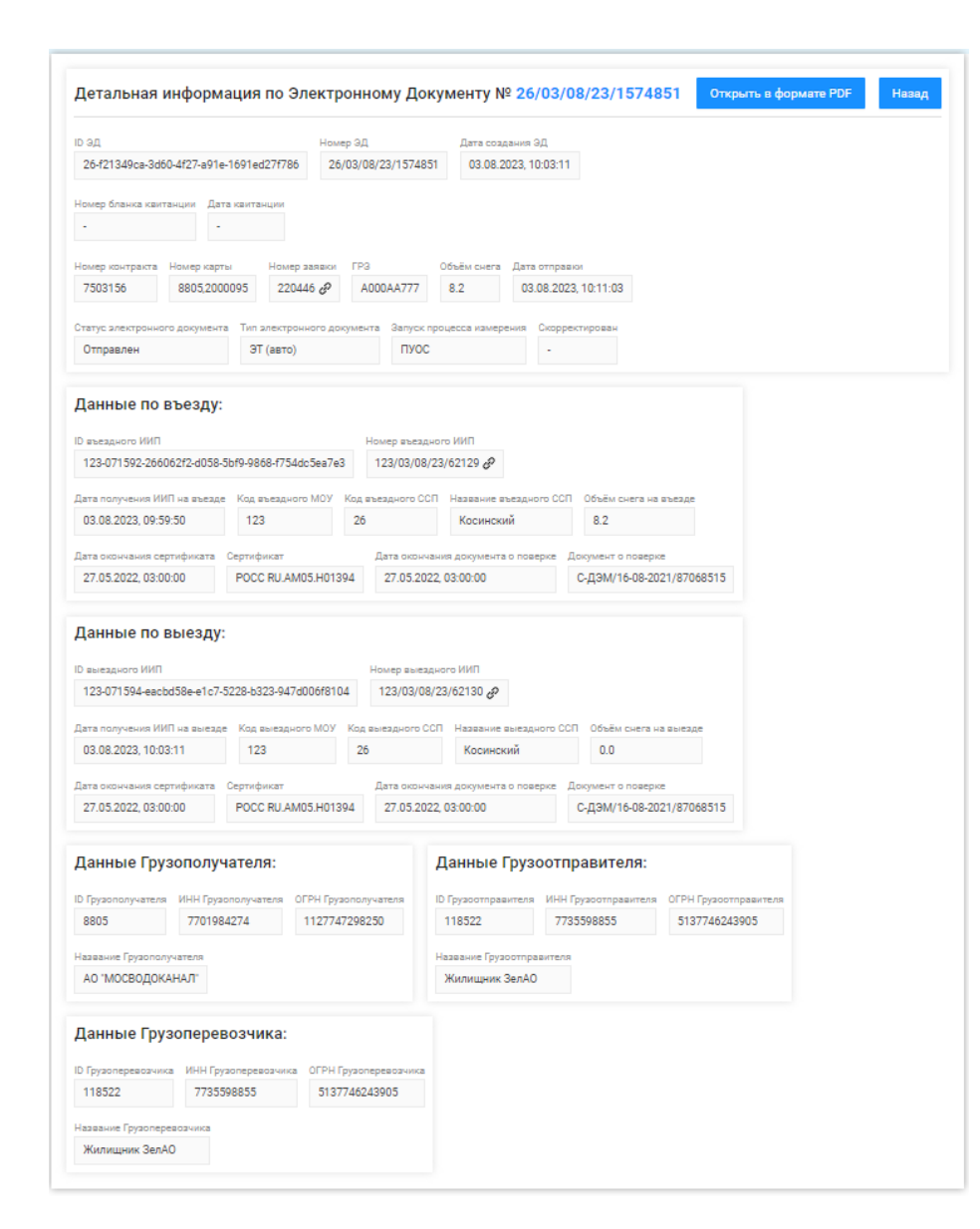

Рисунок 106 - Форма «Детальная информация по Электронному Документу №»

### 8 Работа с Реестром запросов на корректировку

Реестр запросов на корректировку (Рисунок 107 – Реестр запросов на корректировку) предназначен для хранения информации о корректировках ЭД. В Реестре запросов на корректировку доступна для просмотра следующая информация:

- Дата создания запроса на корректировку. Дата создания запроса на корректировку формируется в ПУОС автоматически при создании запроса на корректировку Пользователями.
- **Номер запроса на корректировку**. Номер запроса на корректировку формируется в ПУОС автоматически при создании запроса на корректировку Пользователями.
- Автор запроса на корректировку. Наименование Пользователя (организации) автора запроса на корректировку.
- Тип корректировки. Тип корректировки формируется автоматически в соответствии со справочником «Типы корректировок» (2.4)
- Статус запроса на корректировку. Статус запроса на корректировку формируется автоматически по результатам работы сервиса информационного взаимодействия с MBK/MBC и может принимать следующие значения: Новый, На согласовании, Отменён, Согласован, Выполнен.
- Организация инициатор запроса. Наименование Пользователя (организации) инициатора запроса на коррекетировку.
- Согласовал. ФИО уполномоченного сотрудника ДЖКХ, Грузополучателя, принявшего решение о подтверждении запроса на корректировку.
- Корректировка за период. Признак одиночной или групповой корректировки.
- Дата проведения запроса на корректировку. Дата проведения запроса на корректировку формируется автоматически по результатам работы сервиса информационного взаимодействия с MBK/MBC.

В Реестре запросов на корректировку доступна фильтрация по следующим полям:

- Начальная дата Конечная дата. В поле фильтрации устанавливается интервал дат по дате создания запроса на корректировку.
- Тип корректировки. В поле фильтрации необходимо выбрать одно или несколько значений из выпадающего списка (список значений из справочника «Типы корректировок»).
- Статус запроса на корректировку. В поле фильтрации необходимо выбрать одно или несколько значений из выпадающего списка (Новый, На согласовании, Отменён, Согласован, Выполнен).
- Согласовал. В поле фильтрации необходимо ввести ФИО согласующего, запрос на корректировку по которому необходимо найти.
- Номер запроса на корректировку. В поле фильтрации необходимо ввести номер запроса на корректировку, который необходимо найти.
- Чекбокс «**Только корректировка за период**». Если выбрать чекбокс для поля «Только корректировка за период», отобразятся запросы на корректировку только за период.

Для формирования отчёта по Реестру запросов на корректировку, необходимо установить фильтры (при необходимости) и нажать на кнопку «Сформировать отчёт». Форма отчёта в формате xlsx представлена на рисунке (Рисунок 108 - Форма отчёта в формате xlsx).

112

| ПУВС                              |                                   |                                   |                               |                                 | ¢ °                                | езон 2021-2023 🗸            | <b>ЛК Грузоперевозчика</b><br>Иванов Сергей Петрович | 🕒 Выход                                     |
|-----------------------------------|-----------------------------------|-----------------------------------|-------------------------------|---------------------------------|------------------------------------|-----------------------------|------------------------------------------------------|---------------------------------------------|
| Главная Реестр ИИП Реестр         | ЭД Реестр запросов на корректи    | ировку Реестр Корректировок       | Реестр Договоров Реест        | р Заявок Инциденты Справо       | чники Отчёты Подде                 | ержка                       |                                                      |                                             |
| Начальная дата — Конечная         | я дата 💼 Тип корректи             | ровки                             | Статус запроса на ки          | орректировку 🗸                  | Согласовал                         | Q                           | Номер запроса на корре                               | жтировку Q                                  |
| 🔵 Только корректировка за период  |                                   |                                   |                               |                                 |                                    |                             |                                                      |                                             |
| Обновить данные                   | формировать отчёт                 |                                   |                               |                                 |                                    |                             | На                                                   | шлось 4 запроса на корректировку            |
| Дата создания запроса на <b>Е</b> | Номер запроса на<br>корректировку | Автор запроса на<br>корректировку | Тип корректировки 📃           | Статус запроса на корректировку | Организация –<br>инициатор запроса | Согласовал                  | Корректировка за<br>период                           | Дата проведения запроса на<br>корректировку |
| 05.08.2024, 11:46:46              | 23                                | Иванов А.Ф.                       | Замена карты                  | Согласован                      | АО "МОСВОДОКАНАЛ"                  | Горбунов Михаил<br>Сергееви |                                                      | -                                           |
| 01.08.2024, 11:59:34              | Gala                              | sdcvd                             | Сторнирование ЭД              | Выполнен                        | АО "МОСВОДОКАНАЛ"                  | Горбунов Михаил<br>Сергееви |                                                      | 01.08.2024, 12:01:02                        |
| 31.07.2024, 18:06:36              | Gala                              | sdcvd                             | Изменение<br>Грузоотправителя | Согласован                      | АО "МОСВОДОКАНАЛ"                  | Горбунов Михаил<br>Сергееви |                                                      | -                                           |

# Рисунок 107 – Реестр запросов на корректировку

|   | A                            |                | В                                 | С                                 | D                     | E                                  | F                                  | G                    | н                          | I. I.                                          |   |
|---|------------------------------|----------------|-----------------------------------|-----------------------------------|-----------------------|------------------------------------|------------------------------------|----------------------|----------------------------|------------------------------------------------|---|
| 1 | Дата создания<br>на корректи | апроса<br>ювку | Номер запроса на<br>корректировку | Автор запроса на<br>корректировку | Тип корректировки     | Статус запроса на<br>корректировку | Организация – инициатор<br>запроса | Согласовал           | Корректировка за<br>период | Дата проведения<br>запроса на<br>корректировку |   |
| 2 | 17.07.2                      | 024 20:43      | ц                                 | Корниенко Алина Влад              | Замена карты          | Согласован                         | После Автотеста                    | Александр Смоляков1  |                            |                                                |   |
| 3 | 23.05.2                      | 24 14:43       | SD84365                           | Травянко Анастасия                | Сторнирование ЭД      | Согласован                         | Тестовая организация 6452          | Админ-Проверин       |                            |                                                |   |
| 4 | 11.04.2                      | 24 19:25       | 12_T                              | Администратор                     | Сторнирование ЭД      | Выполнен                           | ФГБУ "Автотранспортный кол         | Обычный пользователь |                            | 11.04.2024 19:25                               |   |
| 5 | 09.04.2                      | 024 16:13      | 23                                | Дерюгин Евгений Алек              | Замена карты          | Согласован                         | ТУТА ЛАРСЕН122                     | Александр Смоляков1  | +                          |                                                |   |
| 6 | 13.03.2                      | 24 17:06       | 1111111111                        | Балашов Егор Сергееви             | Изменение объема ИИПа | Выполнен                           | Тестовая организация 6452          | Обычный пользователь |                            | 13.03.2024 17:06                               |   |
| 7 | 13.03.2                      | 24 16:59       | 11111111111111                    | Балашов Егор Сергееви             | Изменение объема ИИПа | Выполнен                           | Тестовая организация 6452          | Обычный пользователь |                            | 13.03.2024 16:59                               |   |
| 8 | 13.03.2                      | 024 16:53      | 1234567                           | Балашов Егор Сергееви             | Изменение объема ИИПа | Выполнен                           | Тестовая организация 6452          | Обычный пользователь |                            | 13.03.2024 16:53                               |   |
| 9 | 13.03.2                      | 24 16:51       | 123456789                         | Балашов Егор Сергееви             | Изменение объема ИИПа | Согласован                         | Тестовая организация 6452          | Обычный пользователь |                            |                                                | - |
|   | ∢ → От                       | ет - Кор       | ректировки (+                     | )                                 |                       |                                    | : •                                |                      |                            |                                                | • |

Рисунок 108 - Форма отчёта в формате xlsx

## 9 Работа с Реестром Корректировок

Реестр Корректировок (Рисунок 109 – Реестр Корректировок) предназначен для хранения информации о корректировках ЭД. В Реестре Корректировок доступна для просмотра следующая информация:

- Дата создания Корректировочного ЭД. Дата создания Корректировочного ЭД формируется в ПУОС автоматически при проведении корректировки сотрудниками Ручного разбора на основании запроса Пользователей.
- **Номер Корректировочного** ЭД. Номер Корректировочного ЭД формируется в ПУОС автоматически при проведении корректировки сотрудниками Ручного разбора на основании запроса Пользователей.
- Тип корректировки. Тип корректировки формируется автоматически в соответствии со справочником «Типы корректиров ок» (п. 2.4)
- Статус Корректировочного ЭД. Статус корректировочного ЭД формируется автоматически по результатам работы сервиса информационного взаимодействия с MBK/MBC и может принимать следующие значения:
  - о Отправлен
  - о Не отправлен из-за ошибки
  - о Некорректный
  - о Отправлен с обновлением.
- Дата отправки. Дата отправки формируется автоматически по результатам работы сервиса информационного взаимодействия с MBK/MBC.
- Номер Корректируемого ЭД. Номер исходного ЭД, по которому была проведена корректировка.
- Сумма корректировки. Сумма корректировки, которая была рассчитана в результате проведения корректировки.
- Номер запроса в СТП. Номер запроса в СТП, в котором пришел запрос на корректировку.
- Дата запроса в СТП. Дата запроса в СТП.
- **Организация инициатор запроса**. Наименование Пользователя (организации), на основании запроса которого выполнялась корректировка.
- Согласовал. ФИО уполномоченного сотрудника ДЖКХ, Грузополучателя, принявшего решение о подтверждении проведения корректировки.

В Реестре Корректировок доступна фильтрация по следующим полям:

- Начальная дата Конечная дата. В поле фильтрации устанавливается интервал дат по дате формирования Корректировочного ЭД.
- Отправлен: с по. В поле фильтрации устанавливается интервал дат по дате отправки Корректировочного ЭД.
- Номер Корректировочного ЭД. В поле фильтрации необходимо ввести номер Корректировочного ЭД, который необходимо найти.
- Тип корректировки. В поле фильтрации необходимо выбрать одно или несколько значений из выпадающего списка (список значений из справочника «Типы корректировок»).
- Статус Корректировочного ЭД. В поле фильтрации необходимо выбрать одно или несколько значений из выпадающего списка (список значений из поля Статус Корректировочного ЭД).

- Согласовал. В поле фильтрации необходимо ввести ФИО согласующего, Корректировочные ЭД по которому необходимо найти.
- Номер Корректируемого ЭД. В поле фильтрации необходимо ввести номер Корректируемого ЭД, Корректировочные ЭД по которому необходимо найти.
- Номер запроса в СТП. В поле фильтрации необходимо ввести номер запроса, Корректировочные ЭД по которому необходимо найти.
- Организация инициатор запроса. В поле фильтрации необходимо ввести организацию инициатора, Корректировочные ЭД по которому необходимо найти.

Назад

Для просмотра детальной информации по Корректировке, необходимо перейти по строке в Реестре, после чего будет открыта форма «Детальная информация по Электронному Корректировке для ЭД» (Рисунок 111 - Форма «Детальная информация по Корректировке для ЭД»).

На форме «Детальная информация по Корректировке для ЭД» реализована функция быстрого перехода в детальную форму ЭД (корректируемого, корректировочного и нового со скорректированной информацией). Для перехода в детальную форму ЭД необходимо в соответствующем поле нажать на кнопку *С*.

Для того, чтобы закрыть форму «Детальная информация по Электронному Документу №» необходимо нажать на кнопку

Для формирования отчёта по Реестру Электронному Документу, необходимо установить фильтры (при необходимости) и нажать на кнопку «Сформировать отчёт». Форма отчёта в формате xlsx представлена на рисунке (Рисунок 110 - Форма отчёта в формате xlsx).

| ПУОС                                  |                                   |                        |                                |                      |                             |                | Ą                      | Сезон 2021-2023 \vee  | ЛК Грузоперевозчика<br>Сотрудник Грузоперевозчика | 🕂 Вьаход                      |
|---------------------------------------|-----------------------------------|------------------------|--------------------------------|----------------------|-----------------------------|----------------|------------------------|-----------------------|---------------------------------------------------|-------------------------------|
| Главная Реестр ИИП Реестр ЭД          | Реестр запросов на коррект        | гировку Реестр Коррект | ировок Реестр Договоров Р      | еестр Заявок Инциде  | енты Справочники Отч        | чёты Поддержка |                        |                       |                                                   |                               |
| Начальная дата                        | <ul> <li>Конечная дата</li> </ul> | Отправлен: с           | → no                           |                      | Номер Корректиров           | ючного ЭД      |                        | Q Тип корректиро      | DRON                                              | <b>~</b> )                    |
| Статус Корректировочного ЭД           |                                   | Согласовал             |                                |                      | Q Номер Корректируе         | мого ЭД        |                        | Q Номер запроса       | встп                                              | ۵                             |
| Организация – инициатор запроса       |                                   | ~                      |                                |                      |                             |                |                        |                       |                                                   |                               |
|                                       |                                   |                        |                                |                      |                             |                |                        |                       |                                                   | Сбросить фильтры              |
| 😌 Обновить данные Сф                  | ормировать отчёт                  |                        |                                |                      |                             |                |                        |                       |                                                   | Нашлось 3 корректировки       |
| Дата создания<br>Корректировочного ЭД | Номер Корректировочного<br>ЭД     | Тип корректировки      | Статус Корректировочного<br>ЭД | Дата<br>отправки     | Номер Корректируемого<br>ЭД | Сумма 🔳        | Номер запроса в<br>СТП | Дата запроса в<br>стп | Организация - инициатор<br>запроса                | Согласовал                    |
|                                       |                                   | Удаление ЭТ            | Неизвестный статус             | -                    | 22/28/01/22/750027          |                | 1_0205                 | 02.05.2023, 14:00:40  | Жилищник ЗелАО                                    | Татауш Алина<br>Александровна |
| 14.08.2023, 10:57:50                  | 26/03/08/23/1574854/1             | Удаление ЭТ            | Отправлен                      | 14.08.2023, 10:58:09 | 26/03/08/23/1574854         | -8.2           | Картинка               | 12.05.2023, 14:10:15  | ТУТА ЛАРСЕН122                                    | Горбунов Михаил<br>Сергеевич  |
| 11.08.2023, 14:18:58                  | 26/03/08/23/1574850/1             | Удаление ЭТ            | Отправлен                      | 11.08.2023, 14:19:07 | 26/03/08/23/1574850         | -8.2           | 585                    | 11.08.2023, 14:18:11  | гуп 'мосводосток'                                 | Горбунов Михаил<br>Сергеевич  |

# Рисунок 109 – Реестр Корректировок

|    | Α                | В                     | C                     | D                         | E                | F                   | G             | Н               | 1                | L                                 | к                         |
|----|------------------|-----------------------|-----------------------|---------------------------|------------------|---------------------|---------------|-----------------|------------------|-----------------------------------|---------------------------|
|    | Дата создания    | Номер                 | Tup waspaurup and     | Статус                    | Baza expression  | Номер               | Сумма         | Номер запроса в | Дата запроса в   | Организация —                     | Corneconen                |
| 1  | Корректировочног | Корректировочного ЭД  | типкорректировки      | Корректировочного ЭД      | дата отправки    | Корректируемого ЭД  | корректировки | стп             | стп              | инициатор запроса                 | Согласовал                |
| 2  | 15.05.2024 12:09 | 46/20/12/23/1641407/1 | Замена карты          | Отправлен                 | 15.05.2024 12:09 | 46/20/12/23/1641407 | -20,3         | 1-20            | 20.12.2023 11:22 | ГБУ "ЖИЛИЩНИК РАЙОНА МИТИНО"      | Обычный пользователь      |
| 3  | 15.05.2024 12:07 | 47/28/10/22/1129404/1 | Замена карты          | Не отправлен из-за ошибки |                  | 47/28/10/22/1129404 | -2,8          | TEST1111        | 30.11.2022 15:00 | ГБУ "ЖИЛИЩНИК РАЙОНА ХАМОВНИ      | Рулев Илья Анатольевич    |
| 4  | 11.04.2024 19:25 | 35/06/12/23/1638689/1 | Сторнирование ЭД      | Отправлен                 | 11.04.2024 19:25 | 35/06/12/23/1638689 | -20,5         | 12_T            | 11.04.2024 19:24 | ГБУ "Автомобильные дороги СВАО"   | Обычный пользователь      |
| 5  | 13.03.2024 17:06 | 1/23/01/24/1642303/2  | Изменение объема ИИП  | Не отправлен из-за ошибки | 13.03.2024 17:09 | 1/23/01/24/1642303  | 5,3           | 1111111111      | 13.03.2024 17:04 | гуп "мосводосток"                 | Обычный пользователь      |
| 6  | 13.03.2024 16:59 | 1/23/01/24/1642309/1  | Изменение объема ИИП  | Отправлен                 | 13.03.2024 16:59 | 1/23/01/24/1642309  | 9,1           | 111111111111111 | 13.03.2024 16:57 | гуп "мосводосток"                 | Обычный пользователь      |
| 7  | 13.03.2024 16:53 | 1/22/01/24/1642293/1  | Изменение объема ИИП  | Отправлен                 | 13.03.2024 16:53 | 1/22/01/24/1642293  | 3             | 1234567         | 13.03.2024 16:52 | гуп "мосводосток"                 | Обычный пользователь      |
| 8  | 11.03.2024 16:23 | 52/13/12/23/1640991/1 | Сторнирование ЭД      | Не отправлен из-за ошибки |                  | 52/13/12/23/1640991 | -9            | 1234567         | 11.03.2024 16:23 | AO "APTOC"                        | Обычный пользователь      |
| 9  | 14.02.2024 11:27 | 46/01/09/23/1574971/1 | Изменение объема снег | Отправлен                 | 14.02.2024 11:28 | 46/01/09/23/1574971 | -7,7          | 111333          | 14.02.2024 11:26 | ГБУ "ЖИЛИЩНИК РАЙОНА МИТИНО"      | Обычный пользователь      |
| 10 | 13.02.2024 14:24 | 42/03/12/23/1620319/1 | Изменение Грузоперево | Отправлен                 | 13.02.2024 14:24 | 42/03/12/23/1620319 | -20,8         | Номер 2         | 13.02.2024 14:23 | ГБУ "Автомобильные дороги ЮВАО"   | Обычный пользователь      |
| 11 | 13.02.2024 13:00 | 21/06/12/23/1640770/1 | Сторнирование ЭД      | Отправлен                 | 13.02.2024 13:01 | 21/06/12/23/1640770 | -20           | 13,02,24,12,56  | 13.02.2024 12:54 | ГБУ "Автомобильные дороги ЦАО"    | Обычный пользователь      |
| 12 | 07.02.2024 15:36 | 1/01/02/24/1642324/1  | Сторнирование ЭД      | Отправлен                 | 07.02.2024 15:36 | 1/01/02/24/1642324  | -12,3         | 123456          | 07.02.2024 15:35 | гуп "мосводосток"                 | Обычный пользователь      |
| 13 | 30.01.2024 15:38 | 26/03/08/23/1574851/1 | Сторнирование ЭД      | Отправлен                 | 30.01.2024 15:38 | 26/03/08/23/1574851 | -8,2          | 222             | 14.08.2023 11:19 | Жилищник ЗелАО                    | Горбунов Михаил Сергеевич |
| 14 | 30.01.2024 11:38 | 21/01/02/22/793482/1  | Изменение ГРЗ         | Отправлен                 | 30.01.2024 11:41 | 21/01/02/22/793482  | -34,9         | ошибка 109      | 21.08.2023 11:54 | ГБУ "Автомобильные дороги ЦАО"    | Обычный пользователь      |
| 15 | 23.01.2024 13:16 | 44/19/12/23/1641363/1 | Сторнирование ЭД      | Не отправлен из-за ошибки |                  | 44/19/12/23/1641363 | -23,8         | 123456          | 23.01.2024 13:16 | гуп "мосводосток"                 | Рулев Илья Анатольевич    |
| 16 | 22.01.2024 13:38 | 35/06/12/23/1638550/2 | Изменение объема снег | Не отправлен из-за ошибки |                  | 35/06/12/23/1638550 | -0,6          | 87654321        | 22.01.2024 13:37 | ГБУ "ЖИЛИЩНИК РАЙОНА ХАМОВНИ      | Рулев Илья Анатольевич    |
| 17 | 22.01.2024 13:36 | 35/06/12/23/1638550/1 | Изменение объема снег | Не отправлен из-за ошибки |                  | 35/06/12/23/1638550 | 4,4           | 87654321        | 22.01.2024 13:35 | ГБУ "ЖИЛИЩНИК РАЙОНА ХАМОВНИ      | Горбунов Михаил Сергеевич |
| 18 | 22.01.2024 13:12 | 43/06/12/23/1640921/6 | Изменение объема ИИП  | Отправлен                 | 22.01.2024 13:14 | 43/06/12/23/1640921 | -10           | 123456          | 22.01.2024 13:12 | ГБОУ Школа № 1534 "Академическая" | Горбунов Михаил Сергеевич |
| 19 | 22.01.2024 13:12 | 43/06/12/23/1640921/5 | Изменение объема ИИП  | Отправлен                 | 22.01.2024 13:14 | 43/06/12/23/1640921 | -10           | 123456          | 22.01.2024 13:11 | ГБОУ Школа № 1534 "Академическая" | Горбунов Михаил Сергеевич |
| 20 | 22.01.2024 13:10 | 43/06/12/23/1640921/4 | Изменение объема ИИП  | Отправлен                 | 22.01.2024 13:11 | 43/06/12/23/1640921 | 20            | 123456          | 22.01.2024 13:09 | ГБОУ Школа № 1534 "Академическая" | Горбунов Михаил Сергеевич |
| 21 | 22.01.2024 11:47 | 52/06/12/23/1640927/2 | Изменение объема ИИП  | Не отправлен из-за ошибки |                  | 52/06/12/23/1640927 | -6            | SD26428632      | 22.01.2024 11:33 | ГБУ "ЖИЛИЩНИК РАЙОНА ХАМОВНИ      | Рулев Илья Анатольевич    |
| 22 | 22.01.2024 11:35 | 52/06/12/23/1640927/1 | Изменение объема ИИП  | Не отправлен из-за ошибки |                  | 52/06/12/23/1640927 | 6             | 12345678        | 22.01.2024 11:34 | ГБУ "ЖИЛИЩНИК РАЙОНА ХАМОВНИ      | Горбунов Михаил Сергеевич |
| 23 | 22.01.2024 11:31 | 28/06/12/23/1640888/2 | Изменение объема ИИП  | Отправлен                 | 22.01.2024 11:32 | 28/06/12/23/1640888 | -6            | SD26428632      | 22.01.2024 11:28 | ГБУ "ЖИЛИЩНИК ГОЛОВИНСКОГО РА     | Рулев Илья Анатольевич    |
| 24 | 22.01.2024 11:08 | 28/06/12/23/1640888/1 | Изменение объема ИИП  | Отправлен                 | 22.01.2024 11:09 | 28/06/12/23/1640888 | 6,7           | 123456          | 22.01.2024 11:08 | ГБУ "ЖИЛИЩНИК ГОЛОВИНСКОГО РА     | Горбунов Михаил Сергеевич |
| 25 | 22.01.2024 11:04 | 43/06/12/23/1640921/3 | Изменение объема ИИП  | Отправлен                 | 22.01.2024 11:04 | 43/06/12/23/1640921 | 10            | 123456          | 22.01.2024 11:03 | ГБОУ Школа № 1534 "Академическая" | Обычный пользователь      |
|    | Отнет            | Корректировки         | (H)                   |                           |                  |                     |               |                 |                  |                                   |                           |

Рисунок 110 - Форма отчёта в формате xlsx

116

| Детальная информация по Корректировке для 3Д 35/06/12/23/1638689                                                                                                    |                                                                                                    |                              |                        |                                                                                                    |                                                                                                    | Hung                   |  |  |  |
|----------------------------------------------------------------------------------------------------|----------------------------------------------------------------------------------------------------|------------------------------|------------------------|----------------------------------------------------------------------------------------------------|----------------------------------------------------------------------------------------------------|------------------------|--|--|--|
| Hower samples                                                                                                    |                                                                                                    | (Jana sangaca                |                        | Nociento anticoa                                                                                                | Carto Dear PP                                                                                                    |                        |  |  |  |
| 121                                                                                                    |                                                                                                    | 11.05.0004 1950000           |                        | a manaterialized contex.                                                                                        | Agrometrator                                                                                                    |                        |  |  |  |
| Ten kappeninganos                                                                                                    |                                                                                                    | Начир харрилираног           |                        | (programmer of subset)                                                                                          | Correctman                                                                                                    |                        |  |  |  |
| сторноражие ид                                                                                                    |                                                                                                    | •                            |                        | 1 NAE 2004 (MAXAW                                                                                               | Clarowin nonacement                                                                                                    |                        |  |  |  |
| номер 20 го скорректираличий информацияй                                                                                                    |                                                                                                    |                              |                        |                                                                                                    |                                                                                                    |                        |  |  |  |
| Zerne fo Kappertrypenovy SA                                                                                                    | )                                                                                                    |                              |                        |                                                                                                    |                                                                                                    |                        |  |  |  |
| Horay 20                                                                                                    | Dere congerver 20                                                                                                    |                              | Houge Starks Harterjon | (name)                                                                                                    |                                                                                                    |                        |  |  |  |
|                                                                                                    |                                                                                                    |                              |                        |                                                                                                    |                                                                                                    |                        |  |  |  |
| Hong savijarna                                                                                                    |                                                                                                    | Having kagtwi                |                        | 5%<br>(1)                                                                                                    | Objective Control of Control of C |                        |  |  |  |
| (Manual)                                                                                                    |                                                                                                    |                              |                        |                                                                                                    |                                                                                                    |                        |  |  |  |
| Hours managers (MT                                                                                                    | Дага получение МАПна възда                                                                                                    |                              | Kg magoos MOV          | Ramava magyors con                                                                                              |                                                                                                    | (historiana)           |  |  |  |
| 12010/1202/110/00                                                                                                    | in the state of the state of th |                              | <b></b>                | Canadidation Previous                                                                                           |                                                                                                    |                        |  |  |  |
| Hourg Banageors (AR)                                                                                                    | Дита получиние ИАПна выявля                                                                                                    |                              | Kg watgers 107         | Rinner wagers 621                                                                                               |                                                                                                    | Children of the second |  |  |  |
| 14000/12/02/110002                                                                                                    | an anna a sa sa sa                                                                                                    |                              | ы                      | Canado Balanda Marina and Canada Balanda Balanda Balanda Balanda Balanda Balanda Balanda Balanda Balanda Baland |                                                                                                    | n                      |  |  |  |
| 16HH 7gyaonanyuanana                                                                                                    |                                                                                                    | Навання Приституцителя       |                        |                                                                                                    |                                                                                                    |                        |  |  |  |
| 275904241                                                                                                    |                                                                                                    |                              |                        |                                                                                                    |                                                                                                    |                        |  |  |  |
| ANY TO BOOM DAMAGE                                                                                                    |                                                                                                    | Навания (рукостранство       |                        |                                                                                                    |                                                                                                    |                        |  |  |  |
| 2722000                                                                                                    |                                                                                                    | ны тальновичные дороги саки. |                        |                                                                                                    |                                                                                                    |                        |  |  |  |
| /64/ 7gradnej ekolowa                                                                                                    |                                                                                                    | Навания Пулотеревскима       |                        |                                                                                                    |                                                                                                    |                        |  |  |  |
| •                                                                                                    |                                                                                                    | ) [•                         |                        |                                                                                                    |                                                                                                    |                        |  |  |  |
| Zarrea re Vagpantipatoveny 32                                                                                                    |                                                                                                    |                              |                        |                                                                                                    |                                                                                                    |                        |  |  |  |
| Hours 20                                                                                                    | Ders congerie 20                                                                                                    |                              |                        |                                                                                                    |                                                                                                    |                        |  |  |  |
|                                                                                                    |                                                                                                    |                              |                        |                                                                                                    | All houses                                                                                                    |                        |  |  |  |
| House savings of the second second seco |                                                                                                    | House Harni                  |                        |                                                                                                    |                                                                                                    |                        |  |  |  |
|                                                                                                    |                                                                                                    |                              |                        |                                                                                                    |                                                                                                    |                        |  |  |  |
| House and House Mill                                                                                                    | Dira nayueka MATka marga                                                                                                    |                              | Ag mageoshov           |                                                                                                    |                                                                                                    | (new colors)           |  |  |  |
|                                                                                                    |                                                                                                    |                              | -                      |                                                                                                    |                                                                                                    |                        |  |  |  |
| Kong sangyos Will                                                                                                    | Bera nanyawa Miti ka kwanga                                                                                                    |                              | Kbp mastpero 1107      | Radioverskappers CCT                                                                                            |                                                                                                    | Children Hannage       |  |  |  |
|                                                                                                    |                                                                                                    |                              | •                      |                                                                                                    |                                                                                                    |                        |  |  |  |
| AH (Sportsystem)                                                                                                    |                                                                                                    | Навания Пункладиализ         |                        |                                                                                                    |                                                                                                    |                        |  |  |  |
|                                                                                                    |                                                                                                    |                              |                        |                                                                                                    |                                                                                                    |                        |  |  |  |
| 244 (Discontiasurano                                                                                                    |                                                                                                    | anno fractiona               |                        |                                                                                                    |                                                                                                    |                        |  |  |  |
| 1010000                                                                                                    |                                                                                                    | The medication approximate   |                        |                                                                                                    |                                                                                                    |                        |  |  |  |
| AHI Cashqueseves                                                                                                    |                                                                                                    | Навання Пулотерикання        |                        |                                                                                                    |                                                                                                    |                        |  |  |  |

Рисунок 111 - Форма «Детальная информация по Корректировке для ЭД»

#### 10 Работа с Инцидентами

В ЛК Грузоперевозчика для роли «Сотрудник Грузоперевозчика» доступны следующие подразделы раздела «Инциденты»:

- Нарушения на ССП;
- Работы на ССП;
- Трекинг ТС;
- Реестр ИИП в статусе «Неопознанный».

Для открытия нужного подраздела необходимо перейти в раздел «Инциденты» и выбрать подраздел из списка меню (Рисунок 112 – Меню раздела «Инциденты»).

| ПУОС                                   |                         |                        |                                |                         |                    | Сезон 2021-2025 ∨ | ЛК Грузоперевозчика<br>Иванов Иван Иванович | 🕂 Выход                    |
|----------------------------------------|-------------------------|------------------------|--------------------------------|-------------------------|--------------------|-------------------|---------------------------------------------|----------------------------|
| Главная Реестр ИИП Реестр              | ЭД Реестр запросов на н | корректировку Реестр К | Сорректировок Реестр Договоров | Реестр Заявок Инциденты | Справочники Отчёты | Поддержка         |                                             |                            |
| Нарушения на ССП                       | ГРЗ                     |                        | Грузоотправитель               | Вид нарушения           |                    |                   |                                             | Сбросить фильтры           |
| Работы на ССП                          | Обновить данные         | Сформировать отчёт     |                                |                         |                    |                   |                                             | Нашлось <b>0</b> нарушений |
| Трекинг ТС                             | Номер ИИП               | Вид нарушения          | Дата создания                  | ↓ Название ССП          | Грузоотправитель   | Грузополучатель   | ГРЗ Ста                                     | тус измерения              |
| Реестр ИИП в статусе<br>"Неопознанный" | Ничего не найдено       |                        |                                |                         |                    |                   |                                             |                            |

Рисунок 112 - Меню раздела «Инциденты»

## 10.1 Нарушения на ССП

Подраздел «Нарушения на ССП» предназначен для хранения информации о зарегистрированных нарушениях на ССП при проездах и проведении измерений.

В подразделе «Нарушения на ССП» доступна для просмотра следующая информация (Рисунок 113 – Подраздел «Нарушения на ССП»):

- Номер ИИП. Номер ИИП формируется на МОУ автоматически в момент проведения измерений.
- Вид нарушения. Вид нарушения из справочника «Виды нарушений на ССП».
- Дата проезда. Дата проезда устанавливается автоматически при формировании ИИП.
- **Название ССП**. Наименование ССП формируется на МОУ автоматически в момент запуска измерений на основании определения кода МОУ.

- Грузоотправитель. Наименование Грузоотправителя формируется автоматически на основании данных карты.
   По номеру карты определяется номер Контракта на утилизацию снега, заключенного между Грузоотправителем и Грузополучателем. Из найденного Контракта на экранную форму выводится наименование Грузоотправителя.
- Грузополучатель. Наименование Грузополучателя формируется автоматически на основании данных пластикой карты.
   По номеру карты определяется номер Контракта на утилизацию снега, заключенного между Грузоотправителем и Грузополучателем. Из найденного Контракта на экранную форму выводится наименование Грузополучателя.
- **ГРЗ.** ГРЗ ТС формируется на МОУ автоматически в момент запуска измерений на основании данных фотофиксации переднего и заднего номера ТС.
- Статус измерения. Статус измерения формируется на МОУ автоматически в момент запуска измерений и определяет корректность проведения измерений в соответствии с Регламентом определения характеристик груза. Может принимать значения от 0 до «-5». Отрицательное значение статуса означает ошибку при проведении измерения. В этом случае объём измеренного снега равен 0.

В подразделе «Нарушения на ССП» доступна фильтрация по следующим полям (Рисунок 113 – Подраздел «Нарушения на ССП»):

- **ГРЗ.** В поле фильтрации необходимо ввести с помощью клавиатуры номер ГРЗ, который требуется найти.
- Грузоотправитель. Для заполнения фильтра нажать левой кнопкой мыши по полю «Грузоотправитель», отобразится выпадающий список с перечнем фильтров: «ИНН», «ОГРН», «Код» и «Название». Фильтры «ИНН» и «ОГРН» работают по частичному совпадению, а фильтр по «Код» по полному. В поле «Название» можно выбрать Грузоотправителя из выпадающего списка либо ввести данные с помощью клавиатуры, поиск работает по частичному совпадению (после выбора названия, фильтры «ИНН», «ОГРН», «Код» будут автоматически заполнены).
- Вид нарушения. В поле «Вид нарушения» выбрать значение из выпадающего списка.

| ПУОС                                   |                         |                       |                               |                         |                    | <b>€</b> Сезон 2021-2025 ∨ | ЛК Грузоперевозчика<br>Иванов Иван Иванович | 🕂 Выход             |
|----------------------------------------|-------------------------|-----------------------|-------------------------------|-------------------------|--------------------|----------------------------|---------------------------------------------|---------------------|
| Главная Реестр ИИП Реестр 3            | ЭД Реестр запросов на к | орректировку Реестр К | орректировок Реестр Договоров | Реестр Заявок Инциденты | Справочники Отчёты | Поддержка                  |                                             |                     |
| Нарушения на ССП                       | ГРЗ                     |                       | Грузоотправитель              | Вид нарушения           |                    |                            |                                             | Сбросить фильтры    |
| Работы на ССП                          | Обновить данные         | Сформировать отчёт    |                               |                         |                    |                            |                                             | Нашлось 0 нарушений |
| Трекинг ТС                             | Номер ИИП               | Вид нарушения         | Дата создания                 | 🔶 Название ССП          | Грузоотправитель   | Грузополучатель            | ГРЗ Ста                                     | тус измерения       |
| Реестр ИИП в статусе<br>"Неопознанный" | Ничего не найдено       |                       |                               |                         |                    |                            |                                             |                     |

Рисунок 113 – Подраздел «Нарушения на ССП»

Результат работы с фильтрами подраздела «Нарушения на ССП» приведен на рисунке (Рисунок 114 – Заполненные фильтры подраздела «Нарушения на ССП»).

| ПУЭС                                   |                         |                            |                            |                         | Ą                            | Сезон 2021-2025 ∨ | ЛК Грузоперевозчика<br>Иванов Иван Иванович | 🕂 Выход                          |
|----------------------------------------|-------------------------|----------------------------|----------------------------|-------------------------|------------------------------|-------------------|---------------------------------------------|----------------------------------|
| Главная Реестр ИИП Реестр              | ЭД Реестр запросов на н | корректировку Реестр Корре | ектировок Реестр Договоров | Реестр Заявок Инциденть | Справочники Отчёты Подде     | ержка             |                                             |                                  |
| Нарушения на ССП                       | ГРЗ                     | А                          | о "МОСВОДОКАНАЛ" ×         | Закрыт передн           | ий и/или задний номер ГРЗ. × |                   |                                             | Сбросить фильтры                 |
| Работы на ССП                          | Обновить данные         | Сформировать отчёт         |                            |                         |                              |                   |                                             | Нашлось <mark>0</mark> нарушений |
| Трекинг ТС                             | Номер ИИП               | Вид нарушения              | Дата создания              | 🔶 Название ССП          | Грузоотправитель             | Грузополучатель   | ГРЗ Стат                                    | ус измерения                     |
| Реестр ИИП в статусе<br>"Неопознанный" | Ничего не найдено       |                            |                            |                         |                              |                   |                                             |                                  |

Рисунок 114 – Заполненные фильтры подраздела «Нарушения на ССП»

Чтобы сбросить фильтры, необходимо нажать на кнопку

Сортировка по колонкам с помощь стрелки в табличной части подраздела «Нарушения на ССП» выполняется по полям: «Дата проезда» (по умолчанию), «Название ССП», «Грузоперевозчик», «Грузоотправитель», «Грузополучатель», «ГРЗ», «Статус измерения».

Для того, чтобы обновить данные табличной части, необходимо нажать на кнопку (Рисунок 115 – Обновление данных).

| ПУОС                                   |                       |                        |                              |                         |                                | Сезон 2021-2025 ∨ | ЛК Грузоперевозчика<br>Иванов Иван Иванович | 🕂 Выход                          |
|----------------------------------------|-----------------------|------------------------|------------------------------|-------------------------|--------------------------------|-------------------|---------------------------------------------|----------------------------------|
| Главная Реестр ИИП Реестр 3            | ЭД Реестр запросов на | корректировку Реестр К | орректировок Реестр Договоро | в Реестр Заявок Инциден | ты Справочники Отчёты          | Поддержка         |                                             |                                  |
| Нарушения на ССП                       | ГРЗ                   |                        | АО "МОСВОДОКАНАЛ" $\times$   | Закрыт перед            | дний и/или задний номер ГРЗ. × |                   |                                             | Сбросить фильтры                 |
| Работы на ССП                          | Обновить данные       | Сформировать отчёт     |                              |                         |                                |                   |                                             | Нашлось <mark>0</mark> нарушений |
| Трекинг ТС                             | Номер ИИП             | Вид нарушения          | Дата создания                | 🔶 Название ССП          | Грузоотправитель               | Грузополучатель   | грз Ста                                     | тус измерения                    |
| Реестр ИИП в статусе<br>"Неопознанный" | Ничего не найдено     |                        |                              |                         |                                |                   |                                             |                                  |

Рисунок 115 – Обновление данных

Если навести курсор мыши на значок гиперссылки В колонке «Номер ИИП», отобразится форма с детальной информацией по выбранному ИИП (Рисунок 116 – Детальная информация по ИИП с нарушениями на ССП).

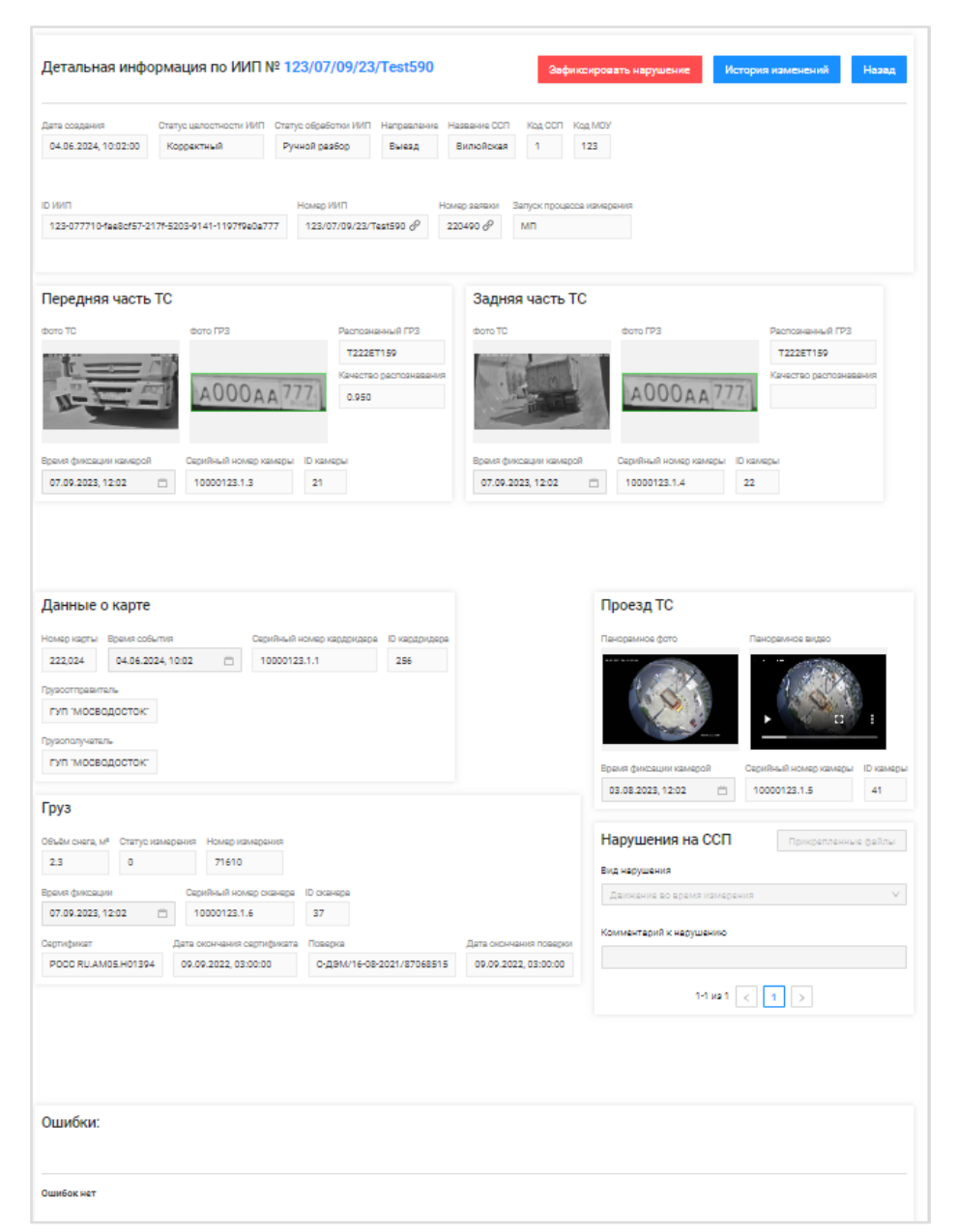

Рисунок 116 – Детальная информация по ИИП с нарушениями на ССП

121

#### Сформировать отчёт

Чтобы сформировать отчёт, следует нажать на кнопку — на главной экранной форме подраздела «Нарушения на ССП» (Рисунок 117 – Главная экранная форма подраздела «Нарушения на ССП»).

| ПУОС                                   |                       |                        |                              |                         |                                | <b>Сезон 2021-2025</b> ∨ | ЛК Грузоперевозчика<br>Иванов Иван Иванович | 🕂 Выход                          |
|----------------------------------------|-----------------------|------------------------|------------------------------|-------------------------|--------------------------------|--------------------------|---------------------------------------------|----------------------------------|
| Главная Реестр ИИП Реестр              | ЭД Реестр запросов на | корректировку Реестр К | орректировок Реестр Договоро | в Реестр Заявок Инциден | ты Справочники Отчёты          | Поддержка                |                                             |                                  |
| Нарушения на ССП                       | ГРЗ                   |                        | АО "МОСВОДОКАНАЛ" ×          | Закрыт пере             | дний и/или задний номер ГРЗ. × |                          |                                             | Сбросить фильтры                 |
| Работы на ССП                          | Обновить данные       | Сформировать отчёт     |                              |                         |                                |                          |                                             | Нашлось <mark>0</mark> нарушений |
| Трекинг ТС                             | Номер ИИП             | Вид нарушения          | Дата создания                | 🔶 Название ССП          | Грузоотправитель               | Грузополучатель          | ГРЗ Ста                                     | тус измерения                    |
| Реестр ИИП в статусе<br>"Неопознанный" | Ничего не найдено     |                        |                              |                         |                                |                          |                                             |                                  |

Рисунок 117 – Главная экранная форма подраздела «Нарушения на ССП»

Сформированный отчёт в формате xlsx можно скачать в разделе «Отчёты».

Пример формы отчёта по нарушениям на ССП в формате xlsx отображён на рисунке (Рисунок 118 - Отчёт по нарушениям на ССП в формате xlsx).

|    | А                   | в                | с         | D                    | E                         | F                                                                       | G             | н                | 1                | 1               | к         | L                | м   | N O            | P                   | Q           | R     | s                   | т      | U                  |
|----|---------------------|------------------|-----------|----------------------|---------------------------|-------------------------------------------------------------------------|---------------|------------------|------------------|-----------------|-----------|------------------|-----|----------------|---------------------|-------------|-------|---------------------|--------|--------------------|
|    |                     |                  |           |                      |                           |                                                                         | Прикреплённые |                  |                  | Статус          | Номер     |                  | код | Код Название   |                     |             | Объём | Статус<br>измерения | Номер  | Запуск<br>процесса |
| 1  | Грузоотправитель    | Грузоперевозчик  | ГРЗ       | Номер ИИП            | Вид нарушения             | Панорамное фото                                                         | файлы         | Дата получения   | Статус обработки | целостности     | карты     | Дата создания    | моу | ссп ссп        | Грузополучатель     | Направление | снега | груза               | заявки | измерения          |
| 2  | гуп "мосводосток"   |                  | T111ET159 | 123/07/09/23/Test101 | Снег в кузове             | http:/puosv2-dev.msk.vmet.ro/media/2/26/123/41/PAN/cam41_1691053407.jpg |               | 07.09.2023 12:04 | Собран в ЭТ      | Корректный      | 222,023   | 04.05.2024 11:05 | 123 | 1 Верейский    | гуп "мосводосток"   | выезд       | 2,11  | 0                   | 220497 | мп                 |
| з  | гуп "мосводосток"   |                  | T222ET159 | 123/07/09/23/Test590 | Движение во время измерен | http:/puosv2-dev.msk.vmet.ro/media/2/26/123/41/PAN/cam41_1691053320.jpg |               | 07.09.2023 12:02 | Ручной разбор    | Корректный      | 222,024   | 04.05.2024 10:02 | 123 | 1 Верейский    | гуп "мосводосток"   | выезд       | 2,3   | 0                   | 220490 | мп                 |
| 4  | гуп "мосводосток"   | ГФС России       | T333ET159 | 123/07/09/23/Bob2    | Движение во время измерен | http:/puosv2-dev.msk.vmet.ro/media/2/26/123/41/PAN/cam41_1691053407.jpg |               | 03.06.2023 12:04 | Собран в ЭТ      | Корректный      | 222,024   | 04.05.2024 09:10 | 123 | 1 Верейский    | гуп "мосводосток"   | выезд       | 2,33  | 0                   |        | мп                 |
| 5  | гуп "мосводосток"   | ГФС России       | T333ET159 | 123/07/09/23/Bob2    | Тест 19                   | http:/puosv2-dev.msk.vmet.ro/media/2/26/123/41/PAN/cam41_1691053407.jpg |               | 03.06.2023 12:04 | Собран в ЭТ      | Корректный      | 222,024   | 04.06.2024 09:10 | 123 | 1 Верейский    | гуп "мосводосток"   | выезд       | 2,33  | 0                   |        | мп                 |
| 6  | гуп "мосводосток"   | ГФС России       | T333ET159 | 123/07/09/23/Bob1    | Движение во время измерен | http:/puosv2-dev.msk.vmet.ro/media/2/26/123/41/PAN/cam41_1691053320.jpg |               | 03.06.2024 12:02 | Собран в ЭТ      | Корректный      | 222,024   | 04.05.2024 09:00 | 123 | 1 Верейский    | гуп "мосводосток"   | Въезд       | 21,22 | 0                   |        | мп                 |
| 7  | Жилищник ЗелАО      | ООО "БАВ-ТрансСе | A000AA666 | 21/09/2023/14/17-1   | Движение во время измерен | http:/puosv2-dev.msk.vmet.ro/media/2/45/151/41/PAN/cam41_1638972175.jpg |               | 06.09.2023 10:48 | На рассмотрении  | Корректный посл | 00116,790 | 09.03.2024 10:48 | 193 | 46 Шелепихинс  | к АО "МОСВОДОКАНАЛ" | Въезд       | 5     | 2                   | 220476 | Карта              |
| 8  | ГБУ "ЖИЛИЩНИК РАЙОН | А МИТИНО"        | E776YK221 | AutotestPP1-1021     | Карты Фуры Две заявки     | http:/puosv2-dev.msk.vmet.ro/media/2/45/151/41/PAN/cam41_1638972175.jpg |               | 06.10.2023 10:41 | Собран в ЭТ      | Корректный      | 169,42109 | 05.10.2023 10:40 | 152 | 44 Черкизово-1 | , АО "МОСВОДОКАНАЛ" | выезд       | 5     | 0                   |        | Карта              |
| 9  | ГБУ "ЖИЛИЩНИК РАЙОН | А МИТИНО"        | E776YK221 | AutotestPP1-1021     | test 991                  | http:/puosv2-dev.msk.vmet.ro/media/2/45/151/41/PAN/cam41_1638972175.jpg |               | 06.10.2023 10:41 | Собран в ЭТ      | Корректный      | 169,42109 | 06.10.2023 10:40 | 152 | 44 Черкизово-1 | , АО "МОСВОДОКАНАЛ" | выезд       | 5     | 0                   |        | карта              |
| 10 | ГБУ "ЖИЛИЩНИК РАЙОН | А МИТИНО"        | E776YK221 | AutotestPP1-95009500 | test 991                  | http:/puosv2-dev.msk.vmet.ro/media/2/45/151/41/PAN/cam41_1638972175.jpg |               | 05.10.2023 10:41 | Повторный проезд | Корректный      | 169,42109 | 05.10.2023 10:45 | 152 | 44 Черкизово-1 | , АО "МОСВОДОКАНАЛ" | въезд       | 5     | 0                   |        | карта              |
| 11 | ГБУ "ЖИЛИЩНИК РАЙОН | А МИТИНО"        | E776YK221 | AutotestPP1-95009500 | Движение во время измерен | http:/puosv2-dev.msk.vmet.ro/media/2/45/151/41/PAN/cam41_1638972175.jpg |               | 05.10.2023 10:41 | Повторный проезд | Корректный      | 169,42109 | 05.10.2023 10:45 | 152 | 44 Черкизово-1 | , АО "МОСВОДОКАНАЛ" | въезд       | 5     | 0                   |        | карта              |
| 12 |                     |                  | EP652477  | 137/26/09/23/82705   | test 991                  | http:/puosv2-dev.msk.vmet.ro/media/2/1/137/41/PAN/cam41_1695727062.jpg  |               | 26.09.2023 14:18 | Повторный проезд | Корректный      | 169,53964 | 26.09.2023 14:17 | 137 | 1 Верейский    | гуп "мосводосток"   | Выезд       | 10    | -2                  |        | Карта              |
| 13 |                     |                  | EP652477  | 137/26/09/23/82705   | Измерение с поднятым кузо | http:/puosv2-dev.msk.vmet.ro/media/2/1/137/41/PAN/cam41_1695727062.jpg  |               | 26.09.2023 14:18 | Повторный проезд | Корректный      | 169,53964 | 26.09.2023 14:17 | 137 | 1 Верейский    | гуп "мосводосток"   | выезд       | 10    | -2                  |        | Карта              |
| 14 | ГБУ "ЖИЛИЩНИК РАЙОН | А ХАМОВНИКИ"     | A001AA77  | 159/26/09/23/117302  | Движение во время измерен | http:/puosv2-dev.msk.vmet.ro/media/2/15/159/41/PAN/cam41_1695715592.jpg |               | 26.09.2023 11:07 | Повторный проезд | Корректный      | 169,54032 | 26.09.2023 11:06 | 159 | 15 Боровский   | АО "МОСВОДОКАНАЛ"   | Въезд       | 0,3   | 0                   |        | мп                 |
|    | < > O               | тчёт - Нарушен   | ия на ССГ | +                    |                           |                                                                         |               |                  |                  | : •             | -         |                  |     |                |                     | -           |       |                     |        | •                  |

Рисунок 118 - Отчёт по нарушениям на ССП в формате xlsx

122

## 10.2 Работы на ССП

Подраздел «Работы на ССП» предназначен для хранения информации о проводимых плановых и аварийных ремонтно-восстановительных работах на ССП.

В подразделе «Работы на ССП» доступна для просмотра следующая информация (Рисунок 119 - Подраздел «Работы на ССП»):

- **Название ССП**. Наименование ССП формируется на МОУ автоматически в момент запуска измерений на основании определения кода МОУ.
- Грузополучатель. Наименование Грузополучателя формируется автоматически на основании данных пластикой карты.
   По номеру карты определяется номер Контракта на утилизацию снега, заключенного между Грузоотправителем и Грузополучателем. Из найденного Контракта на экранную форму выводится наименование Грузополучателя.
- Вид работы. Наименование проводимых работ на ССП. Поле может принимать следующие значения:
  - Аварийные работы на ССП МВС;
  - Аварийные работы на ССП МВК;
  - Плановые работы на ССП МВС;
  - Плановые работы на ССП МВК.
- Плановая дата начала. Плановая дата начала работ на ССП. Формат поля дата (dd.mm.yyyy, HH24:MI:SS).
- Плановая дата окончания. Плановая дата окончания работ на ССП. Формат поля дата (dd.mm.yyyy, HH24:MI:SS).
- Фактическая дата окончания. Фактическая дата окончания работ на ССП. Формат поля дата (dd.mm.yyyy, HH24:MI:SS).

В подразделе «Работы на ССП» доступна фильтрация по следующим полям (Рисунок 119 - Подраздел «Работы на ССП»):

- Название ССП. В поле «Название ССП» выбрать значение из выпадающего списка из справочника «ССП».
- Грузополучатель. Для заполнения фильтра нажать левой кнопкой мыши по полю «Грузополучатель», отобразится выпадающий список с перечнем фильтров: «ИНН», «ОГРН», «Код» и «Название». Фильтры «ИНН» и «ОГРН» работают по частичному совпадению, а фильтр по «Код» по полному. В поле «Название» можно выбрать Грузополучателя из выпадающего списка либо ввести данные с помощью клавиатуры, поиск работает по частичному совпадению (после выбора названия, фильтры «ИНН», «ОГРН», «Код» будут автоматически заполнены).
- Вид работы. Фильтр заполняется полю выбором значения из выпадающего списка: Аварийный, Плановый;
- Начало работ: с-по. Заполнить поле фильтра с помощью календаря.
- Чекбокс «Сейчас ведутся работы». Поле фильтра активируется с помощью выделения чекбокса.

| ПУОС                                   |                          |                           |                                       | Ĺ                              | Сезон 2021-2025 ∨         | ЛК Грузоперевозчика<br>Исанов Иван Изанович |
|----------------------------------------|--------------------------|---------------------------|---------------------------------------|--------------------------------|---------------------------|---------------------------------------------|
| Главная Реестр ИИП Реестр              | ЭД Реестр запросов на ко | рректировку Реестр Коррек | тировок Реестр Договоров Реестр Заяво | к Инциденты Справочники Отчёты | Поддержка                 |                                             |
| Нарушения на ССП                       | Название ССП             | √ Гру                     | зополучатель 🗸                        | Вид работы 🗸                   | Начало работ: с 🛛 🗠 по    | Ë                                           |
| Работы на ССП                          | Сейчас ведутся работы    | I                         |                                       |                                |                           | Сбросить фильтры                            |
| Трекинг ТС                             |                          |                           |                                       |                                |                           | Нашлось 330 строк                           |
| Реестр ИИП в статусе<br>"Неопознанный" |                          |                           | 1-20 из 330 < 🚺                       | 2 3 4 5 ···· 17 > 20/ct        | р. ∨ Перейти              |                                             |
|                                        | Название ССП             | Грузополучатель           | Вид работы                            | Плановая дата начала           | 🗸 Плановая дата окончания | Фактическая дата окончания                  |
|                                        | Андроновский             | АО "МОСВОДОКАНАЛ"         | Аварийные работы на ССП МВК           | 03.04.2025, 10:59:00           | 03.04.2025, 11:07:00      | 03.04.2025, 11:07:00                        |
|                                        | ТЭЦ-26                   | ГУП "МОСВОДОСТОК"         | Аварийные работы на ССП МВС           | 30.03.2025, 00:00:00           | 30.03.2025, 23:59:00      | 30.03.2025, 23:59:00                        |
|                                        | ТЭЦ-21                   | ГУП "МОСВОДОСТОК"         | Аварийные работы на ССП МВС           | 23.03.2025, 00:00:00           | 23.03.2025, 23:59:00      | 23.03.2025, 23:59:00                        |

Рисунок 119 - Подраздел «Работы на ССП»

Результат работы с фильтрами подраздела «Работы на ССП» приведен на рисунке (Рисунок 120 – Заполненные фильтры подраздела «Работы на ССП»).

| ПУОС                                   |                          |                                |                            |                |                      | ł        | Ą,       | Сезон 2021-2025 🗸         | ЛК Г<br>Ивано   | рузоперевозчика<br>в Иван Иванович | 🕒 Выход        |        |
|----------------------------------------|--------------------------|--------------------------------|----------------------------|----------------|----------------------|----------|----------|---------------------------|-----------------|------------------------------------|----------------|--------|
| Главная Реестр ИИП Реестр 3            | ЭД Реестр запросов на ко | рректировку Реестр Корректиров | юк Реестр Договоров Реестр | Заявок Инциден | ты Справочники       | Отчёты Г | Поддержн | a                         |                 |                                    |                |        |
| Нарушения на ССП                       | Вилюйская                | ∨ ГУП *МО                      | СВОДОСТОК"                 | Плановый       |                      | ,<br>,   | 01.05.   | 2024, 00:00:00 - 17.05.24 | 025, 23:59:59 📋 |                                    |                |        |
| Работы на ССП                          | Сейчас ведутся работь    |                                |                            |                |                      |          |          |                           |                 |                                    | Сбросить фильт | тры    |
| Трекинг ТС                             |                          |                                |                            |                |                      |          |          |                           |                 |                                    | Нашлась 1 (    | строка |
| Реестр ИИП в статусе<br>"Неопознанный" | Название ССП             | Грузополучатель                | Вид работы                 |                | Плановая дата начала | 1        | ↓ п      | лановая дата окончания    |                 | Фактическая дата                   | окончания      |        |
|                                        | Вилюйская                | ГУП "МОСВОДОСТОК"              | Плановые работы на ССП МВС |                | 24.01.2025, 00:00:00 |          | 2        | 5.01.2025, 23:59:00       |                 | 25.01.2025, 23:59:0                | 0              |        |

Рисунок 120 – Заполненные фильтры подраздела «Работы на ССП»

Чтобы сбросить фильтры, необходимо нажать на кнопку

124

Сортировка по колонкам с помощь стрелки 🗡 в табличной части подраздела «Работы на ССП» выполняется по полю: «Плановая дата начала».

### 10.3 Трекинг ТС

Подраздел «Трекинг TC» предназначен для отображения информации об отслеживании транспортного средства с выбранным ГРЗ и в заданном пользователем временном периоде на карте города с указанием местоположения ССП (Рисунок 121 – Главная экранная форма подраздела «Трекинг TC»).

В подразделе «Трекинг TC» доступна фильтрация по следующим обязательным для заполнения полям (Рисунок 122 - Трекинг TC на карте города нахождения TC на карте г. Москвы):

- Начальная дата Конечная дата. Заполнить поле фильтра с помощью календаря.
- **ГРЗ**. Для заполнения фильтра можно ввести данные с помощью клавиатуры либо выбрать номер ГРЗ из выпадающего списка, поиск работает по частичному совпадению.

Для того чтобы на карте отобразился маршрут, необходимо заполнить два обязательных фильтра: "Начальная дата - Конечная дата" + "ГРЗ". Можно выбрать только такой ГРЗ, который зарегистрирован в ПУОС.

После заполнения обязательных полей фильтрации отобразятся кнопки «Обновить данные», «Сбросить фильтры», боковая таблица со столбцами: Время (формат: ДД.ММ.ГГГГ), Широта (формат - числовой), Долгота (формат - числовой) (Рисунок 122 - Трекинг ТС на карте города нахождения ТС на карте г. Москвы).

После нажатия на кнопку значения из фильтров очищаются, точки с координатами ТС удаляются с карты, боковая таблица очищается, карта отображается в исходном масштабе.

После нажатия на кнопку

🕂 Обновить данные

отправляется запрос на обновление координат для выбранного ГРЗ.

Листание страниц таблицы с координатами ГРЗ выполняется по кнопкам

Изменение масштаба карты обеспечивается с помощью кнопок «+» и «-».

ЛК Грузоперевозчика Изанов Изан Изана ПУОС 4 Сезон 2021-2025 🗸 🖯 Выход Главная Реестр ИИП Реестр ЭД Реестр запросов на корректировку Реестр Корректировок Реестр Договоров Реестр Заявок Инциденты Справочники Отчёты Поддержка (і) Начальная дата Конечная дата ГРЗ ~ Сбросить фильтры Нарушения на ССП Озерецкое Лесной Работы на ССП Поварово + Огуднево п. Зверосовхоза Стро Менделеево Трекинг ТС Заполните фильтры Лобня Черноголовка Пушкино левково Жостово Литенноес Зеленоград Реестр ИИП в статусе Голубое Ивантеевка A-113 п. Мебельной фабрики "Неопознанный" C Фрязино Долгопрудный Мизиново Cener вский Щёлково Брёхово Истра Агрогородок ытищи Химки Свердловский Ногинск Сабурово Лосино-Петровский Дедовск Новый Городок Павл Нахабино M-7 Монино Красногорс Павловская M-9 Старая Купавна Слобода Балашиха Фуньково Электросталь Архангельское Реутов Ершово Кудинов Федурново Мечниково д. Барвиха Иванисово Звенигород Сосны лектроугли Пурше Горки-2 Іюберцы Горки-10 Всеволодово Одинцово д. Назарьево Строкино Вялки Шарапово Малаховка Лесной Городок зержинский Хрипан Голицыно Часцы Кокошкино Московский Жуковский Мамыри Речицы Лыткарино Развилка Раменское Мисайлово Коммунарка Видное ZIA Апрелевка Филимонки Заболотье Дубовая Роща Дрожжино Сапроново Нижнее Мячково Птичное Воскресенское д. Селятино Дружба Горки Ленинские п. Володарского Софьино Троици Яковлевс Знамя Октября Белоозёрский Яковлевское Домодедово д. Красная Пахра Подольск Бронница Кирвски

Рисунок 121 – Главная экранная форма подраздела «Трекинг ТС»

126

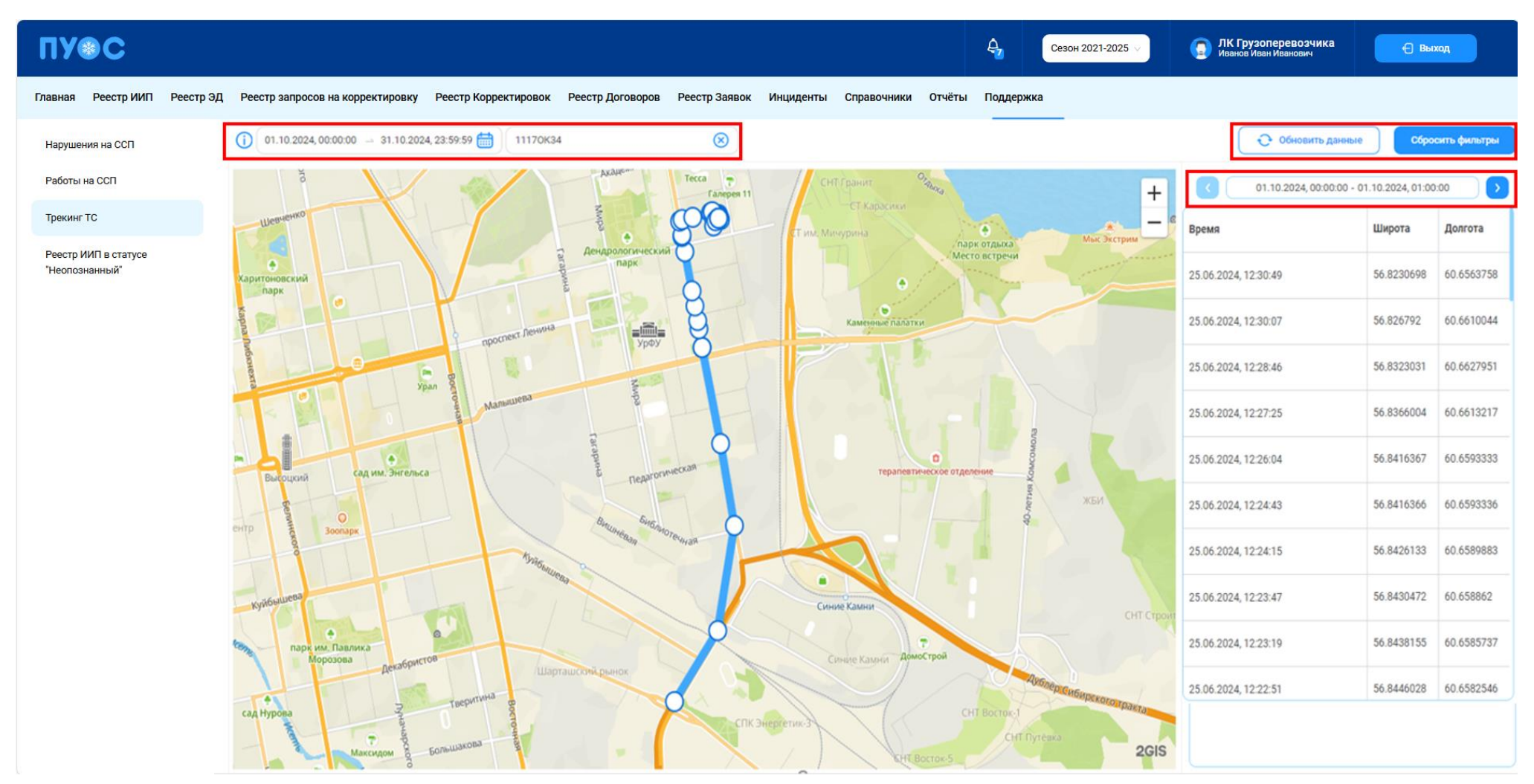

Рисунок 122 - Трекинг ТС на карте города нахождения ТС на карте г. Москвы

#### 10.4 Реестр ИИП в статусе «Неопознанный»

Подраздел с перечнем неопознанных ИИПов создан, чтобы пользователи могли найти проезды, которые были совершены их организацией в период отсутствия связи с ДИТ и запросить по ним корректировку.

127

Чтобы перейти в подраздел «Реестр ИИП в статусе «Неопознанный»», необходимо нажать левой кнопкой мыши на название подраздела (Рисунок 123 - Подраздел «Реестр ИИП в статусе «Неопознанный»»).

| ПУЭС                         |                                  |                              |                         |                 | Ą                            | Сезон 2021-2025 🗸 | ЛК Грузоперевозчи<br>Иванов Иван Иванович | ка 🗲 Выход                 |
|------------------------------|----------------------------------|------------------------------|-------------------------|-----------------|------------------------------|-------------------|-------------------------------------------|----------------------------|
| Главная Реестр ИИП Реестр Э, | Д Реестр запросов на корректиров | ку Реестр Корректировок Реес | стр Договоров Реестр За | аявок Инциденты | Справочники Отчёты Поддержка |                   |                                           |                            |
| Нарушения на ССП             | Начальная дата 🛁 Конечная д      | ата 🛗 ГРЗ                    | c                       | Название ССП    | ~                            |                   |                                           | Сбросить фильтры           |
| Работы на ССП                | Обновить данные                  |                              |                         |                 |                              |                   |                                           | Нашлось <mark>З</mark> ИИП |
| Реестр ИИП в статусе         | Номер ИИП                        | Дата проезда 🗧               | Направление             | ГРЗ             | Статус измерения груза       | Объём снега       | Название ССП                              | Грузополучатель            |
| "Неопознанный"               | 125/25/09/23/135320              | 15.03.2024, 14:50:41         | Въезд                   | A000AA777       | 0                            | 10.0              | Ухтомский-1-3                             | АО "МОСВОДОКАНАЛ"          |
|                              | 123/07/09/23/Test452             | 07.12.2023, 14:02:00         | Въезд                   | T111ET159       | -3                           | 11.0              | Верейский                                 | ГУП "МОСВОДОСТОК"          |
|                              | 123/07/09/23/Test453             | 07.12.2023, 11:00:27         | Выезд                   | T111ET159       | -3                           | 1.9               | Верейский                                 | ГУП "МОСВОДОСТОК"          |

Рисунок 123 - Подраздел «Реестр ИИП в статусе «Неопознанный»»»

Подраздел «Реестр ИИП в статусе «Неопознанный»» содержит табличную часть со следующими атрибутами:

- Номер ИИП;
- Дата проезда;
- Направление;
- ГРЗ;
- Статус измерения груза;
- Объём снега;
- Название ССП;
- Грузополучатель.

Для поиска ИИП в статусе «Неопознанный» предусмотрены фильтры (Рисунок 124 - Фильтры подраздела «Реестр ИИП в статусе «Неопознанный»»).

| ПУОС                         |                                                                          |                                           | <b>€</b> Сезон 2021-2025 ∨ | ЛК Грузоперевозчика<br>Иванов Иван Иванович | 🕂 Выход          |
|------------------------------|--------------------------------------------------------------------------|-------------------------------------------|----------------------------|---------------------------------------------|------------------|
| Главная Реестр ИИП Реестр Э, | Д Реестр запросов на корректировку Реестр Корректировок Реестр Договоров | Реестр Заявок Инциденты Справочники Отчёт | ы Поддержка                |                                             |                  |
| Нарушения на ССП             | Начальная дата - Конечная дата                                           | Q Название ССП                            | ~                          |                                             | Сбросить фильтры |

Рисунок 124 - Фильтры подраздела «Реестр ИИП в статусе «Неопознанный»»»

Перечень полей фильтров подраздела «Реестр ИИП в статусе «Неопознанный»»:

- 1) Начальная дата Конечная дата. Фильтр по дате проезда;
- 1) ГРЗ. Фильтр по номеру ГРЗ;
- 2) Название ССП. Фильтр по ССП.

Для поиска ИИП в статусе «Неопознанный» необходимо заполнить следующие поля:

- поле «Начальная дата Конечная дата» заполнить с помощью календаря;
- поле «ГРЗ» заполнить с помощью клавиатуры;
- в поле «Название ССП» выбрать значение из выпадающего списка из справочника «ССП».

Чтобы сбросить фильтры, необходимо нажать на кнопку Возможность сортировки по полю «Дата проезда»:

– 🗧 сортировка от большего к меньшему (дефолтное состояние при первом отображении таблицы).

- = сортировка от меньшего к большему;
- 🔳 без сортировки.

Для обновления данных таблицы реестра использовать кнопку 🗌

🕂 Обновить данные

## 11 Работа с Отчётами

В ЛК Грузоперевозчика для роли «Сотрудник Грузоперевозчика» доступны следующие виды отчётов:

- Сформированные отчёты.
- Посещение ТС ССП;
- Посещение TC CCП с объёмами вывоза снега;
- Объёмы вывоза снега;
- Перевозки за период;
- Отчёт по ТС, у которых заявка не в работе.
- Отчёт по пользователям организации.

Для открытия нужного отчёта необходимо перейти в раздел «Отчёты» и выбрать отчёт из списка меню (Рисунок 125 – Меню раздела «Отчёты»).

| ПУВС                                         |                                  |                                 |                           |                           | <b>Д</b> Сезон 2021-2023 ∨ | ЛК Грузоперевозчика<br>Иванов Сергей Петрович | 🕂 Выход                 |
|----------------------------------------------|----------------------------------|---------------------------------|---------------------------|---------------------------|----------------------------|-----------------------------------------------|-------------------------|
| Главная Реестр ИИП Реестр                    | р ЭД Реестр запросов на корректи | оовку Реестр Корректировок Рее  | естр Договоров Реестр Зая | вок Инциденты Справочники | Отчёты Поддержка           |                                               |                         |
| Сформированные отчёты                        | Начальная дата 🖂 Конечна         | я дата 📋 Вид отчёта             | ~                         |                           |                            |                                               | Сбросить фильтры        |
| Посещение ТС ССП                             | Обновить данные                  |                                 |                           |                           |                            |                                               | Нашлось <b>2</b> отчёта |
| Посещение ТС ССП с<br>объёмами вывоза снега  | Номер (id) отчёта                | Вид отчёта                      |                           | Отчёт запрошен в          | Отчёт готов в              | Статус отчёта                                 | Действия                |
|                                              | 61924                            | Отчёт по Заявкам на вывоз снега |                           | 26.09.2024, 14:54:17      | 26.09.2024, 14:54:18       | Готов                                         | 占 Скачать 面 Удалить     |
| Объемы вывоза снега                          | 61923                            | Отчёт по Посещению ТС ССП       |                           | 26.09.2024, 12:29:57      | 26.09.2024, 12:29:58       | Готов                                         | 占 Скачать 面 Удалить     |
| Перевозки за период                          |                                  |                                 |                           |                           |                            |                                               |                         |
| Отчёт по TC, у которых<br>заявка не в работе |                                  |                                 |                           |                           |                            |                                               |                         |
| Отчёт по пользователям<br>организации        |                                  |                                 |                           |                           |                            |                                               |                         |

### Рисунок 125 – Меню раздела «Отчёты»

### 11.1 Посещение ТС ССП

Отчёт «Посещение ТС ССП» (Рисунок 126 - Отчёт «Посещение ТС ССП») предназначен для отображения количества проездов на ССП в разрезе ГРЗ и Грузоперевозчиков.

В отчёте доступна для просмотра следующая информация:

- ГРЗ. Номер ГРЗ, которое осуществляло проезды на ССП.
- Количество проездов. Количество проездов на ССП, в разрезе ГРЗ и Грузоперевозчиков.
- Код ССП. Код ССП, на котором осуществлялись проезды.
- Название ССП. Название въездного ССП, на котором осуществлялись проезды.
- Грузоотправитель. Грузоотправитель, с которым заключён Договора на вывоз снега.
- Грузополучатель. Грузополучатель, с которым заключён Контракт на утилизацию снега.

В отчёте доступна фильтрация по следующим полям:

- Начальная дата Конечная дата. В поле фильтрации устанавливается интервал дат за период, в котором были осуществлены проезды.
- **ГРЗ.** В поле фильтрации необходимо ввести номер ГРЗ, по которому необходимо сформировать отчёт.
- Название ССП. В поле фильтрации необходимо выбрать ССП из выпадающего списка, по которому необходимо сформировать отчёт.
- Грузополучатель. В поле фильтрации необходимо выбрать Грузополучателя (МВК или МВС), по которому необходимо сформировать отчёт.
- Грузоотправитель. В поле фильтрации необходимо выбрать Грузоотправителя, по которому необходимо сформировать отчёт.

Для формирования отчёта необходимо установить фильтры (при необходимости) и нажать кнопку «Сформировать отчёт». Форма отчёта в формате xlsx представлена на рисунке (Рисунок 127 - Форма отчёта в формате xlsx).

132

| ПУ⊕С                                        |                    |                                    |                        |                         | <b>Д</b> Сезон 2021-2023 ∨          | ЛК Грузоперевозчика<br>Иванов Сергей Петрович |
|---------------------------------------------|--------------------|------------------------------------|------------------------|-------------------------|-------------------------------------|-----------------------------------------------|
| Главная Реестр ИИП Реестр                   | ЭД Реестр запросов | в на корректировку Реестр Корректи | оовок Реестр Договоров | Реестр Заявок Инциденты | Справочники Отчёты Поддержка        |                                               |
| Сформированные отчёты                       | Начальная дата     | 🗠 Конечная дата 📋 ГРЗ              |                        | Q Название ССП          | ∨ Грузополучатель                   | √ Грузоотправитель ∨                          |
| Посещение ТС ССП                            |                    |                                    |                        |                         |                                     | Сбросить фильтры                              |
| Посещение ТС ССП с<br>объёмами вывоза снега | Сформировать от    | тчёт                               |                        |                         |                                     | Нашлось <b>243</b> строки                     |
| Объёмы вывоза снега                         |                    |                                    | 1-20 из 243            | < 1 2 3 4 5             | ** 13 > 20 / стр. ∨ Перейти         |                                               |
|                                             | ГРЗ                | Количество проездов                | 🔶 Код ССП              | Название ССП            | Грузоотправитель                    | Грузополучатель                               |
| Перевозки за период                         | K086KK777          | 583                                | 27                     | Курьяновский            | ГБУ "Автомобильные дороги ЮВАО"     | АО "МОСВОДОКАНАЛ"                             |
| Отчёт по ТС, у которых                      | P810Y077           | 433                                | 43                     | Черемушки               | ГБУ "Жилищник района Академический" | АО "МОСВОДОКАНАЛ"                             |
| заявка не в работе                          | Р903У077           | 423                                | 43                     | Черемушки               | ГБУ "Жилищник района Академический" | АО "МОСВОДОКАНАЛ"                             |
| Отчёт по пользователям                      | B146BB777          | 387                                | 27                     | Курьяновский            | ГБУ "Автомобильные дороги ЮВАО"     | АО "МОСВОДОКАНАЛ"                             |
| организации                                 | P421Y077           | 322                                | 43                     | Черемушки               | ГБУ "Жилищник района Академический" | АО "МОСВОДОКАНАЛ"                             |

Рисунок 126 - Отчёт «Посещение ТС ССП»

|   | А         | В                      | С       | D            | E                                      | F                       | G                 | Н                 | I.                      |   |
|---|-----------|------------------------|---------|--------------|----------------------------------------|-------------------------|-------------------|-------------------|-------------------------|---|
| 1 |           |                        |         |              | Отчёт по По                            | сещению ТС ССП          |                   |                   |                         |   |
| 2 |           |                        |         |              | c 01.11.2021 00:00:0                   | 0 по 29.07.2024 12:51:2 | 4                 |                   |                         |   |
| 3 |           |                        |         |              |                                        |                         |                   |                   |                         |   |
| 4 | ГРЗ       | Количество<br>проездов | Код ССП | Название ССП | Грузоотправитель                       | ИНН<br>Грузоотправителя | Грузополучатель   | Грузоперевозчик   | ИНН<br>Грузоперевозчика |   |
| 5 | K086KK777 | 583                    | 27      | Курьяновский | ГБУ "Автомобильные дороги<br>ЮВАО"     | 7723814332              | АО "МОСВОДОКАНАЛ" | АО "МОСВОДОКАНАЛ" | 7701984274              |   |
| 6 | P810YO77  | 433                    | 43      | Черемушки    | ГБУ "Жилищник района<br>Академический" | 7728848617              | АО "МОСВОДОКАНАЛ" | АО "МОСВОДОКАНАЛ" | 7701984274              |   |
| 7 | P903YO77  | 423                    | 43      | Черемушки    | ГБУ "Жилищник района<br>Академический" | 7728848617              | АО "МОСВОДОКАНАЛ" | АО "МОСВОДОКАНАЛ" | 7701984274              |   |
| 8 | B146BB777 | 387                    | 27      | Курьяновский | ГБУ "Автомобильные дороги<br>ЮВАО"     | 7723814332              | АО "МОСВОДОКАНАЛ" | АО "МОСВОДОКАНАЛ" | 7701984274              | - |
|   | 4 - F     | Посещение ТС С         | сп (+)  |              |                                        |                         | 1                 |                   |                         | Þ |

Рисунок 127 - Форма отчёта в формате xlsx

#### 11.2 Посещение ТС ССП с объёмами вывоза снега

Отчёт «Посещение ТС ССП с объёмами вывоза снега» (Рисунок 128 - Отчёт «Посещение ТС ССП с объёмами вывоза снега») предназначен для отображения количества проездов на ССП в разрезе ГРЗ и Грузоп еревозчиков.

В отчёте доступна для просмотра следующая информация:

- **ГРЗ**. Номер ГРЗ, которое осуществляло проезды на ССП.
- Количество проездов. Количество проездов на ССП, в разрезе ГРЗ и Грузоперевозчиков.
- Объём снега. Объём вывезенного снега на ССП.
- Код ССП. Код ССП, на котором осуществлялись проезды.
- Название ССП. Название ССП, на котором осуществлялись проезды.
- Грузоотправитель. Грузоотправитель, с которым заключён Договора на вывоз снега.
- Грузополучатель. Грузополучатель, с которым заключён Контракт на утилизацию снега.

В отчёте доступна фильтрация по следующим полям:

- Начальная дата Конечная дата. В поле фильтрации устанавливается интервал дат за период, в котором были осуществлены проезды.
- ГРЗ. В поле фильтрации необходимо ввести номер ГРЗ, по которому необходимо сформировать отчёт.
- Название ССП. В поле фильтрации необходимо выбрать ССП из выпадающего списка, по которому необходимо сформировать отчёт.
- Грузополучатель. В поле фильтрации необходимо выбрать Грузополучателя (МВК или МВС), по которому необходимо сформировать отчёт.
- Грузоотправитель. В поле фильтрации необходимо выбрать Грузоотправителя, по которому необходимо сформировать отчёт.

Для формирования отчёта необходимо установить фильтры (при необходимости) и нажать кнопку «Сформировать отчёт». Форма отчёта в формате xlsx представлена на рисунке (Рисунок 129 - Форма отчёта в формате xlsx).

ПУСС ЛК Грузоперевозчика Иванов Сергей Петрович ۵ Сезон 2021-2023 🗸 🕂 Выход Главная Реестр ИИП Реестр ЭД Реестр запросов на корректировку Реестр Корректировок Реестр Договоров Реестр Заявок Инциденты Справочники Отчёты Поддержка Q Название ССП Грузоотправитель Конечная дата Начальная дата 🗄 ГРЗ Грузополучатель Сформированные отчёты Сбросить фильтры Посещение ТС ССП Посещение ТС ССП с Сформировать отчёт Нашлось 243 строки объёмами вывоза снега 1 2 3 4 5 … 13 > 20 / стр. ∨ Перейти 1-20 из 243 Объёмы вывоза снега ГРЗ Количество проездов Объём снега 🔸 🖌 Код ССП Название ССП Грузоотправитель Грузополучатель Перевозки за период K086KK777 583 27 5662.8 Курьяновский ГБУ "Автомобильные дороги ЮВАО" АО "МОСВОДОКАНАЛ" P810Y077 433 4218.1 43 Черемушки ГБУ "Жилишник района Академический" АО "МОСВОДОКАНАЛ" Отчёт по ТС, у которых

## Рисунок 128 - Отчёт «Посещение ТС ССП с объёмами вывоза снега»

|   | А         | В                                                                                                  | С          | D       | E            | F                                      | G                   | Н                 | I                 | J                |  |  |  |
|---|-----------|----------------------------------------------------------------------------------------------------|------------|---------|--------------|----------------------------------------|---------------------|-------------------|-------------------|------------------|--|--|--|
| 1 |           |                                                                                                    |            |         |              | Отчёт по Посещению ТС ССП с            | объёмами вывоза сне | га                |                   |                  |  |  |  |
| 2 |           |                                                                                                    |            |         |              | с 01.11.2021 00:00:00 по 2             | 9.07.2024 13:10:25  |                   |                   |                  |  |  |  |
| 3 |           |                                                                                                    |            |         |              |                                        |                     |                   |                   |                  |  |  |  |
|   | ED 2      | ГРЗ Количество Объём Код ССП Название ССП Грузоотправитель ИНН Грузополучатель Грузоперевозцик ИНН |            |         |              |                                        |                     |                   |                   |                  |  |  |  |
| 4 | TPS       | проездов                                                                                           | снега      | код ссп | пазвание ссп | трузоотправитель                       | Грузоотправителя    | трузополучатель   | трузоперевозчик   | Грузоперевозчика |  |  |  |
| 5 | K086KK777 | 583                                                                                                | 5662,8     | 27      | Курьяновский | ГБУ "Автомобильные дороги<br>ЮВАО"     | 7723814332          | АО "МОСВОДОКАНАЛ" | АО "МОСВОДОКАНАЛ" | 7701984274       |  |  |  |
| 6 | P810YO77  | 433                                                                                                | 4218,1     | 43      | Черемушки    | ГБУ "Жилищник района<br>Академический" | 7728848617          | АО "МОСВОДОКАНАЛ" | АО "МОСВОДОКАНАЛ" | 7701984274       |  |  |  |
| 7 | Р903УО77  | 423                                                                                                | 4167,8     | 43      | Черемушки    | ГБУ "Жилищник района<br>Академический" | 7728848617          | АО "МОСВОДОКАНАЛ" | АО "МОСВОДОКАНАЛ" | 7701984274       |  |  |  |
|   | <         | Посещение ТС ССП                                                                                   | с объёмами | +       |              | : 4                                    |                     |                   |                   |                  |  |  |  |

Рисунок 129 - Форма отчёта в формате xlsx

#### 11.3 Объёмы вывоза снега

Отчёт «Объёмы вывоза снега» (Рисунок 130 - Отчёт «Объёмы вывоза снега») предназначен для отображения объёма вывезенного снега на ССП в разрезе Грузоперевозчиков.

В отчёте доступна для просмотра следующая информация:

134

- **Объём снега**. Объём вывезенного снега на ССП.
- Код ССП. Код ССП.
- Название ССП. Название ССП, на который осуществлялся вывоз снега.
- Грузоотправитель. Грузоотправитель, с которым заключён Договора на вывоз снега.
- Грузополучатель. Грузополучатель, с которым заключён Контракт на утилизацию снега.

В отчёте доступна фильтрация по следующим полям:

- Начальная дата Конечная дата. В поле фильтрации устанавливается интервал дат за период, за который был осуществлён вывоз снега.
- Название ССП. В поле фильтрации необходимо выбрать ССП из выпадающего списка, по которому необходимо сформировать отчёт.
- Грузополучатель. В поле фильтрации необходимо выбрать Грузополучателя (МВК или МВС), по которому необходимо сформировать отчёт.
- Грузоотправитель. В поле фильтрации необходимо выбрать Грузоотправителя, по которому необходимо сформировать отчёт.

Для формирования отчёта необходимо установить фильтры (при необходимости) и нажать кнопку «Сформировать отчёт». Форма отчёта в формате xlsx представлена на рисунке (Рисунок 131 - Форма отчёта в формате xlsx).

| ПУЭС                                        |                         |                         |                          |                                        | Сезон 20            | 021-2023 V ЛК Грузопере<br>Иванов Сергей П | возчика 🗧 Выход                |
|---------------------------------------------|-------------------------|-------------------------|--------------------------|----------------------------------------|---------------------|--------------------------------------------|--------------------------------|
| Главная Реестр ИИП Реестр                   | ЭД Реестр запросов на н | корректировку Реестр Ко | орректировок Реестр Дого | воров Реестр Заявок Инциденты Справочн | ики Отчёты Поддержк | ka                                         |                                |
| Сформированные отчёты                       | Начальная дата 🖂        | Конечная дата 📋 Н       | Название ССП             | ∨ Грузополучатель                      | ∨ Грузоотправит     | тель ∨                                     | Сбросить фильтры               |
| Посещение ТС ССП                            | Обновить данные         | Сформировать отчёт      |                          |                                        |                     |                                            | Нашлась <mark>81</mark> строка |
| Посещение ТС ССП с<br>объёмами вывоза снега |                         |                         |                          | 1-20 из 81 < 1 2 3 4 5 >               | 20 / стр. 🗸 Перейти |                                            |                                |
| Объёмы вывоза снега                         | Объём снега             | 🔶 Код ССП               | Название ССП             | Грузоотправитель                       |                     | Груз                                       | ополучатель                    |
|                                             | 25575.3                 | 27                      | Курьяновский             | ГБУ "Автомобильные доро                | ги ЮВАО"            | AO "                                       | МОСВОДОКАНАЛ"                  |
| Перевозки за период                         | 24112.2                 | 31                      | Люблино                  | ГБУ "Автомобильные доро                | ги ЮВАО"            | AO "                                       | ИОСВОДОКАНАЛ"                  |

Рисунок 130 - Отчёт «Объёмы вывоза снега»

|    | А          | В           | С              | D                                          | E                     | F                                         | G                 | Н                                          |   |                                            |  |                   |                   |            |  |
|----|------------|-------------|----------------|--------------------------------------------|-----------------------|-------------------------------------------|-------------------|--------------------------------------------|---|--------------------------------------------|--|-------------------|-------------------|------------|--|
| 1  |            |             |                | Отчёт                                      | по Объёму вывоза с    | нега                                      |                   |                                            |   |                                            |  |                   |                   |            |  |
| 2  |            |             |                | c 01.11.2021                               | 00:00:00 по 29.07.202 | 4 13:23:46                                |                   |                                            |   |                                            |  |                   |                   |            |  |
| 3  |            |             |                |                                            |                       |                                           |                   |                                            |   |                                            |  |                   |                   |            |  |
|    |            |             |                |                                            | ИНН                   |                                           |                   | ИНН                                        |   |                                            |  |                   |                   |            |  |
| 4  | Объём снег | га Код ССП  | Название ССП   | Грузоотправитель                           | Грузоотправителя      | Грузополучатель                           | Грузоперевозчик   | Грузоперевозчика                           |   |                                            |  |                   |                   |            |  |
| 5  | 25575,3    | 27          | Курьяновский   | И "Автомобильные дороги ЮВА                | 7723814332            | АО "МОСВОДОКАНАЛ"                         | АО "МОСВОДОКАНАЛ" | 7701984274                                 |   |                                            |  |                   |                   |            |  |
| 6  | 24112,2    | 31          | Люблино        | И "Автомобильные дороги ЮВА                | 7723814332            | АО "МОСВОДОКАНАЛ"                         | АО "МОСВОДОКАНАЛ" | 7701984274                                 |   |                                            |  |                   |                   |            |  |
| 7  | 17186,9    | 43          | Черемушки      | Черемушки Жилищник района Академиче        |                       | АО "МОСВОДОКАНАЛ"                         | АО "МОСВОДОКАНАЛ" | 7701984274                                 |   |                                            |  |                   |                   |            |  |
| 8  | 9977,5     | 42          | Чагино-Капотня | Чагино-Капотня / "Автомобильные дороги ЮВ/ |                       | łагино-Капотня 🕐 Автомобильные дороги ЮВ/ |                   | Чагино-Капотня / "Автомобильные дороги ЮВ/ |   | Чагино-Капотня / "Автомобильные дороги ЮВ/ |  | АО "МОСВОДОКАНАЛ" | АО "МОСВОДОКАНАЛ" | 7701984274 |  |
| 9  | 8159,8     | 15          | Боровский      | "ЖИЛИЩНИК РАЙОНА ВНУКО                     | 7729760605            | АО "МОСВОДОКАНАЛ"                         | АО "МОСВОДОКАНАЛ" | 7701984274                                 |   |                                            |  |                   |                   |            |  |
| 10 | 7887       | 22          | Зеленоградский | "Автомобильные дороги Зели                 | 7735580463            | АО "МОСВОДОКАНАЛ"                         | АО "МОСВОДОКАНАЛ" | 7701984274                                 | - |                                            |  |                   |                   |            |  |
|    | <          | Отчет Объем | вывоза снега   | ÷                                          |                       | E .                                       |                   |                                            |   |                                            |  |                   |                   |            |  |

Рисунок 131 - Форма отчёта в формате xlsx

#### 11.4 Перевозки за период

Отчёт «Перевозки за период» (Рисунок 132 - Отчёт «Перевозки за период») предназначен для отображения объёма снега, количества сформированных ЭД, количества TC по Заявкам на вывоз снега. В отчёте отображаются только Заявки со статусом «Активная» и «Закрытая».

В отчёте доступна для просмотра следующая информация:

- Номер заявки. Номер Заявки на вывоз снега.
- Статус заявки. Статус Заявки на вывоз снега.
- Дата создания заявки. Дата создания Заявки на вывоз снега.
- Дата закрытия заявки. Дата закрытия Заявки на вывоз снега.
- Номер договора. Номер Договора на вывоз снега.
- Грузоотправитель. Грузоотправитель, ТС которого осуществляли проезды по Заявке на вывоз снега.
- ИИН Грузоотправителя. ИИН Грузоотправителя, для которого ТС осуществляли проезды по Заявке на вывоз снега.
- Количество ТС, осуществлявших перевозку. Количество ТС, осуществлявших перевозку по Заявке на вывоз снега.
- Принятый объём снега. Объём снега из сформированных ЭД по Заявке на вывоз снега.
- Количество ЭД. Количество ЭД, которые были сформированы по Заявке на вывоз снега.

В отчёте доступна фильтрация по следующим полям:

- **Начальная дата Конечная дата**. В поле фильтрации устанавливается интервал дат за период, за который были сформированы ЭД по Заявке на вывоз снега.
- Номер заявки. В поле фильтрации необходимо выбрать номер заявки, по которой необходимо сформировать отчёт.
- Статус заявки. В поле фильтрации необходимо выбрать статус заявки, по которому необходимо сформировать отчёт.
- Грузоотправитель. В поле фильтрации необходимо выбрать Грузоотправителя, по которому необходимо сформировать отчёт.

Для формирования отчёта необходимо установить фильтры (при необходимости) и нажать кнопку «Сформировать отчёт». Форма отчёта в формате xlsx представлена на рисунке (Рисунок 133 - Форма отчёта в формате xlsx).

| ПУ⊕С                                        |                 |                  |                              |                         |                   |                                     | Сезон 2021-             | 2023 V ЛК Грузоперево<br>Иванов Сергей Петро | зчика 🖯                 | Выход                         |
|---------------------------------------------|-----------------|------------------|------------------------------|-------------------------|-------------------|-------------------------------------|-------------------------|----------------------------------------------|-------------------------|-------------------------------|
| Главная Реестр ИИП Реестр                   | ЭД Реестра      | запросов на ко   | рректировку Реестр І         | Корректировок І         | Реестр Договоров  | Реестр Заявок Инциденты Справочники | Отчёты Поддержка        |                                              |                         |                               |
| Сформированные отчёты                       | Начало пе       | ериода —         | Конец периода 🛛 📋            | Номер заявки            |                   | Q Статус заявки                     | ∨ Грузоотправитель      | $\vee$                                       | Cố                      | росить фильтры                |
| Посещение ТС ССП                            | Сформир         | овать отчёт      |                              |                         |                   |                                     |                         |                                              | I                       | Нашлось <mark>18</mark> строк |
| Посещение ТС ССП с<br>объёмами вывоза снега | Номер<br>заявки | Статус<br>заявки | ↑<br>Дата создания<br>заявки | Дата закрытия<br>заявки | Номер<br>договора | Грузоотправитель                    | ИНН<br>Грузоотправителя | Количество ТС, осуществлявших<br>перевозку   | Принятый объем<br>снега | Количество<br>ЭД              |
| Объёмы вывоза снега                         | 220326          | Активная         | 27.06.2023, 12:13:34         | -                       | 3435              | АО "МОСВОДОКАНАЛ"                   | 7701984274              | 0                                            | 0                       | 0                             |
|                                             | 220329          | Активная         | 27.06.2023, 12:20:28         | -                       | 3435              | АО "МОСВОДОКАНАЛ"                   | 7701984274              | 0                                            | 0                       | 0                             |
| Перевозки за период                         | 220452          | Активная         | 26.07.2023, 12:59:14         | -                       | корниенко         | АО "МОСВОДОКАНАЛ"                   | 7701984274              | 0                                            | 0                       | 0                             |
| Отчёт по ТС, у которых                      | 220627          | Активная         | 26.03.2024, 16:09:25         | -                       | корниенко         | АО "МОСВОДОКАНАЛ"                   | 7701984274              | 0                                            | 0                       | 0                             |
| заявка не в работе                          | 220637          | Активная         | 04.04.2024, 18:23:06         | -                       | корниенко         | АО "МОСВОДОКАНАЛ"                   | 7701984274              | 0                                            | 0                       | 0                             |

## Рисунок 132 - Отчёт «Перевозки за период»

| _      | Α               | В                            | С                       | D                       | E                 | F                 | G                       | н                 | 1                       | J                                             | к                              | L                | M      | N   | 0           | Р                                  | Q                         | R                                           | S                         | Т                                           | U   |   |
|--------|-----------------|------------------------------|-------------------------|-------------------------|-------------------|-------------------|-------------------------|-------------------|-------------------------|-----------------------------------------------|--------------------------------|------------------|--------|-----|-------------|------------------------------------|---------------------------|---------------------------------------------|---------------------------|---------------------------------------------|-----|---|
| 1<br>2 |                 | Отчёт о Пе                   | еревозках за период с О | 1.11.2021 00:00:00      | 0 по 29.07.2024   | 13:34:59          |                         |                   |                         |                                               |                                |                  |        |     |             |                                    |                           |                                             |                           |                                             |     |   |
| 3      | Номер<br>заявки | Статус<br>заявки             | Дата создания заявки    | Дата закрытия<br>заявки | Номер<br>договора | Грузоотправитель  | ИНН<br>Грузоотправителя | Грузоперевозчик   | ИНН<br>Грузоперевозчика | Количество ТС,<br>осуществлявших<br>перевозку | Принятый<br>объем снега,<br>м3 | Количество<br>ЭД | Тип ЭД | ссп | Номер<br>ЭД | Дата и время<br>формирования<br>ЭД | Номер<br>въездного<br>ИИП | Дата и время<br>формирования<br>ИИП (въезд) | Номер<br>выездного<br>ИИП | Дата и время<br>формирования<br>ИИП (выезд) | ГРЗ |   |
| 4      | 220326          | Активная                     | 27.06.2023 12:13:34     |                         | 3435              | АО "МОСВОДОКАНАЛ" | 7701984274              | АО "МОСВОДОКАНАЛ" | 7701984274              | 0                                             | 0                              | 0                |        |     |             |                                    |                           |                                             |                           | í l                                         |     |   |
| 5      | 220329          | Активная                     | 27.06.2023 12:20:28     |                         | 3435              | АО "МОСВОДОКАНАЛ" | 7701984274              | АО "МОСВОДОКАНАЛ" | 7701984274              | 0                                             | 0                              | 0                |        |     |             |                                    |                           |                                             |                           | 1                                           |     |   |
| 6      | 220452          | Активная                     | 26.07.2023 12:59:14     |                         | корниенко         | АО "МОСВОДОКАНАЛ" | 7701984274              | АО "МОСВОДОКАНАЛ" | 7701984274              | 0                                             | 0                              | 0                |        |     |             |                                    |                           |                                             |                           | i i                                         |     |   |
| 7      | 220627          | Активная                     | 26.03.2024 16:09:25     |                         | корниенко         | АО "МОСВОДОКАНАЛ" | 7701984274              | АО "МОСВОДОКАНАЛ" | 7701984274              | 0                                             | 0                              | 0                |        |     |             |                                    |                           |                                             |                           | 1                                           |     |   |
| 8      | 220637          | Активная                     | 04.04.2024 18:23:06     |                         | корниенко         | АО "МОСВОДОКАНАЛ" | 7701984274              | АО "МОСВОДОКАНАЛ" | 7701984274              | 0                                             | 0                              | 0                |        |     |             |                                    |                           |                                             |                           | 1                                           |     |   |
| 9      | 220638          | Активная                     | 04.04.2024 18:34:31     |                         | корниенко         | АО "МОСВОДОКАНАЛ" | 7701984274              | АО "МОСВОДОКАНАЛ" | 7701984274              | 0                                             | 0                              | 0                |        |     |             |                                    |                           |                                             |                           | í                                           |     |   |
| 10     | 220640          | Активная                     | 05.04.2024 18:13:47     |                         | корниенко         | АО "МОСВОДОКАНАЛ" | 7701984274              | АО "МОСВОДОКАНАЛ" | 7701984274              | 0                                             | 0                              | 0                |        |     |             |                                    |                           |                                             |                           | 1                                           |     |   |
| 11     | 220641          | Активная                     | 09.04.2024 14:20:38     |                         | корниенко         | АО "МОСВОДОКАНАЛ" | 7701984274              | АО "МОСВОДОКАНАЛ" | 7701984274              | 0                                             | 0                              | 0                |        |     |             |                                    |                           |                                             |                           |                                             |     | - |
|        | 4 - F           | Отчёт о Перевозках за период |                         |                         |                   |                   |                         |                   |                         |                                               |                                |                  |        |     |             |                                    |                           |                                             |                           |                                             | ) [ |   |

Рисунок 133 - Форма отчёта в формате xlsx

#### 11.5 Отчёт по ТС, у которых заявка не в работе

Отчёт «Отчёт по TC, у которых заявка не в работе» (Рисунок 134 - Отчёт «Отчёт по TC, у которых заявка не в работе») предназначен для отображения TC, которые были добавлены в заявку, но не совершали поездок в выбранном периоде. В отчёте отображаются по выбору только TC для Заявок со статусом «Активная» и/или «Закрытая».

В отчёте доступна для просмотра следующая информация:

- ТС. Номер ТС.

В отчёте доступна фильтрация по следующим полям:

- Статус заявки. В поле фильтрации необходимо выбрать статус заявки, по которому необходимо сформировать отчёт. Возможен множественный выбор. При заполнении фильтра отображаются все выбранные значения.
- **Начальная дата Конечная дата**. В поле фильтрации устанавливается интервал дат за период, в котором TC были добавлены в заявку, но не совершали поездок.

| Для формирования отчёта необхолимо установить фильтры и нажать кнопку «Сформировать отчёт» | Сформировать отчёт | (Рисунок 135 -      |
|--------------------------------------------------------------------------------------------|--------------------|---------------------|
| Форма отчёта в формате xlsx).                                                              |                    | (Internet internet) |

| ПУ⊕С                                                                                                    | ¢      | Сезон 2021-2023 🗸 | ЛК Грузоперевозчика<br>Иванов Сергей Петрович | 🕂 Выход          |
|----------------------------------------------------------------------------------------------------|--------|-------------------|-----------------------------------------------|------------------|
| Главная Реестр ИИП Реестр ЭД Реестр запросов на корректировку Реестр Корректировок Реестр Договоров Реестр Заявок Инциденты Справочник | отчёты | Поддержка         |                                               |                  |
| Сформированные отчёты 🖌 Активная 🗴 Конечная дата 🛁 Конечная дата 🖾 🛈                                                                   |        |                   |                                               | Сбросить фильтры |
| Посещение ТС ССП Сформировать отчёт                                                                                                    |        |                   |                                               |                  |
| Посещение ТС ССП с объёмами вывоза снега                                                                                               |        |                   |                                               |                  |
| Объёмы вывоза снега                                                                                                    |        |                   |                                               |                  |
| Перевозки за период                                                                                                    |        |                   |                                               |                  |
| Отчёт по TC, у которых<br>заявка не в работе                                                                                           |        |                   |                                               |                  |

Рисунок 134 - Отчёт «Отчёт по TC, у которых заявка не в работе»

|   | Α          | В                 | С                     | D                   | E                     | F                         | G                       | н                                 |    |
|---|------------|-------------------|-----------------------|---------------------|-----------------------|---------------------------|-------------------------|-----------------------------------|----|
| 1 |            |                   | Отчёт по ТС, у которы | ых заявка не в рабо | те, за период с 01.09 | .2024 00:00:00 по 30.09.2 | 024 23:59:59            |                                   |    |
| 2 | Номер ГРЗ  | Номер карты       | Дата выдачи карты     | Номер заявки        | Статус заявки         | Грузоотправитель          | Грузоперевозчик         | Подразделение<br>Грузоотправителя |    |
| 3 | 0446AP799  | 8804,2000481      | 11.09.2024 17:57:52   | 220821              | Активная              | ТУТА ЛАРСЕН122            | ООО Центр "Стройград-5" | вау                               |    |
| 4 | 0446AP799  | 8804,2000486      | 18.09.2024 16:45:16   | 220823              | Закрытая              | ТУТА ЛАРСЕН122            | ООО Центр "Стройград-5" | fdsfdsafdsa                       |    |
| 5 | 111100111  | 8804,2000482      | 11.09.2024 17:57:54   | 220821              | Активная              | ТУТА ЛАРСЕН122            | ООО Центр "Стройград-5" | вау                               |    |
| 6 | 1283AA22   | 8804,2000484      | 12.09.2024 16:09:24   | 220823              | Закрытая              | ТУТА ЛАРСЕН122            | ООО Центр "Стройград-5" | fdsfdsafdsa                       |    |
| 7 | T111ET159  | 131061,2000488    | 23.09.2024 10:55:51   | 220825              | Активная              | ТУТА ЛАРСЕН               | ГБУ АВД                 |                                   | í. |
| 8 | T111ET159  | 131061,2000483    | 12.09.2024 12:25:27   | 220822              | Закрытая              | ТУТА ЛАРСЕН               | ГБУ АВД                 |                                   | Ţ  |
|   | 🗘 на Заявк | а не в работе 🦷 🤇 | ÷                     |                     |                       | : •                       |                         |                                   | Þ  |

Рисунок 135 - Форма отчёта в формате xlsx

#### 11.6 Отчёт по пользователям организации

Отчёт «Отчёт по пользователям организации» (Рисунок 136 - Отчёт «Отчёт по пользователям организации») предназначен для отображения данных по пользователям, относящихся к организации Грузоперевозчика.

В отчёте доступна для просмотра следующая информация:

- Статус. Статус пользователя в системе.

Статус пользователя. Может принимать значения:

- Активный пользователь 😃 . При наведении курсора на значок 😃 отображается подсказка (Активный пользователь ;
- Пользователь постоянно заблокирован. Неактивен <sup>2</sup>. При наведении курсора на значок <sup>2</sup> отображается подсказка
   Постоянно заблокирован
   Неактивен
- Неактивен 塔 . При наведении курсора на значок 塔 отображается подсказка 🖽
- ФИО. ФИО пользователя;
- Логин. Логин пользователя;
- Роль пользователя. Роль пользователя;
- Дополнительная информация. Дополнительная информация. Например, код организации, ОИВ и т.д.;
- Должность. Должность пользователя в организации;
- Контактные данные. Контактные данные (телефон, e-mail);

- Дата добавления пользователя. Дата добавления пользователя в систему;
- Дата смены пароля. Последняя дата смены пароля пользователя.

В отчёте доступна фильтрация по следующим полям:

- ФИО. Ввести данные с помощью клавиатуры (поиск работает по частичному совпадению);
- Логин. Ввести данные с помощью клавиатуры (поиск работает по частичному совпадению);
- **Роль**. Выбрать значения из выпадающего списка. Возможен множественный выбор значений. При выборе в фильтре отображается первый выбранный элемент, остальные обозначаются как +1, +2....
- Статус пользователя. Выбрать значения из выпадающего списка. Возможен множественный выбор значений. При выборе в фильтре отображается первый выбранный элемент, остальные обозначаются как +1, +2...

Сформировать отчёт

Для формирования отчёта необходимо установить фильтры и нажать кнопку «Сформировать отчёт» (Рисунок 136 - Отчёт «Отчёт по пользователям организации»). Форма отчёта в формате xlsx представлена на рисунке (Рисунок 137 - Форма отчёта в формате xlsx).

| ПУОС                                                                              |                                                                                                    |              |               |                            |                              | Ę             | 1       | Сезон 2021-2023 🗸 💽 🔐  | К Грузоперевозчика<br>ванов Сергей Петрович |   | 🕂 Выход                        |
|-----------------------------------------------------------------------------------|----------------------------------------------------------------------------------------------------|--------------|---------------|----------------------------|------------------------------|---------------|---------|------------------------|---------------------------------------------|---|--------------------------------|
| Главная Реестр ИИП Реестр                                                         | лавная Реестр ИИП Реестр ЭД Реестр запросов на корректировку Реестр Корректировок Реестр Договоров Реестр Заявок Инциденты Справочники Отчёты Поддержка |              |               |                            |                              |               |         |                        |                                             |   |                                |
| Сформированные отчёты                                                             | ФИО                                                                                                    |              | ۵             | Логин                      | ۵                            | Роль          |         | ✓ CT                   | атус пользователя                           |   | ~                              |
| Посещение ТС ССП                                                                  |                                                                                                    |              |               |                            |                              |               |         |                        |                                             |   | Сбросить фильтры               |
| Посещение ТС ССП с<br>объёмами вывоза снега Сформировать отчёт Сформировать отчёт |                                                                                                    |              |               |                            |                              |               |         | шлось 144 пользователя |                                             |   |                                |
| Объёмы вывоза снега                                                               |                                                                                                    |              | (             | 1 2 3 4 5                  | 8 ) Покази                   | ивать по 20 🗸 | Номер о | страницы Перейти       |                                             |   |                                |
| Перевозки за период                                                               | Статус                                                                                                    | ФИО 🛋        | Логин         | Роль                       | Дополнительная<br>информация | Должность     |         | Контактные данные      | Дата добавления<br>пользователя             | = | Дата смены<br>пароля           |
| заявка не в работе                                                                | 4                                                                                                    | 123qweQWE!@# | 123qweQWE!@#2 | Мастер ССП                 | Код ССП: 21                  |               |         |                        | 06.04.2023, 10:14:09                        |   | Установлен<br>временный пароль |
| Отчёт по пользователям<br>организации                                             | 4                                                                                                    | 5432452353   | 5432452353    | Сотрудник Грузоперевозчика |                              |               |         |                        | 24.01.2024, 11:08:06                        |   | 24.01.2024, 11:08:38           |
|                                                                                   | 4                                                                                                    | asdasd       | asdasd2       | Мастер ССП                 | Код ССП: 15                  |               |         | eee@mail.ru            | 13.06.2023, 14:09:43                        |   | 20.05.2024, 12:44:41           |

Рисунок 136 - Отчёт «Отчёт по пользователям организации»

|    | А                                         | В                                                                                                    | С                                                | D                 | E                                | F                       | G                  | Н                                   | I.                        | J                        | К         | L                               | М                              |  |
|----|-------------------------------------------|----------------------------------------------------------------------------------------------------|--------------------------------------------------|-------------------|----------------------------------|-------------------------|--------------------|-------------------------------------|---------------------------|--------------------------|-----------|---------------------------------|--------------------------------|--|
| 1  | ΦИΟ                                       | Логин                                                                                                    | Роль                                             | Организация       | Дополнительная<br>информация     | Должность               | Телефон            | Почта                               | Постоянно<br>заблокирован | Временно<br>заблокирован | Неактивен | Дата добавления<br>пользователя | Дата смены пароля              |  |
| 2  | 123qweQWE!@#                              | 123qweQWE!@#2                                                                                                    | Мастер ССП                                       | АО "МОСВОДОКАНАЛ" | Название ССП:<br>Загородный      |                         |                    |                                     |                           |                          | Да        | 06.04.2023 10:14:09             | Установлен временный<br>пароль |  |
| 3  | 5432452353                                | 5432452353                                                                                                    | Сотрудник Грузоперевозчика                       | АО "МОСВОДОКАНАЛ" |                                  |                         |                    |                                     |                           |                          | Да        | 24.01.2024 11:08:06             | 24.01.2024 11:08:38            |  |
| 4  | asdasd                                    | asdasd2                                                                                                    | Мастер ССП                                       | АО "МОСВОДОКАНАЛ" | Название ССП:                    |                         |                    | eee@mail.ru                         |                           |                          | Дa        | 13.06.2023 14:09:43             | 20.05.2024 12:44:41            |  |
| 5  | borovskiy "Мосводоканал"<br>borovskiy     | borovskiy                                                                                                    | Мастер ССП                                       | АО "МОСВОДОКАНАЛ" | Название ССП:<br>Боровский       | Мастер ССП              | +7 495 7336972     | borovskiy_ssp@mosvodokan<br>al.ru   |                           |                          | Да        | 01.11.2021 00:00:00             | 28.06.2023 11:42:25            |  |
| 6  | businovo "Мосводоканал"<br>businovo       | businovo                                                                                                    | Мастер ССП                                       | АО "МОСВОДОКАНАЛ" | Название ССП:<br>Бусиново        | Мастер ССП              | +7 (495) 486-32-15 | businovo_ssp@mosvodokan<br>al.ru    |                           |                          | Да        | 01.11.2021 00:00:00             | 25.01.2023 17:29:53            |  |
| 7  | chagionokap "Мосводоканал"<br>chagionokap | chagionokap                                                                                                    | Мастер ССП                                       | АО "МОСВОДОКАНАЛ" | Название ССП: Чагино-<br>Капотня | Мастер ССП              | +7 (495) 358-66-75 | chagionokap_ssp@mosvodo<br>kanal.ru |                           |                          | Да        | 01.11.2021 00:00:00             | 25.01.2023 17:29:53            |  |
| 8  | cheremushki "Мосводоканал"<br>cheremushki | cheremushki                                                                                                    | Мастер ССП                                       | АО "МОСВОДОКАНАЛ" | Название ССП:<br>Черемушки       | Мастер ССП              | +7 (499) 126-01-79 | cheremushki_ssp@mosvodo<br>kanal.ru |                           |                          | Да        | 01.11.2021 00:00:00             | 25.01.2023 17:29:53            |  |
| 9  | cherkizovo1 "Мосводоканал"<br>cherkizovo1 | cherkizovo1                                                                                                    | Мастер ССП                                       | АО "МОСВОДОКАНАЛ" | Название ССП:<br>Черкизово-1,2   | Мастер ССП              | +7 (495) 963-08-15 | cherkizovo1_ssp@mosvodok<br>anal.ru |                           |                          | Да        | 01.11.2021 00:00:00             | 25.01.2023 17:29:53            |  |
| 10 | cherkizovo2 "Мосводоканал"<br>cherkizovo2 | cherkizovo2                                                                                                    | Мастер ССП                                       | АО "МОСВОДОКАНАЛ" | Название ССП:<br>Черкизово-2     | Мастер ССП              | +7 495 9641330     | cherkizovo2_ssp@mosvodok<br>anal.ru |                           |                          | Да        | 01.11.2021 00:00:00             | 13.04.2023 15:30:33            |  |
| 11 | CONSIGNEE_MBK                             | CONSIGNEE_MBK                                                                                                    | Сотрудник Грузополучателя                        | АО "МОСВОДОКАНАЛ" |                                  | Менеджера<br>контрактов |                    | 1@yandex.ru                         |                           |                          | Да        | 01.11.2021 00:00:00             | 18.01.2024 14:10:06            |  |
| 12 | dorojniy "Мосводоканал"<br>dorojniy       | dorojniy                                                                                                    | Мастер ССП                                       | АО "МОСВОДОКАНАЛ" | Название ССП:<br>Дорожный        | Мастер ССП              | +7 (495) 386-53-01 | dorojniy_ssp@mosvodokana<br>I.ru    |                           |                          | Да        | 01.11.2021 00:00:00             | 25.01.2023 17:29:53            |  |
| 13 | fdsafdsafdsa                              | fdsafdsafdsa                                                                                                    | Сотрудник Грузоотправителя<br>и Грузоперевозчика | АО "МОСВОДОКАНАЛ" |                                  |                         |                    |                                     |                           |                          | Да        | 24.01.2024 14:22:24             | 24.01.2024 14:23:51            |  |
| 14 | GRUZi_12345                               | GRUZi_12345                                                                                                    | Сотрудник Грузоотправителя<br>и Грузоперевозчика | АО "МОСВОДОКАНАЛ" |                                  |                         |                    |                                     |                           |                          | Да        | 18.04.2023 10:36:56             | 07.06.2023 17:08:50            |  |
|    | ∢ → Отчёт по пол                          | Отчёт по пользователям организа         (+)         (+)         (+)         (+)         (+)         (+)         (+)         (+)         (+)         (+)         (+)         (+)         (+)         (+)         (+)         (+)         (+)         (+)         (+)         (+)         (+)         (+)         (+)         (+)         (+)         (+)         (+)         (+)         (+)         (+)         (+)         (+)         (+)         (+)         (+)         (+)         (+)         (+)         (+)         (+)         (+)         (+)         (+)         (+)         (+)         (+)         (+)         (+)         (+)         (+)         (+)         (+)         (+)         (+)         (+)         (+)         (+)         (+)         (+)         (+)         (+)         (+)         (+)         (+)         (+)         (+)         (+)         (+)         (+)         (+)         (+)         (+)         (+)         (+)         (+)         (+)         (+)         (+)         (+)         (+)         (+)         (+)         (+)         (+)         (+)         (+)         (+)         (+)         (+)         (+)         (+)         (+)         (+)         (+) <td< td=""></td<> |                                                  |                   |                                  |                         |                    |                                     |                           |                          |           |                                 |                                |  |

Рисунок 137 - Форма отчёта в формате xlsx

# 12 Поддержка

Раздел «Поддержка» содержит следующие подразделы:

- 1) Вопросы и ответы;
- 2) Написать в техподдержку;
- 3) Ролевая модель;
- 4) Инструкции, шаблоны, документы.

Главная экранная форма раздела «Поддержка» представлена на рисунке (Рисунок 138 – Главная экранная форма раздела «Поддержка»).

| ПУВС                        |                                                      | Аз Сезон 2021-2023 ∨ Сезон 2021-2023 ∨ Сезон 2021-2020 ∨ Сезон 2021-2020 ∨ Сезон 2021-2020 ∨ Сезон 2021-2020 ∨ Сезон 2021-2020 ∨ Сезон 2021-2020 ∨ Сезон 2021-2020 ∨ Сезон 2021-2023 ∨ Сезон 2021-2023 ∨ Сезон 2021-2023 ∨ Сезон 2021-2020 ∨ Сезон 2021-2023 ∨ | А |
|-----------------------------|------------------------------------------------------|----------------------------------------------------------------------------------------------------|---|
| Главная Реестр ИИП Реестр Э | Д Реестр запросов на корректировку Реес              | стр Корректировок Реестр Договоров Реестр Заявок Инциденты Справочники Отчёты Поддержка                                                                                                    |   |
| Вопросы и ответы            | Доступы и роли                                       | Доступы и роли                                                                                                    |   |
| Написать в техподдержку     | Договоры и контракты                                 | Kenne verse for an en en en en en en en en en en en en en                                                                                                    |   |
| Ролевая модель              | Виртуальные и пластиковые карты                      | Какие сведения неооходимы для получения доступа в ПУОС?                                                                                                    |   |
| Инструкции, шаблоны и       |                                                      | Список всех ролей в системе ПУОС?                                                                                                    | ~ |
| документы                   | Транспортные средства                                | Где я могу изучить ролевую модель?                                                                                                    | ~ |
|                             | Заявки на вывоз снега                                | Как получить роль Сотрудник Грузоотправителя?                                                                                                    | ~ |
|                             | Мобильное приложение<br>ИИП<br>Электронные документы | Как получить роль Сотрудник Грузоперевозчика?                                                                                                    | ~ |
|                             |                                                      | Как получить роль Сотрудник Грузоотправителя и Грузоперевозчика?                                                                                                    | ~ |
|                             |                                                      | Как получить роль аналитика?                                                                                                    | ~ |
|                             | Корректировки                                        | Как получить роль администратора?                                                                                                    | ~ |
|                             | Отчёты                                               | Что делать, если не удается войти в ПУОС?                                                                                                    | ~ |
|                             | Прочее                                               | Почему на почту не пришел пароль для входа в систему?                                                                                                    | ~ |
|                             | Проверка                                             | Что делать, если не подходит логин/пароль для доступа?                                                                                                    | ~ |
|                             | Песочница форматирования                             | Как заблокировать доступ уволенным сотрудникам?                                                                                                    | ~ |

Рисунок 138 – Главная экранная форма раздела «Поддержка»

#### 12.1 Работа в подразделе «Вопросы и ответы»

Подраздел «Вопросы и ответы» содержит информацию с вопросами и ответами по каждому разделу подсистемы.

Главная экранная форма подраздела «Вопросы и ответы» представлена на рисунке (Рисунок 139 - Главная экранная форма подраздела «Вопросы и ответы»).

| ПУЭС                         |                                        | Q Сезон 2021-2023 ∨ Сезон 2021-2023 ∨ Сезон | - Выход |  |  |  |  |  |  |  |
|------------------------------|----------------------------------------|----------------------------------------------------------------------------------------------------|---------|--|--|--|--|--|--|--|
| Главная Реестр ИИП Реестр Э, | Д Реестр запросов на корректировку Рее | стр Корректировок Реестр Договоров Реестр Заявок Инциденты Справочники Отчёты Поддержка                                                                                                    |         |  |  |  |  |  |  |  |
| Вопросы и ответы             | Доступы и роли                         | Доступы и роли                                                                                                    |         |  |  |  |  |  |  |  |
| Написать в техподдержку      | Договоры и контракты                   |                                                                                                    |         |  |  |  |  |  |  |  |
| Ролевая модель               | P                                      | Какие сведения необходимы для получения доступа в ПУОС?                                                                                                    |         |  |  |  |  |  |  |  |
| Инструкции, шаблоны и        | виртуальные и пластиковые карты        | Список всех ролей в системе ПУОС?                                                                                                    | ~       |  |  |  |  |  |  |  |
| документы                    | Транспортные средства                  | Где я могу изучить ролевую модель?                                                                                                    | ~       |  |  |  |  |  |  |  |
|                              | Заявки на вывоз снега                  | Как получить роль Сотрудник Грузоотправителя?                                                                                                    |         |  |  |  |  |  |  |  |
|                              | Мобильное приложение                   | Как получить роль Сотрудник Грузоперевозчика?                                                                                                    | ~       |  |  |  |  |  |  |  |
|                              | иип                                    | Как получить роль Сотрудник Грузоотправителя и Грузоперевозчика?                                                                                                    |         |  |  |  |  |  |  |  |
|                              | Электронные документы                  | Как получить роль аналитика?                                                                                                    | ~       |  |  |  |  |  |  |  |
|                              | Корректировки                          | Как получить роль администратора?                                                                                                    | ~       |  |  |  |  |  |  |  |
|                              | Отчёты                                 | Что делать, если не удается войти в ПУОС?                                                                                                    | ~       |  |  |  |  |  |  |  |
|                              | Прочее                                 | Почему на почту не пришел пароль для входа в систему?                                                                                                    |         |  |  |  |  |  |  |  |
|                              | Проверка                               | Что делать, если не подходит логин/пароль для доступа?                                                                                                    | ~       |  |  |  |  |  |  |  |
|                              | Песочница форматирования               | Как заблокировать доступ уволенным сотрудникам?                                                                                                    | ~       |  |  |  |  |  |  |  |

Рисунок 139 - Главная экранная форма подраздела «Вопросы и ответы»

Для просмотра ответа на выбранный вопрос щелкнуть левой клавишей мыши с курсором на поле вопроса (Рисунок 140 - Ответ на выбранный вопрос).

| Сезон 2021-2023 ∨ Сезон 2021-2023 ∨ Сезон 2020-2023 ∨ Сезон 2021-2023 ∨ Сезон 2020 |                                                          |                                                                                                    |  |  |  |  |  |  |  |  |
|----------------------------------------------------------------------------------------------------|----------------------------------------------------------|----------------------------------------------------------------------------------------------------|--|--|--|--|--|--|--|--|
| Главная Реестр ИИП Реестр ЭД                                                                                                    | Реестр запросов на корректировку Рее                     | стр Корректировок Реестр Договоров Реестр Заявок Инциденты Справочники Отчёты Поддержка                                                                                                    |  |  |  |  |  |  |  |  |
| Вопросы и ответы                                                                                                    | Доступы и роли                                           | Доступы и роли                                                                                                    |  |  |  |  |  |  |  |  |
| Написать в техподдержку                                                                                                    | Договоры и контракты                                     | Какие сведения необходимы для получения доступа в ПУОС?                                                                                                    |  |  |  |  |  |  |  |  |
| инструкции, шаблоны и<br>документы                                                                                                    | Виртуальные и пластиковые карты<br>Транспортные средства | Полное наименование, адрес и ИНН Грузоотправителя (указывается для каждой строки с ФИО уникального пользователя системы). Для Грузоотправителя: номер контракта (-ов) на утилизацию<br>снега с АО «Мосводоканал» и (или) ГУП «Мосводосток» (могут быть указаны два контракта одновременно). Для Грузоперевозчика: номер договора с Грузоотправителем или наименование<br>юридического лица Грузоотправителя. Фамилия имя и отчество (при наличии), должность, контактный телефон и е-mail лица, на подключение которого оформляется заявка. |  |  |  |  |  |  |  |  |

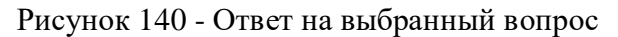

## 12.2 Работа в подразделе «Написать в техподдержку»

Главная экранная форма подраздела «Написать в техподдержку» представлена на рисунке (Рисунок 141 - Главная экранная форма подраздела «Написать в техподдержку»).
ПУОС Ą, 👝 ЛК Грузоперевозчика Сезон 2021-2025 🗸 🕣 Выход Реестр ИИП Реестр ЭД Реестр запросов на корректировку Реестр Корректировок Реестр Договоров Реестр Заявок Инциденты Справочники Отчёты Поллержиз Гларнад ΦИΟ Роль пользователя Вопросы и ответы Иванов Иван Иванович Сотрудник Грузоперевозчика Написать в техподдержку Контактный телефон\* Адрес эл. почты \* Ролевая модель Инструкции, шаблоны и Наименование организации Адрес организации \* (i) документы  $\bigotimes$ АО "МОСВОДОКАНАЛ" 105005, город Москва, Плетешковский пер., д.2 Тема обращения \* Обращение \* 🖉 Выбрать файл Не более 10 файлов, размер файла не может превышать 15 Мб, а общий максимальный размер вложений - 20 Мб. Допустимые форматы: \*.txt, \*.doc, \*.docx, \*.rtf, \*.xls, \*.xlsx, \*.pps, \*.ppt, \*.ppt, \*.pdf, \*.jpg, \*.jpg, \*.jpeg, \*.bmp, \*.png, \*.tif, \*.gif, \*.pcx, \*.mp3, \*.wma, \*.avi, \*.mp4, \*.mkv, \*.wmv, \*.mov, \*.flv, \*.sig

Рисунок 141 - Главная экранная форма подраздела «Написать в техподдержку»

Для отправки сообщения в техподдержку на экранной форме подраздела "Написать в техподдержку" (Рисунок 142 - Экранная форма подраздела "Написать в техподдержку") необходимо заполнить следующие поля:

- **ФИО.** При открытии формы поле заполняется автоматически по данным текущего пользователя. Поле обязательное для заполнения, без возможности редактирования.
- **Роль пользователя.** При открытии формы поле заполняется автоматически по данным текущего пользователя. Поле обязательное для заполнения, без возможности редактирования.
- Контактный телефон. При открытии формы поле заполняется автоматически по данным текущего пользователя. Поле обязательное для заполнения с возможностью редактирования.

145

- Адрес эл. почты. При открытии формы поле заполняется автоматически по данным текущего пользователя. Поле обязательное для заполнения с возможностью редактирования.
- Наименование организации. При открытии формы поле заполняется автоматически по данным текущего пользователя. Поле обязательное для заполнения, без возможности редактирования.
- Адрес организации. При открытии формы поле заполняется автоматически по данным текущего пользователя. Поле обязательное для заполнения, с возможностью редактирования. В поле добавлен тултип: «Указывается юридический или фактический адрес организации».
- Тема обращения. Поле обязательное для заполнения.
- Обращение. Поле обязательное для заполнения.
- Прикреплённые файлы. После выбора файла по кнопке «Выбрать файл», прикреплённый файл с названием файла добавляется на

форму с заголовком «Прикреплённые файлы». Возможность удаления прикреплённого файла по кнопке «Прикреплённые файлы» на форме появляется только в том случае, когда на форму добавлен хотя бы один файл. По кнопке «Удалить все» удаляются все прикреплённые файлы, при этом поле «Прикреплённые файлы» (со всеми файлами) и кнопка «Удалить все» пропадают с формы после нажатия кнопки «Удалить все».

#### Выбрать файл

Кнопка «Выбрать файл» . По кнопке реализован механизм прикрепления файлов к форме обращения со следующими ограничениями:

не более 10 файлов, размер файла не может превышать 15 Мб, а общий максимальный размер вложений - 20 Мб. Допустимые форматы: \*.txt, \*.doc, \*.docx, \*.rtf, \*.xls, \*.xlsx, \*.pps, \*.ppt, \*.pptx, \*.pdf, \*.jpg, \*.jpeg, \*.bmp, \*.png, \*.tif, \*.gif, \*.pcx, \*.mp3, \*.wma, \*.avi, \*.mp4, \*.mkv, \*.wmv, \*.mov, \*.flv, \*.sig

Кнопка «Отправить». По умолчанию кнопка неактивная. Кнопка станет активной только после заполнения полей «Тема обращения» и «Обращение».

Поля «ФИО», «Контактный телефон», «Наименование организации», «Тема обращения», «Обращение», «Роль пользователя», «Адрес эл. почты» и «Адрес организации» являются обязательными для заполнения и отправки обращения.

Поля «ФИО», «Роль пользователя», «Наименование организации», «Контактный телефон», «Адрес эл. почты» и «Адрес организации» заполняются автоматически данными из профиля пользователя. Поля «ФИО», «Роль пользователя» и «Наименование организации» не подлежат редактированию.

При наведении курсора на значок тултипа <sup>(1)</sup> в поле «Адрес организации» отобразится подсказка: «Указывается юридический или фактический адрес организации».

#### Выбрать файл

После нажатия на кнопку стобразится окно файлового проводника для выбора прикрепляемых к обращению файлов.

Отправить

Для отправки обращения нажать на кнопку

. В случае удачной отправки обращения отобразится информационное

сообщение (Рисунок 143 - Подтверждение отправки обращения в службу технической поддержки). После нажатия на значок 🗵 в подтверждении отправки обращения форма подтверждения закроется и отобразится экранная форма подраздела «Написать в техподдержку».

После нажатия кнопки «Отправить» на форме подраздела «Написать в техподдержку» будет отправлено аналогичное письмо (Рисунок 144 - Форма письма для отправки в службу технической поддержки) на электронный адрес заявителя, указанным на экранной форме подраздела «Написать в техподдержку» в поле «Адрес эл. почты» с сохранением результата отправки в БД.

При этом в письме будут вложенные файлы, которые заявитель прикрепил к письму на форме подраздела «Написать в техподдержку». В теме письма будет отображаться надпись: «Обращение №{*Номер обращения*} в ПУОС АСУ ОДС».

От почтового клиента пользователю поступит уведомление о получении эл. письма с регистрационными данными обращения.

ФИО\* Роль пользователя \* Вопросы и ответы Сотрудник Грузоперевозчика Иванов Иван Иванович Написать в техподдержку Контактный телефон\* Адрес эл. почты \* Ролевая модель Инструкции, шаблоны и Наименование организации\* Адрес организации \* 🕧 АО "МОСВОДОКАНАЛ" 105005, город Москва, Плетешковский пер., д.2 Тема обращения \* Обращение \*

Рисунок 142 - Экранная форма подраздела "Написать в техподдержку"

После обработки обращения на указанную электронную почту поступит решение.

электронную почту e.deryugin@maxima.ru.

Рисунок 143 - Подтверждение отправки обращения в службу технической поддержки

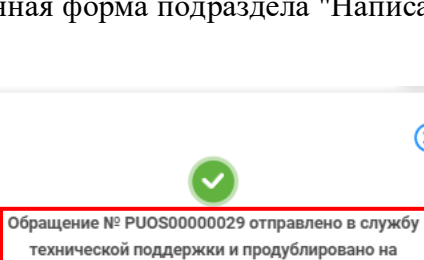

Главная Реестр ИИП Реестр ЭД Реестр запросов на корректировку Реестр Корректировок Реестр Договоров Реестр Заявок Инциденты Справочники Отчёты Поддержка

Не более 10 файлов, размер файла не может превышать 15 Мб, а общий максимальный размер вложений - 20 Мб. Допустимые форматы: \*.txt, \*.doc, \*.docx,

\*.rtf, \*.xls, \*.xlsx, \*.ps, \*.ppt, \*.ppt, \*.pdf, \*.jpg, \*.jpeg, \*.bmp, \*.png, \*.tif, \*.gif, \*.pcx, \*.mp3, \*.wma, \*.avi, \*.mp4, \*.mkv, \*.wmv, \*.mov, \*.flv, \*.sig

Ą,

Прикреплённые файлы:

Удалить все

 $\otimes$ 

(Уведомление.docx ×) (4.png ×

Сезон 2021-2025 🗸

ПК Грузоперевозчика

🖯 Выход

 $\otimes$ 

ПУОС

документы

Выбрать фай

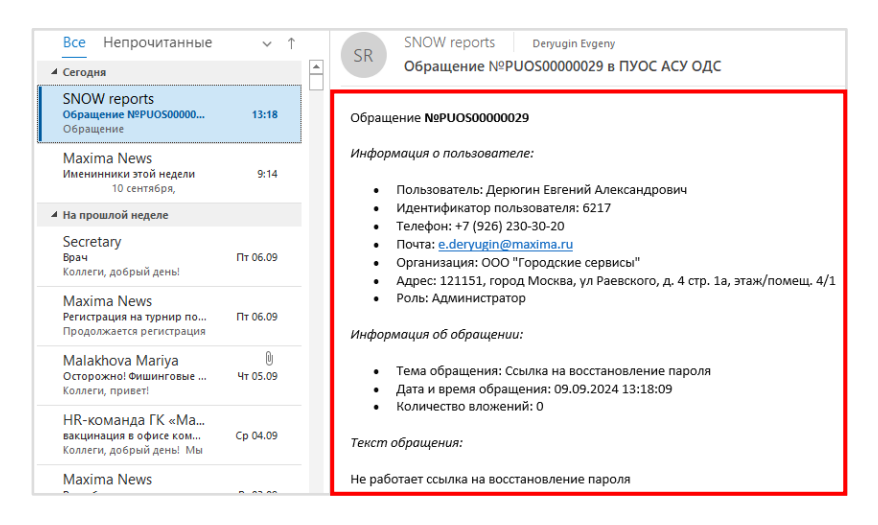

Рисунок 144 - Форма письма для отправки в службу технической поддержки

### 12.3 Работа в подразделе «Ролевая модель»

Подраздел «Ролевая модель» (Рисунок 145 – Экранная форма подраздела «Ролевая модель») содержит информацию по доступным действиям пользователя в разделах ПУОС. По каждой роли описаны функциональные возможности в разрезе подразделов Подсистемы.

По умолчанию при входе в подраздел «Ролевая модель» отображается информация по доступным действиям для той роли пользователя, с которой пользователь вошел в систему.

Для просмотра доступных действий по выбранной ролевой модели следует выделить чекбокс 🗹 в поле соответствующей ролевой модели. Допускается выделить произвольное количество ролевых моделей (Рисунок 146 - Выбор нескольких ролевых моделей).

Не допускается выбирать менее 1 значения ролевой модели.

ПУОС ЛК Грузоперевозчика Иванов Сергей Петрович **4**2 🕂 Выход Сезон 2021-2023 🗸 Главная Реестр ИИП Реестр ЭД Реестр запросов на корректировку Реестр Корректировок Реестр Договоров Реестр Заявок Инциденты Справочники Отчёты Поддержка Вопросы и ответы Администратор Сотрудник Грузоперевозчика Написать в техподдержку Администратор ИБ Главная Ролевая модель Аналитик • Просмотр статистики на главной странице • Просмотр списка уведомлений Инструкции, шаблоны и Выбор сезона документы Сотрудник Ручного Разбора Редактирование профиля пользователя, смена пароля Сотрудник СТП Реестр ИИП Сотрудник Грузополучателя Просмотр и выгрузка реестра ИИП • Просмотр детальной информации и истории изменений ИИП • Просмотр нарушения, зафиксированного по ИИП Мастер ССП Сотрудник Грузоотправителя Реестр ЭД Мастер Грузоотправителя • Просмотр и выгрузка реестра ЭД • Просмотр детальной информации по ЭД, выгрузка PDF Сотрудник и Мастер Грузоотправителя Сотрудник Грузоперевозчика Реестр Квитанций Сотрудник Грузоотправителя и 📋 Грузоперевозчика Заявитель 

150

Рисунок 145 – Экранная форма подраздела «Ролевая модель»

Реестр запросов на корректировку Реестр Корректировок Реестр Договоров Реестр Заявок Инциденты Справочники Отчёты Поддержка

| Вопросы и ответы                   | Администратор                                    | 0 | Сотрудник Грузоперевозчика                                                                                                    | Сотрудник и Мастер Грузоотправителя                                                                                              | Сотрудник Грузоотправителя и Грузоперевозчика                                                                                                    |
|------------------------------------|--------------------------------------------------|---|----------------------------------------------------------------------------------------------------|----------------------------------------------------------------------------------------------------|----------------------------------------------------------------------------------------------------|
| Написать в техподдержку            | Администратор ИБ                                 | 0 | Глариад                                                                                                    | Глариая                                                                                                    | Главная                                                                                                    |
| Ролевая модель                     | Аналитик                                         | 0 | <ul> <li>Просмотр статистики на главной странице</li> </ul>                                                                      | <ul> <li>Просмотр статистики на главной странице</li> </ul>                                                                      | <ul> <li>Просмотр статистики на главной странице</li> </ul>                                                                                                    |
| Инструкции, шаблоны и<br>документы | Сотрудник Ручного Разбора                        | 0 | <ul> <li>Просмотр списка уведомлений</li> <li>Выбор сезона</li> <li>Редактирование профиля пользователя, смена пароля</li> </ul> | <ul> <li>Просмотр списка уведомлений</li> <li>Выбор сезона</li> <li>Редактирование профиля пользователя, смена пароля</li> </ul> | <ul> <li>Просмотр списка уведомлений</li> <li>Выбор сезона</li> <li>Переключение активной роли</li> <li>Редактирование профиля пользователя, смена пароля</li> </ul> |
|                                    | Сотрудник СТП                                    | U | Реестр ИИП                                                                                                    | Реестр ИИП                                                                                                    | Реестр ИИП                                                                                                    |
|                                    | Сотрудник Грузополучателя                        | 0 | • Просмотр и выгрузка реестра ИИП                                                                                                | • Просмотр и выгрузка реестра ИИП                                                                                                | • Просмотр и выгрузка реестра ИИП                                                                                                    |
|                                    | Мастер ССП                                       | 0 | <ul> <li>Просмотр детальной информации и истории изменении и/итт</li> <li>Просмотр нарушения, зафиксированного по ИИП</li> </ul> | <ul> <li>просмотр детальной информации и истории изменении или п</li> <li>Просмотр нарушения, зафиксированного по ИИП</li> </ul> | <ul> <li>просмотр детальной информации и истории изменении и/и п</li> <li>Просмотр нарушения, зафиксированного по ИИП</li> </ul>                                     |
|                                    | Сотрудник Грузоотправителя                       | 0 |                                                                                                    |                                                                                                    |                                                                                                    |
|                                    | Мастар Грузоотпрарителя                          | _ | Реестр ЭД                                                                                                    | Реестр ЭД                                                                                                    | Реестр ЭД                                                                                                    |
|                                    | мастертрузоотправителя                           | 0 | <ul> <li>Просмотр и выгрузка реестра ЭД</li> <li>Просмотр детальной информации по ЭД, выгрузка PDF</li> </ul>                    | <ul> <li>Просмотр и выгрузка реестра ЭД</li> <li>Просмотр детальной информации по ЭД, выгрузка PDF</li> </ul>                    | <ul> <li>Просмотр и выгрузка реестра ЭД</li> <li>Просмотр детальной информации по ЭД, выгрузка PDF</li> </ul>                                                        |
|                                    | Сотрудник и Мастер<br>Грузоотправителя           |   |                                                                                                    |                                                                                                    |                                                                                                    |
|                                    | Сотрудник Грузоперевозчика                       |   | Реестр Квитанций                                                                                                    | Реестр Квитанций                                                                                                    | Реестр Квитанций                                                                                                    |
|                                    | Сотрудник Грузоотправителя і<br>Грузоперевозчика |   |                                                                                                    | <ul> <li>Просмотр и выгрузка реестра квитанций</li> </ul>                                                                        | <ul> <li>Просмотр и выгрузка реестра квитанций</li> </ul>                                                                                                    |
|                                    | Заявитель                                        | 0 |                                                                                                    |                                                                                                    |                                                                                                    |

Рисунок 146 - Выбор нескольких ролевых моделей

# 12.4 Работа в подразделе «Инструкции, шаблоны, документы»

ПУОС

Реестр ИИП

Реестр ЭД

Главная

Подраздел «Инструкции, шаблоны, документы» содержит инструкции, шаблоны, документы, необходимые пользователю для поддержки работы в системе (Рисунок 147 - Главная экранная форма подраздела «Инструкции, шаблоны, документы»).

151

ЛК Грузоперевозчика Иванов Серсей Петрерии

🕂 Выход

Таблица с инструкциями, шаблонами и документами включает поля:

- Тип. Тип документа;
- Наименование. Наименование документа;
- Действия. Допустимые действия с документами:
  - кнопка
     скачать для скачивания документов
     (если файл отличен от NULL, то отображается активная кнопка «Скачать»;

если файл NULL, то кнопка «Скачать» не отображается).

Для обновления данных табличной части подраздела «Инструкции, шаблоны, документы» использовать кнопку

Для поиска данных по документам предусмотрены фильтры (Рисунок 147 - Главная экранная форма подраздела «Инструкции, шаблоны, документы»):

 Тип. В поле «Тип» ввести данные выбором значения из выпадающего списка. Возможные значения фильтра: Документ, Инструкция, Шаблон. Допускается только единичный выбор.

Чтобы сбросить фильтры, необходимо нажать на кнопку (Рисунок 147 - Главная экранная форма подраздела «Инструкции, шаблоны, документы»).

Результат работы с фильтрами отображен на рисунке (Рисунок 148 - Результат работы с фильтрами подраздела «Инструкции, шаблоны, документы»).

Для скачивания документа нажать на кнопку (Рисунок 147 - Главная экранная форма подраздела «Инструкции, шаблоны, документы»). Скачанный файл будет помещён в папку «Загрузки» ПК.

Редактирование документов не предусмотрено.

Обновить данные

153

| ПУОС                               |                          | Аза Сезон 2021-2023 ∨ Сезон 2021-2023 ∨ Сезон 2021-2023 ∨                                                  | еревозчика<br>и Петрович           |
|------------------------------------|--------------------------|----------------------------------------------------------------------------------------------------|------------------------------------|
| Главная Реестр ИИП Реестр 3        | ЭД Реестр запросов на ко | рректировку Реестр Корректировок Реестр Договоров Реестр Заявок Инциденты Справочники Отчёты Поддержка<br> |                                    |
| Вопросы и ответы                   | Тип                      | ✓                                                                                                    | Сбросить фильтры                   |
| Написать в техподдержку            |                          |                                                                                                    | Нашлось <mark>40</mark> документов |
| Ролевая модель                     |                          | С 1 2 Показывать по 20 ч Номер страницы Перейти                                                            |                                    |
| Инструкции, шаблоны и<br>документы | Тип                      | Наименование                                                                                               | Действия                           |
|                                    | Документ                 | name123                                                                                                    | Скачать                            |
|                                    | Документ                 | name123456                                                                                                 | Скачать                            |
|                                    | Инструкция               | Измерение на ССП - Памятка (электронные карты и МП СНЕГ)                                                   |                                    |
|                                    | Документ                 | Илья_Загрузка                                                                                              |                                    |
|                                    | Документ                 | Илья_Загрузка                                                                                              | Скачать                            |
|                                    | Документ                 | Илья_Загрузка                                                                                              | Скачать                            |

Рисунок 147 - Главная экранная форма подраздела «Инструкции, шаблоны, документы»

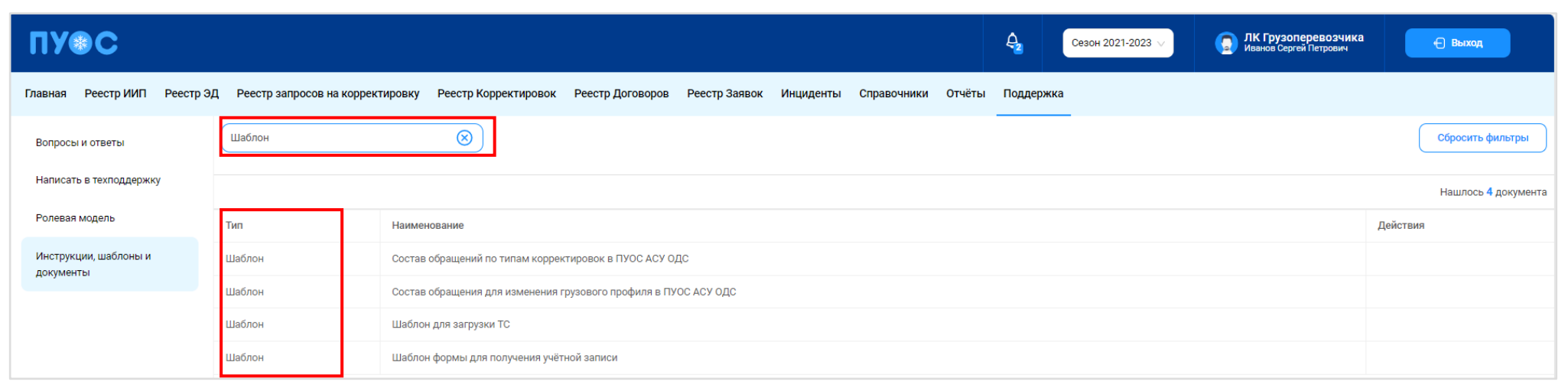

Рисунок 148 - Результат работы с фильтрами подраздела «Инструкции, шаблоны, документы»

# 13 Аварийные ситуации

# 13.1 Ошибка доступа в ПУОС

В случае, если отсутствует доступ к ПУОС, необходимо подождать 10-15 минут и повторить попытку входа. В случае, если при повторном входе доступ не восстановился, необходимо связаться со Службой технической поддержки по следующим контактам:

Телефон: <u>+7 (499) 648-77-20</u>

Эл. почта: puos\_support@it.mos.ru

Данные контакты указаны в профиле пользователя (Рисунок 12 – Профиль пользователя) и на стартовой странице (Рисунок 1 - Главная страница-приглашение в ПУОС АСУ ОДС).

# 13.2 Ошибки в программе

В случае, если в процессе эксплуатации Подсистемы были выявлены те или иные ошибки, например, при формировании отчётов, при добавлении Заявок, Договоров или TC, необходимо сделать скриншот экран с ошибкой и отправить данный скриншот с описанием ошибки в службу технической поддержки по адресу эл. почты, указанному в п. 13.1.

# 13.3 Ошибки при вводе некорректных данных

В случае, когда были введены некорректные данные, либо, когда не были заполнены обязательные для заполнения поля, в Подсистеме будут отображаться предупреждающие сообщения (примеры сообщений приведены на рисунках: Рисунок 149 – Некорректный формат значения поля; Рисунок 150 – Недопустимое значение поля; Рисунок 151 - Незаполненные поля).

В случае, если на экране появилось предупреждающее сообщение, необходимо исправить введённые данные либо заполнить данные в обязательных полях и повторить шаг, в результате которого появилось данное сообщение.

| * Номер ГРЗ 👔 💠 | А880ТД90                                    | 0      |
|-----------------|---------------------------------------------|--------|
|                 | Некорректный формат номера ГРЗ              |        |
| ∗ Марка∶        |                                             | $\vee$ |
| * Модель:       | Поле разблокируется после выбора марки      | $\vee$ |
| Объём кузова:   | Поле заполнится после выбора марки и модели |        |

Рисунок 149 – Некорректный формат значения поля

157

| Данные договора                              |              | 2 Транспортные средо                                                           |
|----------------------------------------------|--------------|--------------------------------------------------------------------------------|
| * Номер договора                             |              | * Дата заключения договора<br>18.11.2023 📋                                     |
| L<br>Введите номер договора                  |              | Дата заключения договора не должна быть позже даты начала<br>действия договора |
| <ul> <li>Период действия договора</li> </ul> |              |                                                                                |
| 21.09.2023                                   | → 30.09.2023 | Ë                                                                              |
| * Грузоотправитель                           |              |                                                                                |
| ГБУ "Автомобильные дороги"                   |              | ×                                                                              |
| * Грузоперевозчик                            |              |                                                                                |
| АО "МОСВОДОКАНАЛ"                            |              | ~                                                                              |

Рисунок 150 – Недопустимое значение поля

| Создание подразделения Грузоотправителя    |                                                         |  |  |  |
|--------------------------------------------|---------------------------------------------------------|--|--|--|
| * Грузоотправитель                         |                                                         |  |  |  |
| АО "МОСВОДОКАНАЛ"                          | ~                                                       |  |  |  |
| <ul> <li>Название подразделения</li> </ul> |                                                         |  |  |  |
| Укажите название подразделения             |                                                         |  |  |  |
| Укажите название подразделения             |                                                         |  |  |  |
| Адрес местонахождения<br>подразделения     | * Адрес места получения задания                         |  |  |  |
| Улица                                      | Выберите адрес места получения задания $\smallsetminus$ |  |  |  |
| Введите улицу                              | Улица                                                   |  |  |  |
| Дом                                        | Введите улицу                                           |  |  |  |
| Корпус                                     | Дом                                                     |  |  |  |
| Примечание                                 | Корпус                                                  |  |  |  |
| Адреса совпадают                           | Примечание                                              |  |  |  |
| ФИО Мастера                                |                                                         |  |  |  |
| <ul> <li>* Телефон Мастера</li> </ul>      |                                                         |  |  |  |
| +7 ()                                      |                                                         |  |  |  |
| Введите номер телефона                     |                                                         |  |  |  |
| Cos                                        | вдать подразделение                                     |  |  |  |

Рисунок 151 - Незаполненные поля